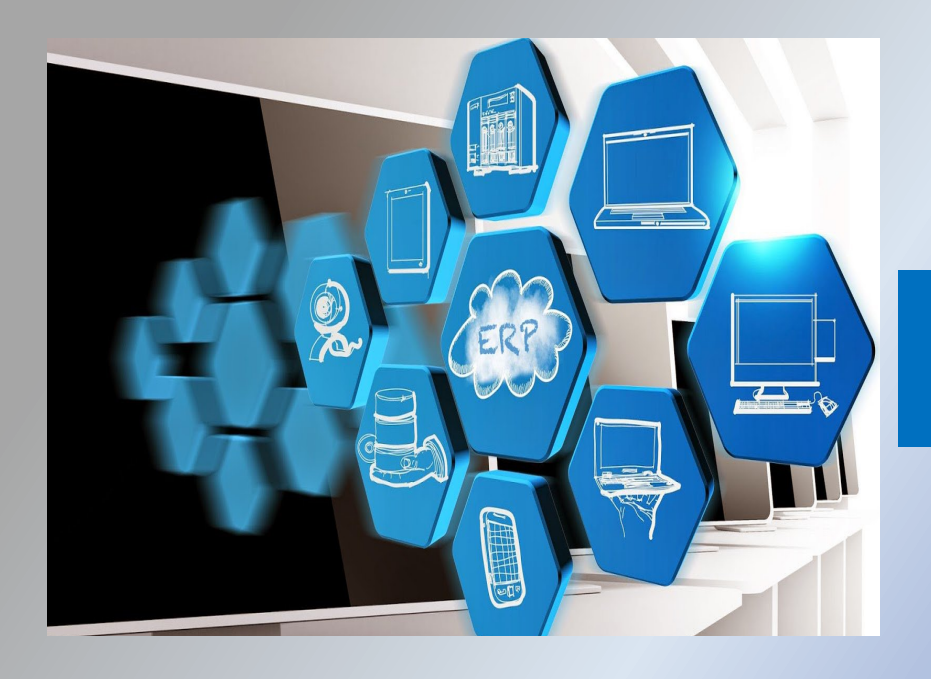

# 10.01.2023

# СБОРНИК ИНСТРУКЦИЙ О РАБОТЕ В АИС «Лспорт»

## ОБНОВЛЕННАЯ ВЕРСИЯ

Настоящий сборник окажет неоценимую услугу специалистам сферы физической культуры и спорта Ямало-Ненецкого автономного округа для работы в автоматизированной информационной системе «Лспорт»

Сборник инструкций по работе в АИС «Лспорт» является обновленной версией имеющегося аналогичного Сборника 2021 года выпуска.

Настоящий сборник окажет неоценимую услугу специалистам сферы физической культуры и спорта Ямало-Ненецкого автономного округа для работы в автоматизированной информационной системе «Лспорт».

Сборник одобрен Координационно-методическим советом при департаменте по физической культуре и спорту Ямало-Ненецкого автономного округа и рекомендованы к использованию в работе (протокол от 08.12.2022 № 2).

Специалисты могут вносить изменения и дополнения в инструкции для более подробного описания работы в АИС.

## СОДЕРЖАНИЕ

| ВВЕДЕНИЕ                                    | 3   |
|---------------------------------------------|-----|
| ПЕРЕЧЕНЬ ТЕРМИНОВ                           | 4   |
| РАЗДЕЛ 1. СЛУЖЕБНАЯ ПОЧТА                   | 5   |
| РАЗДЕЛ 2. БИБЛИОТЕКА ДОКУМЕНТОВ             | 12  |
| РАЗДЕЛ З. ОТЧЁТЫ ОРГАНИЗАЦИИ                | 17  |
| РАЗДЕЛ 4. ЕДИНАЯ БАЗА «СТАНЬ ЧЕМПИОНОМ»     | 30  |
| РАЗДЕЛ 5. МОБИЛЬНОЕ ПРИЛОЖЕНИЕ «ЯМАЛ СПОРТ» | 38  |
| РАЗДЕЛ 6. СПОРТСМЕНЫ                        | 56  |
| РАЗДЕЛ 7. РАЗРЯДЫ                           | 77  |
| РАЗДЕЛ 8. ГРУППЫ                            | 86  |
| РАЗДЕЛ 9. КАЛЕНДАРЬ                         | 102 |
| РАЗДЕЛ 10. ПРИЕМ В ШКОЛУ                    | 124 |

#### ВВЕДЕНИЕ

В настоящее время ведется активная работа по совершенствованию и многозадачности использования автоматизированной информационной системы «Лспорт» (АИС «Лспорт»), которая позволит автоматизировать документооборот в учреждении, формировать отчетные документы, а главное позволит вести удаленных контроль тренировочного процесса спортсменов, учет спортивных мероприятий и т.д.

Сборник инструкций состоит из 10 наиболее значимых разделов используемые при практической работе в АИС «Лспорт» и является теоретической ее основой.

## ПЕРЕЧЕНЬ ТЕРМИНОВ

| Наименование                                    | Определение                                                                                                    | Обозначение                                                                                                    |
|-------------------------------------------------|----------------------------------------------------------------------------------------------------|----------------------------------------------------------------------------------------------------|
| термина                                         |                                                                                                    | термина                                                                                                    |
| Автоматизированная<br>информационная<br>система | Комплекс программных, технических,<br>информационных, лингвистических,<br>организационно-технологических<br>средств и персонала, предназначенный<br>для решения задач справочно-<br>информационного обслуживания и (или)<br>информационного обеспечения<br>пользователей. | АИС                                                                                                    |
| Пользователь                                    | Субъект использующий АИС                                                                                                    | ۲                                                                                                    |
| Учетная запись                                  | Профиль                                                                                                    |                                                                                                    |
| Профиль                                         | Личная страница пользователя, где<br>содержится информацию о пользователе                                                                                                    |                                                                                                    |
| Файл                                            | Документ                                                                                                    |                                                                                                    |
| Отчёт                                           | Запрос систематизированных данных внесенных АИС                                                                                                    |                                                                                                    |
| Раздел                                          | Интернет-страница с тематической<br>информацией                                                                                                    | ≡ ( ) LSPORT >Служебная почта                                                                                                    |
| Меню                                            |                                                                                                    | E Contraction of the contraction of the contraction |
| ОК                                              | Подтверждение на публикацию                                                                                                    | ок                                                                                                    |
| Набор данных                                    | Категории шаблонов                                                                                                    |                                                                                                    |
| Текущий список<br>групп                         | Действующая информация о данных (спортсменов, сотрудников)                                                                                                    |                                                                                                    |
| Лист с ручкой                                   | Добавление дополнительной<br>информации/полномочий                                                                                                    | Ø                                                                                                    |
| Импорт протоколов                               | Загрузка электронного формата данных<br>по результатах мероприятий                                                                                                    |                                                                                                    |
| Доступные колонки                               | Наименование столбцов таблицы                                                                                                    |                                                                                                    |
| Дискета                                         | Сохранение                                                                                                    | E C                                                                                                    |
| Корзина                                         | Удаление                                                                                                    |                                                                                                    |

## инструкция

## РАЗДЕЛ 1. СЛУЖЕБНАЯ ПОЧТА

#### РАЗДЕЛ «СЛУЖЕБНАЯ ПОЧТА»

| Служебная почта        |                   |       |          |            |   |            |            |
|------------------------|-------------------|-------|----------|------------|---|------------|------------|
| Библиотека докум       | Нет текущих задач |       |          |            |   |            | Вед        |
| Отчеты организаций 🛛 🗕 |                   |       |          |            |   |            | обе<br>LSP |
| Запросы отчетов        |                   |       |          |            |   |            | ме         |
| Несчастные случаи      |                   |       |          |            |   |            | иС         |
| Отчеты 👻               |                   |       |          |            |   |            | вво        |
| Календарь              |                   |       |          |            |   |            | Bor        |
| Сооружения             |                   |       |          |            |   |            | обл        |
| Организации            |                   |       |          |            |   |            | обл        |
| Сотрудники 🚽           |                   |       |          |            |   |            | Pec        |
| Спортсмены 👻           |                   |       |          |            |   |            | обл        |
| Сборные команды 🛛 👻    |                   |       |          |            |   |            | обл        |
| Вебсайт 👻              |                   |       |          |            |   |            |            |
| Страхование 🚽          | Заканчивающие     | ся до | кументи  | ы          |   |            |            |
| Настройки 🗸            | Выберите данные   | • 6   | В период | 21.06.2021 | - | 21.09.2021 |            |
|                        |                   |       |          |            |   |            |            |

В поле меню АИС выбираем раздел «Служебная почта».

Входим в раздел «Служебная почта», в центральном окне автоматически сформирован перечень служебной переписки за последний месяц.

| = 🎧 LSPORT 🔹 n                           | NY RHAO "LCT" > Cnyxeefinan movra - FAV RHAO "LCTI"                                                                        | 😯 Помощь 🕠 Поддержка | 🧵 Глубоких Оксана |
|------------------------------------------|----------------------------------------------------------------------------------------------------|----------------------|-------------------|
| Служебная почта<br>Библиотека документов | 🕼 Добавить сообщение 🛛 🔁 Проверить почту                                                                                   |                      |                   |
| Отчеты организаций 🚽                     | Входящие сообщения Исходящие сообщения                                                                                     |                      |                   |
| Запросы отчетов                          |                                                                                                    |                      |                   |
| Отчеты -                                 | за последнии месяц за последние з месяца вся почта непрочитанные сообщения все сообщения                                   |                      |                   |
| Календарь                                | Дата Тема Отправитель                                                                                                    | Автор                |                   |
| Сооружения                               | Камалова Ксения МБУ «СШ «Лидер»                                                                                            |                      | 20.07.2021 17:29  |
| Организации                              | Антидопинг                                                                                                    |                      |                   |
| Сотрудники -                             | Папшина Галина мбу "СШОР "АЛЬТИС"                                                                                          |                      | 20.07.2021 13:34  |
| Спортсмены                               | мык Онлайн запись                                                                                                    |                      |                   |
| Вебсайт                                  | Ф Лапшина Галина МбУ "СШОР "АЛЬТИС"                                                                                        |                      | 20.07.2021 13:32  |
| Страхование -                            | мые обучение по цифровои трансформации                                                                                     |                      |                   |
| Настройки -                              | Силантъева Дина МАУ Спортивная школа «Юность»                                                                              |                      | 20.07.2021 11:25  |
| A Design Manuar Fritz Paris              | Свортявля школа «Юместь» Ответ на: Об уведомлениях в АИС LSPORT о подаче онлаин-заявления в спортивную школу               |                      | 20                |
| реклама. Город: Салехард.                | Никандров Алексей ГАУ ЯНАО "СШ "Ямал"                                                                                      |                      | 16.07.2021 15:13  |
|                                          | ямал                                                                                                    |                      | 🔁 🖬               |
|                                          | Нагибина Татьяна мбу "СШ "АРКТИКА"<br>Ответ на: Об увеломлениях в АИС I SPORT о ползне онлайн заявления в спортивную школу |                      | 16.07.2021 11:31  |
|                                          | Ответ на. Об уведомлениях в Айте 13-гокт о подаче оплаин-заявления в спортивную школу                                      |                      | 🔁 🗖               |
|                                          | Буланкина Анна му "красноселькупская районная спортивная школа"<br>по Сооружениям                                          |                      | 15.07.2021 15:24  |
|                                          |                                                                                                    |                      | 🔁 🖬               |
|                                          | Хозяинов Александр МАУ Цеккос                                                                                              |                      | 28.06.2021 14:08  |
|                                          |                                                                                                    |                      | 🔁 🚺 🥥             |

Для того чтобы, увидеть нужную вам переписку необходимо нажать кнопку

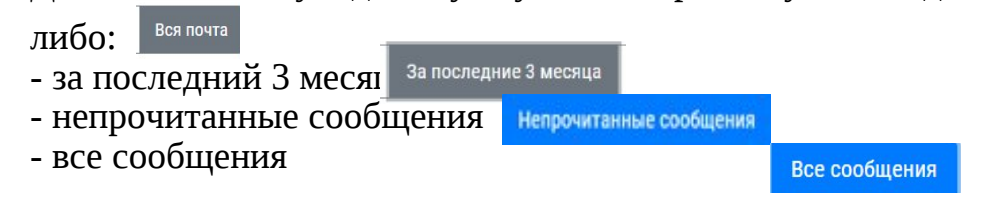

Для быстрой обработки сообщения с правой стороны данного сообщения размещены следующие кнопки:

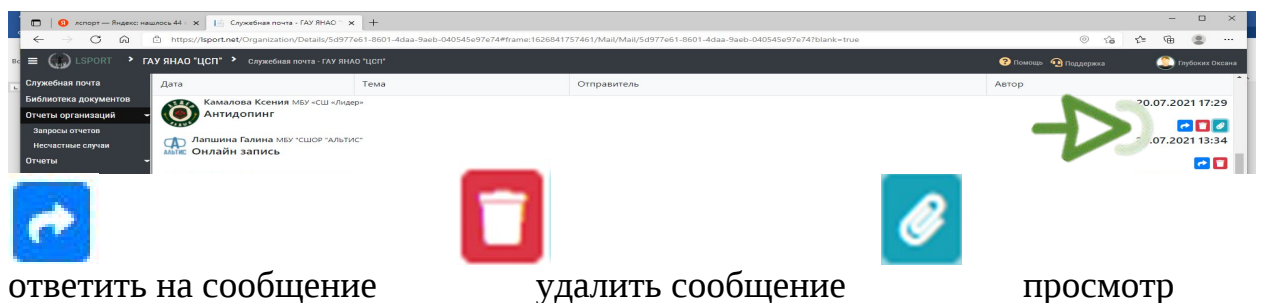

ответить на сообщение прикрепленных файлов

Просмотреть входящую и исходящую корреспонденцию возможно с помощью подразделов «Входящие сообщения» и «Исходящие сообщения».

| = 🎲 LSPORT 🔹                               | ГАУ ЯНАО "ЦСП" У Служебная п | очта - ГАУ ЯНАО "ЦСП" |                                          | ау янао "ЦСП" > Служебная почта             | а - ГАУ ЯНАО "ЦСП" |
|--------------------------------------------|------------------------------|-----------------------|------------------------------------------|---------------------------------------------|--------------------|
| лужебная почта                             | 🛃 Добавить сообщени          | е 🏾 🞜 Проверить почту | Служебная почта<br>Библиотека документов | 🛃 Добавить сообщение                        | 🕄 Проверить почту  |
| иолиотека документов<br>Ітчеты организаций | Входящие сообщения Исхо      | дящие сообщения       | Отчеты организаций                       | Входящие сообщения Исходяц                  | цие сообщения      |
| Запросы отчетов<br>Несчастные случаи       | Быс                          | За послелний месяц    | Несчастные случаи<br>Отчеты              | Быстрый поиск                               | ледний месяц За    |
| тчеты                                      | - <u>-</u>                   | од последний месяц    | Календарь                                | Автор                                       |                    |
| алендарь<br>Сооружения                     | Дата Камадова Ксения М       | Тема                  | Сооружения<br>Организации                | Глубоких Оксана ГАУ ЯН<br>Ответ на: Антидоп | нао "ЦСП"<br>ИНГ   |
| рганизации                                 | Антидопинг                   | о -сш -лидер-         | Сотрудники                               | Глубоких Оксана ГАУ Ян                      | HAO "LICIT"        |

В исходящих сообщениях имеется функция изменения документа *при* ее нажатии, всплывает окно с Вашим сообщением, которое можно отредактировать.

| С Добавить сообщение С Проверить почту<br>Входящие сообщения Исходящие сообщения<br>Быстрый поиск. За послений месяц. За послен                                                                                                    | пние 9 месяца Все почта                                                     |                                                                                               |  |  |  |
|----------------------------------------------------------------------------------------------------|-----------------------------------------------------------------------------|-----------------------------------------------------------------------------------------------|--|--|--|
| Автор                                                                                                    | Тема                                                                        | Дата +                                                                                        |  |  |  |
| Глубоких Оксана ГАУ ЯНАО "ЦСП"<br>Ответ на: Антидопинг<br>Глубоких Оксана ГАУ ЯНАО "ЦСП"<br>Ответ на: Обучение по цифровой трансформаци<br>Насекина Анастасия ГАУ ЯНАО "ЦСП"<br>Об уведомлениях в АИС LSPORT о подаче онлай<br>Масекина Анастасия ГАУ ЯНАО "ЦСП"<br>СРОЧНО! О реализации образовательных прогр | ии<br>ін-заявления в спортивную школу<br>амм подготовки высшего образования | 21.07.2021 8:30<br>20.07.2021 14:14<br>16.07.2021 11:28<br>12.07.2021 9:42<br>12.07.2021 9:42 |  |  |  |
| насекина Анастасия ГАУ ЯНАО ЧЦСТ" 12.07.2021 9<br>СРОЧНО! О реализации образовательных программ подготовки высшего образования<br>Насекина Анастасия ГАУ ЯНАО ЧЦСТ" 21.06.2021 15<br>О предоставлении ежемесячного отчета об антидопинговой деятельности за июнь 2021 года                                     |                                                                             |                                                                                               |  |  |  |
| Насекина Анастасия ГАУ ЯНАО "ЦСП"<br>О предоставлении ежемесячного отчета об анти<br>и и и и и и и и и и и и и и и и и и и                                                                                                     | идопинговой деятельности за июнь 2021 года                                  | 21.06.2021 15:16                                                                              |  |  |  |

В строку «Быстрый поиск» вводится либо наименование письма/файла, либо наименование учреждения. Система автоматически сформирует информацию с подобным словом.

| = 🎲 LSPORT 🔸 🗖        | АУ ЯНАО "ЦСП" 👌 Служебная почта | - ГАУ ЯНАО "ЦСП"  |                       |           |        | ? Помощ | • 🕦 Поддержка | 🔎 Глубоких Оксана |
|-----------------------|---------------------------------|-------------------|-----------------------|-----------|--------|---------|---------------|-------------------|
| Служебная почта       | Гс Добавить сообщение           | С Проверить почт  | v                     |           |        |         |               |                   |
| Библиотека документов |                                 |                   |                       |           |        |         |               |                   |
| Отчеты организаций    | Вхолящие сообщения Исхолян      | ие сообщения      |                       |           |        |         |               |                   |
| Запросы отчетов       |                                 |                   | 1                     |           |        |         |               |                   |
| Несчастные случаи     | Быстрый поиск 3                 | а последний месяц | За последние 3 месяца | Вся почта |        |         |               |                   |
| Отчеты -              |                                 |                   |                       |           |        |         |               |                   |
| Календарь             | Автор                           |                   | Тема                  |           | Дата 🕴 |         |               |                   |
| Сооружения            | иникоко Сколана ГАУ ЯН          | АО "ЦСП"          |                       |           |        |         |               | 21.07.2021 8:30   |
| Организации           | на: Антидоп                     | инг               |                       |           |        |         |               |                   |
| Сотрудники            | 222                             |                   |                       |           |        |         |               |                   |

Для того чтобы сформировать новое сообщение нажмите кнопку СДобавить сообщение

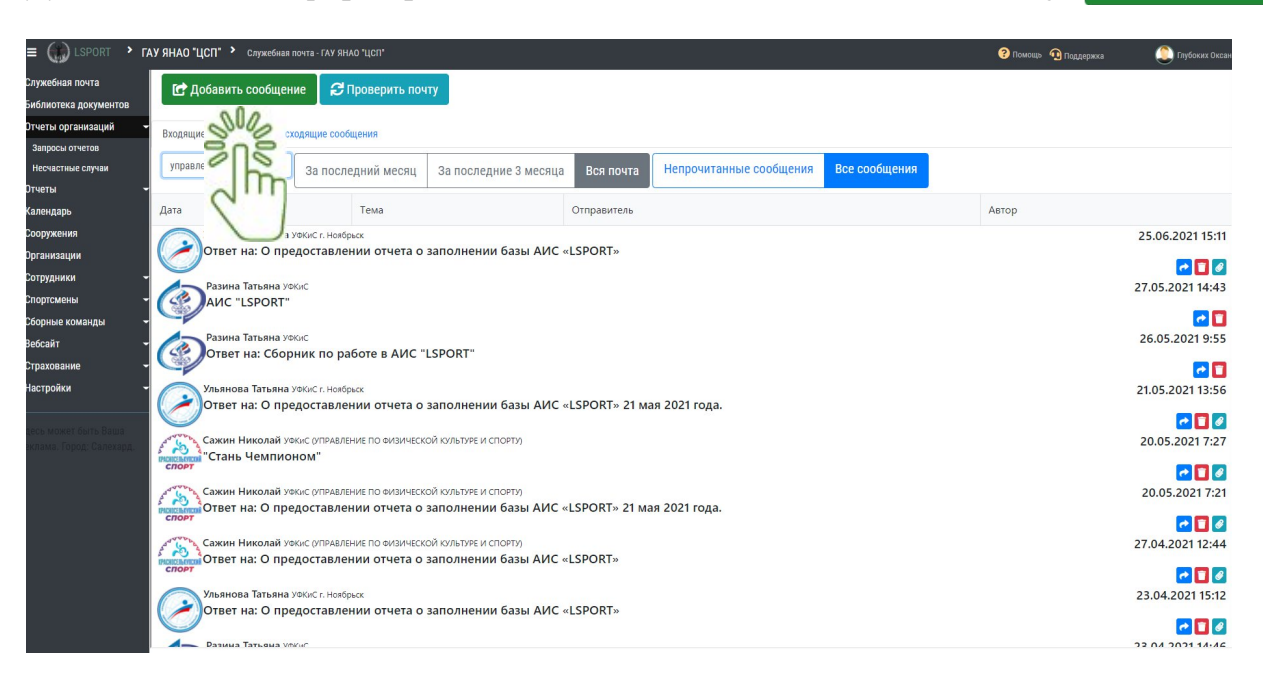

В всплывающем карточка «Отправка нового сообщения» во все строки вводим необходимую информацию для сообщения:

- тема

- сообщение (краткое сообщения для получателя)

- текст сообщения (полный текс с информацией для получателя), в данном окне текс можно редактировать: выделять цветом, курсивом, менять шрифт, размер шрифта и т.д. (аналогично как в программе WORD)

| ≡ 🎲 LSPORT 🔹 r            | ГАУ ЯНАО "ЦСП" 👌 Служебная почта | - гау янао "ЦСП"                                                                                                    | ? Помощь | 🔨 Поддержка | 🧵 Глубоких Ою    |
|---------------------------|----------------------------------|----------------------------------------------------------------------------------------------------|----------|-------------|------------------|
| Служебная почта           |                                  |                                                                                                    |          | -           |                  |
| Библиотека документов     | С дооавить сооощение             | Отправка нового сообщения                                                                                                    | ×        |             |                  |
| Отчеты организаций        | Вуоляния сообщения Мехоля        |                                                                                                    |          |             |                  |
| Запросы отчетов           | Progradie cooditerina novoda     | Тип получателей 🖾 Руководитель                                                                                                    |          |             |                  |
| Несчастные случаи         | управление 3                     | 🖾 Бухгалтер                                                                                                    |          |             |                  |
| Отчеты                    | -                                | 🖾 Спортивный отдел                                                                                                    |          |             |                  |
| Календарь                 | Дата                             | 🖾 Отдел кадров                                                                                                    |          |             |                  |
| Сооружения                | Ульянова Татьяна уфКи            | 🖾 Контрактный управляющий                                                                                                    |          |             | 25.06.2021 15:11 |
| Организации               | Ответ на: О предо                | Тема Информация о работе АПК                                                                                                    |          |             |                  |
| Сотрудники                |                                  | Сообщение                                                                                                    |          |             |                  |
| Спортсмены                | AUC "LSPORT"                     |                                                                                                    | •        |             | 27.05.2021 14:45 |
| Сборные команды           |                                  | the second second s |          |             | 🖸 🖸              |
| Вебсайт                   | Разина Татьяна уфкис             | A V U V                                                                                                    |          |             | 26.05.2021 9:55  |
| Страхование               | Ответ на: Сборни                 | Текс сообщения                                                                                                    |          |             | 80               |
| Настройки                 | Ульянова Татьяна уфКи            |                                                                                                    |          |             | 21.05.2021 13:56 |
|                           | Ответ на: О предо                |                                                                                                    |          |             |                  |
| Здесь может быть Ваша     |                                  |                                                                                                    |          |             |                  |
| реклама. Город: Салехард. | Сажин Николай УФКис              |                                                                                                    |          |             | 20.05.2021 7:27  |
|                           | спорт                            |                                                                                                    |          |             |                  |
|                           | Сажин Николай УФКис              |                                                                                                    |          |             | 20.05.2021 7:21  |
|                           | спорт Ответ на: О предо          |                                                                                                    |          |             |                  |
|                           | Сажин Николай улкис              |                                                                                                    |          |             | 27.04.2021.12:44 |
|                           | Ответ на: О предо                |                                                                                                    |          |             | 27.04.2021 12.44 |
|                           | СПОРТ                            |                                                                                                    |          |             | 202              |
|                           | Ульянова Татьяна уфки            |                                                                                                    |          |             | 23.04.2021 15:12 |
|                           | Ответ на: О предо                | Вложенные файлы + Выбрат                                                                                                    | ъ файлы  |             |                  |
|                           |                                  | Resultances SUG                                                                                                    |          |             | 22 04 2021 14:46 |
|                           |                                  | Sně                                                                                                    |          |             |                  |
|                           |                                  |                                                                                                    | 1        |             |                  |
|                           |                                  | (                                                                                                    |          |             |                  |

Дополнительно, нажмите кнопку **«Выбрать файлы»** к тексту сообщения можно прикрепить файлы документов.

В выплывающем окне выбираем нужные документы, и нажимаем кнопку **«Открыть»** (при открытии дополнительных папок также нажимаем кнопку «Открыть).

| -                       |                                          |                  |                  |           |                 |         | *                                                                                                    |        |      |          |            |
|-------------------------|------------------------------------------|------------------|------------------|-----------|-----------------|---------|----------------------------------------------------------------------------------------------------|--------|------|----------|------------|
| 🔶 —> — 🛧 🛄 > Это        | т компьютер » Рабочий стол » Стань чемпи | ионом >          |                  | v õ       | Поиск: Стань че | мпионом | 77e61-8601-4daa-9aeb-040545e97e74?blank=true                                                                                                    | 0      | 16 f | = @      |            |
| Упорядочить • Новая     | апапка                                   |                  |                  |           | BE •            | . 0     | 0                                                                                                    |        |      |          | 1050242 02 |
| переписка ^             | Имя                                      | Дата изменения   | Тип              | Размер    |                 |         | ^                                                                                                    | помощо | oca  |          | IYOUKUX OK |
| Стань чемпион           | 22-02-2019 14-22-18                      | 15.03.2019 10:43 | Папка с файлами  |           |                 |         |                                                                                                    |        |      |          |            |
| ConeDrive               | заявка                                   | 14.10.2020 9:52  | Папка с файлами  |           |                 |         |                                                                                                    |        |      |          |            |
| - onebine               | общий план Центров на 2021 год           | 16.02.2021 15:09 | Папка с файлами  |           |                 |         |                                                                                                    | ×      |      |          |            |
| 💻 Этот компьютер        | фото объекта                             | 22.11.2019 14:49 | Папка с файлами  |           |                 |         |                                                                                                    |        |      |          |            |
| 📓 Видео                 | 📙 Центр спортивного тестирования         | 24.06.2021 9:39  | Папка с файлами  |           |                 |         |                                                                                                    |        |      |          |            |
| 😫 Документы             | 🚮 2. Договор хранения МАУ ЦФКиС          | 29.01.2021 8:39  | Документ Micros  | 261 KB    |                 |         |                                                                                                    |        |      |          |            |
| 🕹 Загрузки              | 🔊 2Проект                                | 15.04.2019 14:27 | Adobe Acrobat D  | 224 KB    |                 |         |                                                                                                    |        |      |          |            |
| Изображения             | 🗑 3. Договор хранения УФКиС MO г.Ноя     | 11.12.2020 15:08 | Документ Micros  | 269 KB    |                 |         |                                                                                                    |        |      |          |            |
| h Mutaira               | 🕷 4. Договор хранения MO г. Новый Уре    | 08.12.2020 14:18 | Документ Micros  | 265 KB    |                 |         |                                                                                                    |        |      |          |            |
|                         | 19-03-2019_08-52-23                      | 19.03.2019 11:05 | Архив ZIP - WinR | 17 791 KS |                 |         |                                                                                                    |        |      |          |            |
| Defermitie coo          | 22-02-2019_14-22-18                      | 14.03.2019 16:46 | Архив ZIP - WinR | 5 456 KB  |                 |         |                                                                                                    |        |      |          |            |
| Рабочии стол            | 23-10-2019_17-47-48                      | 24.10.2019 9:18  | Архив ZIP - WinR | 5 608 KB  |                 |         |                                                                                                    |        | 25   | .06.202  | 1 15:11    |
| 🌇 Локальный дис         | iii debug                                | 21.10.2020 7:57  | Текстовый докум  | 1 K6      |                 |         |                                                                                                    |        |      |          |            |
| 🛫 сеть (\\192.168.0     | IMG-20210129-WA0000                      | 01.02.2021 9:19  | Файл "JPG"       | 88 Kb     |                 |         |                                                                                                    |        |      | 1        |            |
| 📣 Сеть 🗸 🗸              | MMS101-17_1552 67 11-12-2018             | 18.12.2018 12:16 | Adobe Acrobat D  | 52 Kb     |                 |         | v                                                                                                    |        | 27   | 05 2021  | 14.42      |
| Имя ф                   | ลผักละ                                   |                  |                  | ~ E       | Зсе файлы       | ~       |                                                                                                    |        | 21.  | 05.2021  | 14.45      |
|                         | 2020 <mark>0</mark>                      |                  |                  |           | -               | -       | х <sub>2</sub> х <sup>*</sup> щ (шрифт как в д  (размер как в д)                                                                                                    | •      |      |          |            |
|                         |                                          |                  |                  | L         | Открыть         | Отмена  | and the second second sec |        |      |          |            |
| сайт 👻                  | Разина Татьяна уфкис                     |                  |                  | 0         |                 |         |                                                                                                    |        | 26   | .05.202  | 1 9:55     |
| ouni                    | С Сборни                                 | Town cook warm   |                  | 00        | 100             |         |                                                                                                    |        |      |          |            |
| ахование 🔫              | Care                                     | текс совощения   | •                | 2         | 5               |         |                                                                                                    |        |      |          | e 🗖        |
| тоойки                  |                                          |                  |                  | 20        |                 |         |                                                                                                    |        | 21   | 05 2021  | 12.56      |
| - Ponkn                 | Эльянова татвяна учку                    |                  |                  | 0         | 2               |         |                                                                                                    |        | 21.  | 05.2021  | 15.50      |
|                         | Ответ на: О предо                        |                  |                  | 1.5       | m               |         |                                                                                                    |        |      |          |            |
| NOWET ANTS Rama         |                                          |                  |                  | 2         |                 |         |                                                                                                    |        |      | 2        |            |
| ana Fanos: Canayana     | Сажин Николай УФКиС                      |                  |                  | 1.        |                 |         |                                                                                                    |        | 20   | .05.202  | 17:27      |
| ning) report conceptor. | Стань Чемпионом                          |                  |                  |           |                 |         |                                                                                                    |        |      |          |            |
|                         | СПОРТ                                    |                  |                  |           |                 |         |                                                                                                    |        |      |          |            |
|                         | where the second second                  |                  |                  |           |                 |         |                                                                                                    |        |      |          |            |
|                         | Сажин Николай ускис                      |                  |                  |           |                 |         |                                                                                                    |        | 20   | 1.05.202 | 17:21      |
|                         | спорт                                    |                  |                  |           |                 |         |                                                                                                    |        |      |          |            |
|                         |                                          |                  |                  |           |                 |         |                                                                                                    |        |      | 2        |            |
|                         | Сажин Николай УФКиС                      |                  |                  |           |                 |         |                                                                                                    |        | 27.  | 04.2021  | 12:44      |
|                         | Ответ на: О предо                        |                  |                  |           |                 |         |                                                                                                    |        |      |          |            |
|                         | СПОРТ                                    |                  |                  |           |                 |         |                                                                                                    |        |      |          |            |
|                         |                                          |                  |                  |           |                 |         |                                                                                                    |        |      |          |            |
|                         | Ульянова Татьяна уфки                    |                  |                  |           |                 |         |                                                                                                    |        | 23.  | 04.2021  | 115:12     |
|                         | Ответ на: О предо                        |                  | 4                |           |                 |         |                                                                                                    |        |      |          |            |
|                         |                                          | вложенные        | : фаилы          |           |                 |         | + Выбрать ф                                                                                                    | айлы   |      | 4        |            |
|                         | Апразина Татьяна Улино                   | Dominiationu     |                  |           |                 |         |                                                                                                    |        | 22   | 1 2021   | 14.46      |

Далее, документ автоматически подгружается из документов вашего персонального компьютера к вашему сообщению. Внизу вашего сообщения появляется загруженный

документ и значок **Ш**, который обозначает, что при необходимости загруженный документ можно удалить.

| Служебная почта          |                             |         |         |                    | Б      | хгалте  | р        |        |       |          |         |     |                  |   |                |     |       |         |        |       |   |                |
|--------------------------|-----------------------------|---------|---------|--------------------|--------|---------|----------|--------|-------|----------|---------|-----|------------------|---|----------------|-----|-------|---------|--------|-------|---|----------------|
| Библиотека документов    | С дооавить сооощение        |         |         | 🗹 Спортивный отдел |        |         |          |        |       |          |         |     |                  |   |                |     |       |         |        |       |   |                |
| Отчеты организаций 🚽     | Вхолящие сообщения Исхоля   |         |         |                    | 🖬 01   | дел ка  | дров     |        |       |          |         |     |                  |   |                |     |       |         |        |       |   |                |
| Запросы отчетов          | brieffundtie ensemletitut   |         |         |                    | 🗹 Ko   | онтракт | гный упр | авляю  | ощий  |          |         |     |                  |   |                |     |       |         |        |       |   |                |
| Несчастные случаи        | управление 3                |         |         | Тема               | Ин     | форма   | ция о ра | боте А | пк    |          |         |     |                  |   |                |     |       |         |        |       |   |                |
| Отчеты -                 |                             |         | Co      | общение            |        |         |          |        |       |          |         |     |                  |   |                |     |       |         |        |       |   |                |
| Календарь                | Дата                        | в       | I U     | abo                | =      | = =     |          | Ξ      | ie e  |          | 69 (    | > × | , × <sup>2</sup> | 毘 | (шрифт как в д | (pi | азмер | как в д |        | *     |   |                |
| Сооружения               | Ульянова Татьяна уфКи       |         |         |                    |        |         |          |        |       |          |         |     |                  |   |                |     |       |         |        |       |   | 25.06.2021 15  |
| Организации              | Ответ на: О предо           | A       | • 0     | •                  |        |         |          |        |       |          |         |     |                  |   |                |     |       |         |        |       |   |                |
| Сотрудники -             |                             | Текс со | ообщени | 1.9                |        |         |          |        |       |          |         |     |                  |   |                |     |       |         |        |       |   |                |
| Спортсмены               | АИС "I SPORT"               |         |         |                    |        |         |          |        |       |          |         |     |                  |   |                |     |       |         |        |       |   | 27.05.2021 14: |
| Сборные команды          |                             |         |         |                    |        |         |          |        |       |          |         |     |                  |   |                |     |       |         |        |       |   | <b>•</b>       |
| Вебсайт                  | Разина Татьяна уфкис        |         |         |                    |        |         |          |        |       |          |         |     |                  |   |                |     |       |         |        |       |   | 26.05.2021 9:  |
| Страхование              | Ответ на: Сборни            |         |         |                    |        |         |          |        |       |          |         |     |                  |   |                |     |       |         |        |       |   |                |
| Настройки                | Ульянова Татьяна УФКи       |         |         |                    |        |         |          |        |       |          |         |     |                  |   |                |     |       |         |        |       |   | 21.05.2021 13: |
|                          | Ответ на: О предо           |         |         |                    |        |         |          |        |       |          |         |     |                  |   |                |     |       |         |        |       |   |                |
| аесь может быть Ваша     |                             |         |         |                    |        |         |          |        |       |          |         |     |                  |   |                |     |       |         |        |       |   |                |
| еклама. Город: Салехард. | Сажин Николай УФКИС         |         |         |                    |        |         |          |        |       |          |         |     |                  |   | •              |     |       |         |        |       |   | 20.05.2021 7:  |
|                          | спорт Стань чемпионом       |         |         |                    |        |         |          |        |       |          |         |     |                  |   |                |     |       |         |        |       |   |                |
|                          | ото Сажин Николай уфкис     |         |         |                    |        |         |          |        |       |          |         |     |                  |   |                |     |       |         |        |       |   | 20.05.2021 7   |
|                          | полеменно Ответ на: О предо |         |         |                    |        |         |          |        |       |          |         |     |                  |   |                |     |       |         |        |       |   |                |
|                          | спорт                       | Bac     | оженны  | е файлы            | -      |         | затл     | улнен  | иапои | спольз   | ованию  |     | docx             |   |                |     |       | 1.0.4   |        |       |   |                |
|                          | Сажин Николай Уокис         |         | ononio  | e warnie           | -      |         | ourp     | JAnen  |       | 01107100 | obannio |     | 0001             |   |                |     |       | + 890   | рать с | раилы | 1 | 27.04.2021 12: |
|                          | спорт                       | получат | гели    |                    |        |         |          |        |       |          |         |     |                  |   |                |     |       |         |        |       |   |                |
|                          | Ульянова Татьяна уФКи       | Спис    | OK      | Указать            | вручн  | ю       |          |        |       |          |         |     |                  |   |                |     |       |         |        |       |   | 23.04.2021 15: |
|                          | Ответ на: О предо           | ſ       | Поче    | nome               | атолой |         |          |        |       |          |         |     |                  |   |                |     |       |         |        |       |   |                |
|                          |                             |         | ПОИСК   | сполуч             | ателеи |         |          |        |       |          |         |     |                  |   |                |     |       |         |        |       |   |                |
|                          | — Разина Татьона Улинс.     |         | Поиск   | получа             |        | О ВИЛУ  |          | a      |       |          |         |     |                  |   |                |     |       |         |        |       |   | 22 04 2021 14. |

После сформированного и отредактированного сообщения переходим в выбор получателей (получателя) данного сообщения.

ия выбора получателя предоставляется два вида: списком и вручную.

| Получатели                           |                                  |
|--------------------------------------|----------------------------------|
| Список                               | Указать вручную                  |
|                                      |                                  |
| Также предоставляется возможность вы | брать получателей по виду спорта |

| Получател | И                                                                                              |
|-----------|------------------------------------------------------------------------------------------------|
| Список    | Указать вручную                                                                                |
| Г         | Іоиск получателей                                                                              |
| П         | риск получателей по виду спорта                                                                |
|           | /правления/Министерства 🗌 Спортшколы 🗌 Федерации 🔲 Сооружения 🗌 Команды 🗌 Центры ГТО 🗌 ЦСП/ЦОП |

#### Устанавливаем галочку в выбранном окне

| Получа | тели  |                        |              |             |              |           |              |           |
|--------|-------|------------------------|--------------|-------------|--------------|-----------|--------------|-----------|
| Спи    | сок   | Указать вручную        |              |             |              |           |              |           |
|        | Пои   | іск получателей        |              |             |              |           |              |           |
|        | Поис  | ск получателей по виду | порта        |             |              |           |              |           |
|        | 🗆 Упр | равления/Министерства  | 🗹 Спортшколы | 🗆 Федерации | 🗆 Сооружения | 🗆 Команды | 🗆 Центры ГТО | 🗆 ЦСП/ЦОП |

Система сформирует перечень всех спортивных школ автономного округа для выбора получателя, для выбора «всех» нужно установить галочку в графе «Название», для выбора конкретного получателя ставим галочку напротив наименования ФСО.

| писок Указать вручную                                                 |          |                     | Получатели                                              | I                             |                  |                    |
|-----------------------------------------------------------------------|----------|---------------------|---------------------------------------------------------|-------------------------------|------------------|--------------------|
|                                                                       |          |                     | Список                                                  | Указать вручную               |                  |                    |
| Поиск получателей                                                     |          |                     | П                                                       | риск получателей              |                  |                    |
| Поиск получателей но виду спорта                                      |          |                     | Поиск получателей по виду спорта                        |                               |                  |                    |
| □Управления/Министерства 📽 Спортшколы □Федерации □Сооружения □Команды |          |                     | ПУправления/Министерства ⊠Спортшколы □Федерации □Сооруж |                               |                  |                    |
| 2 Название                                                            |          | Регион              |                                                         | łазвание                      | Ţ                | Регион             |
| ГАУ ЯНАО "СШ "Полярная шахмат<br>янао                                 | ная школ | а Анатолия Карпова" | ПАУ                                                     | ЯНАО "СШ "Полярная<br>янао    | шахматная школ   | а Анатолия Карпова |
| ГОЦ "ПОЦ" ОАНЯ ЧАТ<br>ОАНЯ                                            |          |                     | 🛛 ГАУ                                                   | "ПОД" ОАНК<br>ОАНК            |                  |                    |
| ГАУ ЯНАО Спортивная школа по се<br>янао                               | еверному | многоборью          | ПАУ                                                     | ЯНАО Спортивная шк<br>янао    | ола по северном  | у многоборью       |
| ГБУ ЯНАО "ЦАС"<br>ЯНАО                                                |          |                     | 🗆 ГБУ                                                   | "ЭАЦ" ОАНК<br>ОАНК            |                  |                    |
| МАУ "Спортивная школа имени К.<br>янао                                | Еременк  | )"<br>              |                                                         | У "Спортивная школа и<br>янао | имени К. Еремені | (O"                |
| МАУ ДО "ДЮСШ "Контакт"<br>янао                                        |          |                     |                                                         | У ДО "ДЮСШ "Контакт<br>янао   |                  |                    |
| МАУ Спортивная школа "Арктика"<br>янао                                |          |                     |                                                         | У Спортивная школа "А<br>янао | Арктика"         |                    |
| МАУ Спортивная школа "НОРД"<br>янао                                   |          |                     |                                                         | У Спортивная школа "Н<br>янао | НОРД"            |                    |
| МАУ Спортивная Школа «Хыльмин<br>янао                                 | K»       |                     |                                                         | У Спортивная Школа «<br>янао  | Хыльмик»         |                    |
| МАУДО ДЮСШ «Юность»<br>янао                                           |          |                     |                                                         | УДО ДЮСШ «Юность»<br>янао     |                  |                    |
| МБУ Пурпейская Спортивная шко                                         | па       |                     | □ МБ                                                    | У Пурпейская Спортив          | ная школа        |                    |

Сформированное и отредактированное сообщение отправляется нажатием кнопки «Отправить сообщение» для отмены отправки сообщения кнопка «Отмена».

|                                                                | Отмена Отправить сообщение               |
|----------------------------------------------------------------|------------------------------------------|
| H 4 1 > H                                                      | Отображены записи 1 - 55 из 55           |
| МАУ "ЦЕНТР СПОРТИВНОЙ И ФИЗКУЛЬТУРНО-МАССОВОЙ Р/<br>ЯНАО       | лботы"                                   |
| П МАУ «ЦЕНТР РАЗВИТИЯ ФИЗИЧЕСКОЙ КУЛЬТУРЫ И СПОРТА» янао       |                                          |
| □ МАУ "ЦСМиФМР"<br>янао                                        |                                          |
| МБУ "ЦЕНТР ОБЕСПЕЧЕНИЯ И РАЗВИТИЯ ФИЗИЧЕСКОЙ КУЛЬ<br>ЯНАО      | ТУРЫ И СПОРТА КРАСНОСЕЛЬКУПСКОГО РАЙОНА" |
| □ ГАУ ЯНАО СШОР ИМ. Т.В. АХАТОВОЙ<br>ЯНАО                      |                                          |
| МУ "КРАСНОСЕЛЬКУПСКАЯ РАЙОННАЯ СПОРТИВНАЯ ШКОЛА<br>янао        |                                          |
| □ МБУ ФИЗКУЛЬТУРНО-СПОРТИВНЫЙ ЦЕНТР «Лидер»<br>янао            |                                          |
| МБУ ФИЗКУЛЬТУРНО-СПОРТИВНЫЙ КОМПЛЕКС "ФОРВАРД"<br>ЯНАО/Ханымей |                                          |
| □ МБУ СШОР "Фортуна"<br>ЯНАО/Губкинский                        |                                          |
| МБУ Спортивно-Оздоровительный Комплекс «ЗЕНИТ»<br>янао         |                                          |
| □ МБУ Спортивная школа «Олимп»<br>янао                         |                                          |
| МБУ Спортивная школа «Арктика»<br>янао                         |                                          |

Проверить отправленное сообщение, возможно нажатием кнопки «Исходящие сообщения».

# инструкция

# РАЗДЕЛ 2. БИБЛЕОТЕКА ДОКУМЕНТОВ

В поле меню АИС выберите раздел «Библиотека документов».

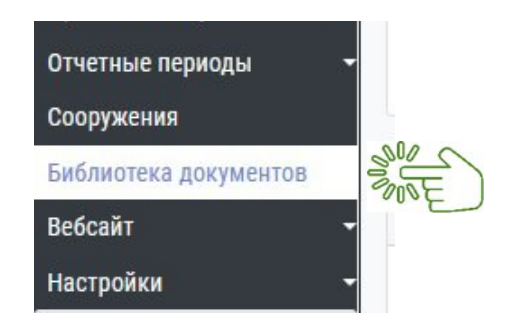

Нажав на раздел, попадаете на стартовую страницу библиотеки документов. В верхней части страницы размещен поисковой фильтр.

Фильтр позволяет быстрый поиск документов, размещенных в данном разделе любой зарегистрированной организации в АИС.

Поиск можем осуществить по названию или описанию документа, дате, виду спорта либо названию опубликовавшей организации.

| Поиск по названию или описанию<br>Даты<br>Виды спорта<br>Опубликовавшая организация | Укажите виды спорта<br>ГАУ ЯНАО "ЦСП" ×<br>Салехард / ЯНАО *                                                |
|-------------------------------------------------------------------------------------|----------------------------------------------------------------------------------------------------|
|                                                                                     | + Добавить документ                                                                                         |
| Для дистанционной работы                                                            | Документ †                                                                                                  |
| Федеральные документы                                                               | Анкета для приема на работу                                                                                 |
| Региональные документы                                                              | DOC         Без даты         Для дистанционной работы                                                       |
| Федерации                                                                           | 🙏 Должностная инструкция отдела адаптивных видов спорта                                                     |
| <ul> <li>Учрежденческие</li> </ul>                                                  | РДЕ 30.12.2020 Спортсмены-инструкторы Адаптивные виды                                                       |
| ▶ Отделы                                                                            | Должностная инструкция старшего тренера спортивной сборной команды по виду спорта                           |
| Тренеры                                                                             | РDF 30.12.2020 Старшие тремеры                                                                              |
| Старшие тренеры                                                                     | Закон Ямало-Ненецкого автономного округа от 2 декабря 2008 г. N 104-3AO                                     |
| Спортсмены-инструкторы                                                              | О физической культуре и спорте в Имало-Ненецком автономном округе"<br>PDF 02.12.2008 Региональные документы |
|                                                                                     |                                                                                                    |

В центре страницы размещены 2 рабочих окна: левое и правое. С левой стороны находится перечень категории документов (федеральные, региональные, федерации и т.д.), с правой стороны - прикрепленные документы выбранной категории.

Для размещения документа в разделе «Библиотека документов» нажмите на зелёную кнопку «Добавить документ».

|                              | V TOMOLIN V TOMOLIN V TOMOLIN V TOMOLIN V TOMOLIN V TOMOLIN V TOMOLIN V TOMOLIN V TOMOLIN V TOMOLIN V TOMOLIN V                   |
|------------------------------|----------------------------------------------------------------------------------------------------|
| ная почта                    |                                                                                                    |
| ека документов               | G - G                                                                                                    |
|                              | кажите виды спорта                                                                                                    |
|                              |                                                                                                    |
|                              |                                                                                                    |
| ации                         |                                                                                                    |
| ики Лая анстанционной работы | August +                                                                                                    |
| ены Книги о спорте           | MoxAmeni -                                                                                                    |
| команды - Пелераскименты     | Порядок обеспечения спортивным оборудованием и инвентарем, спортивной экипировкой спортсменов спортивных сборных команд ЯНАО      |
|                              | Граваз на инка цы гот нальзаст неосезиисе да составание участия в<br>Секарация. Отдель / Обеспечение участия в                    |
| писе Фолороции               | оенцияльных сенахультурных и спортивных мероприлики                                                                               |
| Федерации                    | 🔛 «Табель обеспечения спортивных сборных команд Российской Федерации и субъектов Российской Федерации по видам спорта, включенным |
| • Учрежденческие             | программу Паралимпийских и Сурдлимпийских игр, спортивной одеждой, обувью и инвентарем индивидуального пользования-               |
| Fopod: Canexapd.             |                                                                                                    |
| тренеры                      | Information and participation and participation     Information and participation and participation                               |
| старшие тренеры              |                                                                                                    |
| Спортсмены-инструкторы       | на Бланх заведении о присвоении изалификационной категории                                                                        |
|                              | 22.06.2020 Отделы / Обеспечение и оценка качества кадров                                                                          |
|                              | Должностная инструкция отдела адаптивных видов спорта                                                                             |
|                              | 30.12.2020     Спортокенытичструкторы. Отделы / Адаптивные Адаптивные виды     виды спорта                                        |
|                              | 🚶 Должностная инструкция старшего тренера спортивной сборной команды по виду спорта                                               |
|                              | тот 30.12.2020 Старшие тренеры                                                                                                    |
|                              | Должностная инструкция старшего тренера спортивной сборной команды по спортивной дисциплине                                       |

Откроется карточка документа, в ней заполняете пустые строки. Данная информация необходима для работы функции поиска.

|             |                                            | ~            |
|-------------|--------------------------------------------|--------------|
| Категории   |                                            |              |
| Виды спорта | Укажите виды спорта                        |              |
| Заголовок   |                                            |              |
| Дата        |                                            |              |
|             |                                            |              |
| Описание    |                                            |              |
|             |                                            |              |
|             |                                            | 1            |
|             | Полько для внутреннего использования       |              |
|             | □ Для управлений/министерств               |              |
|             | ОДля спортшкол                             |              |
|             | □Для сооружений                            |              |
|             | О Для ЦСП                                  |              |
|             | □Для центров ГТО                           |              |
|             | 🗆 Для федераций                            |              |
|             | <ul> <li>Для команд высшей лиги</li> </ul> |              |
|             | □Для спортклубов                           |              |
| Файл        | +                                          | Выбрать файл |
|             | στ                                         | мена ОК      |

1. В строке «Категории» указываете место хранения документа.

| 2000 | Для дистанционной работы |  |
|------|--------------------------|--|
| 300° | Федеральные документы    |  |
|      | Региональные документы   |  |
|      | Федерации                |  |
| • 🗆  | Учрежденческие           |  |

#### 2. «Вид спорта» укажите, если документ имеет к нему отношение.

| Виды спорта | Укажите виды спорта                                                                                            |  |
|-------------|----------------------------------------------------------------------------------------------------|--|
|             | Construction of the second second second second second second second second second second second second second |  |

3. В строке «Заголовок» указываете наименование документа.

| баголовок |  |
|-----------|--|
| Дата      |  |

4. В строке «Дата» указываете дату выхода документа или не указываем, если она не имеется, например, в таких документах, как анкета, форма отчета и т.д.

5. В строке «Описание» даете краткую информацию (о чем документ).

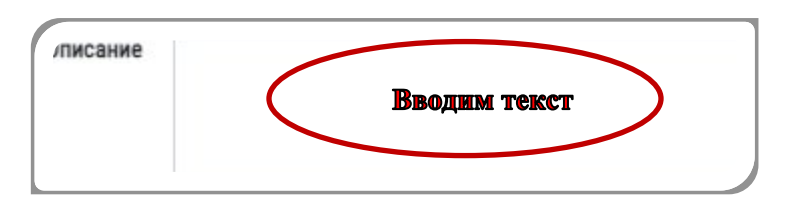

6. Галочкой указываете организации, которым даёте доступ к просмотру данного документа.

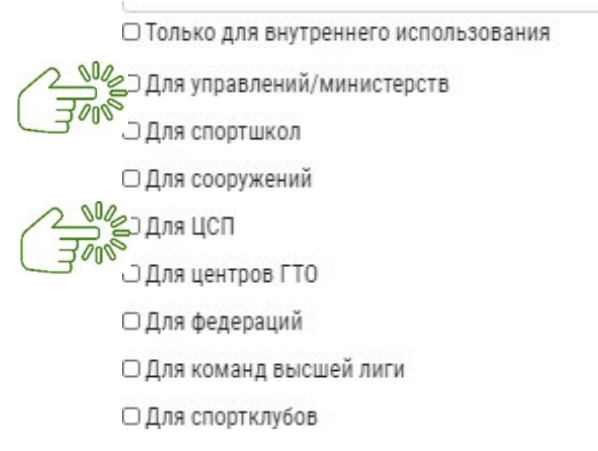

Для прикрепления документа в строке «Файл» нажмите на кнопку **«Выбрать файл»** и загрузите документ с персонального компьютера.

|      | Одля федераций                                                 |           |
|------|----------------------------------------------------------------|-----------|
|      | Одля команд высшей лиги Пля команд высшей лиги Пля сполткачбов |           |
| Øakr | Λ                                                              | + Выбрать |
|      |                                                                | -         |

Проверьте правильность данных и опубликуйте документ, нажав на кнопку «**OK**».

## инструкция

## РАЗДЕЛ З. ОТЧЁТЫ ОРГАНИЗАЦИИ

### РАЗДЕЛ «ОТЧЕТЫ»

#### Раздел «Отчеты» состоит из 10 подразделов.

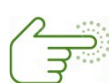

На экране

Отчеты

Печать

Сводная информация

Контрольные показатели

Проверка на

дисквалификацию

Пересмотр результатов

Проверка данных

Журнал

Шаблоны для печати

Назначение шаблонов

1. на экране

- 2. печать
- 3. сводная информация
- 4. контроль показателей
- 5. проверка на дисквалификацию
- 6. пересмотр результатов
- 7. проверка данных
- 8. журнал
- 9. шаблоны для печати
- 10. назначение шаблонов

#### ПОДРАЗДЕЛ «НА ЭКРАНЕ»

Кликните мышкой ПК по подразделу «На экране» АИС откроет карточка «Управление печатью».

| Управление печатью |                 |                               |
|--------------------|-----------------|-------------------------------|
|                    | x xx6 0xx6p.dxx |                               |
|                    |                 |                               |
| E                  |                 | 0 0 0 0<br>0 1 0 0<br>0 1 0 0 |
|                    |                 |                               |
|                    |                 | 1110                          |

При нажатии строки «Набор данных» систем: Дазывает перечень информационного блока для формирования отчета.

| С КРОКТ ИВУ К                                                                                                   | портивная школа "МУРАВЛЕНКС | <ul> <li>A December 11 stretten un arpaur</li> </ul> | 200 | Change and Change and | Caylunus - |
|----------------------------------------------------------------------------------------------------|-----------------------------|------------------------------------------------------|-----|-----------------------|------------|
| ебная почта<br>авка отчетов —                                                                                   | Управление печатью          |                                                      |     |                       |            |
|                                                                                                    | Набор данных                | Набор данных не выбран                               | -   |                       |            |
| orte                                                                                                    |                             | Набор данных не выбран                               |     |                       |            |
| Annu mederiparation                                                                                             |                             | Текущие списки групп                                 | ii  |                       |            |
| ворка на                                                                                                    |                             | Списки на начало отчетного года                      |     |                       |            |
|                                                                                                    |                             |                                                      |     |                       |            |
|                                                                                                    |                             | Januar o patosoar e teanerry                         |     |                       |            |
| uaa                                                                                                    |                             | Junior of purphysics in publication                  | -   |                       |            |
| unique une formes                                                                                               |                             |                                                      |     |                       |            |
| The second second second second second second second second second second second second second second second se |                             |                                                      |     |                       |            |
|                                                                                                    |                             |                                                      |     |                       |            |
|                                                                                                    |                             |                                                      |     |                       |            |
|                                                                                                    |                             |                                                      |     |                       |            |
|                                                                                                    |                             |                                                      |     |                       |            |
| -) Lin Den                                                                                                    |                             |                                                      |     |                       |            |
| -                                                                                                    |                             |                                                      |     |                       |            |
| ные периоды                                                                                                    |                             |                                                      |     |                       |            |
| OKOH MA                                                                                                    |                             |                                                      |     |                       |            |
|                                                                                                    |                             |                                                      |     |                       |            |
|                                                                                                    |                             |                                                      |     |                       |            |
| -                                                                                                    |                             |                                                      |     |                       |            |
| e enopresiena 🛛 👻                                                                                               |                             |                                                      |     |                       |            |
| e opyonia 👘                                                                                                    |                             |                                                      |     |                       |            |
| 1                                                                                                    |                             |                                                      |     |                       |            |
| × сотрудника *                                                                                                  |                             |                                                      |     |                       |            |

Выбираем необходимые данные. Система предоставит сформировать отчет: с левой стороны нужно выбрать тематику отчета с указанием даты или периода отчёта, а также вид спорта.

С правой стороны выбрать информацию для отчета.

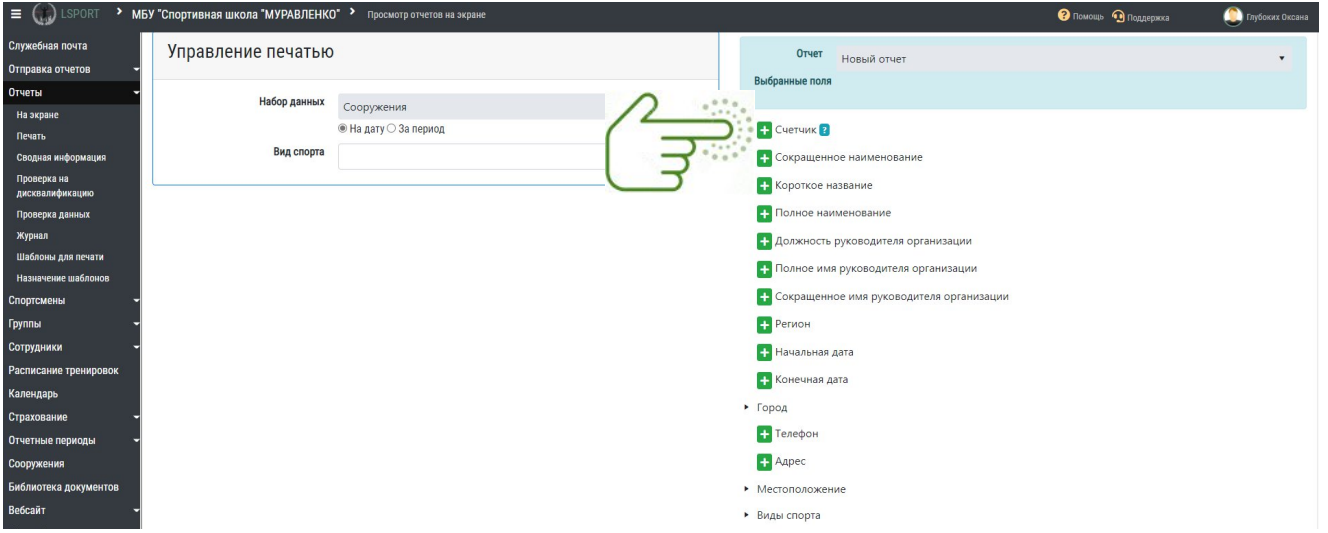

ВАЖНО! при формировании отчета счетчик включаем лишь в том случае, если нужно знать количественный показатель.

| ебная почта У<br>авка отчетов - | правление печатью   |                       | Отчет Новый отчет                                            |
|---------------------------------|---------------------|-----------------------|--------------------------------------------------------------|
| ты 👻                            |                     |                       | Выбранные поля                                               |
| окране                          | Пасор данных        | Сооружения            |                                                              |
| ать                             |                     | ○ На дату ® За период | Сохранить как новый отчет Сохранить как шаблон Просмотр      |
| ная информация                  | Интересующий период | 01.07.2021            |                                                              |
| ерка на<br>валификацию          | Вид спорта          | Волейбол ×            | Систиик 2     Сокращенное наименование                       |
| ерка данных                     |                     |                       |                                                              |
| ал                              |                     |                       | + Короткое название                                          |
| поны для печати                 |                     |                       | Полное наименование                                          |
| ачение шаблонов                 |                     |                       | + Должность руководителя организации                         |
| смены 👻                         |                     |                       | <ul> <li>Полное имя руководителя организации</li> </ul>      |
| ы                               |                     |                       |                                                              |
| дники 👻                         |                     |                       | <ul> <li>Сокращенное имя руководителя организации</li> </ul> |
| сание тренировок                |                     |                       | + Регион                                                     |
| царь                            |                     |                       | 🕂 Начальная дата                                             |
| ование 🚽                        |                     |                       | ➡ Конечная дата                                              |
| ные периоды 👻                   |                     |                       | Fores                                                        |
| жения                           |                     |                       |                                                              |
| отека документов                |                     |                       | + Телефон                                                    |
| āт <del>-</del>                 |                     |                       | + Адрес                                                      |
| рйки -                          |                     |                       | <ul> <li>Местоположение</li> </ul>                           |
| спортсмена                      |                     |                       | <ul> <li>Виды спорта</li> </ul>                              |

Формировать таблицу отчета нужно в соответствии с вашим запросом по наименованию столбцов, т.е. последовательное нажатием кнопок, например,

- 1. счетчик
- 2. короткое название
- 3. полное имя руководителя
- 4. должность
- 5. местоположение
- 6. адрес

| Выбранные поля                                                      |
|---------------------------------------------------------------------|
| × Счетчик × Короткое название × Полное имя руководителя организации |
| × Должность руководителя организации × Местоположение => Адрес      |
|                                                                     |
| Сохранить как новый отчет Сохранить как шаблон Просмотр результатов |
| + Счетчик ?                                                         |
| Сокращенное наименование                                            |
| Нороткое название         Советствия                                |
| <b>+</b> Полное наименование                                        |
| + Должность руководителя организации                                |
| + Полное имя руководителя организации                               |
| Сокращенное имя руководителя организации                            |
| + Регион                                                            |
| + Начальная дата                                                    |
| + Конечная дата                                                     |
| • Город                                                             |
| + Телефон                                                           |
| + Адрес                                                             |
| <ul> <li>Местоположение</li> </ul>                                  |
| <b>+</b> Адрес                                                      |
| + Местоположение                                                    |
| • Город                                                             |
| <ul> <li>Виды спорта</li> </ul>                                     |

Именно в такой последовательности сформируется таблица отчета.

Нажатием на 🗙 система удалит столбец из таблицы отчета

| Отчет                       | Новый отчет 🔻                                                       |
|-----------------------------|---------------------------------------------------------------------|
| Выбранные поля<br>× Счетчик | × Короткое название × Телефон                                       |
|                             | Сохранить как новый отчет Сохранить как шаблон Просмотр результатов |

Важно отметить, что система предоставляет возможность:

- просмотра результатов отчета
- сохранить как шаблон
- сохранить как новый отчет

**ВАЖНО!** шаблон сохраняется в АИС как новый шаблон отчета, и в случае многоразового сохранения как шаблона отчета, все шаблоны сохраняются.

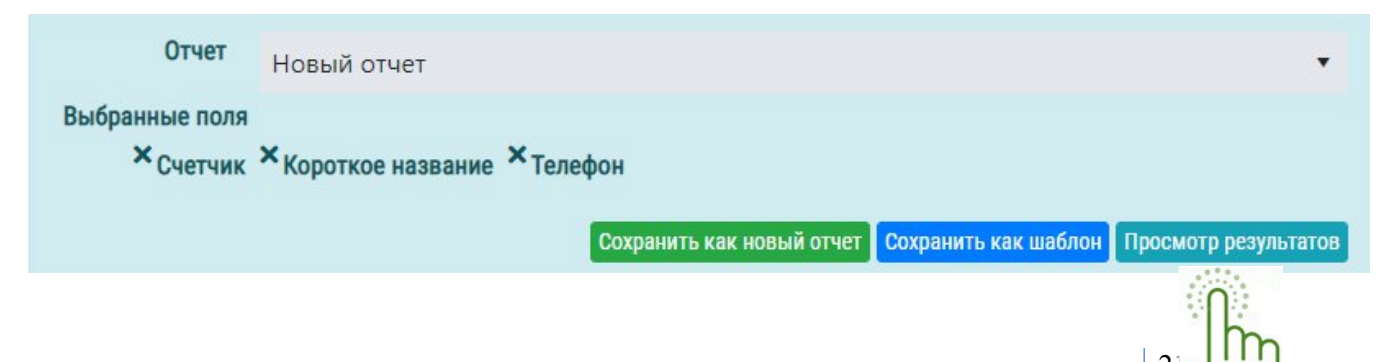

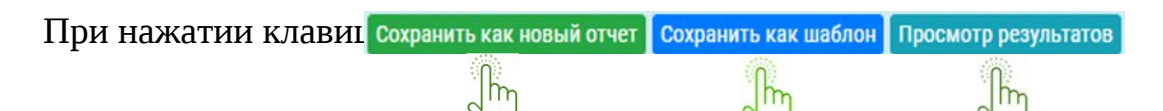

Сохранить как новый отчет – система сохранит сформированные отчет

Сохранить как шаблон – система сохранит сформированный шаблон отчета в имеющихся шаблонах. Проверить можно нажатием клавиши «Шаблоны для печати» расположенной в меню информационной системы.

| J & D have                            | Martine and Annual Annual Annual Annual Annual Annual Annual Annual Annual Annual Annual Annual Annual Annual A | el Mare III ARI (Opelan Rectore) | THE PLOYAGE BOTTOM | â             | ÷ § §   |   |
|---------------------------------------|----------------------------------------------------------------------------------------------------|----------------------------------|--------------------|---------------|---------|---|
| (1905 • DAMAD                         | <b>W<sup>1</sup> (ontronote</b>                                                                                 |                                  |                    | Bi Øhen Grayn | () then |   |
| iaron Inpa<br>area -                  | NEWR FENATION                                                                                                   |                                  |                    |               | _       |   |
| e e e e e e e e e e e e e e e e e e e | <b>Карани</b> нарана набр                                                                                       | ,                                |                    |               |         |   |
| s<br>Saljaga                          |                                                                                                    |                                  |                    |               |         |   |
| pre<br>najvoja<br>prepred             |                                                                                                    |                                  |                    |               |         |   |
| in press                              |                                                                                                    |                                  |                    |               |         |   |
| 994 ·                                 |                                                                                                    |                                  |                    |               |         |   |
| ae<br>aetepax<br>A                    |                                                                                                    |                                  |                    |               |         |   |
| ам ·                                  |                                                                                                    |                                  |                    |               |         |   |
| en<br>Registern                       |                                                                                                    |                                  |                    |               |         |   |
| a<br>ma                               |                                                                                                    |                                  |                    |               | 1       | • |
| igna -                                |                                                                                                    |                                  |                    |               | 100     | F |
| , avitéo                              |                                                                                                    |                                  |                    |               |         | C |
| enellysabriejas (h. 1671)             |                                                                                                    |                                  |                    |               | - /     |   |

Просмотр результата – система сформирует отчет, выгрузит для просмотра.

#### ПОДРАЗДЕЛ «ПЕЧАТЬ»

При нажатии на подраздел «Печать» открывается карточка «Управление печатью».

|   | 706                                               | 3 https://bport.net/Organization/Details/5 | 756a980-5a6f-4573-a03c-a36b4eb795f0#frame:1626928425729/Organizat | on/ReportScreen/5758a980-5a6f- | 4573-a03c-e36b4eb795f0?blank=true | √a t≏ %a @@                            |
|---|---------------------------------------------------|--------------------------------------------|-------------------------------------------------------------------|--------------------------------|-----------------------------------|----------------------------------------|
| 1 | C LSPORT . FAS                                    | У ЯНАО СШОР ИМ. Т.В. АХАТОВОЙ              | Просмотр отчетов на экране                                        |                                |                                   | 🌝 ПОМОЩИ 🧠 Паддярана 💫 Глубоник Околоз |
| Ľ | пужебная почта<br>тправка отчетов –               | Управление печатью                         |                                                                   |                                |                                   |                                        |
| L | тчоты ч<br>Ма экрано                              | Набор данных                               | Набор данных не выбран                                            | *                              |                                   |                                        |
| L | гэсчать<br>Сводная ниформация                     |                                            |                                                                   |                                |                                   |                                        |
| L | Проверка на<br>дисковлификацию<br>Проверка данных |                                            |                                                                   |                                |                                   |                                        |
| L | Журнал<br>Шаблина для пезата                      |                                            |                                                                   |                                |                                   |                                        |
| L | Hama-sense wadnonon<br>Ropromenos -               |                                            |                                                                   |                                |                                   |                                        |
| L | отрудники -                                       |                                            |                                                                   |                                |                                   |                                        |
| L | асписание тренировок                              |                                            |                                                                   |                                |                                   |                                        |
| L | тчетные периоды                                   |                                            |                                                                   |                                |                                   |                                        |
| L |                                                   |                                            |                                                                   |                                |                                   |                                        |
| L |                                                   |                                            |                                                                   |                                |                                   |                                        |
| L |                                                   |                                            |                                                                   |                                |                                   |                                        |
| L |                                                   |                                            |                                                                   |                                |                                   | lin                                    |
| L |                                                   |                                            |                                                                   |                                |                                   | 0                                      |
| - |                                                   |                                            |                                                                   |                                |                                   |                                        |

Выбираем имеющийся шаблон отчета.

|                                                                                                    |   | - C @                                           | https://kport.net/Organization/Details/55 | 758a980-5a6f-4573-a03c-e36b4eb795f0#frame:1626928623422/Organization/ReportPrint | r/5758a980-5a6f-4573-a03c-e36b4eb795f0?blank=true | 16 TH  | na 🛞              |
|----------------------------------------------------------------------------------------------------|---|-------------------------------------------------|-------------------------------------------|----------------------------------------------------------------------------------|---------------------------------------------------|--------|-------------------|
| Virginition     Virginition       Virginition     Virginition       Virginition <th>/</th> <th>LSPORT - M</th> <th>У ЯНАО СШОР ИМ. Т.В. АХАТОВОЙ 🔸</th> <th>Печать отчетов</th> <th>Обменар: 😨 Подде</th> <th>рика 🤅</th> <th>🚬 глубоких Оксана</th>                                                                                                    | / | LSPORT - M                                      | У ЯНАО СШОР ИМ. Т.В. АХАТОВОЙ 🔸           | Печать отчетов                                                                   | Обменар: 😨 Подде                                  | рика 🤅 | 🚬 глубоких Оксана |
| Note     Note       Note     Note       Note     Note <t< th=""><th></th><th>лужебная почта<br/>тправка отчетов 🗢</th><th>Управление печатью</th><th></th><th></th><th></th><th></th></t<>                                                                                                    |   | лужебная почта<br>тправка отчетов 🗢             | Управление печатью                        |                                                                                  |                                                   |        |                   |
| Norm   Norm                                                                                                    |   | тчеты — —<br>На экране                          | Шаблон                                    | Не указан шаблон для печати 👻                                                    |                                                   |        |                   |
| Particular     Important       Particular     Particular       Particular     Particular       Particular <th></th> <th>Печать<br/>Сподная информация</th> <th></th> <th>۹. (۱</th> <th></th> <th></th> <th></th>                                                                                                    |   | Печать<br>Сподная информация                    |                                           | ۹. (۱                                                                            |                                                   |        |                   |
| Mariana and Analysis and Analysis and Analys |   | Проверка на<br>дисквалификацию                  |                                           | Не указан шаблон для печати<br>Рейтикг 3 *                                       |                                                   |        |                   |
|                                                                                                    |   | проверка данных<br>Журмал<br>Шабломы пли перати |                                           | Рейтинг для центров<br>Рейтинг федераций                                         |                                                   |        |                   |
|                                                                                                    |   | Назначение шаблонов                             |                                           |                                                                                  |                                                   |        |                   |
|                                                                                                    |   | портсмены 👻                                     |                                           |                                                                                  |                                                   |        |                   |
|                                                                                                    |   | отрудники -                                     |                                           |                                                                                  |                                                   |        |                   |
|                                                                                                    |   | асписание тренировок                            |                                           |                                                                                  |                                                   |        |                   |
|                                                                                                    |   | алендарь                                        |                                           |                                                                                  |                                                   |        |                   |
|                                                                                                    |   | тчетные периоды 👻                               |                                           |                                                                                  |                                                   |        |                   |
|                                                                                                    |   | ооружения                                       |                                           |                                                                                  |                                                   |        |                   |
|                                                                                                    |   | иблиотека документов<br>ебсаят —                |                                           |                                                                                  |                                                   |        |                   |
|                                                                                                    |   | астройки 👻                                      |                                           |                                                                                  |                                                   |        |                   |
|                                                                                                    |   | юиск спортсмена 🔹                               |                                           | 0                                                                                |                                                   |        |                   |
|                                                                                                    |   | Тоиск пруппы                                    |                                           |                                                                                  |                                                   |        |                   |
|                                                                                                    |   | оиск сотрудника                                 |                                           |                                                                                  |                                                   |        |                   |
|                                                                                                    |   | CALIFORNIA CLICK BRIDE                          |                                           |                                                                                  |                                                   |        | /                 |
|                                                                                                    |   |                                                 |                                           |                                                                                  |                                                   |        |                   |

Рабочее окно разделено на 2 части: с левой стороны строки для формирования отчёта, с правой стороны для формирования шаблона отчета.

| E COD LSPORT                        |          | ЯНАО СШОР ИМ. Т.В. АХАТОВОЙ 👌 |                          |                                          | 💎 Помощи 🤫 Поддержка | 🥮 Глубоких Океана |
|-------------------------------------|----------|-------------------------------|--------------------------|------------------------------------------|----------------------|-------------------|
| Служебная почта<br>Отправка отчетов | -        | Управление печатью            | S                        | Поля для шаблона                         |                      |                   |
| Отчеты                              | -        | Шаблон                        | Рейтинг а 🔹              |                                          |                      |                   |
| Печать                              |          | Набор данных                  | Набор данных не выбран 👻 | 🔯 Счетчик 📶                              |                      |                   |
| Сводная информация                  |          |                               | ® На дату 🔿 За период    | 😰 Сокращенное наименование               |                      |                   |
| Проверка на дискралификацию         |          | Интересующая дата             | 22.07.2021               | 😰 Короткое название                      |                      |                   |
| Проверка данных                     |          | Вид спорта                    |                          | 🔝 Полное наименование                    |                      |                   |
| Журнал                              |          | Дисциплины                    |                          | 🚯 Должность руководителя организации     |                      |                   |
| шаблоны для печати                  |          | Тренеры                       |                          | 🔝 Полное имя руководителя организации    |                      |                   |
| Назначение шаблонов                 |          | Группы                        |                          | Сокращенное имя руководителя организации |                      |                   |
| Спортемены                          | <u> </u> | Спортсмены                    |                          | П Телефон                                |                      |                   |
| Corovenue                           |          | Dimensio approved             |                          |                                          |                      |                   |
| Pacowcause Toeuwoosc                |          | -                             |                          |                                          |                      |                   |
| Календарь                           |          | Данные групп                  |                          | электронный адрес                        |                      |                   |
| Страхование                         | ~        | Данные сотрудников            |                          | (D) Aapec                                |                      |                   |
| Отчетные периоды                    | -        | Личные документы              |                          | 😰 Вебсайт                                |                      |                   |
| Сооружения                          |          | Мероприятия и результаты      |                          | (D) Perion                               |                      |                   |
| Библиотека документо                |          | По разрядам/званиям           |                          | • Город                                  |                      |                   |
| Вебсаят                             | ~        | Энаки ГТО                     |                          | <ul> <li>Виды спорта</li> </ul>          |                      |                   |
| Настройки                           | -        | Avvnenutaring                 |                          | • Местоположение                         |                      |                   |
| Поиск спортсмена                    | × .      | Сполтивная квалификация       |                          | • Сотрудники                             |                      |                   |
| Поиск группы                        | -        |                               |                          | <ul> <li>Тренеры групп</li> </ul>        |                      |                   |
| Поиск сотрудника                    | -        | Суссидии на подготовку        |                          | • Группы                                 |                      |                   |
|                                     |          | Спортивная страховка          |                          | • Спортсмены                             |                      |                   |
|                                     |          |                               |                          |                                          |                      |                   |

Для выгрузки файла заполняем строки с левой стороны, обязательно, проставляем «Дату» или «Период» и далее нажимаем кнопку на печать.

| 0                                  |                          |                                                                      |
|------------------------------------|--------------------------|----------------------------------------------------------------------|
| Служевная почта                    | Вид спорта               | 👩 Полное наименование                                                |
| Отправка отчетов -                 | Дисциплины               | 🕴 Должность руководителя организации                                 |
| Отчеты -                           | Тренеры                  | 👩 Полное имя руководителя организации                                |
| Печать                             | Группы                   |                                                                      |
| Сводная информация                 | Сполтсмены               |                                                                      |
| Проверка на                        |                          | С Телефон                                                            |
| дисквалификацию                    | Личные данные            | 0 Телефон                                                            |
| Проверка данных                    | Данные групп             | 🚯 Электронный адрес                                                  |
| Журнал<br>Шаблоны вля печати       | Данные сотрудников       | Д Адрес                                                              |
| Назначение шаблонов                | Личные документы         | 🚯 Вебсайт                                                            |
| Спортсмены 🗸                       | Мероприятия и результаты | 🔘 Регион                                                             |
| Группы 👻                           | По разрядам/званиям      | • Город                                                              |
| Сотрудники -                       | Знаки ГТО                | <ul> <li>Виды спорта</li> </ul>                                      |
| Расписание тренировок<br>Каленларь | Аккредитация             | <ul> <li>Местоположение</li> </ul>                                   |
| Страхование                        | Спортивная квалификация  | <ul> <li>Сотрудники</li> </ul>                                       |
| Отчетные периоды 🗸                 | Субсидии на подготовку   | <ul> <li>Тренеры групп</li> </ul>                                    |
| Сооружения                         | Спортивная страховка     | • Группы                                                             |
| Библиотека документов              |                          | • Спортсмены                                                         |
| Вебсайт 👻                          | <b>MO</b>                | <ul> <li>Участники соревнований</li> </ul>                           |
| Настройки 👻                        | Печать                   | • Последнне участие в соревнованиях                                  |
| Поиск спортсмена 🔹                 |                          | <ul> <li>Дубликаты спортсменов</li> </ul>                            |
| Поиск группы                       | 1111                     | <ul> <li>Дубликаты спортсменов в подчиненных организациях</li> </ul> |
| Поиск сотрудника 🔹                 | Ω                        | <ul> <li>Субсидии спортсменам</li> </ul>                             |
|                                    | lm                       | • Администраторы                                                     |
| песь может быть Ваша               |                          |                                                                      |

Система выгрузила файл сформированного отчета в загрузки персонального компьютера.

| ≡ 🌧 LSPORT 🔹 ГАУ                                                                                                    | У ЯНАО СШОР ИМ. Т.В. АХАТОВОЙ 👌 Печат                                                                                                    | ь отчетов |                                                                                                    | Загрузки                                                                              | 🗈 Q 🖍 🜔 Глубоких |
|----------------------------------------------------------------------------------------------------|----------------------------------------------------------------------------------------------------|-----------|----------------------------------------------------------------------------------------------------|---------------------------------------------------------------------------------------|------------------|
| пужебная почта<br>тправка отчетов —                                                                                                    | Вид спорта<br>Дисциплины                                                                                                    |           | <ul> <li>Полное наименование</li> <li>Должность руководителя организации</li> </ul>                                                                                                    | <ul> <li>РейтингЗ (21).xlsx</li> <li>Открыть файл</li> <li>Показать больше</li> </ul> |                  |
| правака отчетой ч<br>на экране<br>на экране<br>Реалт.<br>Сводная информация<br>Проверка на<br>цисковлификацию<br>проверка на<br>цискования<br>Курная<br>Шабловы для печати<br>назначение шабловое<br>орогсмены<br>орогсмены<br>исписание тренировок<br>илендарь<br>разование<br>на на на на на на на на на на на на на н | Дисциплины<br>Тренеры<br>Группы<br>Спортсмены<br>Личные данные<br>Данные срупп<br>Данные сотрудников<br>Личные документы<br>Мероприятия и результаты<br>По разрядам/званиям<br>Знаки ГТО<br>Аккредитация<br>Спортивная квалификация |           | <ul> <li>Должность руководителя организации</li> <li>Полное имя руководител</li> <li>Сокращенное имя руковс</li> <li>Толефон</li> <li>Толефон</li> <li>Толефон</li> <li>Электронный адрес</li> <li>Адрес</li> <li>Вебсайт</li> <li>Вебсайт</li> <li>Регион</li> <li>Город</li> <li>Виды спорта</li> <li>Местоположение</li> <li>Сотрудники</li> <li>Торенеры групп</li> </ul> |                                                                                       |                  |
| че пав периода<br>оружения<br>блютека документов<br>байт<br>впройки<br>эиск спортсмена<br>эиск группы<br>эиск сотрудника                                                                                                    | Субсидии на подготовку<br>Спортивная страховка<br>УМО<br>Печ                                                                                                    | ать       | <ul> <li>Группы</li> <li>Спортсмены</li> <li>Участники соревнований</li> <li>Последине участие в соревнованиях</li> <li>Дубликаты спортсменов</li> <li>Дубликаты спортсменов в подчиненных орг</li> <li>Субсидии спортсменам</li> <li>Администраторы</li> </ul>                                                                                                    | тонизациях                                                                            |                  |

Открытием папки «Загрузки» сохраните файл на рабочий стол ПК и отредактируйте.

#### ПОДРАЗДЕЛ «СВОДНАЯ ИНФОРМАЦИЯ»

В данном разделе предоставляется возможность просмотра сводной информации по выбранному виду спорта: количество групп, спортсменов, разряды, возрастной ценз, пол, соц. статус.

| 😭 lsport 🔹 🖬                      | АУ ЯНАО СШОР ИМ. Т.В. АХАТОВОЙ 👌 Сводиал инф |                                                     |                  | 😯 Помощь 💀 Поддержка 🔅 Глу |
|-----------------------------------|----------------------------------------------|-----------------------------------------------------|------------------|----------------------------|
| бная почта                        | Интересующая дата                            | 22.07.2021                                          |                  |                            |
| зка отчетов 🚽                     | Вид спорта                                   | Лыжные гонки 💌                                      |                  |                            |
| н 🛩<br>ране<br>пь                 | По уровню подготовки                         | Все виды спорта<br>Лыжные гонки<br>Пулевая стрельба |                  |                            |
| ная информация<br>ерка на         | Уровень                                      | Биатлон<br>Стрельба из лука                         | Количество групп | Количество спортсменов     |
| алификацию<br>ерка данных         | Программа Оздоровительная                    |                                                     |                  |                            |
| ม                                 | Спортивно Оздоровительная Группа (СОГ-1)     |                                                     | 5                | 67 (0)                     |
| оны для печати<br>гчение шаблонов | итого                                        |                                                     | 5                | 67 (0)                     |
| мены -                            | Программа Спортивная                         |                                                     |                  |                            |
| ники -                            | Начальная подготовка (НП) - 1                |                                                     | 6                | 82 (0)                     |
| ание тренировок<br>арь            | Начальная подготовка (НП) - 2                |                                                     | 4                | 52 (0)                     |
| вание                             | Начальная подготовка (НП) - 3                |                                                     | 6                | 85 (0)                     |
| ые периоды 👻                      | Тренировочная группа (ТГ) - 1                |                                                     | 3                | 30 (0)                     |
|                                   | Тренировочная группа (TF) - 3                |                                                     |                  | 10 (0)                     |
| т -                               | Тренировочная группа (ТГ) - 4                |                                                     |                  | 13 (1)                     |
| йки —                             | Высшего Спортивного Мастерства (ВСМ) - 1     |                                                     | 2                | 0(0)                       |
| спортсмена •<br>группы •          | итого                                        |                                                     | 23               |                            |
| сотрудника •                      | Итого по организации                         |                                                     | 28               | 339.1                      |

Система формирует информацию согласно данным в информационной системе.

#### ПОДРАЗДЕЛ «КОНТРОЛЬНЫЕ ПОКАЗАТЕЛИ»

При нажатии названия подраздела, система предоставит возможность построить диаграммы по статистике заполнения данных в 7 разделах АИС.

| Bug chocks games<br>Bug chocks games<br>Bug chocks games<br>Bug chocks games<br>Consponse<br>Consponse<br>Consp | С По возрастии  |       |           |          |       |            |                |
|----------------------------------------------------------------------------------------------------|-----------------|-------|-----------|----------|-------|------------|----------------|
| Изблаяу для пачата                                                                                                    | Основные длиные |       | Программы |          |       | Сооружения |                |
| нданичения выблюнея<br>хортскиемы -<br>уппы -<br>ларудкики -<br>холистиче -<br>хорикол.                                                                                                    |                 | Borro | Снаружой  | Стостами | Borro | Собъестами | Ecero disektos |

В верхней части страницы расположен фильтр по выставлению критериев для построения диаграмм. Фильтре выставляете:

- дату, с какого периода система будет отбирать данных при построении диаграмм.
- вид спорта
- галочку с разделом

После выставления критериев в фильтре, нажмите на кнопку «Загрузить». Система проставит информацию в таблицу по разделам, а также под таблицей построит диаграммы.

| Основные данные Сотрудники Группы Спортскены Мероприятия Разряди. По водрастам                                                                                                    |                                                                                                    |      |            |                     |                     |            |                    |
|----------------------------------------------------------------------------------------------------|----------------------------------------------------------------------------------------------------|------|------------|---------------------|---------------------|------------|--------------------|
| Мазавиче                                                                                                    | Осовные данные                                                                                                    |      | Программы  |                     |                     | Сооружения |                    |
|                                                                                                    |                                                                                                    | Reev | Статроной  | Стехни              | kero                | Colomate   | Berochamor         |
| Северное инклабарье                                                                                                    | 100%                                                                                                    | 2    | 1          | 1                   | 11                  | 11         | 22                 |
| (АУ ВНАО Спортивная шнола по северения иногоборью                                                                                                    | 100%                                                                                                    | 2    | 1          | 1                   | 11                  | п          | 22                 |
| Intervention Intervention<br>Intervention<br>Inter | • Compared memory of the second second secon |      | Среднее ко | личество спортсмено | в на одного тренера |            | E Cargon contribut |
|                                                                                                    |                                                                                                    |      |            |                     |                     |            |                    |

Обращаю ваше внимание! Некоторые диаграммы кликабельные, нажав на диаграмму она раскроет более подробную информацию по диаграмме

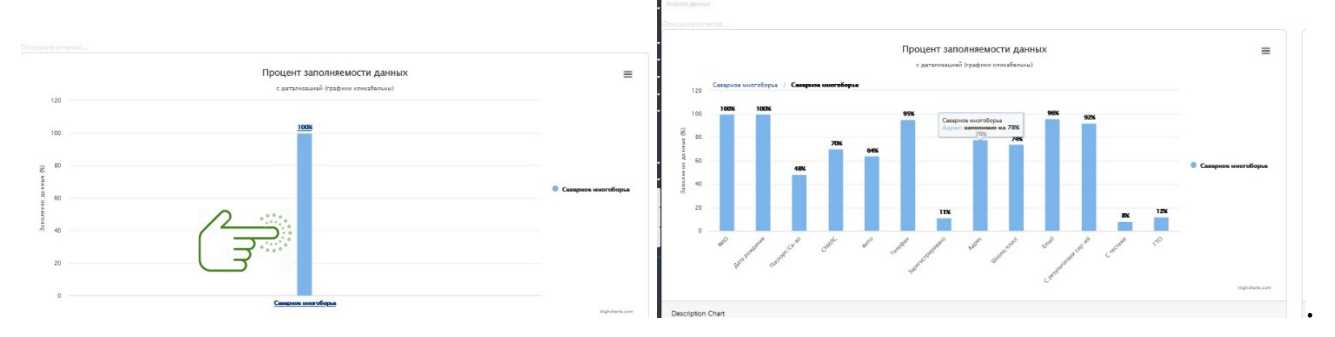

## ПОДРАЗДЕЛ «ПРОВЕРКА НА ДИСКВАЛИФИКАЦИЮ»

Ставим галочку в окне <u>Я принимаю на себя ответственность за сбор согласия</u> на обработку данных.

С использованием программы <u>Microsoft Office</u> Excel формируем список сотрудников для проверки их на дисквалификацию.

|                                                                                                    | <ul> <li>Interview and the sector interview.</li> </ul>                    |                                                                                                    |                                                 |
|----------------------------------------------------------------------------------------------------|----------------------------------------------------------------------------|----------------------------------------------------------------------------------------------------|-------------------------------------------------|
|                                                                                                    | гау янао сшор им. т.в. ах                                                  | атовой >                                                                                                    | 🕐 Downstein 🥯 Openaamiera 🔅 💭 Direbusea Grupara |
| пужебная почта                                                                                                    | 2                                                                          |                                                                                                    |                                                 |
| тправка отчетов<br>тчетна                                                                                                    | <ul> <li>Эагрузите файл в формате</li> <li>1. Фамилия Имя (Отче</li> </ul> | аритацию<br>Ехосі 2010 (с расширением .xlax). Будет обработан только первый лист в книге. Он должен иметь 2 колонки:<br>-тво)        |                                                 |
| На акрано<br>Початы                                                                                                    | 2. Hara (roh) posedenno                                                    | (далмя) ПО).<br>Од примими на себя ответственность за сбор согласни на обработку данных                                              |                                                 |
| Сподная маформация<br>Проверка на                                                                                                    | Образцы:                                                                   | Оогласне на обработку персональных даяных для несовершеннолатних<br>Согласне на обработку персональных даяных для несовершеннолатних |                                                 |
| дисквалификацию<br>Проверка данных                                                                                                    | Файл с данными                                                             | Пыбраты                                                                                                    | перетащите сюда файлы для загрузки              |
| Платонна Для лекатая<br>назначаение шаблоговор<br>портокална<br>портокалнае<br>читалиская наката назначение<br>портокалнае<br>портокалнае<br>портока | -                                                                          |                                                                                                    |                                                 |
| іонск группы •<br>іонск сотрудника •                                                                                                    |                                                                            |                                                                                                    |                                                 |

Файл загружается в систему и идет проверка данных. Система выгрузит необходимую информацию для сверки.

## ПОДРАЗДЕЛ «ПРОВЕРКА ДАННЫХ»

При нажатии клавиши, система предоставит возможность проверки на ошибки

путем выбора строк: возможные ошибки в спортсменах, возможные ошибки в группах, возможные ошибки в тренерах.

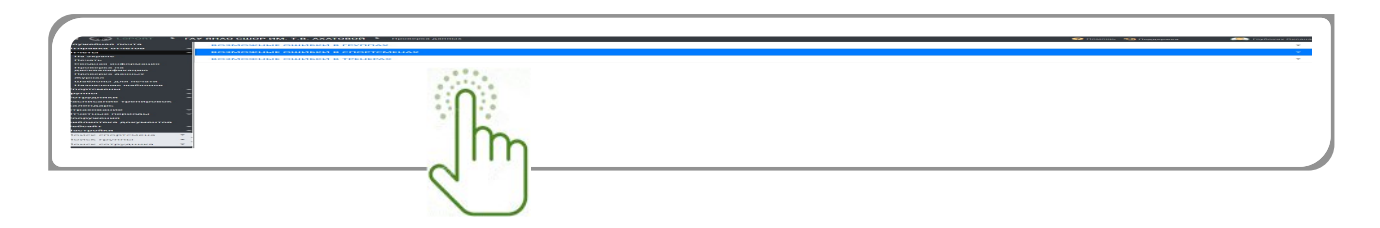

При нажатии строк система показывает возможные ошибки в формировании групп и т.д.

|                      | TAT THAT COUCH MM. T.B. ANATOBOM | роверка данных                            |                  | 🕐 Помощь 🕤                  |   |   | 🧵 Глуб |   |
|----------------------|----------------------------------|-------------------------------------------|------------------|-----------------------------|---|---|--------|---|
| бная почта           | ВОЗМОЖНЫЕ ОШИБКИ В ГРУППАХ       |                                           |                  |                             |   |   |        |   |
| вка отчетов          | Hannaura 1                       | Vicence                                   | Rus cropts       |                             |   |   |        | _ |
| ч <sup>т</sup>       | Пазвание                         | уровене                                   | bid cropia       | возможные ошноки в тренерах |   | • | ω (    | - |
| ране                 | Дагбаев Н.Н СП ВСМ-1             | Высшего Спортивного Мастерства (ВСМ) - 2  | Стрельба из лука | Дагбаев Николай             |   |   |        | _ |
| ь                    | Koconanos B.H CITBCM-1           | Высшего Спортивного Мастерства (ВСМ) - 1  | Лыжные гонки     | Косолапов Владимир          |   |   | C      | 2 |
| ная информация       | KyKNUH M.E CITBOM-T              | высшего спортивного мастерства (ВСМ) - 1  | Биатлон          | куклин михаил               |   |   |        | - |
| рка на<br>алификацию | Makeumos Mill - CTI BCM-1        | высшего спортивного мастерства (всм) - 1  | Биатлон          | Паркар Разорий              |   |   |        |   |
| рка данных           | Contraction A.M CD BCM-1         | Bucuero Coontresoro Marteorrea (BCM) - 1  |                  | Суфиахиетов Айдар           |   |   |        |   |
|                      | суфиахметов жим сттасия-т        | высшего спортивного мастерства (всім) - т | Лыжныетонки      | Суфиахметов Андар           |   |   |        | - |
| оны для печати       | H 4 1 Y F H                      |                                           |                  |                             |   |   |        |   |
| чение шаблонов       |                                  |                                           |                  |                             |   |   |        |   |
| ники -               | MM8 †                            | Вид спорта                                |                  | Гоуппа                      | 0 |   |        |   |
| ание тренировок      |                                  |                                           |                  |                             |   | - |        | - |
| арь                  | н к 🗸 м н                        |                                           |                  |                             |   |   |        |   |
| вание                | ×                                |                                           |                  |                             |   |   |        |   |
| ые периоды           | ВОЗМОЖНЫЕ ОШИБКИ В ТРЕНЕРАХ      |                                           |                  |                             |   |   |        |   |
| ения                 | MM8 <sup>†</sup>                 | Вид спо                                   | pra              |                             |   |   | 0      | × |
| тека документов      |                                  |                                           |                  |                             |   |   | -      |   |
|                      | - H K - Y F H                    |                                           |                  |                             |   |   |        |   |
| a                    | -                                |                                           |                  |                             |   |   |        |   |
| ики                  |                                  |                                           |                  |                             |   |   |        |   |
| спортсмена 🔻         |                                  |                                           |                  |                             |   |   |        |   |
| спортсмена •         |                                  |                                           |                  |                             |   |   |        |   |

Либо возможные ошибки в назначении тренеров, и возможные дублирования спортсменов. При наведении курсора мыши ПК на цветные значки в сроках, система подскажет исправления ошибок.

#### ПОДРАЗДЕЛ «ЖУРНАЛ»

АИС информирует о ФИО специалистов и количествах их заходов в систему, а также проинформирует о конкретных действиях в системе, например,

| 7 O W            | <ul> <li>https://isport.net/</li> </ul> | Organization/De | etalls/57568960-5861-4575-805C-es | sob4eb/9510#frame:1626955/54557/ | .og/cog/5/568360-5861-4575-805c-6560460795107typeiD=9608886=true | <i>j</i> .0          | 2= ₩ 🖀    |
|------------------|-----------------------------------------|-----------------|-----------------------------------|----------------------------------|------------------------------------------------------------------|----------------------|-----------|
| 💮 LSPORT 🔹 I     | ГАУ ЯНАО СШОР ИМ                        | . T.B. AXATOB   | ой >                              |                                  |                                                                  | 😯 Помощь 🕥 Поддержка | 🧵 Глубоки |
| себная почта     | Поиск по тек                            | сту             |                                   |                                  |                                                                  |                      |           |
| авка отчетов     | _ Д:                                    | аты             | <b>PO</b> .                       | E O                              |                                                                  |                      |           |
| ты               | Опера                                   | INN             |                                   |                                  |                                                                  |                      |           |
| экране           |                                         |                 |                                   |                                  |                                                                  |                      |           |
| ать              | Пользоват                               | ели             |                                   |                                  |                                                                  |                      |           |
| пная информация  | Вид дани                                | ных             |                                   |                                  |                                                                  |                      |           |
| верка на         |                                         | Поиск           |                                   |                                  |                                                                  |                      |           |
| квалификацию     | A DATA TANA A MA                        |                 | S Augustanting                    |                                  |                                                                  |                      |           |
| верка данных     | Дата/время +                            | Операция        | Данные                            | Пользователь                     | Детали                                                           |                      |           |
| нал              | 22.07.2021 10:57                        | 0               | Детали                            | Глубоких Оксана                  |                                                                  |                      |           |
| лоны для печати  | 22.07.2021 9:21                         | 0               | Детали                            | Глубоких Оксана                  |                                                                  |                      |           |
| ачение шаблонов  | 21.07.2021 11:02                        | 0               | Детали                            | Павлова Светлана                 |                                                                  |                      |           |
| смены            | - 20.07.2021 17:53                      | 0               | Детали                            | Заколюкин Алексей                |                                                                  |                      |           |
| ы                | 20.07.2021 10:12                        | 0               | Детали                            | Заколюкин Алексей                |                                                                  |                      |           |
| дники            | 20.07.2021 10:10                        | 0               | Детали                            | Янгирова Елизавета               |                                                                  |                      |           |
| сание тренировок | 20.07.2021 10:10                        | 0               | Детали                            | Янгирова Елизавета               |                                                                  |                      |           |
| (Japp)           | 20.07.2021 10:08                        | 0               | Детали                            | Янгирова Елизавета               |                                                                  |                      |           |
|                  | 20.07.2021 10:07                        | 0               | Детали                            | Янгирова Елизавета               |                                                                  |                      |           |
| ование           | 20.07.2021 9:55                         | 0               | Детали                            | Павлова Светлана                 |                                                                  |                      |           |
| ные периоды      | 20.07.2021 9:19                         | 0               | Детали                            | Павлова Светлана                 |                                                                  |                      |           |
| жения            | 20.07.2021 9:08                         | 0               | Детали                            | Павлова Светлана                 |                                                                  |                      |           |
| ютека документов | 20.07.2021 9:08                         | 0               | Детали                            | Павлова Светлана                 |                                                                  |                      |           |
| Йт               | 19.07.2021 11:05                        | 0               | Детали                            | Павлова Светлана                 |                                                                  |                      |           |
| ойки             | 15.07.2021 11:38                        |                 | Основные данные                   | Павлова Светлана                 | Приходько Дарья                                                  |                      |           |
| к спортсмена     | 15.07.2021 11:37                        |                 | Основные данные                   | Павлова Светлана                 | Подгорный Кирилл                                                 |                      |           |
| e en opremento   | , 15.07.2021 11:30                      |                 | Основные данные                   | Павлова Светлана                 | 🚺 Кениг Данил                                                    |                      |           |
| к группы 🔹       | 15.07.2021 11:30                        |                 | Основные данные                   | Павлова Светлана                 | Каюмов Рустам                                                    |                      |           |
| к сотрудника 🔹   | 15.07.2021 11:21                        |                 | Основные данные                   | Павлова Светлана                 | Громыко Денис                                                    |                      |           |
|                  | 15.07.2021 11:20                        |                 | Основные данные                   | Павлова Светлана                 | 🚺 Горнова Дарья                                                  |                      |           |
|                  | 15 07 2021 11.18                        |                 | Основные данные                   | Павлова Светлана                 | Бойцева Юлия                                                     |                      |           |

🥺 значок обозначает просмотр деталей

значок обозначает внесение дополнений/изменений в основные данные

Также система предоставляет поиск специалистов, которые вносили данные в систему.

| LEPORT •                      | мБУ Спортивная шк | опа "Опимпин       | щ° *          |                     |         | 😨 Emergen 🕥 Emergenena 🦛 trador |
|-------------------------------|-------------------|--------------------|---------------|---------------------|---------|---------------------------------|
|                               | Daves no tes      | CTY .              |               |                     |         |                                 |
|                               | - n               | -                  |               | 10 cm               | f0, co. |                                 |
| u .                           | Onepa             | Line in the second |               |                     | 40      |                                 |
| -2                            | Datascent         | ECH .              |               |                     |         |                                 |
|                               | Den sens          |                    |               |                     |         |                                 |
| tene majagarangan<br>Ingko ku |                   | Dates              |               |                     |         |                                 |
|                               | Дата/арения 4     | Операция           | Данные        | Пользователь        | take .  |                                 |
| нал<br>Поны для почетя        | 22.07.2021 13.39  | •                  | детаки        | CryGoxax<br>Oxcana  |         |                                 |
|                               | 22.07.2021 10:13  | •                  | Детали        | Ульннова<br>Татыяна |         |                                 |
|                               | 22.07.2021 10.02  | •                  | Derasu.       | Шестакова<br>Мария  |         |                                 |
| an .                          | 22.07.2021 0.58   | •                  | детали        | Ульянова<br>Татьята |         |                                 |
| истирование групп<br>Пакадия  | 22.07.2021 6:59   | •                  | Детали        | Ульниова<br>Татылна |         |                                 |
| санна транировок              | 21.07.2021 10:23  | ٠                  | Berara        | Ульянова<br>Татьяна |         |                                 |
| 084199 ·                      | 21.07.2021 16:21  | •                  | Детали        | Ульянова<br>Татыята |         |                                 |
| NUCTIONS .                    | 20.07.2021 11:11  | •                  | Детали        | Татылна             |         |                                 |
| отека дакумантов              | 20.07.2021 11:07  | ٠                  | <b>Derarn</b> | Ульянова<br>Татьяна |         |                                 |
| ellor ·                       | 20.07.2021 11:06  | •                  | Детали        | Мария               |         |                                 |
| с спортсьяена                 | 20.07.2021 11:03  | •                  | Детали        | Татылна             |         |                                 |
| C EDVENTIME .                 |                   |                    |               | Шестакова           |         |                                 |

Дополнительно, заполнив поля поискового фильтра, АИС сформирует отчет о возможных изменениях/дополнениях и т.д. в системе.

#### ПОДРАЗДЕЛ «ШАБЛОНЫ НА ПЕЧАТЬ»

Нажатием клавиши «Шаблоны на печать» автоматизированная система откроет перечень шаблонов-отчетов, используемых в работе специалистами физкультурноспортивной организации.

В левом столбце «Название» В правом столбце «Данные для - название шаблона, то которое вы дали изначально, создавая этот - составлены из набора данных шаблон.

| · · · ·                        |              |                                            |                                 |
|--------------------------------|--------------|--------------------------------------------|---------------------------------|
| Служебная почта                | Поиск по наз | ванию + Добавить шаблон                    |                                 |
| Отправка отчетов               |              |                                            |                                 |
| Отчеты                         |              | Название †                                 | Данные для шаблона              |
| На экране                      |              | Заявление на ПСП                           | Текущие списки групп            |
| Печать                         |              | Информация о спортсменах со знаком ГТО     | Знаки ГТО                       |
| Сводная информация             | 2 3          | Новое заявление на ПСП                     | Текущие списки групп            |
| проверка на<br>дисквалификацию |              | Расписание с тренерами                     | Календарь                       |
| Проверка данных                |              | Спортсмены + родители                      | Текущие списки групп            |
| Журнал                         |              | Спортсмены, день рождения, родители, класс | Текущие списки групп            |
| Шаблоны для печати             |              | Без емэйла и документов                    | Текущие списки групп            |
| Назначение ш                   | 8            | Заполнение - детали                        | Текущие списки групп            |
| Спортсмены                     | 8            | Информация о спортсменах со знаком ГТО     | Списки на начало отчетного года |
| Группы                         |              | Приказ КМС                                 | Приказы о разрядах              |
| Сотрудники                     | B            | Рейтинг 3                                  | Текущие списки групп            |
| Расписание тренировол          |              | Рейтинг для центров                        | Сооружения                      |
| Календарь                      |              | Рейтинг федераций                          | Календарь                       |
| Страхование                    |              | Рейтинг2                                   | Текущие списки групп            |
| Отчетные периоды               |              | Справка о работе в учреждении              | Текущие списки групп            |
| Сооружения                     |              | Антидопинг - годовой план                  | Календарь                       |
| Библиотека документов          |              | Дубликаты на новый учебный год             | Списки на начало отчетного года |
| Вебсайт                        |              | Дубликаты спортсменов                      | Текущие списки групп            |
| Настройки                      |              | Журнал - Excel                             | Текущие списки групп            |
| Поиск спортсмена 🔹             |              | Журнал Excel без программы                 | Текущие списки групп            |
| ,<br>Поиск группы 🔹            | 1 🔞          | Журнал посещений                           | Текущие списки групп            |
| Поиск сотрудника               | • 🔳          | Журнал посещений с минутами                | Текущие списки групп            |
| Полок сопрудника               |              | Заявление на поступление в спортшколу      | Текущие списки групп            |
|                                | 8            | Инливидуальный план полготовки             | Планы подготовки спортсменов    |

**ПРОШУ ОБРАТИТЬ ВНИМАНИЕ!** Шаблон отчета «Информация о спортсменах со знаком ГТО» создали мы совместно, изучая подраздел «На экране».

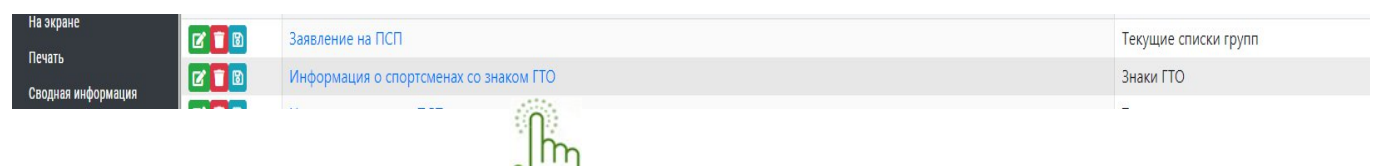

- нажатием на данную клавишу система позволит редактировать и сохранить шаблон отчета.

| C A 🗅 https://kport.net.                | anization/Details/079b7692-167e-427d-be29-c6ca265e2892#frame:1627966731302/Drganization/Templates/079b7692-167e-427d-be29-c6ca265e | ia20027blank=true 🖧 🕫 🕲 🚥                  |
|-----------------------------------------|----------------------------------------------------------------------------------------------------|--------------------------------------------|
| 💮 LSPORT 🔹 ГАУ ЯНАО "СШ "ЯМА            |                                                                                                    | 🖾 I 😵 Паманар 🔂 Паддерака 🛞 Герболек Оксан |
| ини и и и и и и и и и и и и и и и и и и | блона                                                                                                    |                                            |
| правка отчетов —                        |                                                                                                    |                                            |
| Na annan                                | Название Информация о спортсменах со знаком ГТО                                                                                    |                                            |
| Печать                                  |                                                                                                    |                                            |
| Оводная информация                      | Рарешить публичное использование шаблона                                                                                           |                                            |
| Проверка но<br>дисклалифисацию          | Файл report.xixx + Выбрать файл на диске                                                                                           |                                            |
| Проверка данных                         | Отмена Сохранить как новый шаблон Сохранить шаблон                                                                                 |                                            |
| Rypian                                  |                                                                                                    |                                            |
| Назначение набознов                     |                                                                                                    |                                            |
| ортсмены 👻                              |                                                                                                    |                                            |
| уппы -                                  |                                                                                                    |                                            |
| отрудники                               |                                                                                                    |                                            |
| клисание тренировок                     |                                                                                                    |                                            |
| рахование -                             |                                                                                                    |                                            |
| четные периоды –                        |                                                                                                    |                                            |
| оружения                                |                                                                                                    |                                            |
| блиотека документов                     |                                                                                                    |                                            |
| iCcailtr ~                              |                                                                                                    |                                            |
| NOX COODTOMPHA                          |                                                                                                    |                                            |
| риск группы                             |                                                                                                    |                                            |
| риск сотрудника                         |                                                                                                    |                                            |
|                                         |                                                                                                    |                                            |
| de wover ders Bruis                     |                                                                                                    |                                            |
|                                         |                                                                                                    |                                            |

🣕 - нажатием на клавишу, система удалит шаблон

есохранить файл и редактировать его

| ✓ C A D https://ls                    | port.net/Organization/Details/079b7692-167e-427d-be29-c4ca265e2892#frame:1627966731302/Organization/Templates/079b | 7692-167e-427d-be29-c4ca265e2         |
|---------------------------------------|----------------------------------------------------------------------------------------------------|---------------------------------------|
| 💭 LSPORT 🔹 FAY SHAO "CL               | Ш "Ямал" 👌 Шаблоны для печати                                                                                      | Загрузки 🗈 Q 🖈                        |
| бная почта                            | о названию                                                                                                    | all preport (4) xlisx<br>Origina daži |
| зка отчетов 🗸                         | + Добавить шаблон                                                                                                  | report (3)xlix     Groups and         |
| a –                                   | Название †                                                                                                    | Данные для шаб Показать больше        |
| ране                                  | Заявление на ПСП                                                                                                   | Текущие списки групп                  |
| `. <b>20</b> 0                        | Информация о спортсменах со знаком ГТО                                                                             | Знаки ГТО                             |
| ая информация                         | Новое заявление на ПСП                                                                                             | Текущие списки групп                  |
| алификацию                            | Расписание с тренерами                                                                                             | Календарь                             |
| рка данных 🛛 🚺 🔯                      | Спортсмены + родители                                                                                              | Текущие списки групп                  |
| ал 🛛 🚺 🖸 🔯                            | Спортсмены, день рождения, родители, класс                                                                         | Текущие списки групп                  |
| оны для печати  🔞                     | Без емэйла и документов                                                                                            | Текущие списки групп                  |
| чение шаблонов 🛛 🔞                    | Заполнение - детали                                                                                                | Текущие списки групп                  |
| мены 👻 國                              | Информация о спортсменах со знаком ГТО                                                                             | Списки на начало отчетного года       |
| · · · · · · · · · · · · · · · · · · · | Приказ КМС                                                                                                    | Приказы о разрядах                    |
| ники 👻 🔞                              | Рейтинг 3                                                                                                    | Текущие списки групп                  |
| ание тренировок 🛛 🔞                   | Рейтинг для центров                                                                                                | Сооружения                            |
| арь 🔞                                 | Рейтинг федераций                                                                                                  | Календарь                             |
| зание 👻 🔞                             | Рейтинг2                                                                                                    | Текущие списки групп                  |
| ые периоды 🛛 👻 🛐                      | Справка о работе в учреждении                                                                                      | Текущие списки групп                  |
| ения 🔟                                | Антидопинг - годовой план                                                                                          | Календарь                             |
| тека документов 🛛 🔞                   | Дубликаты на новый учебный год                                                                                     | Списки на начало отчетного года       |
| т 🗸 🔟                                 | Дубликаты спортсменов                                                                                              | Текущие списки групп                  |
| йки 🗸 🔟                               | Журнал - Excel                                                                                                    | Текущие списки групп                  |
| спортсмена 👻 🔟                        | Журнал Excel без программы                                                                                         | Текущие списки групп                  |
| группы 🚽 🔟                            | Журнал посещений                                                                                                   | Текущие списки групп                  |
| . 🔞                                   | Журнал посещений с минутами                                                                                        | Текущие списки групп                  |
| сотрудника 🔹 🛐                        | Заявление на поступление в спортшколу                                                                              | Текущие списки групп                  |
|                                       | Инливилуальный план полготовки                                                                                     | Планы подготовки спортсменов          |

## инструкция

## РАЗДЕЛ 5. ЕДИНАЯ БАЗА «СТАНЬ ЧЕМПИОНОМ»

На странице центра ФКиС или спортивной школы с левой стороны экрана расположены разделы. Нажмите на раздел «**ЭКО**» и выберите подраздел «**Стань чемпионом**».

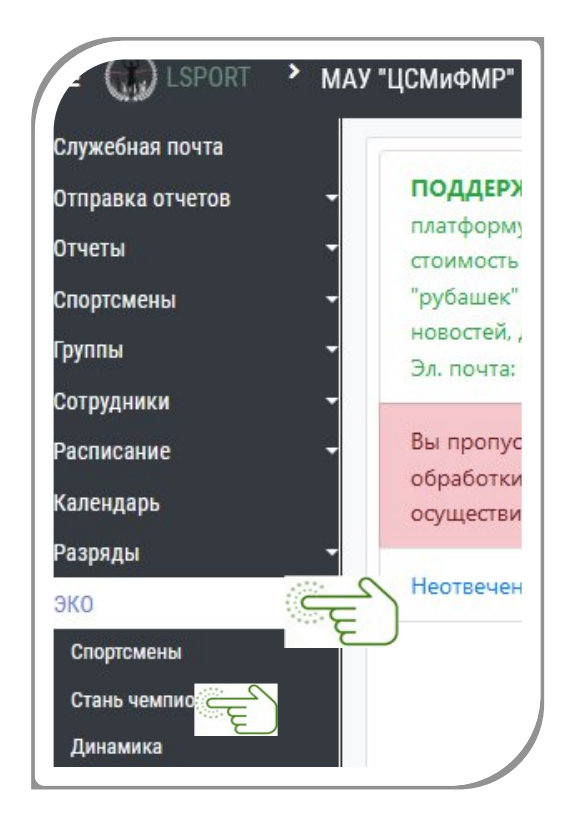

Откроется «Единая база данных» прошедших тестирование детей по средствам АПК. В открывшейся странице с помощью фильтра сделать:

- запрос поиска ребенка по Ф.И.О.,
- виду спорта, городу,
- по наличию аккаунта в LSport;

| LSPORT · FA                                                                                                    | у янао чсп. У                                                                                                    |                                                                                                    |                                                      |                              | 00/                                              | 2 1                                                  |                                |                           |                                          | 🔀 ! 🥐 Помощь 💁 Поддержка 📀 Сединкин Алекс                                                                                                    |
|----------------------------------------------------------------------------------------------------|----------------------------------------------------------------------------------------------------|----------------------------------------------------------------------------------------------------|------------------------------------------------------|------------------------------|--------------------------------------------------|------------------------------------------------------|--------------------------------|---------------------------|------------------------------------------|----------------------------------------------------------------------------------------------------|
| ебная почта                                                                                                    | Поиск по име                                                                                                    | 414                                                                                                    |                                                      | 0                            | 1000                                             |                                                      |                                |                           |                                          |                                                                                                    |
| иотека документов                                                                                                    | Виды спор                                                                                                    | га Помос по вилу сп                                                                                                    | опта                                                 | -                            |                                                  |                                                      |                                |                           |                                          |                                                                                                    |
| ты организаций 🗧                                                                                                    | Горе                                                                                                    |                                                                                                    |                                                      | -                            |                                                  | -                                                    |                                |                           |                                          |                                                                                                    |
| ты -                                                                                                    | De                                                                                                    |                                                                                                    |                                                      | 0                            | 200                                              |                                                      |                                |                           |                                          |                                                                                                    |
| ндарь                                                                                                    | For now now                                                                                                    | Все спортсмены                                                                                                    | •                                                    |                              | 0111                                             |                                                      |                                |                           |                                          |                                                                                                    |
| ужения                                                                                                    | Top possient                                                                                                    |                                                                                                    |                                                      |                              |                                                  | -                                                    |                                |                           |                                          |                                                                                                    |
| низации                                                                                                    | даты тес                                                                                                    |                                                                                                    | 8                                                    |                              | 100                                              |                                                      |                                |                           |                                          |                                                                                                    |
| удники -                                                                                                    | По состояни                                                                                                    | ю                                                                                                    |                                                      |                              |                                                  |                                                      |                                |                           |                                          |                                                                                                    |
| 4CK                                                                                                    | Наличие аккаун                                                                                                    | все данные                                                                                                    |                                                      | •                            |                                                  |                                                      |                                |                           |                                          |                                                                                                    |
| пуск приказа на разряды                                                                                                    |                                                                                                    | Q Поиск Доб                                                                                                    | звить спортсме                                       | на                           |                                                  |                                                      |                                |                           |                                          |                                                                                                    |
| рузка приказа ГТО                                                                                                    | H 4 1 2                                                                                                    | 3 4 5 +                                                                                                    | н                                                    | _                            |                                                  |                                                      |                                |                           |                                          | Отображены записи 1 - 50 из 246                                                                                                    |
| камика показателей                                                                                                    |                                                                                                    |                                                                                                    |                                                      |                              |                                                  |                                                      |                                |                           |                                          |                                                                                                    |
| аны подготовки<br>Э                                                                                                    |                                                                                                    | Имя спортсмена<br>†                                                                                                    | Дата<br>рождения                                     | Пол                          | Город                                            | Дата<br>заполнения                                   | Вид спорта                     | Наилучшая оклонность      | Хорошая склонность                       | Средняя склонность                                                                                                    |
| нь чемпионом                                                                                                    | Добавить<br>тест                                                                                                    | Абишев Тагир<br>Нурланович                                                                                                   | 28.04.2010                                           | Муж.                         | Красноселькуп                                    | 06.10.2021                                           | Даюдо                          |                           |                                          | Тяжелая атлетика. Вертолетный спорт, Дзюдо, Самбо.<br>Бокс, Хоккей, Легкая атлетика                                                                                                    |
| иск по приказам на<br>ряды                                                                                                   |                                                                                                    |                                                                                                    |                                                      |                              |                                                  |                                                      | Continue .                     |                           |                                          |                                                                                                    |
| иск по приказам на<br>ряды<br>иње команды —<br>айт —                                                                         | Добавить<br>тест<br>≍ Дипамика                                                                                                    | Абрамов Михаил<br>Александрович                                                                                              | 03.05.2016                                           | Муж.                         | Лабытнанги                                       | 14.04.2022                                           | 491000                         |                           |                                          | Сноуборд, Горнолыжный спорт, Велосипедный спорт<br>Хоккей, Легкая атлетика                                                                                                    |
| нск по приказам на<br>ряды<br>нысе команды                                                                                   | Добавить<br>тест<br>ЭЗ Дипазонся<br>Робовить<br>тест<br>ЭЗ Дипазонся                                                                                                    | Абрамов Михаил<br>Александрович<br>Абсалямов Марат<br>Фанилевич                                                              | 03.05.2016                                           | Муж.                         | <i>Л</i> абытнанги<br>Муравленко                 | 14.04.2022<br>08.11.2021                             | Хоккей                         |                           |                                          | Сноуборд, Горнолыхный спорт, Велосипедный спорт<br>Хокосей, Легкая атлетика<br>Сноуборд, Горнолыхный спорт, Велосипедный спорт<br>Ушу, Каратэ, Фектование, Настольный теннис,<br>Бадиингон, Хокосей, Хокоей с мягом, Биатлон, Лыхин<br>гонкок, Конькобежный спорт                                                                                                    |
| нск по приказам на<br>ряды<br>мысе команды<br>айт –<br>хование –<br>ройки –<br>может быть Ваша<br>ма. Город: Силекера.       | Добавить<br>тест<br>>⊄Диназенноя<br>Добавить<br>тест<br>Добавить<br>добавить<br>тест<br>>≺Диназенноя                                                                                                    | Абрамов Михаил<br>Александрович<br>Абсалямов Марат<br>Фанилевич<br>Аверьянов Михаил<br>Иванович                              | 03.05.2016<br>19.01.2015<br>13.02.2011               | Муж.<br>Муж.<br>Муж.         | Лабытнанги<br>Муравленко<br>Салекард             | 14.04.2022<br>08.11.2021<br>30.03.2021               | ауноол<br>Хоккей<br>Тажвондо   | Акробатический рок-н-ролл | Ушу, Тісквондо, Карата                   | Сноўберд, Гернопынный сторт, Вексолледный сторт<br>Хохеж, Лістая ангенкая<br>Сноўберд, Гернопынный спорт, Вексолледный спорт<br>Ушу, Картах, Вексовано, Вексованой Теннос,<br>Баданитов, Хокей, Хокей Сийски, Барханго<br>Санный спорт, Нактольный теннос, Теннос Барханго<br>Фубол, Лехая атегика, Вексолледный спорт,<br>Коньесбевенный спорт,                                                                                                    |
| нск по приказам на<br>упради<br>нице командал –<br>айт – –<br>айка – –<br>ройки –<br>молант быть Влан<br>ма. Прод. Салектра. | Добавить<br>тест           ≭Дипазника           Добавить<br>тест           ☆Дипазника           Добавить<br>тест           ☆Дипазника           Добавить<br>фОбавить<br>сест           Добавить<br>фОбавить<br>сест           Добавить<br>фОбавить<br>сест           Добавить<br>фОбавить<br>сест | Абрамов Михаил<br>Александрович<br>Абсалямов Марат<br>Фанилевич<br>Аверыное Михаил<br>Иванович<br>Аврамов Рустам<br>Олегович | 03.05.2016<br>19.01.2015<br>13.02.2011<br>04.09.2011 | Муж.<br>Муж.<br>Муж.<br>Муж. | Лабытнанги<br>Муравленко<br>Салехард<br>Салехард | 14.04.2022<br>08.11.2021<br>30.03.2021<br>29.03.2021 | хоккей<br>Тожвондо<br>Тожвондо | Акробатический рок-н-ролл | Ушу, Тонжендо, Каратэ<br>Легкая атаетика | Сноуберд, Геренальский спруг. Виссонтациий спруг<br>Хонский, Истан и этехника<br>Споуберд, Геренальский Струг. Виссонтациий спруг<br>Таданиется: Хонской Сакой Струг. Сакона Банглег, Ланик<br>Гонск, Конской Банглег, Таника, Банглег, Ланик<br>Гонск, Конской Банглег, Таника, Банглег, Падин<br>Сакона, Сакона Банглег, Банглег, Сакона<br>Сакона, Сакона Банглег, Банглег, Сакона<br>Сакона, Банглег, Банглег, Сакона, Банглег, Сакона<br>Сакона, Сакона, Банглег, Сакона, Сакона, Банглег,<br>Падинател, Канглер, Банглег, Сакона, Сакона,<br>Сакона, Сакона, Банглег, Сакона, Сакона, Сакона,<br>Сакона, Сакона, Банглег, Сакона, Сакона, Сакона, Сакона,<br>Сакона, Сакона, Сакона, Сакона, Сакона, Сакона, Сакона, Сакона, Сакона,<br>Сакона, Сакона, Сакона, Сакона, Сакона, Сакона, Сакона, Сакона,<br>Сакона, Сакона, Сакона, Сакона, Сакона, Сакона, Сакона, Сакона, Сакона, Сакона,<br>Сакона, Сакона, Сакона, Сакона, Сакона, Сакона, Сакона, Сакона,<br>Сакона, Сакона, Сакона, Сакона, Сакона, Сакона, Сакона, Сакона,<br>Сакона, Сакона, Сакона, Сакона, Сакона, Сакона, Сакона, Сакона,<br>Сакона, Сакона, Сакона, Сакона, Сакона, Сакона, Сакона, Сакона, Сакона,<br>Сакона, Сакона, Сакона, Сакона, Сакона, Сакона, Сакона, Сакона,<br>Сакона, Сакона, С |

Внести ребенка в реестр «Единой базы данных» потребуется, нажать на кнопку **«Добавить спортсмена».** 

| Виды спорта     | Поиск по виду спорта        |    |  |  |  |  |  |
|-----------------|-----------------------------|----|--|--|--|--|--|
| Город           | Поиск по городу             |    |  |  |  |  |  |
| Пол             | Все спортсмены              |    |  |  |  |  |  |
| Год рождения    | Ċ.                          |    |  |  |  |  |  |
| Даты теста      | <b>E</b> -                  | Ċ. |  |  |  |  |  |
| По состоянию    |                             |    |  |  |  |  |  |
| аличие аккаунта | Все данные 🔹                | Ĺ  |  |  |  |  |  |
|                 | О Помск Побавить сполтемена |    |  |  |  |  |  |

Откроется карточка для введение необходимых данных о ребенке:

— Указать **«вид спорта»,** в которым ребенок занимается спортивной школе, для того чтоб система соединила с личной карточкой в АИС. Если ребенок не занимается спортом и не числится в спортивной школе, а посещает детский сад требуется выбрать «БЕЗ ВИДА СПОРТА»;

- Указать пол ребенка;
- Правильно указать Фамилию, имя, отчество ребенка.
- Город проживание ребенка
- Дату рождения

Система предоставит возможность выбрать ребенка с личной карточкой в спортивной школе, для прикрепления результатов тестирования. Из предоставленного списка выберите подходящего по внесенным данных, нажатием

кнопки «Эта запись».

Если система не предоставила подходящих ребёнка в списке, нажмите на кнопку **«Добавить новую запись с указанными данными**».

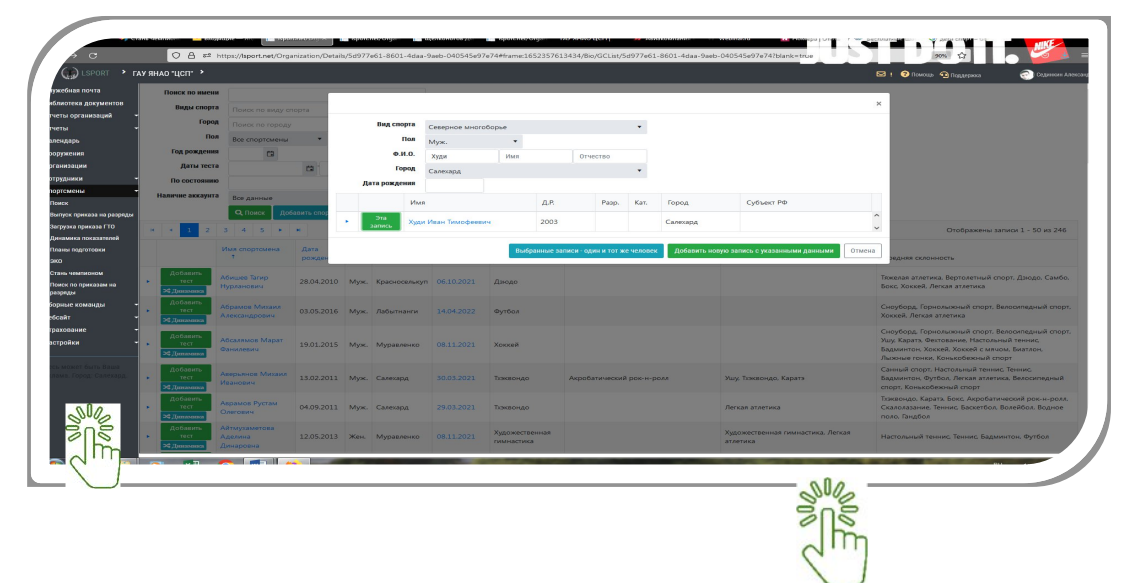

Откроется страница для внесения результатов тестирования по средствам АПК «СТАНЬ ЧЕМПИОНОМ». Данные вносятся из заключения, сгенерированного АПК.

| - рические исследовал         | иия          | <b>чупкциональные исследования</b> |               |  |
|-------------------------------|--------------|------------------------------------|---------------|--|
|                               | •            | Тип вегетативной регуляции         |               |  |
| (T),                          | •            | Тип кровообращения                 |               |  |
| ідекс массы тела              | •            | Жизненная емкость лёгких           |               |  |
| орма спины                    | •            | Психо-физиологические исследов     | ания          |  |
| лина рук (см)                 | •            | Сенсомоторная реакция              |               |  |
|                               |              | Реакция на движущийся объект       |               |  |
|                               |              | Тип нервной системы                |               |  |
| портивное тестирование        |              |                                    |               |  |
| ид теста                      | Результат    | Показатель                         | Знак отличия  |  |
| елночный бег                  |              | Низкий                             | • Отсутствует |  |
| гжимания                      |              | Низкий                             | • Отсутствует |  |
| аклон вперед                  |              | Низкий                             | • Отсутствует |  |
| рыжок в длину с места         |              | Низкий                             | • Отсутствует |  |
| одъём туловища                |              | Низкий                             | • Отсутствует |  |
| етание теннисного мяча        |              | Низкий                             | • Отсутствует |  |
| грельба из винтовки           |              | Низкий                             | • Отсутствует |  |
| рыжок в высоту                |              | Низкий                             | • Отсутствует |  |
| ібкость плечевого сустава     |              | Низкий                             | •             |  |
| Заключение                    |              |                                    |               |  |
| Биологич. возраст             |              |                                    |               |  |
| Наилучшая склонность Вид спор | ла не указан |                                    |               |  |
| Хорошая склонность            |              |                                    |               |  |
| Средняя склонность            |              |                                    |               |  |
| opennin ekonineerin           |              |                                    |               |  |

Вносите все виды спорта, к которым имеет предрасположенность ребёнок по уровню склонности.

ОБРАЩАЮ ваше внимание, в заключении АПК не отображаются некоторые виды спорта, которые культивируются в округе.

Например: Если ребёнок занимается в секции Киокусинкай/Кудо/Тхэквондо, а

АПК данные виды спорта не отображает. В склонностях их можно указать, если АПК выдала похожие виды спорта. (Каратэ ⇒ Киокусинкай/Кудо/Тхэквондо, Легкая атлетика ⇒ Северное многоборье)

|                      | НАИЛУЧШАЯ<br>СКЛОННОСТЬ | Сложнокоординационные                                                                                                    |                                                                                                    |  |  |
|----------------------|-------------------------|----------------------------------------------------------------------------------------------------|----------------------------------------------------------------------------------------------------|--|--|
| Наилучшая склонность |                         | Выявление победителя в таких ви<br>спорта – это сравнение спожност<br>качества и астетичности исполне<br>выступлений. Классический прим<br>таких видов спорта – спортивная<br>гимнастика. Не забудьте<br>проконсультироваться с врачом в<br>свази с заболеванься ребника | дах РЕКОМЕНДОВАННЫЕ ВИДЫ<br>И. – Танцевальный<br>имя спорт<br>ер                                        |  |  |
| панлучшая склонноств |                         | связи с заболеванием ребенка.                                                                                                    |                                                                                                    |  |  |
| Хорошая склонность   |                         |                                                                                                    |                                                                                                    |  |  |
| Средняя склонность   | сяедняя<br>оклонность   | Сложнокоординационн                                                                                                    | ые                                                                                                    |  |  |
|                      |                         | Выявление победителя в таких видах<br>спорта – это сравнение сложности,<br>качества и астетичности исполнения<br>выступлений. Классический пример<br>таких видов спорта – спортивная<br>глимастика. Не забудате<br>проконскультирозаться с врачом в                      | Рокомондовачные виды<br>— Акробалический<br>рок-и-ролл<br>— Танцевийсный<br>спорт<br>— Прыжки на батуте |  |  |

Вносите результаты спортивной части тестирование и знаки отличия по выполнил нормативы ГТО.

| 9,2 сек<br>Челночный бег            | 1<br>0           | 2 р<br>Этжим         | аз<br>1ания                   | -              | +25 см<br>Наклон впере<br>из положени | ёд<br>я стоя |
|-------------------------------------|------------------|----------------------|-------------------------------|----------------|---------------------------------------|--------------|
| 152 см<br>Прыжок в длину<br>с места | <b>حجہ</b> کے ا  | 15<br>Іодъё<br>а спи | раз/мин<br>м туловища л<br>не | ёжа            |                                       |              |
| Спортивное тестирование             | 1                |                      | _                             |                | 7                                     |              |
| Вид теста Результ.<br>Челночный бег | at T             |                      | Показатель                    |                | Знак отличия                          | -            |
| Отжимания                           |                  |                      | низкии                        |                | Отсутствует                           |              |
|                                     |                  | - <del>-</del>       | Низкий                        | •              | Отсутствует                           | •            |
| наклон вперед                       |                  | ÷                    | Низкий                        | •              | Отсутствует                           | •            |
| Прыжок в длину с места              |                  | +                    | Низкий                        | •              | Отсутствует                           | •            |
| Подъём туловища                     |                  | \$                   | Низкий                        | •              | Отсутствует                           | •            |
| Метание теннисного мяча             |                  | \$                   | Низкий                        | •              | Отсутствует                           | •            |
| Стрельба из винтовки                |                  | \$                   | Низкий                        | •              | Отсутствует                           | •            |
| Прыжок в высоту                     |                  | \$                   | Низкий                        |                | Отсутствует                           | •            |
| Гибкость плечевого сустава          |                  |                      | Низкий                        |                |                                       |              |
| Прыжок в высоту                     | Низкий результат | (                    | Средний резу, ьтат            | Высокий резуль | тат                                   | 1            |
| 25,0 см                             |                  | 21,0                 |                               | 28,0           |                                       |              |

Вносите результаты исследований функционального состояния ребёнка:

- тип вегетативной регуляции работы сердечно-сосудистой системы ( **I,II, III, III, IV,V**);
- тип кровообращения (Эукинетичнский, Гипокинический, Гиперкинический)
- уровень значения жизненной ёмкости лёгких (Низкая, Средняя, Высокая)
| Тип вегетативной                       | Как исследовали                                                                                                    |
|----------------------------------------|----------------------------------------------------------------------------------------------------|
| регуляции работы                       | Производился компьютерный анализ                                                                                                    |
| сердечно-сосудистой                    | кардиоритмограммы (времени между ударами сердца),                                                                                                    |
| системы                                | записанной на ЭКГ в течение 5 минут.                                                                                                    |
|                                        |                                                                                                    |
|                                        | Это состояние говорит о выраженном переутомлении.                                                                                                    |
| 310                                    | возника, с из-за повышенных физическоих и нервно-                                                                                                    |
| Aller.                                 | психических нагрузского из-за личностных                                                                                                    |
| 140                                    | особенностей. Может служить мар тоом болезненных                                                                                                    |
|                                        | состояний и зачастую отображает сформиры звшееся                                                                                                    |
|                                        | переутомление.                                                                                                    |
| 10                                     |                                                                                                    |
| Φ                                      | ункциональные исследования 🛛 🛶                                                                                                    |
| Функциональн Тиг                       | і вегетативной регуляции I                                                                                                    |
| Тиг                                    | I кровообращения 💊 Эукинетический                                                                                                    |
| 14/14                                  |                                                                                                    |
| 100                                    | Высокая                                                                                                    |
| Тип коовообрашения                     | Как исследования                                                                                                    |
|                                        | Постоводился компьютерный анализ реограммы, где                                                                                                    |
| Эукинети                               | определялись сердечный индекс и общее                                                                                                    |
| o yittiiito ini                        | периферическое сосудистое сопротивление.                                                                                                    |
| ческии                                 |                                                                                                    |
| A - A                                  | Тип кровообрашения – зукинетический                                                                                                    |
| 1 see                                  | Характеризуется как хорошими приспособительными                                                                                                    |
| Le sty                                 | возможностями, важными в видах спорта                                                                                                    |
|                                        | на выносливость, так и мобилизационным потенциалом                                                                                                    |
|                                        | организма, важным в скоростно-силовых и сложно-                                                                                                    |
|                                        | координационных видах спорта. Склонность к заняти м                                                                                                    |
|                                        | видам спорта, треоующими проявления                                                                                                    |
|                                        | координационных спосооностей, силы, оысточы                                                                                                    |
|                                        | n dan dan hourn.                                                                                                    |
|                                        |                                                                                                    |
|                                        |                                                                                                    |
| Жизненная ёмкость                      | Ниме средних на избит<br>личности нариальных значений значений                                                                                                    |
| Жизненная ёмкость<br>лёгких            | Have compared an and a second second se |
| Жизненная ёмкость<br>лёгких<br>1600 мл | Here codores and an and an an an an an an an an an an an an an                                                                                                    |

Вносите результаты антропометрического исследования по измерению тела ребёнка:

- рост ребёнка и диапазон длины тела (Низкий, Средний, Высокий));
- вес ребёнка и диапазон нормы (Ниже нормы, Норма, Выше нормы)
- индекс массы тела и диапазон массы тела (Дефицит, Норма, Избыток)
- тип формы спины ( Норма, Лордочисеская, Кифотическая,Сутуловатая, Сколиотическая)
- Д) указываете Длину рук и диапазон длины рук (Короткие, Средние, Длинные);
- Е) указываете биологический возраст ребёнка

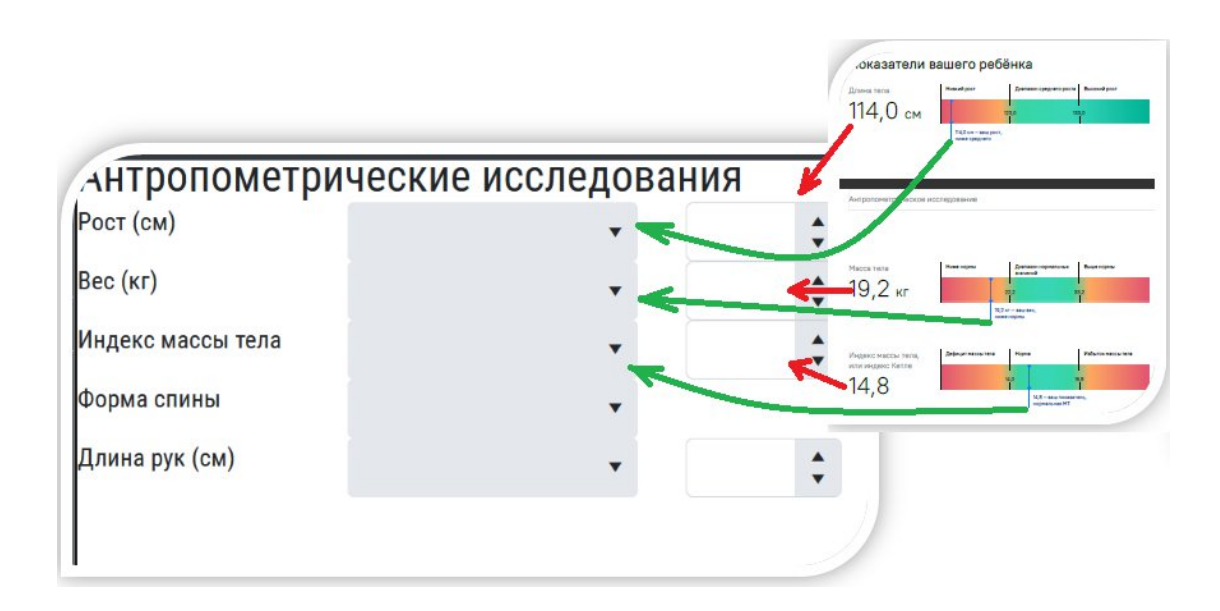

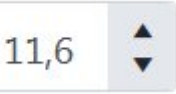

Вносите результаты психофизиологического исследования ребёнка:

- скорость сенсомоторной реакции (Низкая, Средняя, Высокая));
- реакцию на движущийся объект (**Преобладает процесс возбуждения,** преобладает процесс торможения, **Процессы сбалансированы**)
- тип нервной системы (Слабый, Средний, Высокий)

| Скорость сенсомотор- | Как исследовали                                                   |                       |
|----------------------|-------------------------------------------------------------------|-----------------------|
| ной реакции          | Оценивается реакция ребёнка на                                    |                       |
| Средняя              | при поноци зрительно-моторной                                     |                       |
|                      | Poopulation                                                       |                       |
| a ma                 | средняя подвижность нервных пр                                    |                       |
| i sur                | ресенку достаточно овстро перек<br>разными видами ревтельности. У |                       |
|                      | нервной системой быстрее форми                                    |                       |
|                      | навык, но при этом он менее усто                                  |                       |
|                      | детей с малоподвижной нервной :                                   |                       |
|                      |                                                                   |                       |
|                      |                                                                   |                       |
|                      | психо-физиоло                                                     | лические исследования |
|                      | Сенсомоторная реакция                                             |                       |
|                      | Desiring us approximiting                                         |                       |
|                      | Реакция на движущийся                                             |                       |
| Психофизиологическое | тестир объект                                                     |                       |
|                      | Тип нервной системы                                               |                       |
|                      |                                                                   |                       |
|                      |                                                                   |                       |
|                      |                                                                   |                       |
| Реакция на           | Как иссли "звали                                                  |                       |
| движущийся объект    | При смощи зрительно-моторног                                      |                       |
| <b>П</b> араблава    | Результат                                                         |                       |
| преоблада-           | Преобладает процесс возбуждени                                    |                       |
| ние процес-          | включается в деятельность, энерг                                  |                       |
| са возбуж-           | стремится к быстрому выполнени                                    |                       |
| 00 0000 JN           | при этом ему может быть сложно                                    |                       |
| дения в НС           | монотонную работу.                                                |                       |
|                      |                                                                   |                       |
| Тип нераной системы  | Как исследовали                                                   |                       |
| 0- C ×               | При помощи датчика теплинг-тест                                   |                       |
| слаоыи               | Результат                                                         |                       |
|                      | Тип нервной системы слабый – ре                                   |                       |
|                      | слабые раздражители, поэтому на                                   |                       |
|                      | скорость реакции, он успешно осе                                  |                       |
|                      | TRYNUSU I YODOILO UNPOTRUCT COOL                                  |                       |
|                      | технику и хорошо чувствует свои                                   |                       |

Обязательно прикрепите PDF - заключение путем переноса из компьютера в ячейку или нажатием на кнопку **«выбрать»** из папки компьютера.

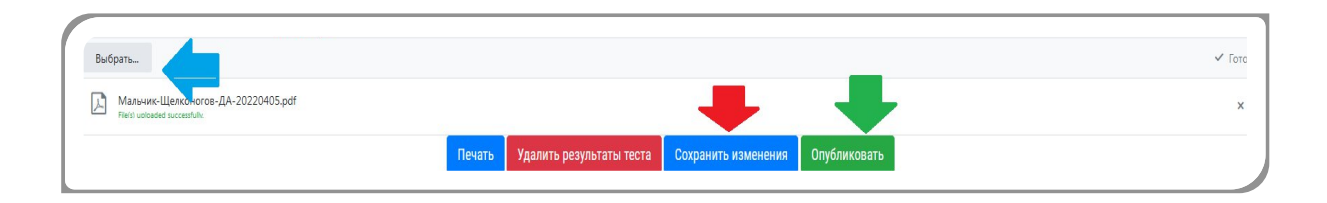

После выполнение всех перечисленных действий нажимаете на кнопку «**Сохранить** измерения» и на кнопку «**Опубликовать**».

# инструкция

# РАЗДЕЛ 6. МОБИЛЬНОЕ ПРИЛОЖЕНИЕ «ЯМАЛ СПОРТ»

#### Мобильное приложение «Ямал Спорт»

Приложение **«Ямал Спорт»** позволяет спортсменам и их родителям получать свежие новости, информацию о тренировках и проводимых мероприятиях, следить за динамикой различных показателей.

Приложением могут пользоваться зарегистрированные в АИС «LSport» спортсмены, тренеры и родители.

Приложение возможна скачать на трех сервисных магазинов, таких как:

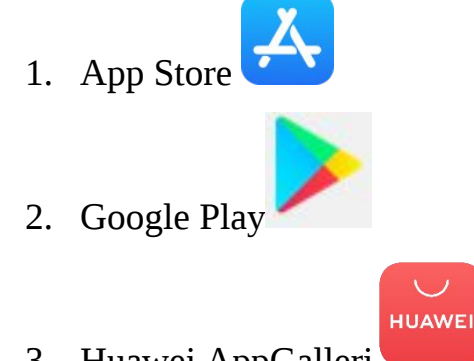

3. Huawei AppGalleri

Скачав на мобильное устройство, откройте его. Перед вами появляется стартовая страница приложения. Приложение предоставляет возможность зайти в него с уже имеющего аккаунта, либо произвести создание аккаунта для входа через регистрацию.

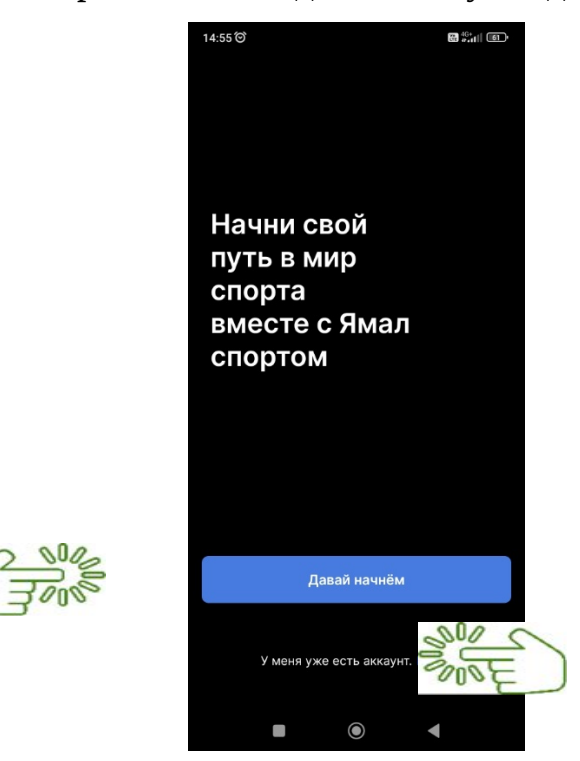

При нажатии кнопки **«Давай начнём»** откроется страница для регистрации, где потребуется вести персональные данные.

| ÷              | Регистрация  | - Регистрация                                   |
|----------------|--------------|-------------------------------------------------|
| Ваша фамили    | я            | Город                                           |
| Фамилия        |              | Город                                           |
| Ваше имя       |              | Адрес электронной почты                         |
| Имя            |              | username@google.com                             |
| Дата рождени   | 1я           | Номер телефона                                  |
| 31.12.2021     |              | +7 (900) 000-00-00                              |
| Пол            |              | Пароль (от 6 символов)                          |
| 🔿 Женски       | ій 🥑 Мужской | >~                                              |
| Город          |              |                                                 |
| Город          |              | Повторите пароль                                |
| Адрес электр   | онной почты  | ¥                                               |
| username@g     | oogle.com    | 56 + 90 -                                       |
| Номер телефо   | она          | <b>30</b> F <b>89</b> -                         |
| +7 (900) 000   | -00-00       | Я принимаю условия пользовательского соглашения |
| Пароль (от 6 с | символов)    | Продолжить                                      |
|                |              |                                                 |

**ВАЖНО**: Если родители регистрируют профиль спортсмена, им необходимо указать номер телефона, которым пользуется ребенок.

Нажав кнопку **«Войти»** приложение откроет страницу входа в аккаунт. Введите логин и пароль с профиля AUC «LSport».

| ÷                       | Вход в аккаунт                                                                       |
|-------------------------|--------------------------------------------------------------------------------------|
| Войдите<br>Введите логи | Добро пожаловать!<br>е, чтобы продолжить работу.<br>ин, e-mail или последние 10 цифр |
| Логин                   |                                                                                      |
| Зведите пар             | оль                                                                                  |
| *****                   | ×                                                                                    |
|                         | Забыли пароль?                                                                       |
|                         | Вход                                                                                 |
|                         |                                                                                      |
|                         |                                                                                      |
|                         |                                                                                      |

Нажав кнопку **«Вход»** откроется доступ к работе с приложением. Стартовая страница при входе в приложение раздел «Новости».

| =                                          | Новости                                                             | 7                               |
|--------------------------------------------|---------------------------------------------------------------------|---------------------------------|
| Н Основ                                    | ная                                                                 |                                 |
| 🖽 🏟 ГА                                     | У ЯНАО Спортивная школа                                             | по северному                    |
| 4-<br>иг                                   | -й этап Арктических экс<br>р                                        | гремальных                      |
| Пн 19 Сентябр                              | ая 2022, Салехард                                                   | Источния                        |
| 🖽 🔇 м/                                     | АУ "Культурно-спортивный                                            | комплекс" «Ге                   |
| О-                                         | ткрытый Чемпионат г.Та<br>астольному теннису                        | рко-Сале по                     |
| Вс 18 Сентябр                              | н 2022, Пуровский                                                   | Источние                        |
| 🖽 🚳 м/                                     | АУ "Культурно-спортивный                                            | комплекс" «Ге                   |
| (Б) Ку<br>ту                               | убок России по дартс.Вс<br>/рнир Кубок Финно-Угри                   | ероссийский<br>и.               |
| Вс 18 Сентябр                              | ия 2022, Пуровский                                                  | Источния                        |
| 💷 🛞 ГА                                     | У ЯНАО "ЦСП"                                                        |                                 |
| еректика<br>Ве<br>"Я<br>пр                 | ебинар "Мобильное прил<br>Імал Спорт": практическ<br>рименение"     | ое<br>10жение                   |
| 16.09.2022 о<br>практическо<br>"Ямал Спор" | состоялся вебинар с подробных<br>ого применения функций мобил<br>т" | и описанием<br>ьного приложения |
|                                            |                                                                     |                                 |
| Новости                                    | Календарь Профиль Ж                                                 |                                 |

«Ямал Спорт» состоит пяти основных разделов пользования и одного вспомогательного раздела:

- Первый раздел «Новости»;
- Второй раздел «Календарь»;
- Третий раздел «Профиль»;
- Четвертый раздел «Журнал»;
- Пятый раздел «Сервисы».

| Новости | <b>С</b><br>Календарь | <b>Я</b><br>Профиль | <b>С</b> )<br>Журнал | Сервисы |
|---------|-----------------------|---------------------|----------------------|---------|
|         |                       |                     |                      |         |

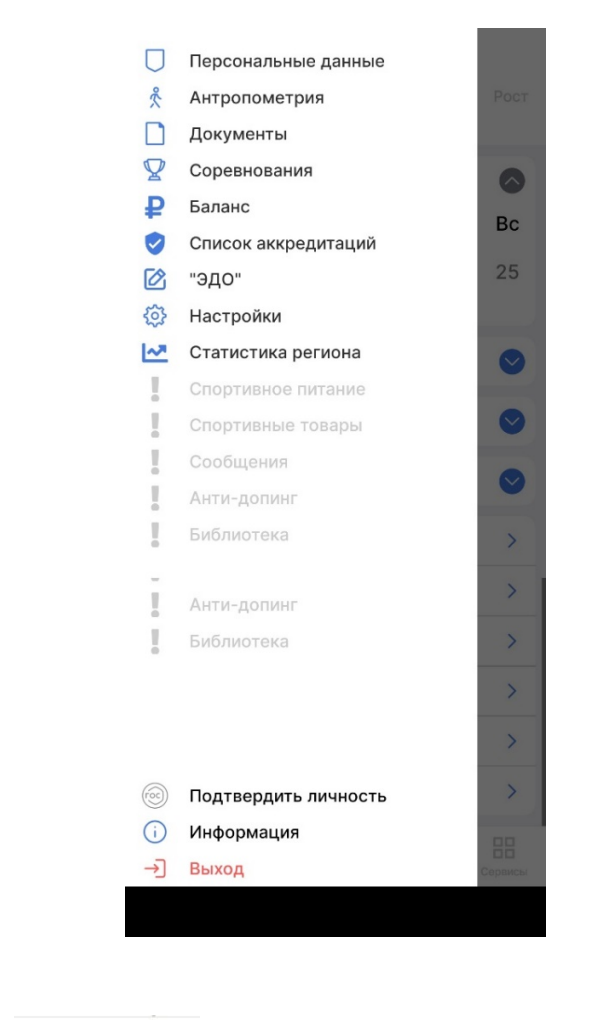

# **С** Новости

## Первый раздел «Новости».

В данном разделе появляются опубликованные новости физкультурно-спортивных организаций, сайты которых работают через платформу АИС «LSport». По умолчанию в новостной ленте отображаются все новости с региона, но есть дополнительная возможность сделать фильтрацию новостей, показывались новости определенной спортивной школы или добавить публикацию новостей других регионов.

Для этого потребуется нажать на кнопку *т*, приложение откроет настройку фильтра Новостей.

| ЗАКРЫТЬ  |                     |                                                                                                    |                                                                                                    |
|----------|---------------------|----------------------------------------------------------------------------------------------------|----------------------------------------------------------------------------------------------------|
| SAR DID  | Фильтр Новостей     | очистить                                                                                                    |                                                                                                    |
| Основные | е фильтры           |                                                                                                    |                                                                                                    |
|          | Выбрать виды спорта |                                                                                                    |                                                                                                    |
|          | Выбрать регионы     |                                                                                                    |                                                                                                    |
|          | Выбрать организации |                                                                                                    |                                                                                                    |
| 🗸 Запомн | ить критерии поиска |                                                                                                    |                                                                                                    |
|          | Применить           |                                                                                                    | 2005                                                                                                    |
|          | Основные            | Основные фильтры<br>Выбрать виды спорта<br>Выбрать регионы<br>Выбрать организации<br>Запомнить критерии поиска<br>Грименить | Основные фильтры           Выбрать виды спорта           Выбрать регионы           Выбрать организации           Запомнить критерии поиска           Применить |

Указав критерии отображение новостей, нажмите на кнопку «Применить».

Обращаю ваше внимание, можете выставить галочку **«Запомнить критерии поиска»,** для того чтоб при использовании приложение в следующий раз, новости отобразятся с указанными вами критериями.

Убрать указанные критерии потребуется нажать кнопку *w* и кнопку «Очистить» отображение новостной ленты вернётся к варианту по умолчанию.

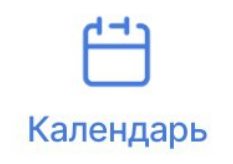

#### Второй раздел «Календарь»

В данном раздели родители, тренер и спортсмен может просмотреть ближайшие проводимые мероприятия из календарного плана, ознакомится с основной информацией по интересующему мероприятию, подать заявку на участие в мероприятии.

Для удобства просмотра данных, есть возможность применить инструменты приложения по поиску определенного мероприятия по названию, настроить

отображение мероприятий по критериям.

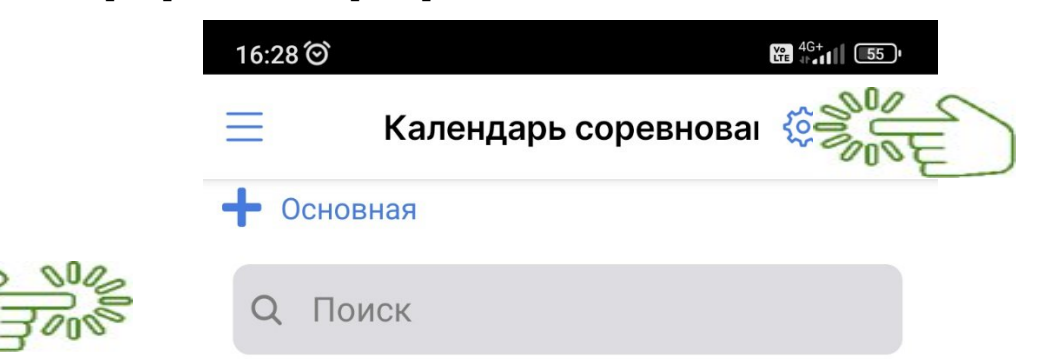

При нажатие кнопки *т*, приложение откроет фильтр событий мероприятий. В фильтре возможно такие параметры как:

- Выбрать виды спорта;
- Выбрать регион место проведение соревнований;
- Выбрать организацию ответственная организация за проведение.
- Выставить интересующий срок проведения соревнований
- Выставить интересующий уровень соревнований.

|       | ЗАКРЫТЬ         | Фильт             | р собы  | тий                 | очистить     |   |
|-------|-----------------|-------------------|---------|---------------------|--------------|---|
| 0 810 | Основные        | фильтры           |         |                     |              |   |
| Tool  |                 | Выбрать           | виды сг | юрта                |              |   |
|       |                 | Выбрат            | ъ регио | ны                  | Sout -       | ) |
| Z COR |                 | Выбрать           | организ | ации                |              |   |
|       | Дополните       | ельные ф          | ильтрь  | ı                   |              |   |
| Lun C | Дата            | начала            | Lup     | дата ко             | онца         |   |
|       | 19.09           | .2022             | 202     | 19.10.3             | 2022         |   |
|       | Начальнь        | ій уровень        | - Ko    | онечный             | уровень      |   |
|       |                 |                   |         |                     |              |   |
|       | Лк              | обой              |         | Любо                | рй           |   |
|       | Внутр<br>Муници | оенний<br>пальный |         | Внутрен<br>Муниципа | ний<br>льный |   |
|       | 🛃 Запомни       | ть критерии       | поиска  |                     |              |   |
|       |                 | При               | іменить |                     |              |   |

Указав критерии отображение мероприятий в календаре, нажмите на кнопку «Применить».

Обращаю ваше внимание, можете выставить галочку **«Запомнить критерии поиска»,** для того чтоб при использовании приложение в следующий раз, мероприятия

в календаре отобразятся с указанными вами критериями.

Убрать указанные критерии потребуется нажать кнопку *и* кнопку «Очистить» отображение мероприятий в календаре вернётся к варианту по умолчанию.

# **А** Профиль

#### Третий раздел «Профиль»

В данном раздели родители, тренер и спортсмен может просмотреть имеющею информацию в личных карточках спортсмена с информацией заполненной физкультурно-спортивными организациями через АИС «LSport».

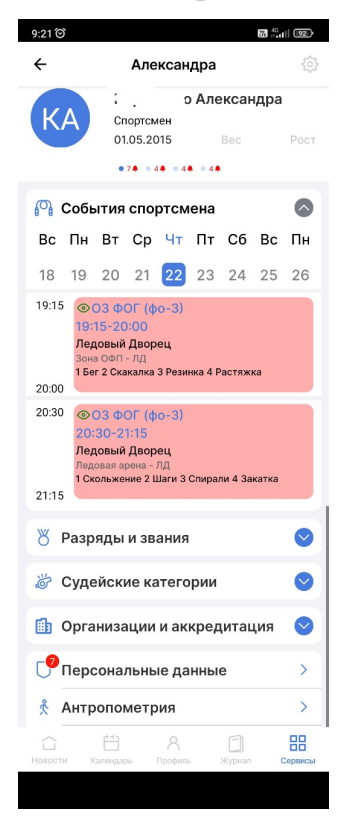

В профиле возможно присмотреть информацию по 11 вкладкам. К первым четырёх вкладках доступ по редактированию имеет только тренер, спортсменам и родителям доступ только просматривать.

Переключение между профилями ребенка и родителя производится перелистывание вправо и влево Фамилии Имя.

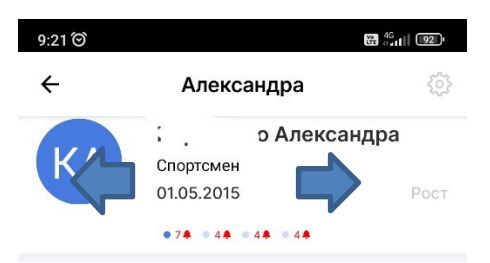

— События спортсмена – отображение расписание тренировок на неделю, с указанным местом и временем проведение занятия.

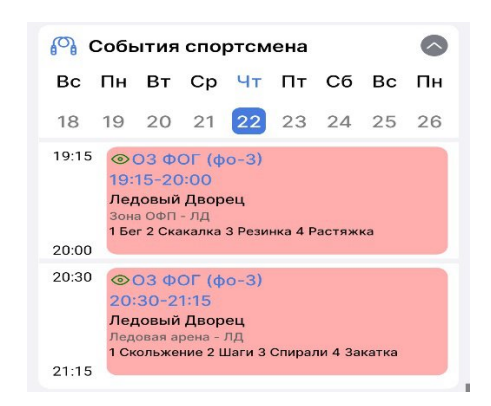

— Разряд и звание – отображается информация по действующим и прошлым разрядом и званиям. В данной вкладки узнать номер приказа присвоения, дату присвоения и срок даты действительности разряда.

| 🖔 Разряды и звания           | 6 |
|------------------------------|---|
| Вид: Прыжки на батуте        |   |
| • 3 спортивный               |   |
| Номер приказа: 32            |   |
| Присвоен: 28.02.2022 г       |   |
| Действителен до 27.02.2024 г |   |
| • 2 юношеский                |   |
| Присвоен: 23.03.2020 г       |   |
| Действителен до 22.03.2022 г |   |

— Судейская категория - отображается информация по действующим и прошлым судейской категории. В данной вкладки дату присвоения и срок даты действительности категории, организацию/федерация и ФИО кем выдана категория.

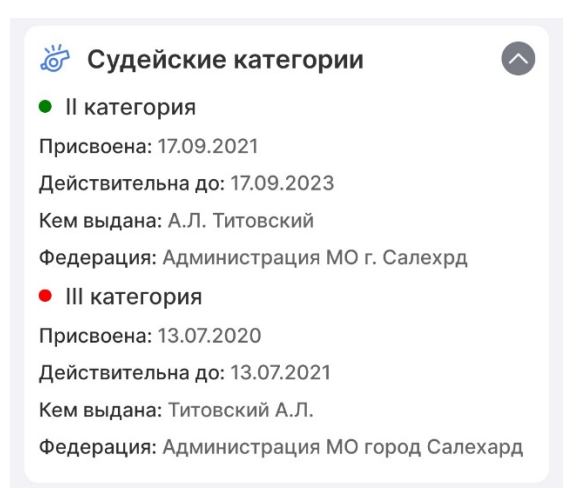

Организация и аккредитация- отображается информация по сопричастности какойлибо физкультурно-спортивной организации в в определенном статусе.

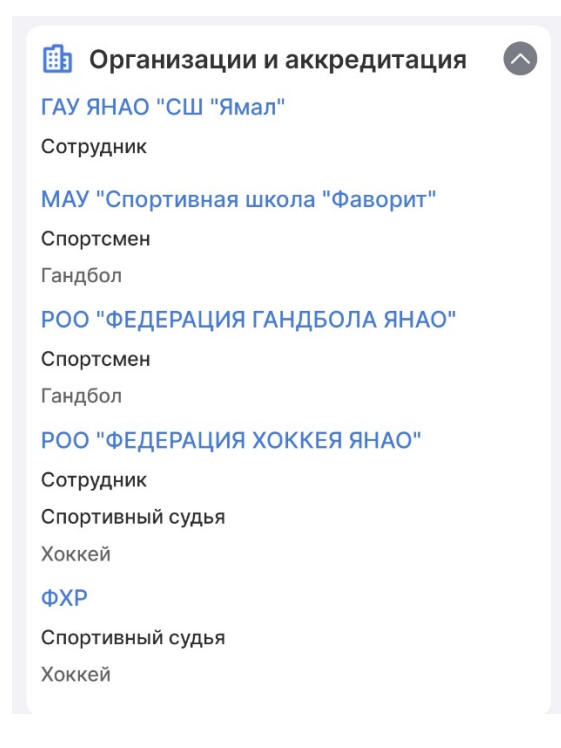

— Персональные данные – предоставление сотрудников, спортсменов и родителей доступа физкультурно-спортивным организациям по использованию персональной информации в работе.

Доступ предоставляется выбором определённой организации путем нажатия на название. Откроется страница с информацией по согласию на обработку персональных данных. Ознакомившись пунктами согласия вам потребуется поставить галочку «я согласен (а) с условиями ПД» и нажать на кнопку «Согласен».

| ÷     | Персональные даннь          | ie As       | Согласие на обработку персональных данны                                                                                                    |
|-------|-----------------------------|-------------|----------------------------------------------------------------------------------------------------|
|       | ребуют подписания           |             | (к соответствии с требованиями Федерального закона от<br>27.07.2008 г. №152 ФЗ «С терровеления» (денеех»)                                                                                                    |
|       |                             |             | Перечень ПД                                                                                                    |
| LA?   | ′ ЯНАО "ЦСП"                |             | Ф.И.О., пол                                                                                                    |
| Обр   | аботка персональных данных  | >           | 🗹 Дата рождения                                                                                                    |
|       | 1                           |             | Спорт. квалификация и подго                                                                                                    |
|       |                             |             | Соревнования и контрольные тесты                                                                                                    |
| Де    | партамент по физической кул | ьтуре и     | Опто и видео ??                                                                                                    |
| СПС   | рту Ямало-Ненецкого автоно  | омного      | Апрес                                                                                                    |
| окр   | руга                        |             | Место работы/учебы                                                                                                    |
| Обр   | аботка персональных данных  | >           | Телефон, алектронная почта                                                                                                    |
|       |                             |             | снилс/омс/инн 2                                                                                                    |
|       |                             |             | Интропометрия 2                                                                                                    |
| MA    | УФК "ЦЕНТР РАЗВИТИЯ ФИЗІ    | ИЧЕСКОЙ     | Медицинские допуски, справки, УМО 2                                                                                                    |
| КУ.   | ЛЬТУРЫ И СПОРТА"            |             | Семейное положение, КДН 🛛 🔅                                                                                                    |
| Обр   | аботка персональных данных  | >           |                                                                                                    |
|       |                             |             | Методы обработки 🗸 🗸                                                                                                    |
| ΠΦ,   | 10                          | <u>&gt;</u> | Я согласен(-на), что обработка персональных<br>данных может осуществляться как с<br>использованном ввтоматизированных<br>средств(АИС "LSPORT.NET"), так и без таколых.                                           |
| ми    | НСПОРТ РОССИИ               |             | Действия с данными 🗸 🗸                                                                                                    |
| Обр   | аботка персональных данных  | >           | Настоящее согласие предоставляется на<br>осуществление действий в отношении<br>персональных данных, когорые необходимы<br>для достижения указашкой выше цели, включая<br>сбою систематизацию нахопление уранение |
| Упр   | авление по ФКиС Надымскої   | о района    | уточнение (обновлёние, изменение), удаление,<br>уничножение, передву в том числе в полном<br>объеме в Департамент по физической культура<br>и спорту Ямало Ненецкого автономного округа.                         |
| Обр   | аботка персональных данных  | >           | Срок хранения и обработки ПД 🛛 🗸                                                                                                    |
|       |                             |             | Согласие на обработку порсональных<br>данных действует с даты его подписания до<br>истечения 3-х лет с момента отчисления или                                                                                    |
|       | 8 8                         | 88          | <ul> <li>даты отзыва, если иное не предусмотрено<br/>законодательством РФ.</li> </ul>                                                                                                    |
| Новос | ти Календарь Профиль Журн   | вл Сервисы  |                                                                                                    |

— Антропометрия – занесение измерений тела и его частей с целью установления возрастных, половых и других особенностей физического строения.

Занести антропометрические данные спортсмена может тренер с помощью раздела «Журнал» О Группа ОФИО спортсмена или сам спортсмен с помощью кнопки <sup>(2)</sup>, откроется страница для внесение антропометрических показателей. Также у родителей спортсмена есть возможность занести показатели, для этого потребуется в своем профиле в раздел «Антропометрия «нажать на кнопку <sup>(2)</sup>, переходите на страницу профиля ребёнка и нажимаете кнопку <sup>(2)</sup>, приложение откроет страницу для внесение антропометрических показателей.

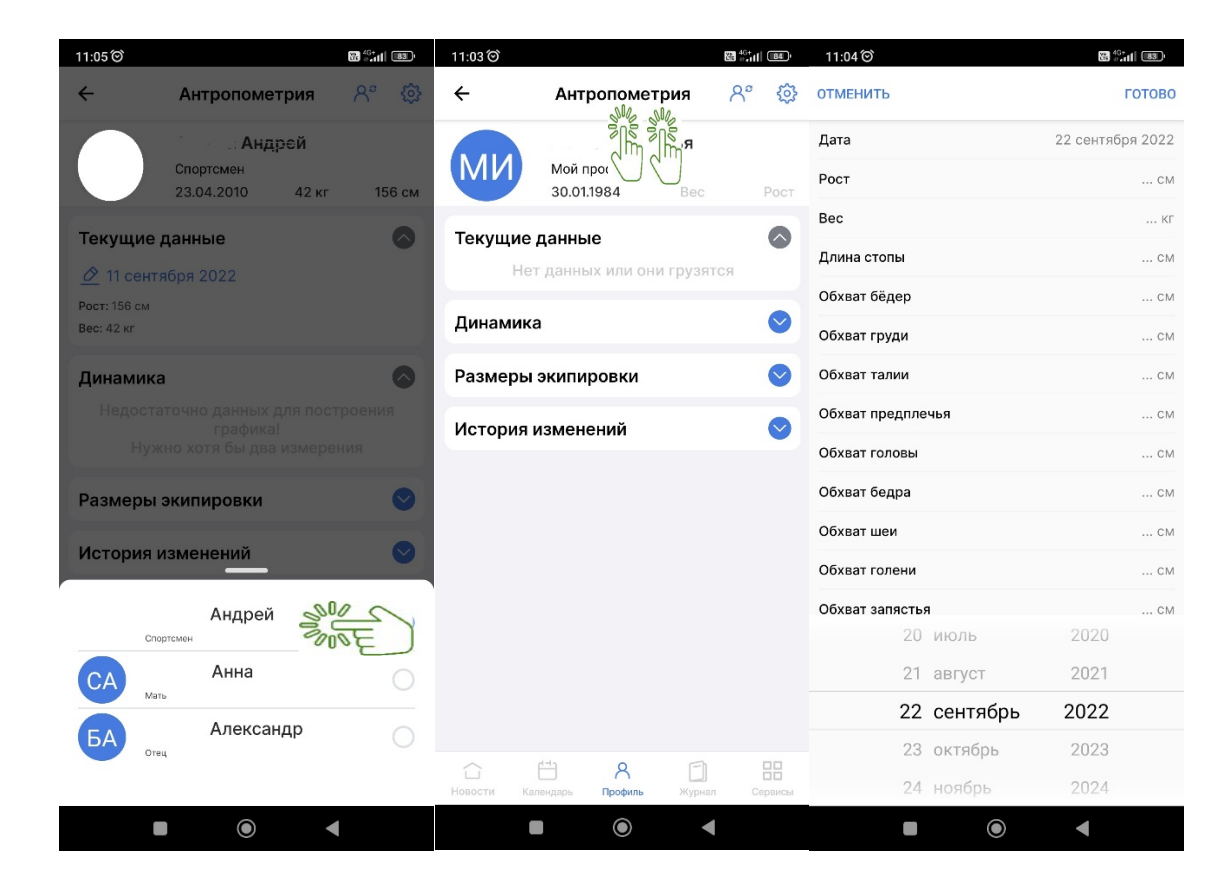

— Соревнование - отображается информация с результатами всех мероприятиям в которых участвовал ребенок

— Документы - отображается информация по прикрепленным документов из АИС «LSport». Данном вкладке доступно только просмотреть и скачать определенный документ.

| ← | Документы                                                            | 8 |
|---|----------------------------------------------------------------------|---|
| ₽ | Фотография                                                           |   |
| 0 | снилс                                                                |   |
| 0 | Свидетельство о рождении                                             |   |
| 2 | Медицинская справка о допуске к<br>занятиям в спортшколе             |   |
|   | Полис страхования от<br>несчастного случая (спортивная<br>страховка) |   |

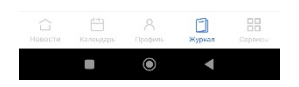

Обращаю ваше внимание, добавление документов вкладку «Документы» совершается с помощь вкладки «Добавить документ». Удаление и редактирование

совершается через АИС «LSport» на компьютере.

Нажав на вкладку откроется страница с видами документов для размещения АИС «LSport». Выберете нужный документ нажатием на название приложение перейдет на страницу внесение информации по документу.

Дополнительно, возможно предоставить разрешение использовать другим организациям, подгрузить скрин-копию или фотографию документа.

| 11:45 ⓒ @                                        |         | 11:45 <b>ම</b> @          |                             |                           |            |
|--------------------------------------------------|---------|---------------------------|-----------------------------|---------------------------|------------|
| Загрузка документов                              | ЗАКРЫТЬ | ÷                         | Сертиф                      | икат RUSAI                | ОА ЗАКРЫТЬ |
| Q Поиск документа                                |         | Дата выдач                | и (не обязат                | гельно)                   |            |
| Удостоверения личности                           |         | 31.12.2021                |                             |                           |            |
| 🖲 Фотография                                     | >       | От какой ор<br>документ(с | оганизации д<br>бязательно) | добавляется               |            |
| 🕘 Паспорт РФ                                     | >       | ГАУ ЯНАО                  | 'СШ "Ямал"                  |                           |            |
| СНИЛС                                            | >       |                           |                             |                           |            |
| ИНН                                              | >       |                           |                             | <b>:</b>                  |            |
| 🕘 Заграничный паспорт                            | >       |                           | ешить испол<br>анным орган  | пьзование док<br>низациям | кумента    |
| Регистрация/прописка                             | >       |                           |                             |                           |            |
| Согласие на сопровождение                        | >       |                           | Выбрать                     | фото/докум                | ент        |
| Согласие на участие в соревнованиях              | ×       |                           | 3a                          | агрузить                  |            |
| Свидетельство о рождении                         | >       |                           |                             |                           |            |
| Свидетельство о рождении<br>заграничного образца | >       |                           |                             |                           |            |
| Дополнительные документы                         |         |                           |                             |                           |            |
| 🗧 Сертификат RUSADA                              | >       |                           |                             |                           |            |
| 🕆 Тренерская лицензия                            | >       |                           |                             |                           |            |
|                                                  |         |                           |                             | ۲                         | •          |

— Добавить телефон спортсмену – информация вносится для синхронизации личной карточки в ФСО с созданным аккаунтом в приложении

| Отменить       | Телефон  | Добавить |
|----------------|----------|----------|
| Телефон:       |          |          |
| +7 (900) 000-0 | 00-00    |          |
|                |          |          |
|                | Добавить |          |
|                |          |          |
|                | ۲        | •        |
|                |          |          |

— Добавить телефон родителя –информация вносится для прикрепления профиля спортсмена к профилю родителя и открытия доступа к просмотру информации по ребенку в ФСО

| Отменить       | Телефон                            | Готовс |
|----------------|------------------------------------|--------|
| Телефон:       |                                    |        |
| +7 (900) 000-0 | 00-00                              |        |
| Вид родства:   |                                    |        |
|                |                                    |        |
|                |                                    |        |
|                |                                    |        |
|                | Папа                               |        |
|                | Папа<br>Мама                       |        |
|                | Папа<br>Мама<br>Дедушка            |        |
|                | Папа<br>Мама<br>Дедушка<br>Бадушка |        |
|                | Папа<br>Мама<br>Дедушка<br>Бабушка |        |
|                | Папа<br>Мама<br>Дедушка<br>Бадушка |        |
|                | Папа<br>Мама<br>Дедушка<br>Бабушка |        |

Обращаю ваше внимание, родители и спортсмен смогут просмотреть информацию только в том случае, если созданный аккаунт в приложении синхронизировался с личной карточкой спортсмена в спортивной школе АИС «LSport» по номеру телефона.

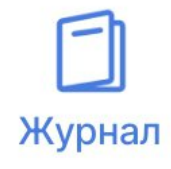

### Четвёртый раздел «Журнал»

Вкладке «журнал» отображается расписание тренировочной недели с возможностью выбора определенного дня для просмотра расписания с тренировочным планом. Выбрав занятие текущее занятие по расписанию приложение откроет страницу с составленный деталями, возможно посмотреть план тренировки, отметить посещаемость спортсменов на тренировки.

|     | 14:28 0    | う                                        |                                   |                                           |                           |                                          |                                  | 60 40+<br>#-1                                                                                                    | 68"           |
|-----|------------|------------------------------------------|-----------------------------------|-------------------------------------------|---------------------------|------------------------------------------|----------------------------------|----------------------------------------------------------------------------------------------------|---------------|
|     | =          |                                          |                                   | ж                                         | (урна                     | ал                                       |                                  |                                                                                                    |               |
|     | <b>M</b> 7 | Грен                                     | ерсн                              | кие с                                     | обы                       | тия                                      |                                  |                                                                                                    | 0             |
|     | Пн         | Вт                                       | Ср                                | Чт                                        | Пт                        | C6                                       | Вс                               | Пн                                                                                                    | Вт            |
|     | 19         | 20                                       | 21                                | 22                                        | 23                        | 24                                       | 25                               | 26                                                                                                    | 27            |
|     | 00:00      | Игры М<br>ОО:<br>Игр<br>сор<br>юни<br>НМ | 00-0<br>юы №<br>евное<br>хл", "   | 0:00<br>19, 25<br>заний<br>до 21<br>Твери | Всерс<br>по хон<br>года ' | оссий<br>кею с<br>Перв<br>Перв<br>ЦОР" ( | ских<br>среди<br>енств<br>(Тверь | о<br>Санастара<br>Санастара<br>Санастар<br>Санастар<br>Санастар<br>Санастар<br>Санастар<br>Санастар<br>С<br>Санастар<br>Санастар<br>С<br>Санаста | о 21 года     |
|     | 06:45      |                                          |                                   | -5 (x                                     | -81 -                     | C                                        | псс                              | M-1 (                                                                                                    | x-92          |
|     |            | ©  <br>6:4<br>Лед                        | ОХЛ)<br>15-8<br>цовый<br>овая а   | 00<br>Двор                                | ец                        | <ul> <li>6:4</li> <li>Ледо</li> </ul>    | НМХ.<br>5- 8:0<br>овый /         | л)<br>00<br>Дворе                                                                                                    | <b>ц</b><br>д |
|     | 07:45      |                                          |                                   |                                           |                           |                                          |                                  |                                                                                                    |               |
| SUG | 09:30      | © (<br>9:3<br>Лед                        | СП ТІ<br>30-10<br>цовый<br>овая а | -2 (x<br>:45<br>Двор<br>рена -            | -51 -<br>ец<br>лд         | 2010)                                    | )                                |                                                                                                    |               |
|     | 10:45      |                                          |                                   |                                           |                           |                                          |                                  |                                                                                                    |               |
|     | 11:00      | © (<br>11:(<br>Лед<br>Зона               | СП ТІ<br>00-12<br>цовый<br>а ОФП  | <sup></sup> 2 (х<br>:00<br>Двор<br>- лд   | -51 -<br>ец               | 2010)                                    |                                  |                                                                                                    |               |
|     | 12:00      |                                          |                                   |                                           |                           |                                          |                                  |                                                                                                    |               |
|     | 15:00      | © (<br>15:0<br>Лед<br>Трен               | СП С0<br>00-16<br>цовый<br>чажерн | СМ-1<br>6:30<br>Двор<br>ный за.           | (х-92<br>ец               | ! - HN                                   | ихл)                             |                                                                                                    |               |
|     | 16:30      |                                          |                                   |                                           |                           |                                          |                                  |                                                                                                    |               |
|     | 17:00      | © (<br>17:0<br>Лед                       | СП С(<br>00-18<br>цовый<br>овая а | СМ-1<br>8:15<br>Двор<br>рена -            | <b>(х-92</b><br>ец<br>лд  | ! - HN                                   | ихл)                             |                                                                                                    |               |
|     | 18:15      |                                          |                                   |                                           |                           |                                          |                                  |                                                                                                    |               |
|     | 18:30      | © (<br>18::<br>Лед<br>Лед                | СП ТІ<br>30-19<br>цовый<br>овая а | -5 (х<br>):45<br>Двор<br>рена -           | :-81 -<br>ец<br>лд        | юхл                                      | )                                |                                                                                                    |               |
|     | 19:45      |                                          |                                   |                                           |                           |                                          |                                  |                                                                                                    |               |
|     | 88         | Мои                                      | груп                              | пы                                        |                           |                                          |                                  |                                                                                                    | >             |
|     |            | Кале                                     | енда                              | рь                                        |                           |                                          |                                  |                                                                                                    | >             |
|     |            | Нед                                      | ельн                              | oe pa                                     | списа                     | ание                                     |                                  |                                                                                                    | >             |
|     |            |                                          | Ļ                                 | цобан                                     | вить з                    | адач                                     | У                                |                                                                                                    |               |
|     |            |                                          | 4-4                               |                                           | 8                         |                                          |                                  |                                                                                                    | 88            |

Отметка посещаемости производится путем нажатия на кнопку 🤍 , если нажать на спортсмена появится окно с дополнительными функциями.

В дополнительных функциях возможно:

- Перейти на профиль и совершить загрузку документов;
- Поставить отметку «Был»;

- Поставить отметку «Индивидуальная работа»
- Поставить отметку «Был на соревнованиях»
- Поставить отметку «Опоздал»
- Поставить отметку «Отсутствовал без причины»
- Поставить отметку «Отсутствовал по болезни»

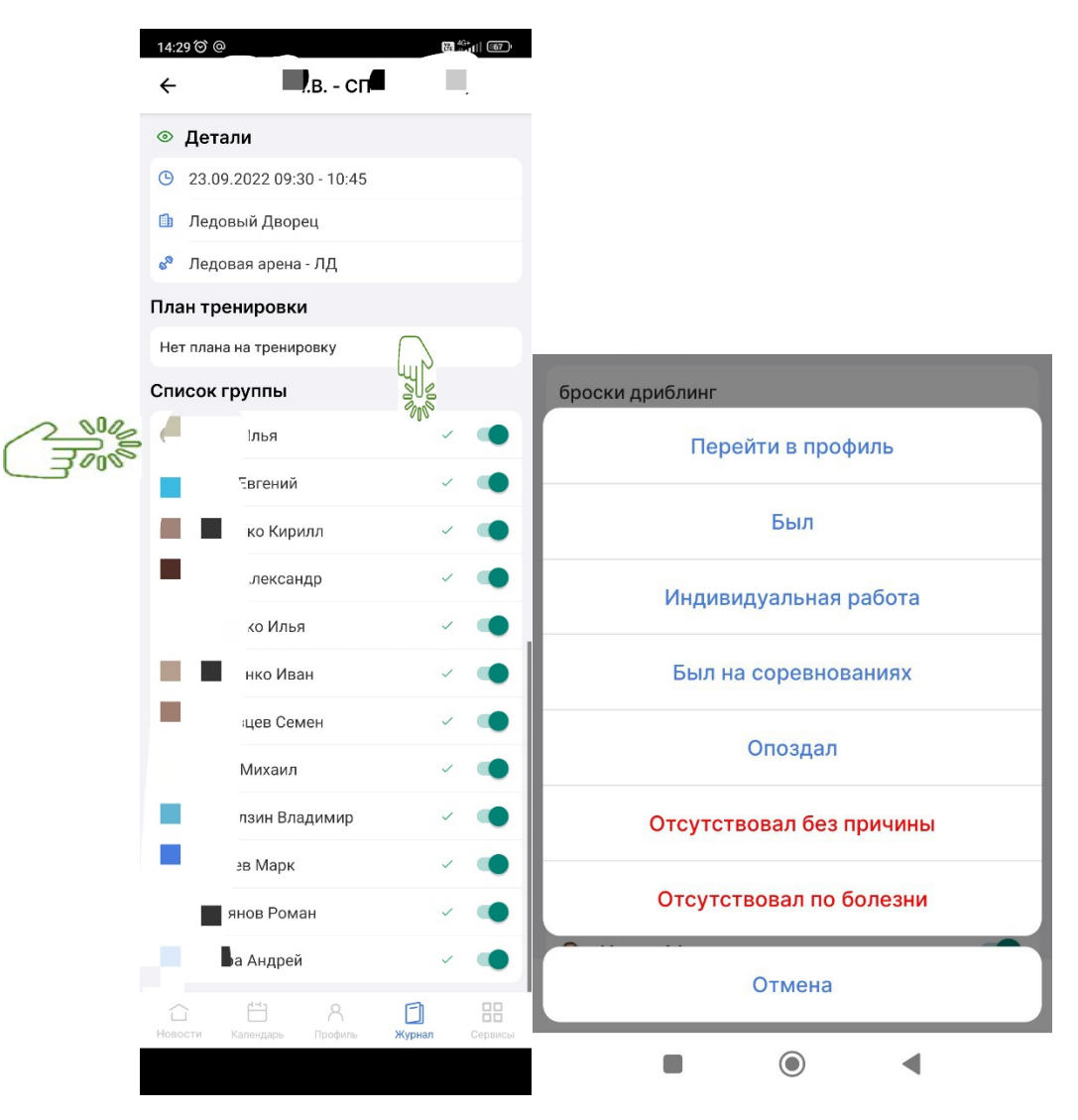

Вкладку «Мои группы» покажет списочный состав спортсменов, которых тренируют тренер с разбивкой по группам. В этой вкладке также есть возможность перейти на профиль спортсмена, путем нажатия на ФИО.

|      | _        |                            | м                | /          |                 |              |             |             | 15:0 | 3 Ô        |             | ife.          | 4G*<br>⊪•∎[[ [65]• |
|------|----------|----------------------------|------------------|------------|-----------------|--------------|-------------|-------------|------|------------|-------------|---------------|--------------------|
|      |          |                            | ~                | курна      | ал              |              |             |             | 2    |            | Мои груп    |               |                    |
|      | 103 T    | Гренерс                    | кие с            | собы       | тия             |              |             | $\sim$      | `    |            | Worrpyn     | Ш             |                    |
|      | Пн       | Вт Ср                      | Чт               | Пт         | C6              | Вс           | Пн          | Вт          |      |            |             |               |                    |
|      | 19       | 20 21                      | 22               | 23         | 24              | 25           | 26          | 27          |      |            |             |               |                    |
|      | 00:00    | 100:00-C                   | XIT. Trees       | na GinoP ( | (Terrys.) - "Ba | ann-2002     | (Canavages) | NUMBER OF C | Q    | Поиск с    | портсмена   |               |                    |
|      |          | Игры №                     | 19, 25<br>ваний  | Bcepo      | оссийс          | ких          |             |             |      |            |             |               |                    |
|      | 00-00    | юниоров<br>НМХЛ",          | а до 21<br>Твери | года       | "Перв<br>ПОР" ( | енств        | so<br>ь) -  |             |      |            |             |               |                    |
|      | 06:45    | СПТ                        | F-5 ()           | -81 -      |                 | псс          | M-1 (       | x-92        |      | юртсмены в | rpynnax     | все спортсмен | ы                  |
|      |          | <sup>©</sup> ЮХЛ<br>6:45-8 | )                |            | 6:4             | HMX<br>5- 8: | л)<br>00    |             |      |            |             |               |                    |
|      |          | Ледовы                     | Двор             | рец        | Ледо            | овый,        | Дворе       | u,          |      | П.В        | СП ТГ-2 (х  | -51 - 2010)   |                    |
|      | 07:45    |                            |                  |            |                 |              |             | -           |      |            |             |               | 000                |
|      | 09:30    | CO CO T                    | F-2 (-           |            | 2010            |              |             |             |      | 22.04.2010 | Андреи      |               |                    |
|      |          | 9:30-10                    | 0:45             | (-51 -     | 2010)           |              |             |             |      | 20.04.2010 |             |               | 2005               |
|      |          | Ледовая а                  | а Двор           | лд         |                 |              |             |             |      |            | 10-0        |               |                    |
|      | 10:45    |                            |                  |            |                 |              |             |             |      | 26.05.2010 | ныя         |               |                    |
|      | 11:00    | ©СП Т                      | Г-2 (×           | -51 -      | 2010)           |              |             |             |      |            |             |               |                    |
|      |          | Ледовы                     | й Двор           | рец        |                 |              |             |             |      | E          | вгений      |               |                    |
|      | 12:00    | 3044 001                   | - 714            |            |                 |              |             |             |      | 02.05.2010 |             |               |                    |
|      | 15:00    | ⊚спс                       | CM-1             | (x-92      | 2 - HN          | ихл)         |             |             |      |            |             |               |                    |
|      |          | 15:00-1<br>Педоры          | 6:30             | 2011       |                 |              |             |             |      |            | Кирилл      |               |                    |
|      |          | тренажер                   | ный за           | n          |                 |              |             |             |      | 04.05.2010 |             |               |                    |
|      | 16:30    |                            |                  |            |                 |              |             | -           |      |            |             |               |                    |
|      | 17:00    | ◎ CFI C<br>17:00-1;        | CM-1<br>8:15     | (x-92      | 2 - HN          | ихл)         |             |             |      | 00.00.0000 | Александр   |               |                    |
|      |          | Ледовыя а                  | а Двор           | лд         |                 |              |             |             |      | 23.09.2010 |             |               |                    |
|      | 18:15    |                            |                  |            |                 |              |             |             |      |            | 14-1-1-     |               |                    |
|      | 18:30    | ⊚сп т                      | F-5 (>           | (-81 -     | юхл             | )            |             |             |      | 29.01.2010 | илья        |               |                    |
|      |          | 18:30-1<br>Ледовы          | 9:45<br>й Двор   | рец        |                 |              |             |             | L    |            |             |               |                    |
|      |          | Ледовая а                  | эрена -          | лд         |                 |              |             |             |      |            | Иван        |               |                    |
| 2000 | 19:45    | _                          |                  |            |                 |              |             |             |      | 16.08.2010 | riban       |               |                    |
| 2005 | 88       | Мои гру                    | ппы              |            |                 |              |             | >           | - ·  |            |             |               |                    |
| 3000 | <b>E</b> | Календа                    | рь               |            |                 |              |             | >           |      |            | Роман       |               |                    |
|      | D        | Недельн                    | ioe pa           | спис       | ание            |              |             | >           |      | 09.01.2010 |             |               |                    |
|      |          |                            |                  |            |                 |              |             |             |      |            |             | -             |                    |
|      |          |                            | цова             | вить з     | задач           | У            |             |             |      | Ë          | 1 8         |               |                    |
|      |          |                            |                  |            |                 | e            |             |             | Ново | ти Календ  | арь Профиль | Журнал        | Сервисы            |
|      | Новости  | (Календи                   | ipis-            | Профили    |                 | журнал       |             | Сервисы     |      | _          |             |               |                    |
|      |          |                            |                  |            |                 |              |             |             |      |            |             |               |                    |
|      |          |                            |                  |            |                 |              |             |             |      |            |             |               |                    |
|      |          |                            |                  |            |                 |              |             |             |      |            |             |               |                    |
|      |          |                            |                  |            |                 |              |             |             |      |            |             |               |                    |
|      |          |                            |                  |            |                 |              |             |             |      |            |             |               |                    |
|      |          |                            |                  |            |                 |              |             |             | _    |            |             |               |                    |

# Пятый раздел «Сервисы»

Сервисы

В разделе «Сервисы» производится глобальный поиск профилей спортсменов, а также поиск сооружений на геологической карте мира.

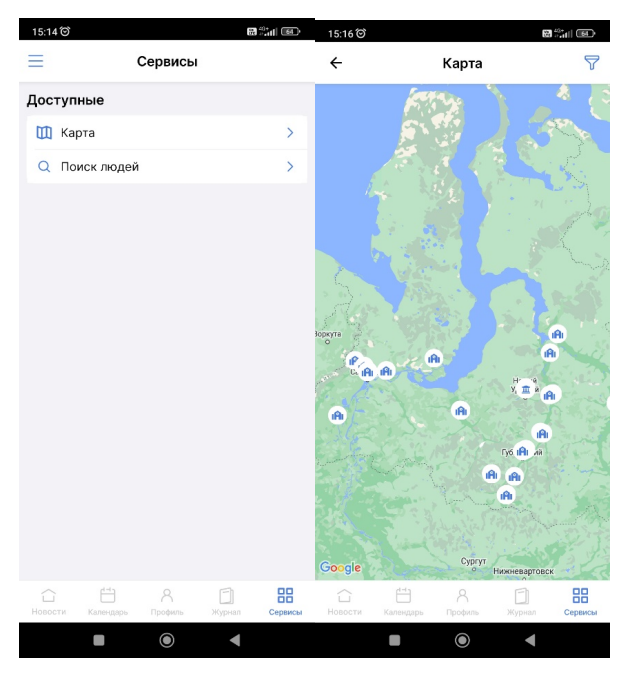

Рекомендована к работе Координационнометодическим советом при департаменте по физической культуре и спорту Ямало-Ненецкого автономного округа

## инструкция

# РАЗДЕЛ 7. «СПОРТСМЕНЫ»

РАЗДЕЛ «СПОРТСМЕНЫ»

Данный раздел необходим для работы с информацией о спортсмене. В меню информационной системы выбираем раздел «Спортсмены», раскрывается 11 подразделов:

- 1. Поиск
- 2. Результаты соревнований
- 3. Протоколы тестов
- 4. Антропометрия и размеры
- 5. Динамика показателей
- 6. Планы подготовки
- 7. Спортивные разряды
- 8. Знаки ГТО
- 9. Приказы ГТО
- 10. Редактирование в Excel
- 11. Подтверждение документов

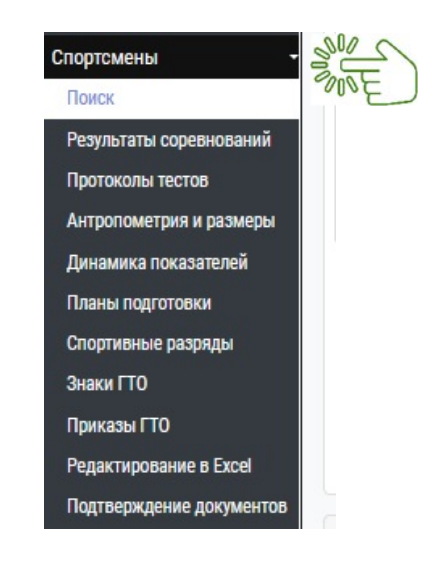

### ПОДРАЗДЕЛ «ПОИСК»

Нажав на подраздел «Поиск», система перенаправит нас в поисковый реестр спортсменов в спортивной школе.

| Служебная почта         | Поиск по имени         |                   |                    |        |           |        |            |              |                  |           |
|-------------------------|------------------------|-------------------|--------------------|--------|-----------|--------|------------|--------------|------------------|-----------|
| Отправка отчетов        | – Поиск по виду спорта |                   |                    |        |           |        |            |              |                  |           |
| Отчеты                  | По состоянию           | 🖲 Текущие 🔿 Архив |                    |        |           |        |            |              |                  |           |
| Спортсмены              | Поиск по тренеру       |                   |                    |        |           |        |            |              |                  |           |
| Поиск                   | SUCE )                 | Поиск             |                    |        |           |        |            |              |                  |           |
| Результаты соревнований |                        |                   |                    |        |           |        |            |              |                  |           |
| Протоколы тестов        | Им                     | я спортсмена      | <mark>Д.</mark> Р. | Разряд | Разряд до | Группа | Справка до | Страховка до | Рост (см)        | Вес (кг)  |
| Антропометрия и размеры |                        |                   |                    |        |           |        |            |              |                  |           |
| Планы подготовки        |                        | м                 |                    |        |           |        |            | Het          | записеи для отос | ражения 0 |

Поиск спортсмена осуществляем путем занесения информации в фильтр поиска.

✓ В строку «**Поиск по имени**» вводим Фамилию спортсмена, и система выгрузит список всех спортсменов учреждения с данной фамилией.

✓ В строку «**Поиск по виду спорта**» вводим вид спорта, система выгрузит список спортсменов, занимающихся этим видом спорта.

✓ В строке «По состоянию» отмечаем «Текущие» (данная задача выставлена системой по умолчанию,) либо «Архив»:

- «Текущие» - список действующих спортсменов;

- «Архив» - система предоставит список спортсменов, отчисленных из спортивной школы.

✓ В строку «**Поиск по тренеру**» вводим фамилию тренера, и система выгрузит список спортсменов, занимающихся у этого тренера.

**ВАЖНО!** Для точного поиска необходимо правильно ввести фамилию, имя и вид спорта.

## ПОДРАЗДЕЛ «РЕЗУЛЬТАТЫ СОРЕВНОВАНИЙ»

Подраздел «**Результаты соревнований**» предназначен для формирования отчётности о результатах соревнований спортсмена.

Нажав на название подраздела, система перенаправит нас на страницу результатов спортсменов на соревнованиях.

| Служебная почта        | Спортсмен                 | Поиск по имени   |               |                |            |           |            |            |               |       |
|------------------------|---------------------------|------------------|---------------|----------------|------------|-----------|------------|------------|---------------|-------|
| Отправка отчетов       | - Виды спорта             | Выберите виды    | спорта        |                |            |           |            |            |               |       |
| Отчеты                 | Регионы                   | Выберите место   | проведения    |                |            |           |            |            | ↓108          | орин: |
| Спортсмены             | Уровень события           | Все события      | • - Bo        | се события     |            |           |            |            |               |       |
| Результаты соревновани | Занятое место             | * ·              | \$            |                |            |           |            |            |               |       |
| отоколы тестов         | Типы соревнований         |                  |               |                |            |           |            |            |               |       |
| нтропометрия и размер  | ы Даты проведения         | 03.07.2021       | • 03.08       | 3.2021         |            |           |            |            |               |       |
| портивные разряды      |                           | Поиск Добае      | вить          |                |            |           |            |            |               |       |
| Знаки ГТО              | Переместите сюда заголово | к столбца, чтобы | сгруппировать | записи по этом | у столбцу  |           |            |            |               |       |
| Приказы ГТО            |                           | Muser            | Demo          | Verenuu        | Turner     | Canadian  | Dura anna  |            | Deep environe | Mana  |
| Редактирование в Excel |                           | участник         | даты          | уровень        | тип соревн | Соревнова | вид спорта | дисциплина | возр. группа  | место |

Система предоставляет два функциональных действия: либо ввод новых данных о спортсмене, либо поиск результатов спортсмена.

1. Для того, чтобы **найти результаты спортсмена** заполняем все строки поля и нажать на кнопку «**Поиск**»

Система откроет информацию с искомыми данными.

2. Нажав кнопку **«Добавить»** результаты, система откроет информационную карточку с подсказкой, через какой раздел добавлять результаты соревнований.

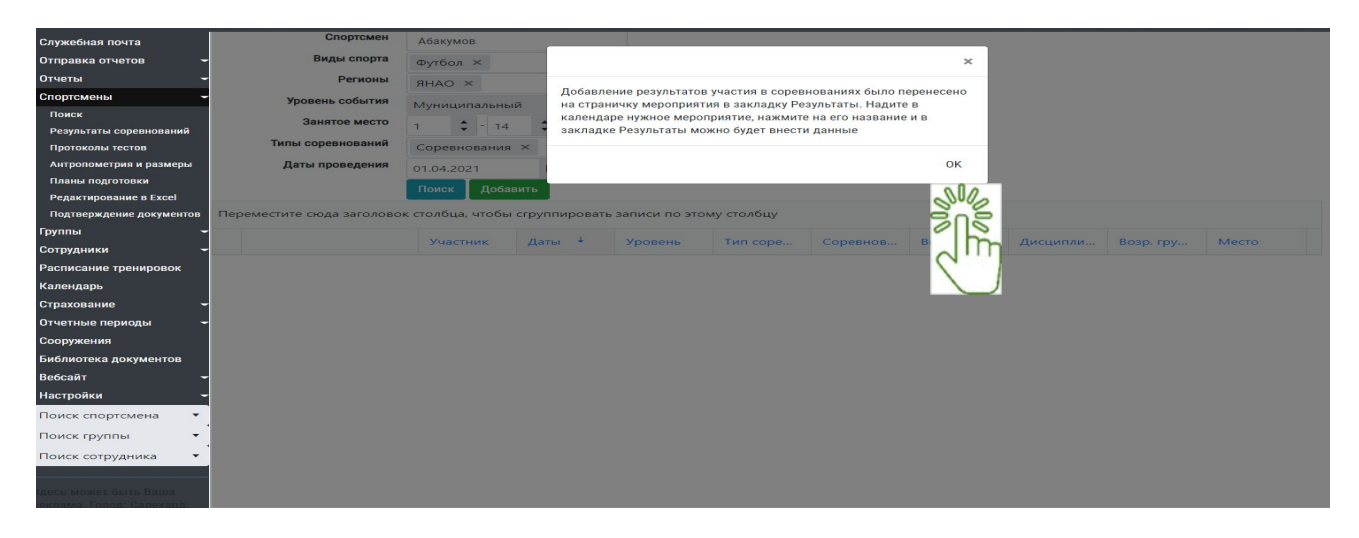

# ПОДРАЗДЕЛ «ПРОТОКОЛЫ ТЕСТОВ»

Подраздел «Протоколы тестов» предназначен для формирования и ввода данных протоколов контрольно-переводных и технико-тактических тестов спортсменов.

Нажав на название подраздела, система перенаправит на страницу по заполнению данных спортсменов по протоколам контрольно-переводных и технико-тактических тестов.

| Служебная почта          | Тренер          |          |            |      |              |         |     |
|--------------------------|-----------------|----------|------------|------|--------------|---------|-----|
| Отправка отчетов 🛛 👻     | Даты            |          | t          | 1    |              |         |     |
| Отчеты 🚽                 | Вид спорта      |          |            |      |              |         |     |
| Спортсмены 👻             | Программа       | Vyayyuto |            |      |              |         |     |
| Поиск                    | STOR ROSECTORY  | Укажите  |            |      |              |         |     |
| Результаты соревнований  | отап подготовки | Укажите  | этап 🔻     |      | Укажите этап | •       |     |
| Протоколы тестов         |                 | Поиск    | 🕂 Добавить | новы | ій протокол  |         |     |
| Антропометрия и размеры  | Лата            | 4        |            | Трен | en           | Програ  | мма |
| Планы подготовки         | Auto            |          |            | ipen | CP.          | riperpe |     |
| Редактирование в Excel   | 4 4 0 F F       |          |            |      |              |         |     |
| Подтверждение документов |                 |          |            |      |              |         |     |

В верхней части страницы имеется функция фильтра поиска протоколов теста. В быстром поиске, можем осуществить поиск по:

- 1. тренеру (например, по Петрову И.И.);
- 2. дате составление тестов;
- 3. виду спорта (футбол, хоккей);
- 4. программе подготовки.

| Программа | Укажите              | • |
|-----------|----------------------|---|
|           | Укажите              |   |
|           | Неизвестно           |   |
|           | Оздоровительная      |   |
| Дата      | Спортивная           |   |
|           | Предпрофессиональная |   |
|           | Общеразвивающая      |   |

Когда укажете требуемые параметры поиска, нажмите на кнопку

| Тренер          |              |          |              |   |
|-----------------|--------------|----------|--------------|---|
| Даты            |              |          | -            |   |
| Вид спорта      |              |          |              |   |
| Программа       | Укажите      |          |              | • |
| Этап подготовки | Укажите этап | •        | Укажите этап | • |
|                 | Поиск + Доб  | авить но | овый прот    | ) |

Для формирования протокола теста нажмите на кнопку **«Добавить новый протокол»**, система перенаправит на страницу занесение нового протокола теста, в котором необходимо обязательно указать:

- 1. Дату составления протокола (подразумевается дата начало проведение тестов);
- 2. Тренера (группы или спортсмена проходящих тестирование);
- 3. Программу подготовки, на которой числится группа или спортсмен;
- 4. Этап подготовки группы или спортсмена, по нормативу которому будут приниматься тесты;

#### 5. Вид спорта.

# Обращаем ваше внимание, на то что два пункта под видом спорта выставляются по необходимости, они не обязательны.

| Дата составления протокола | ä                                       |                                  |
|----------------------------|-----------------------------------------|----------------------------------|
| Тренер                     | Лонгортов Денис Сергеевич               | *                                |
| Программа                  | Оздоровительная                         | *                                |
| Нормативы этапа подготовки | Автоматически                           | •                                |
| Вид спорта                 | Северное многоборье                     | •                                |
|                            | 🗆 Добавить колонку с суммарным балло    | м                                |
|                            | □ Искать записи спортсменов в проекте н | групп на новый тренировочный год |
| 2000                       | <b>+</b> Тесты                          |                                  |
| + Добавить группу + Добав  | вить спортсмена Скопировать из до       | окумента Сохранить протокол      |
|                            | тренируемой группы тре                  | риера нажмите на кнопку          |

| Добавление спортсменов из тренировочной группы | ×                 |
|------------------------------------------------|-------------------|
| Группа                                         |                   |
|                                                |                   |
|                                                | Отмена Продолжить |

# Обращаем ваше внимание на то что, если не будет проставлена дата составления протокола, система не даст подкрепить группу.

Для подкрепления одного или нескольких спортсменов, из одной или разных групп, нажмите на кнопку **«Добавить спортсмена»**. Выплывает поисковое карточка, где выбираете определенных спортсменов и продолжите работу нажав на кнопку **«Продолжить»**.

|                      | x                        |
|----------------------|--------------------------|
| Выберите спортсменов |                          |
|                      | Отмена <b>Продолжить</b> |

Переходим к подкреплению тестов для этого нажмите на кнопку «Тесты».

| Дата составления протокола | ä                                             |                            |  |  |
|----------------------------|-----------------------------------------------|----------------------------|--|--|
| Тренер                     | Лонгортов Денис Сергеевич                     | •                          |  |  |
| Программа                  | Оздоровительная                               | *                          |  |  |
| Нормативы этапа подготовки | Автоматически                                 | •                          |  |  |
| Вид спорта                 | Северное многоборье                           |                            |  |  |
|                            | 🗆 Добавить колонку с суммарным баллом         |                            |  |  |
|                            | 🗆 Искать записи спортсменов в проекте групп н | на новый тренировочный год |  |  |
| 2000<br>7000               | + Тесты                                       |                            |  |  |

Выплывает карточка «Тесты, включенные в протокол». В окне расположены две колонки:

- 1 колонка называется «Невыбранные тесты»,
- 2 колонка «Выбранные тесты».

В 1 колонке отображаются все занесенные тесты по нормативу этапа подготовки. Во 2 колонке отображаются выбранные вами тесты. Для переноса теста из первой колонки во вторую нажмите на кнопку <sup>20</sup>. После выбора требуемых тестов требуется нажать на кнопку «**Продолжить**».

Тесты, включённые в протокол

| Использовать шаблон<br>Выбрать тесты вручную                                                                                                    |                   |
|----------------------------------------------------------------------------------------------------|-------------------|
| Невыбранные тесты                                                                                                    | Выбранные тесты   |
| <ul> <li>УУУ Бег 2 и 3 км</li> <li>УУУ Метание топора</li> <li>УУУ Метание тынзяна</li> <li>УУУ Подтягивание на перекладине</li> <li>УУУ Прыжки через нарты</li> <li>УУУ Прыжок с места</li> <li>УУУ Тройной национальный прыжок</li> <li>УУУ Тройной прыжок толчком с двух ног с места</li> </ul> |                   |
|                                                                                                    | Отмена Продолжить |

Внесите результаты сдачи нормативов спортсменов по тестам в нужные столбцы и нажмите кнопку **«Сохранить протоко**л». Результаты тестов прикрепляется в личные карточки спортсменов.

| + Добавить группу + Добавить с | портсмена     | Скопировать из докум           | ента Сохран        | ить протокол |
|--------------------------------|---------------|--------------------------------|--------------------|--------------|
| Дата составления протокола     | 03.08.2021    | Ë                              |                    |              |
| Тренер                         | Возелов Руд   | 10льф Романович                |                    | 2 m          |
| Программа                      | Оздоровите    | ельная                         |                    |              |
| Нормативы этапа подготовки     | COL-1         |                                | -                  |              |
| Вид спорта                     | Северное м    | ногоборье                      | •                  |              |
|                                | 🗆 Добавить к  | олонку с суммарным баллом      |                    |              |
|                                | 🗆 Искать запи | иси спортсменов в проекте груп | п на новый трениро | вочный год   |
|                                | + Тесты       |                                |                    |              |
|                                |               |                                |                    |              |
|                                |               |                                |                    |              |

| Спортсмен †       | Группа               | F.P. | Бег 2 и 3 км | Метание тынзя |
|-------------------|----------------------|------|--------------|---------------|
| Возелова Кристина | Возелов Р.Р ОЗ СОГ-1 | 2011 |              |               |
| Дунякин Кирилл    | Возелов Р.Р ОЗ СОГ-1 | 2012 |              |               |
| Ескина Светлана   | Возелов Р.Р ОЗ СОГ-1 | 2012 | Jun          |               |
| Зубов Александр   | Возелов Р.Р ОЗ СОГ-1 | 2011 |              |               |
| Кельчин Герасим   | Возелов Р.Р ОЗ СОГ-1 | 2008 |              |               |

Обращаю ваше внимание, тесты не появятся в колонке «невыбранные тесты», если они не занесены в подраздел «Программы подготовки» раздела «Настройки».

#### Занесение контрольно-переводные и технико-тактические тестов

Занесение контрольно-переводных и технико-тактических тестов совершается в разделе «Настройки» подраздели «Программа подготовки». На страницы данного подраздела отображаются виды спорта, культивирующие в спортивной школе.

Далее, выберите требуемый вид спорта и нажмите на название программы, страница разделится на две половины. В левой части экрана отобразятся программы, а в правой - появится возможность ввести нормативы контрольно-переводных и технико-тактических тестов, планы подготовки на группы в течение года.

| Скрыть прошлые программы                                                                                        | Тесты | План подготовк        | 1                           |                      |               |            |                      |
|----------------------------------------------------------------------------------------------------|-------|-----------------------|-----------------------------|----------------------|---------------|------------|----------------------|
| Баскетбол                                                                                                    | До    | бавить норматие       | ы теста                     |                      |               |            |                      |
| Бокс                                                                                                    | Dop   |                       |                             |                      | TOUR CTORNIN  |            |                      |
| <ul> <li>• Оздоровительная</li> </ul>                                                                           | Tiepe | еместите скода заголо | вок столоца, чтооы струппир | JOBATB SATINCH TIO 3 | тому столоцу  |            |                      |
| 😰 🥫 🗅 🗮 Программа для спортивно-оздоровительных групп                                                           |       | Название теста        | Дисциплины                  | Тип теста            | Способ оценки | Тип оценок | Возраст/Группы       |
| • +Спортивная                                                                                                   | н     | <u>к о н н</u>        |                             |                      |               | Нет зап    | исей для отображения |
| Предпрофессиональная                                                                                            |       |                       |                             |                      |               |            |                      |
|                                                                                                    |       |                       |                             |                      |               |            |                      |
| ■Общеразвивающая                                                                                                |       |                       |                             |                      |               |            |                      |
| Общеразвивающая Волейбол                                                                                        |       |                       |                             |                      |               |            |                      |
| Собщеразвивающая<br>золейбол<br>андбол                                                                          |       |                       |                             |                      |               |            |                      |
| волейбол Гандбол Лыжные гонки                                                                                   |       |                       |                             |                      |               |            |                      |
| <ul> <li>Общеразвивающая</li> <li>Волейбол</li> <li>Гандбол</li> <li>Лыжные гонки</li> <li>Тхэквондо</li> </ul> |       |                       |                             |                      |               |            |                      |

Внесение нормативов контрольно-переводных и технико-тактических тестов по виду спорта происходит путем нажатия кнопки «**Добавить нормативы теста**».

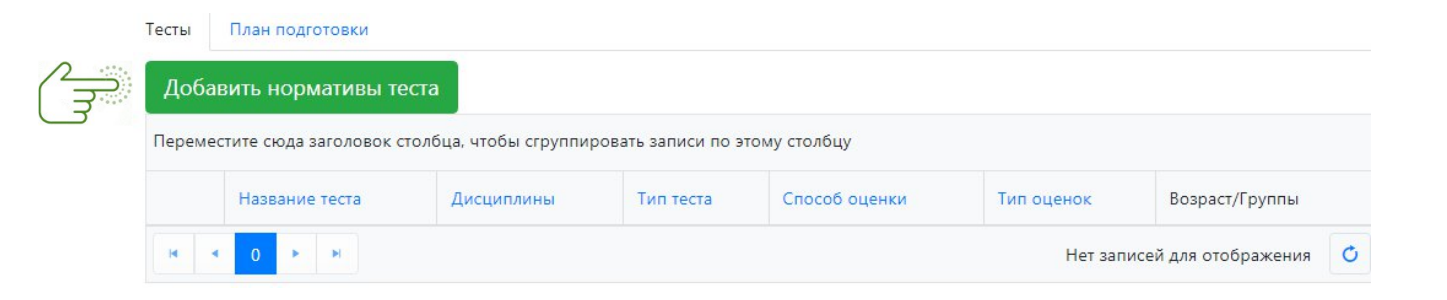

Система откроет карточку, в которой необходимо проставить информацию по нормативу теста:

— дать название теста;

— выбрать тип теста;

| Выберите тип теста  |
|---------------------|
| ΟΦΠ                 |
| СФП                 |
| Тактика             |
| Техника             |
| Теория              |
| Избраный вид спорта |
| Специальные навыки  |
|                     |

— выбирать метод оценки результатов;

| Расстояние, меньше - лучше |
|----------------------------|
| Время, больше -лучше       |
| Время, меньше - лучше      |
| Вес, больше - лучше        |
| Вес, меньше - лучше        |
| Количество, больше - лучше |

— выбрать прием теста: по возрасту или этапу подготовки;

— выбрать мин/макс. этап подготовки, которым будет применяться требования теста;

— выбрать тип оценивания спортсменов в данном тесте;

| 5-бальная система   |
|---------------------|
| Сдал/не сдал        |
| Ввод оценок вручную |

— внести требуемый результат для сдачи теста.

Юноши Девушки

Требуемый результат

Полностью заполненная карточка выглядит следующим образом:

| Название теста                    | "Змейка" от лицевой линии до синей линии, лицом и спиной вперед |    |
|-----------------------------------|-----------------------------------------------------------------|----|
| Дисциплины                        |                                                                 |    |
| Тип теста                         | СФП                                                             |    |
| Метод оценки результата           | Время, меньше - лучше                                           |    |
| По возрасту или этапу подготовки? | По этапу подготовки                                             |    |
| Мин. / макс. этап подготовки      | CCM-1 • CCM-1 •                                                 |    |
| По весу 🗆                         |                                                                 |    |
| Тип оценок                        | Сдал/не сдал                                                    |    |
|                                   | Юноши Девушки                                                   |    |
| Требуемый результат               | 18,00                                                           |    |
|                                   |                                                                 | ан |

### ПОДРАЗДЕЛ «АНТРОМЕТРИЯ И РАЗМЕРЫ»

Подраздел «Антропометрия и размеры» предназначен для заполнение данных антропометрических показателей спортсмена и информации по предоставлению экипировки.

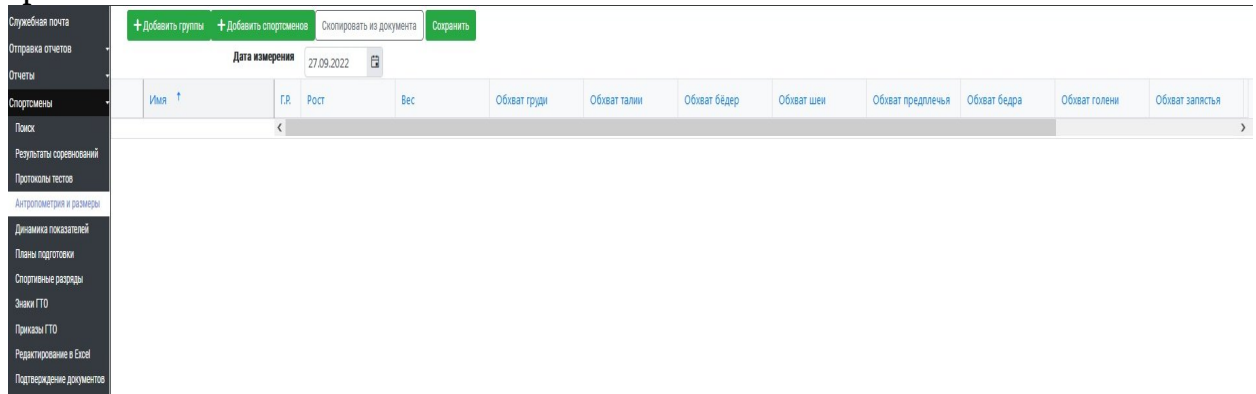

Заполнение антропометрических показателей спортсмена совершается через добавление определенной группы тренера, нажав на кнопку «+Добавить группу».

| 🕇 Добавить группы | + Добавить спортсмен | ртсменов Скопировать из документ |   | ента | Сохранить |  |
|-------------------|----------------------|----------------------------------|---|------|-----------|--|
|                   | Дата измерения       | 27.09.2022                       | • |      |           |  |
|                   | Г.Р.                 | Рост                             |   | Bec  |           |  |
|                   |                      |                                  |   |      |           |  |

Система откроет карточку, в ней выбираете группы и нажимаете на кнопку «**Продолжить**».

| ×      |          |
|--------|----------|
| хват б |          |
|        |          |
| Отмена | -        |
|        | х хват б |

Также система позволяет добавить определённого спортсмена, нажав на кнопку «+**Добавить спортсмена**». Система откроет карточку, в ней указываете Ф.И.О.

#### спортсмена и нажимаете на кнопку «Продолжить».

| Имя † Г.Р. Рост Вес | 27.09.2022 С<br>Имя т Г.Р. Рост Вес х | <b>+</b> Добавить группы | + Добавить спортсмен | ов Скопирова | ть из до | кумента | Сохранить      |      |
|---------------------|---------------------------------------|--------------------------|----------------------|--------------|----------|---------|----------------|------|
| VMR T F.P. Poct Bec | VMA T F.P. Poct Bec                   |                          | и вмерения           | 27.09.2022   | 8        |         |                |      |
| та Соуранить        | TTO CONDUMITY                         | Имя †                    | r.p.                 | Рост         |          | Bec     |                |      |
|                     | x                                     | та Соурацить             | ٤                    |              | _        | -       | _              |      |
| ките спортсмена     |                                       |                          |                      |              |          |         |                |      |
| ките спортсмена     |                                       |                          |                      |              |          |         | Отмена Продоля | жить |

После добавления спортсмена или группы, заносятся показатели. Занести данные показателей возможно вручную заполнив поля столбцов или с помощью кнопки «скопировать из документа». Система откроет карточку, в которую вставляете скопированный текст из документа и нажимаете кнопку «Продолжить».

| + Добавить группы                    | + Добавить спортсмен    | ов Скопировать из   | документа Сохран | ить        |
|--------------------------------------|-------------------------|---------------------|------------------|------------|
|                                      | Дата измерения          | 27.09.2022          |                  |            |
| Имя †                                | F.P.                    | Рост                | Bec              |            |
|                                      | 6                       |                     |                  | _          |
| Скопируйте из докуме                 | ента и вставьте таблицу | И ЛАННЫХ В ПОЛЕ ВНИ | ал окна          | ×          |
| окопируите из докума                 | пта и вставыте таблицу  | данных в ноле вни.  | Jy OKIId         |            |
| Порядок значений                     |                         |                     |                  |            |
| • Рост                               |                         |                     |                  |            |
| • Bec                                |                         |                     |                  |            |
| Вставьте данные из документа в это г | оле                     |                     |                  |            |
|                                      |                         |                     |                  |            |
|                                      |                         |                     |                  |            |
| )                                    |                         |                     |                  |            |
| ()                                   |                         |                     |                  |            |
|                                      |                         |                     |                  |            |
|                                      |                         |                     |                  |            |
|                                      |                         |                     | Отмена           | Іродолжить |

Заполнив все столбцы антропометрических показателей спортсменов нажмите на кнопку «Сохранить».

|                          |                   |                | _            |                  |           |              |              |              |            |                   |              |               |                 |
|--------------------------|-------------------|----------------|--------------|------------------|-----------|--------------|--------------|--------------|------------|-------------------|--------------|---------------|-----------------|
| Служебная почта          | + Добавить группы |                | ков Скопиров | ать из документа | Сохранить |              |              |              |            |                   |              |               |                 |
| Отправка отчетов -       |                   | Дата измерения | 27.00.0000   | 8                | (0)       |              |              |              |            |                   |              |               |                 |
| Отчеты -                 |                   |                | 21.09.2022   |                  | lim       |              |              |              |            |                   |              |               |                 |
| Спортемены -             | Vites *           | F.P.           | Рост         | Bec              | 2         | Обхват груди | Обхват талии | Обхват бёдер | Обхват шеи | Обхват предплечья | Обхват бедра | Обхват голени | Обхват запястья |
| Памах                    |                   | <              |              |                  |           |              |              |              |            |                   |              |               | >               |
| Результаты соревнований  |                   |                |              |                  |           |              |              |              |            |                   |              |               |                 |
| Протоколы тестов         |                   |                |              |                  |           |              |              |              |            |                   |              |               |                 |
| Антропометрия и размеры  |                   |                |              |                  |           |              |              |              |            |                   |              |               |                 |
| Динамика показателей     |                   |                |              |                  |           |              |              |              |            |                   |              |               |                 |
| Планы подготовки         |                   |                |              |                  |           |              |              |              |            |                   |              |               |                 |
| Спортионые разряды       |                   |                |              |                  |           |              |              |              |            |                   |              |               |                 |
| Энаки ГТО                |                   |                |              |                  |           |              |              |              |            |                   |              |               |                 |
| Приказы ГТО              |                   |                |              |                  |           |              |              |              |            |                   |              |               |                 |
| Редактирование в Ехсеl   |                   |                |              |                  |           |              |              |              |            |                   |              |               |                 |
| Подтверждение документов |                   |                |              |                  |           |              |              |              |            |                   |              |               |                 |
|                          |                   |                |              |                  |           |              |              |              |            |                   |              |               |                 |

# ПОДРАЗДЕЛ «ПЛАН ПОДГОТОВКИ»

Подраздел «План подготовки» предназначен для планирование общего объема нагрузок спортсмена, и результатов на конкретных соревнованиях.

Нажав на название подраздела «План подготовки», система откроет страницу реестра спортсменов с индивидуальными планами. Для удобного поиска определённого спортсмена верхней части страницы размещен фильтр поиска. Задайте нужный данные в поля фильтра, система сократит перечень фамилий спортсменов и оставит требуемого спортсмена.

Создания индивидуального плана подготовки спортсмена, требует нажать на кнопку «Добавить план подготовки».

| Служебная почта                         |                                            |                |                   |                    |
|-----------------------------------------|--------------------------------------------|----------------|-------------------|--------------------|
| Отправка отчетов 🚽                      |                                            |                |                   |                    |
| Отчеты -                                | Имя спортсмена                             |                |                   |                    |
| Спортсмены -                            | Имя тренера                                |                |                   | ₩E_                |
| Поиск                                   | Год                                        | 6              |                   |                    |
| Результаты соревнований                 | Виды спорта                                | Вид спорта     |                   |                    |
| Протоколы тестов                        | Город                                      | Город          |                   |                    |
| Динамика показателей                    | Пол                                        | Любой          |                   |                    |
| Планы подготовки                        | Год рождения                               | 6              |                   |                    |
| Спортивные разряды                      | Статус                                     | Все спортсмен  | -                 |                    |
| Знаки ГТО                               |                                            |                |                   |                    |
| Приказы ГТО                             |                                            | Добавить пл    | ан подготовки     |                    |
| Редактирование в Excel                  |                                            | 102            | 27.00             |                    |
| Подтверждение документов                |                                            |                |                   |                    |
| Группы -                                |                                            | 0              | יי <u>ן</u>       |                    |
| Сотрудники -                            | Переместите скола заголовок столбца, итобы |                |                   | rtonfully          |
| Расписание -                            |                                            | cip)milpobalb. | Samen no stowy en | cronoly .          |
| Календарь                               | Спортсмен                                  |                | Начал             | ло/конец           |
| Разряды -                               | Марина                                     |                | 01.01.2           | .2021 - 01.01.2022 |
| 22312 2 2 2 2 2 2 2 2 2 2 2 2 2 2 2 2 2 |                                            |                |                   |                    |

Открывается карточка поиска спортсмена из реестров спортсменов. В фильтре поиска заполните пустые поля: Ф.И.О., дату рождения и правильно выставляете пол спортсмена, город. Указав данные, система сгенерирует список спортсменов, соответствующих заданным данным. Выберите спортсмена, которому будете составлять план подготовки, нажав на кнопку «Эта запись».

| По            | л Муж  |            | •       |      |          |      |        |            |
|---------------|--------|------------|---------|------|----------|------|--------|------------|
| Ф.И.О         | ).     | 2          | Михаи   | п    | Отчество |      |        |            |
| Горо          | А Сале | хард       |         |      |          | •    |        |            |
| Дата рождени  | я      |            |         |      |          |      |        |            |
|               | Имя    |            |         | Д.Р. | Разр     | Кат. | Город  | Субъект РФ |
| Эта<br>запись | - N    | √ихаил Вит | альевич | 2005 | 1        |      | Овгорт |            |

Система переходит на страницу формирование информации по основным данным спортсмена.

На странице заполните четыре основных поля:

- вид спорта;
- Ф.И.О. тренирующего тренера;
- Ф.И.О. спортсмена;
- начальная дата действия плана подготовки;

### Нажмите кнопку «Создать тренировочный план».

| Служебная почта          | Вид спорта     | Северное многоборье        |
|--------------------------|----------------|----------------------------|
| Отправка отчетов -       | Тренер         | Василий Сергеевич 🗙        |
| Отчеты -                 | Спортсмен      | Михаил 2005 🗙              |
| Спортсмены -             | Начальная дата | 27.09.2022                 |
| Поиск                    |                | Создать тренировочный план |
| Результаты соревнований  |                |                            |
| Протоколы тестов         |                | , m                        |
| Антропометрия и размеры  |                |                            |
| Динамика показателей     |                |                            |
| Планы подготовки         |                |                            |
| Спортивные разряды       |                |                            |
| Знаки ГТО                |                |                            |
| Приказы ГТО              |                |                            |
| Редактирование в Excel   |                |                            |
| Подтверждение документов |                |                            |

Откроется карточка планирование индивидуального плана подготовки, она состоит из 5 основных вкладок и 5 функциональных кнопок.

В основные вкладки входят:

- основные данные;
- предыдущий сезон;
- календарь нового сезона;
- план нового сезона;

– тесты. Предыдущий сезон Основные данные Календарь нового сезона План нового сезона Тесты В функциональных кнопках, задействованны: — сохранить; — печать; — удалить; — отправить на проверку к методисту; — сводная информация по соревнованиям. 🕄 Сохранить 🔒 Печать 🕝 Отправить на проверку 👕 Удалить Сводная информация по соревнованиям

Вкладке основные данные отображается информация спортсмена:

— наличию действующего сертификата Russada,

- разряда
- сотовый телефон
- статуса вхождение в спортивную сборную команду ЯНАО по виду спорта
- данных тренера.

# ВАЖНО! Указать основные дисциплины, в которых выступает спортсмен на соревнованиях. Выставить начало нового сезона в спортивной школе.

| Основные данные Предыдущий сезон Календарь нового сезона Паан нового сезона Тесты Вид спорта Вид спорта Сезерное многоборье Основные дисциплият ГАУ НАО Спортаназия Начало нового сезона |                                                          |
|----------------------------------------------------------------------------------------------------|----------------------------------------------------------|
| Вид спорта<br>Организация ГХУ ЛНАО Спортиена<br>Основные дикциплиятия<br>Начало нового сезона                                                                                            |                                                          |
|                                                                                                    |                                                          |
| Спортсмен RUSADA спортсмена Северное многоборье                                                                                                    |                                                          |
| Разрад Членство в сборных                                                                                                    | Тренеры                                                  |
| а Макаалл 2005 Сертификат отсутствует 1 до 27.05.2023 Членство в сборных<br>Сотовный тел. Ямало-Ненецкий автономный округ<br>1025777                                                     | . : Василий Сергеевич<br>Тел. тренера (сотовый)<br>28018 |
|                                                                                                    | Тел. тренера (рабочий)<br>longortov-v                    |
|                                                                                                    | Сертификат RUSADA тренера                                |

Переходим к следующей вкладки, нажав на название «Предыдущий сезон». Система сгенерирует список соревнований с результатами, в которых участвовал спортсмен в прошлом сезоне. Отметьте одно или несколько соревнований и укажите какую-либо дисциплину, система сгенерирует динамику результатов выступления на соревнованиях.

|                 | لىراك            |                         |                    |       |
|-----------------|------------------|-------------------------|--------------------|-------|
| Основные данные | Предыдущий сезон | Календарь нового сезона | План нового сезона | Тесты |
|                 |                  |                         |                    |       |

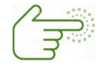

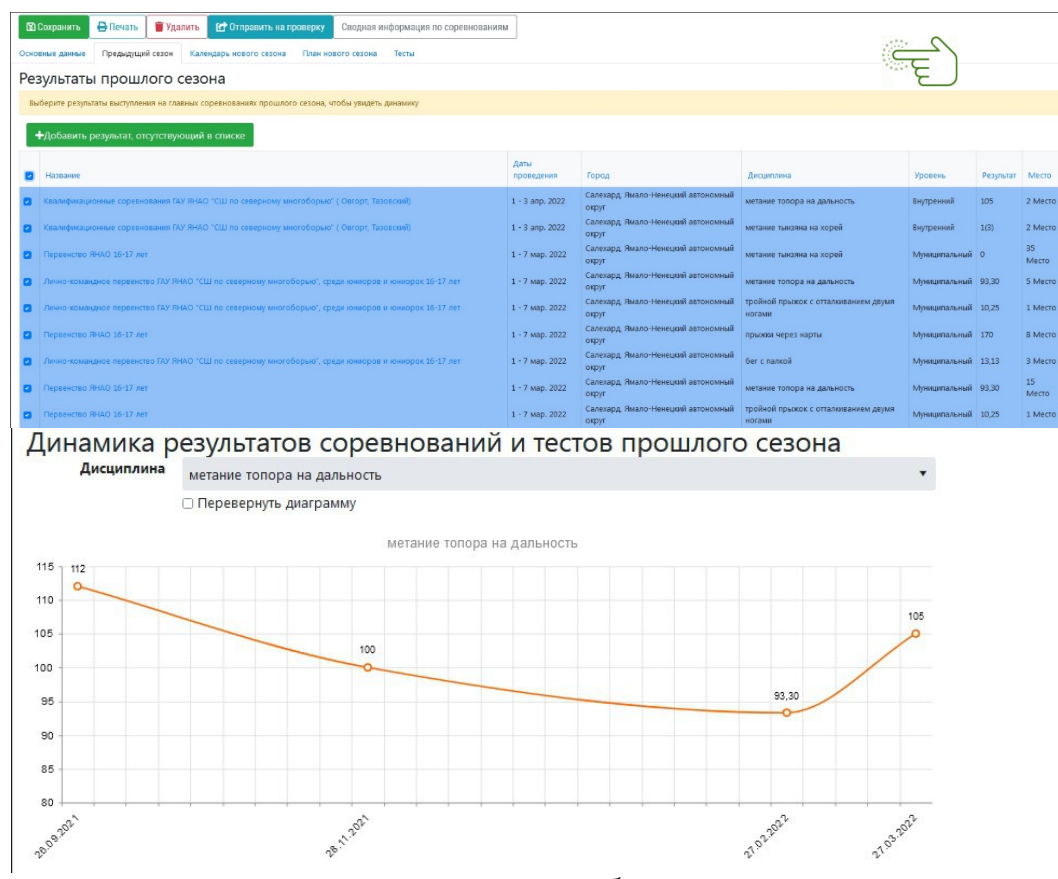

Тренер может внести анализ выявленных проблем по результатам прошлого сезона. Для этого потребуется нажать на кнопку **«Добавить запись о выявленной проблеме**».

| Про(<br>+д | блемы, выявл<br>обавить запись о выя               | енные в прошлом сезоне<br>вленной про                                                                             |  |  |  |  |  |
|------------|----------------------------------------------------|----------------------------------------------------------------------------------------------------|--|--|--|--|--|
|            | Категория                                          | Проблемы, выявленные в предыдущем сезоне, и их предполагаемые причины Средства, методы и формы устранения проблем |  |  |  |  |  |
| Атоги вы   | оги выполнения плана подготовки в прошедшем сезоне |                                                                                                    |  |  |  |  |  |
|            |                                                    |                                                                                                    |  |  |  |  |  |
|            |                                                    |                                                                                                    |  |  |  |  |  |

Откроется карточка с описанием проблемы. В ней вы указываете:

- категорию подготовки, в которой замечены проблемы;
- описываете проблемы и ее предлагаемые причины появления;
- описываете средства, методы и формы следует применить для устранения проблемы в следующем сезоне.

| Ma               |                                |         |
|------------------|--------------------------------|---------|
| Описание         | е проблемы                     | ×       |
| Категория        |                                |         |
| Не указана       |                                |         |
| ик Описание проб | блемы и ее предполагаемых при  | чин     |
|                  |                                |         |
|                  |                                | 1       |
| Описание сред    | ства, методов и форм устранени | 19      |
| проблемы         |                                |         |
| 1                |                                | ец      |
|                  |                                | 10      |
| i)               |                                | ец      |
|                  | Отмена                         | хранить |
| орок 16-17 лет   | 1 - 7 мар. 2022                | ец      |

После заполнения анализа проблем, переходим к следующей вкладке, нажав на название «Календарь нового сезона».

| Основные данные | Предыдущий сезон | Календарь нового сезона | План нового сезона | Тесты |  |
|-----------------|------------------|-------------------------|--------------------|-------|--|
|                 |                  | 0                       |                    |       |  |

В данной вкладки выстраивается календарь на следующий сезон, в которых может принять участие спортсмен. Мероприятия берутся из календарного плана организаций, к которым имеет отношение спортсмен. В фильтре поиска мероприятий следует:

— указать вид спорта;

— выставить критерии уровней соревнований

— дату проведения поиска мероприятий

| Из календаря на  | предст | оящий сезон вы | берите главные сор | евнования, в которы | х планируется у | частие           |  |
|------------------|--------|----------------|--------------------|---------------------|-----------------|------------------|--|
| алендарь организ | ации   |                |                    |                     |                 |                  |  |
| ГАУ ЯНАО Спортив | ная шк | ола по северно | иу многоборью 🗙    | РОО "ФЕДЕРАЦИЯ      | СЕВЕРНОГО МН    | ОГОБОРЬЯ ЯНАО" × |  |
| иды спорта       |        |                |                    |                     |                 |                  |  |
|                  |        |                |                    |                     |                 |                  |  |
| ровень соревнов  | аний   |                |                    |                     |                 |                  |  |
| любой уровень    |        | Любой урове    | нь                 |                     |                 |                  |  |
| аты проведения   | ·      | 27.00.2022     | -                  |                     |                 |                  |  |
| 27.09.2022       | •      | 27.09.2023     |                    |                     |                 |                  |  |
| Тоиск            |        |                |                    |                     |                 |                  |  |
|                  |        |                |                    |                     |                 |                  |  |

После, нажатия кнопки «**Поиск**», система сгенерирует под фильтром все мероприятия за выставленный период поиска из календарей организаций. Выберите соревнования, в которых будет принимать участие, нажав на кнопку «**Эти соревнование**». Выбранные соревнования переместятся из левой стороны страницы в правую сторону. Соревнования выстраиваются по датам проведения.

| 🔯 Сохранить 🖨 Печать 🔋 Удалить 🕼 Отправить на проверку Сводная информация по соревнованиям                                             |                                                                                                    |
|----------------------------------------------------------------------------------------------------|----------------------------------------------------------------------------------------------------|
| Основные данные Предыдущий сезон Календарь нового сезона План нового сезона Тесты                                                      |                                                                                                    |
| Из календарл на предстоящий сезон выберите главные соревнования, в которых планируется участие                                         |                                                                                                    |
| Календарь организации                                                                                                    | Чемпионат Ямало-Ненецкого автономного округа по северному многоболью Исслинга ти состоятие Изминга |
| ГАУ ЯНАО Спортивная школа по северному многоборью × РОО "ФЕДЕРАЦИЯ СЕВЕРНОГО МНОГОБОРЬЯ ЯНАО" ×                                        | Россия, Салехард                                                                                   |
| Виды спорта                                                                                                    |                                                                                                    |
| Северное многоборье ×                                                                                                    | 7                                                                                                  |
| Уровень соревнований                                                                                                    |                                                                                                    |
| Внутреннии • Всероссиискии •                                                                                                    |                                                                                                    |
| Даты проведения<br>01.01.2023 F3 - 31.12.2023 F3                                                                                       |                                                                                                    |
|                                                                                                    |                                                                                                    |
|                                                                                                    |                                                                                                    |
| Первенство Ямало-Ненецкого автономного округа по северному многоборью Эти сорезнования<br>Россия, Салехард                             |                                                                                                    |
| Соревнований по северному многоборью в зачет Спартакиады учащихся ЯНАО<br>Россия, Салехард 33 - 18 иня 2023                            |                                                                                                    |
| Первенство Ямало-Ненецкого автономного округа<br>Россия, Салехард 23 - 18 инд. 2023                                                    |                                                                                                    |
| Открытый Кубок Ямало-Ненецкого автономного округа по северному многоборью, Эти соетенноми посвященный памяти А.И. Белого 16-22 осе 203 |                                                                                                    |
| Соревнования по северному многоборью в зачет Зимних сельских спортивных игр Зик соревнования.<br>России 34 - 22 ект 2022               |                                                                                                    |

Дополнительно, есть возможность к каждому соревнованию прописать планируемые показатели результата, место и запланировать расходы на выездные соревнования. Обязательно указать какому виду стартов относится соревнования.

| Даты<br>Место проведения               | Чемпионат ямало-н<br>13.02.2023 - 19.0<br>Россия, Салехард | енецкого автоно<br>2.2023 | много округ | га по северно | му многоб | юрью |     | 0 |
|----------------------------------------|------------------------------------------------------------|---------------------------|-------------|---------------|-----------|------|-----|---|
| Вид стартов                            | Укажите вид стар                                           | тов                       |             |               |           |      | • 0 |   |
|                                        |                                                            |                           |             |               | Запл. ме  | сто  |     |   |
| Дисциплина                             |                                                            | Запл. резу                | њтат        | C             |           | по   |     |   |
| бег с палкой                           |                                                            |                           |             |               | +         |      | \$  |   |
| метание топора на далы                 | ность                                                      |                           |             |               | \$        |      | \$  |   |
| метание тынзяна на хор                 | ей                                                         |                           |             |               | \$        |      | •   |   |
| прыжки через нарты                     |                                                            |                           |             |               | \$        |      | •   | Ę |
| тройной прыжок с оттал<br>двумя ногами | киванием                                                   |                           |             |               | \$        |      | \$  | 5 |
| тбор на эти соревнован                 | ния через                                                  |                           |             |               |           |      |     |   |
| Укажите отборочные о                   | оревнования                                                |                           |             |               |           |      |     |   |
|                                        |                                                            | Расходы                   |             |               |           |      |     |   |
|                                        | Проживание                                                 |                           | \$          |               |           |      |     |   |
|                                        | Питание                                                    |                           | \$          |               | 0         |      |     |   |
|                                        | Суточные                                                   |                           | ¢ 🥐         |               | 21        |      |     |   |
|                                        | Проезд                                                     |                           | \$          | ····          |           |      |     |   |
|                                        | COVID-19                                                   |                           | \$          | 6             | -         |      |     |   |
|                                        | RATAMANASSING                                              |                           |             |               |           |      |     |   |
|                                        | Суточные<br>Проезд<br>СОVID-19<br>Витамицизация            |                           | ÷<br>•      | Ę             | 2         | )    |     |   |

После планирование плана соревновательной деятельности спортсмена на новый

сезон, переходим к следующей вкладке. нажав на название «План нового сезона».

Основные данные Предыдущий сезон Календарь нового сезона План нового сезона Тесты

В вкладке задаются основные критерии построс индивидуального плана подготовки на новый сезон. План подготовки выглядит виде таблицы, где столбцы отображают годовой период по неделям, а строки на 6 основных направлений.

В первой строке «Тренировочные мероприятия» отмечаются ячейки со сроками проведения тренировочных мероприятий каким-либо соревнованиям. Отметка совершается путем удержание первой ячейки и ведение пунктира мыши до ячейки даты завершения тренировочного мероприятия. Чтобы завершить отметку, подведите пунктир мышки к выделенных ячейкам, нажмите на правую кнопку мышки. Появится функция «Добавить мероприятие», нажмите на нее.

| Основные данн             | ые              |         | Пр      | едн   | ыду     | /щ    | ий     | ce      | 30     | н    |        | k       | (a      | ле     | нд      | a       | рь     | н      | ОВ      | or      | 0     | ce      | 301     | на  |        | I       | ٦л     | ан     | н       | ов      | ог   | 0       | ce      | 30      | ЭНа    | a      |         | T      | fec    | ты                 |        |     |
|---------------------------|-----------------|---------|---------|-------|---------|-------|--------|---------|--------|------|--------|---------|---------|--------|---------|---------|--------|--------|---------|---------|-------|---------|---------|-----|--------|---------|--------|--------|---------|---------|------|---------|---------|---------|--------|--------|---------|--------|--------|--------------------|--------|-----|
| 🔀 Сохранить 🔒 Печать      |                 | Удалі   | ИТЬ     | C     | р Отп   | іраві | ить н  | а пр    | ове    | рку  |        | Сво     | дна     | и ин   | нфо     | рма     | ация   |        | o cop   | DeBH    | юва   | ния     | м       |     |        |         |        |        |         |         |      |         |         |         |        |        |         |        |        |                    |        |     |
| Эсновные данные Предыду   | ций сезо        | он      | Кал     | ендар | ь ное   | вого  | сезо   | на      | ٦v     | ан н | юво    | го с    | e301    | на     | Т       | есть    | k      |        |         |         |       |         |         |     |        |         |        |        |         |         |      |         |         |         |        |        |         |        |        |                    |        |     |
|                           | 26 - 2<br>3 - 9 | 10 - 16 | 24 - 30 | 31-6  | 14 - 20 | 21-27 | 5 - 11 | 12 - 18 | 26 - 1 | 2-8  | 9 - 15 | 16 - 22 | 23 - 29 | 6 - 12 | 13 - 19 | 20 - 26 | 27 - 5 | 6 - 12 | 13 - 19 | 07 - 70 | 3 - 9 | 10 - 16 | 17 - 23 | 1-7 | 8 - 14 | 15 - 21 | 29 - 4 | 5 - 11 | 12 - 18 | 19 - 25 | 5-07 | 10 - 16 | 17 - 23 | 24 - 30 | 31 - 6 | 7 - 13 | 14 - 20 | 28 - 3 | 4 - 10 | 11 - 17<br>18 - 24 | 25 - 1 |     |
|                           | Ly              | брь     |         | нол   | ябрь    |       | дека   | брь     |        | ян   | вар    | ь       |         | фев    | рал     | ь       |        | мар    | от      |         | ап    | рель    |         |     | май    |         |        | ию     | нь      |         | 1    | июл     | ь       |         | a      | вгус   | ст      | c      | ентя   | брь                | октя   | jрь |
| Тренировочные мероприятия |                 |         | Д       | обави | пь ме   | pont  | рияти  | e 🤇     | E      | 7    |        |         |         |        |         |         |        |        |         |         |       |         |         |     |        |         |        |        |         |         |      |         |         |         |        |        |         |        |        |                    |        |     |
| Периоды подготовки        |                 |         |         |       |         |       |        |         |        |      |        |         |         |        |         |         |        |        |         |         |       |         |         |     |        |         |        |        |         |         |      |         |         |         |        |        |         |        |        |                    |        |     |
| Этапы подготовки          |                 |         |         |       |         |       |        |         |        |      |        |         |         |        |         |         |        |        |         |         |       |         |         |     |        |         |        |        |         |         |      |         |         |         |        |        |         |        |        |                    |        |     |
| Мезоциклы                 |                 |         |         |       |         |       |        |         |        |      |        |         |         |        |         |         |        |        |         |         |       |         |         |     |        |         |        |        |         |         |      |         |         |         |        |        |         |        |        |                    |        |     |
| Задачи                    |                 |         |         |       |         |       |        |         |        |      |        |         |         |        |         |         |        |        |         |         |       |         |         |     |        |         |        |        |         |         |      |         |         |         |        |        |         |        |        |                    |        |     |
| Контрольные тесты         |                 |         |         |       |         |       |        |         |        |      |        |         |         |        |         |         |        |        |         |         |       |         |         |     |        |         |        |        |         |         |      |         |         |         |        |        |         |        |        |                    |        |     |

Откроется карточка тренировочного мероприятия, в ней следует указать точную дату проведения, место в котором планируется проводить, планируемые расходы и дать краткое описание мероприятия.

| о За границей |     |
|---------------|-----|
|               |     |
|               |     |
|               |     |
|               |     |
|               |     |
|               |     |
|               |     |
|               |     |
|               |     |
|               |     |
|               | 11. |
|               |     |

Во второй строке «Периоды подготовки» отмечаются ячейки со сроками проведения. Отметка совершается путем удержание первой ячейки и ведение пунктира мыши до ячейки даты завершения подготовки. Чтобы завершить отметку, подведите пунктир
мышки к выделенных ячейкам, нажмите на правую кнопку мышки. Появится три вида подготовки:

- соревновательный период;
- подготовительный период;
- переходный период.

Расставьте периоды подготовки так как вам нужно на весь сезон.

| 🕄 Сохранить                                            | 🔒 Печать                 | 👕 Удалить                                        | 🛃 Отпра                                | вить на пр                  | оверку                               | Сводная                      | информ                     | ация по со                  | ревнованиям                                      | ]                                     |                             |                   |                             |                                        |                                                   |         |
|--------------------------------------------------------|--------------------------|--------------------------------------------------|----------------------------------------|-----------------------------|--------------------------------------|------------------------------|----------------------------|-----------------------------|--------------------------------------------------|---------------------------------------|-----------------------------|-------------------|-----------------------------|----------------------------------------|---------------------------------------------------|---------|
| Основные данные                                        | Предыдущ                 | ий сезон Кал                                     | ендарь новог                           | о сезона                    | План нов                             | ого сезона                   | а Тест                     | Ы                           |                                                  |                                       |                             |                   |                             |                                        |                                                   |         |
|                                                        |                          | 26 - 2<br>3 - 9<br>10 - 16<br>17 - 23<br>24 - 30 | 31 - 6<br>7 - 13<br>14 - 20<br>21 - 27 | 28 - 4<br>5 - 11<br>12 - 18 | 19 - 25<br>26 - 1<br>2 - 8<br>9 - 15 | 16 - 22<br>23 - 29<br>30 - 5 | 6 - 12<br>13 - 19<br>20 26 | 27 - 5<br>6 - 12<br>13 - 19 | 20 - 26<br>27 - 2<br>3 - 9<br>10 - 16<br>17 - 23 | 24 - 30<br>1 - 7<br>8 - 14<br>15 - 21 | 22 - 28<br>29 - 4<br>5 - 11 | 19 - 25<br>26 - 2 | 3 - 9<br>10 - 16<br>17 - 23 | 24 - 30<br>31 - 6<br>7 - 13<br>14 - 20 | 28 - 2/<br>28 - 3<br>4 - 10<br>11 - 17<br>18 - 24 | 25 - 1  |
|                                                        |                          | октябрь                                          | ноябрь                                 | декабрь                     | янва                                 | рь 🤇                         | февраль                    | март                        | апрель                                           | май                                   | ИЮНЕ                        |                   | июль                        | август                                 | сентябрь                                          | октябрь |
| Тренировочные мер<br>Периоды по<br>Этапы по<br>Мезоцик | ероприятия<br>Дки<br>клы | Соревно<br>Подгото<br>Переход                    | вательні<br>вительнь<br>ный пер        | E                           |                                      |                              |                            |                             |                                                  |                                       |                             |                   |                             |                                        |                                                   |         |
| Задачи                                                 | и                        |                                                  |                                        |                             |                                      |                              |                            |                             |                                                  |                                       |                             |                   |                             |                                        |                                                   |         |
| Контрольные                                            | е тесты                  |                                                  |                                        |                             |                                      |                              |                            |                             |                                                  |                                       |                             |                   |                             |                                        |                                                   |         |

В третьей строке «Этапы подготовки» для каждого периода подготовки выставляются свои определённые этапы подготовки. Так например, для подготовительной подготовки выбор происходит из двух этапов:

- общеподготовительный
- спецальноподготовительный

| 🕄 Сохранить     | 🖶 Печать   | T Yr     | цалить          | <b>C</b> 0          | тправит       | ь на про | оверку   | Сводна   | ая инфор | мация г | 10 соре | вновани | иям  |        |    |     |     |     |    |       |      |       |        |
|-----------------|------------|----------|-----------------|---------------------|---------------|----------|----------|----------|----------|---------|---------|---------|------|--------|----|-----|-----|-----|----|-------|------|-------|--------|
| новные данные   | Предыдущ   | ий сезон | Kaj             | тендарь н           | ювого се      | зона     | План нов | ого сезо | на Те    | сты     |         |         |      |        |    |     |     |     |    |       |      |       |        |
|                 |            | 6 5      | 30 53           | 9 19                | 27 4          | 11 18    | 1 . 2    | 22       | 12 5     | 26      | 19      | 9       | 3 23 | 14     | 4  | 18  | 5 6 | 23  | .6 | 20    | 10 3 | 17    | Ţ      |
|                 |            | 3. 3     | 17 24           | 31.                 | 21 28         | 12 - 12  | 26.2     | 16       | 13.      | 20.27   | 13      | 3.      | 11 2 | 12 8 1 | 23 | 12  | 3.  | 11  | 31 | 14    | 28 4 | 11 81 | 25     |
|                 |            | октя     | брь             | ноябр               | рь де         | кабрь    | январ    | Ъ        | февраль  | M       | арт     | апре    | аль  | май    | ин | онь | И   | оль | â  | вгуст | сент | ябрь  | октябр |
|                 |            |          |                 |                     |               |          |          |          |          |         |         |         |      |        |    |     |     |     |    |       |      |       |        |
| Тренировочные м | ероприятия |          |                 |                     |               |          |          |          |          |         |         |         |      |        |    |     |     |     |    |       |      |       |        |
| Периоды под     | готовки    | ΠΠ 1     | сп              | Ľ                   |               |          |          |          |          |         |         |         |      |        |    |     |     |     |    |       |      |       |        |
| Этапы подг      | отовки     |          |                 |                     |               |          |          |          |          |         |         |         |      |        |    |     |     |     |    |       |      |       |        |
| Мезоц           | m          |          | Общеп<br>Специа | юдготови<br>льнопод | телы<br>готов | :-E      |          |          |          |         |         |         |      |        |    |     |     |     |    |       |      |       |        |
|                 |            |          |                 |                     |               |          |          |          |          |         |         |         |      |        |    |     |     |     |    |       |      |       |        |

В соревновательном периоде выбор происходит из четырех этапов:

- непосредственное подготовки к соревнованию;
- ранние старты
- главные старты
- заключительные старты

Расставьте этапы подготовки так как вам нужно под всеми выделенными ячейками периода подготовки в сезоне.

| 🗟 Сохранить                       | 🖶 Печать            | Type y   | цалить           | Œ                  | 🕇 От   | прави   | ть на             | пров   | зерку   | C           | водн   | ная и              | нфо    | рма    | ция     | по о   | cope   | BHO     | вани   | мям   |         |         |     |        |         |        |        |         |         |      |         |         |         |        |       |         |        |        |         |         |        |
|-----------------------------------|---------------------|----------|------------------|--------------------|--------|---------|-------------------|--------|---------|-------------|--------|--------------------|--------|--------|---------|--------|--------|---------|--------|-------|---------|---------|-----|--------|---------|--------|--------|---------|---------|------|---------|---------|---------|--------|-------|---------|--------|--------|---------|---------|--------|
| сновные данные                    | Предыдущий          | і сезон  | Ka               | ленда              | рь но  | вого    | езона             | a [    | 7лан і  | новог       | о сез  | она                | Т      | есты   |         |        |        |         |        |       |         |         |     |        |         |        |        |         |         |      |         |         |         |        |       |         |        |        |         |         |        |
|                                   | 2                   | 7 - 97   | 3 - 9<br>10 - 16 | 17 - 23<br>24 - 30 | 31 - 6 | 14 - 20 | 21 - 27<br>28 - 4 | 5 - 11 | 19 - 25 | 26 1<br>2 8 | 9 - 15 | 16 - 22<br>23 - 29 | 30 - 5 | 6 - 12 | 20 - 26 | 27 - 5 | 6 - 12 | 20 - 26 | 27 - 2 | 3 - 9 | 10 - 16 | 24 - 30 | 1-7 | 8 - 14 | 15 - 21 | 29 - 4 | 5 - 11 | 12 - 18 | 19 - 25 | 2.02 | 10 - 16 | 17 - 23 | 24 - 30 | 31 - 6 | 00 14 | 21 - 27 | 28 - 3 | 4 - 10 | 11 - 17 | 18 - 24 | 1-97   |
|                                   |                     | 01       | тябрь            |                    | нс     | ябрь    | Д                 | цекабр | рь      | ян          | варь   |                    | φe     | вра    | ль      |        | мар    | r       |        | апр   | рель    |         |     | ма     | i       |        | июн    | њ       |         | ,    | июл     | ь       |         | ae     | ryc   |         | C      | ентя   | брь     |         | октябр |
| ренировочные мер<br>Периоды подго | роприятия<br>отовки | nn       | 1                | cn :               |        |         |                   |        |         |             |        |                    |        |        |         |        |        |         |        |       |         |         |     |        |         |        |        |         |         |      |         |         |         |        |       |         |        |        |         |         |        |
| Этапы подго                       | товки               | one<br>A | СПЭ<br>1         | 3                  | тапн   | епоср   | рлств             | енной  | полг    | отовк       | 1 K CO | Debh               | ован   | ию     |         |        |        |         |        |       |         |         |     |        |         |        |        |         |         |      |         |         |         |        |       |         |        |        |         |         |        |
| Мезоцикл                          | пы С                | 5        |                  | Э                  | тап р  | анних   | старт             | ов     |         |             |        |                    |        |        |         | _      | 2      |         |        |       |         |         |     |        |         |        |        |         |         |      |         |         |         |        |       |         |        |        |         |         |        |
| Задачи                            | I                   |          |                  | Э                  | тап г. | лавны   | стар              | тов    |         |             |        |                    |        |        |         | 5      |        | J       |        |       |         |         |     |        |         |        |        |         |         |      |         |         |         |        |       |         |        |        |         |         |        |

В четвёртой строке «Мезоциклы» отмечаются ячейки для построение тренировочного процесса на основе мезоциклов, которые позволяют систематизировать его в соответствии с главной задачей периода или этапа подготовки, обеспечить оптимальную динамику тренировочных и соревновательных нагрузок.

Мезоцикла могут выстраиваться:

- с повторяющим ряда воспроизведения микроциклов (обычно однородных) в единой последовательности либо чередование различных микроциклов в определенной последовательности. При этом в подготовительном периоде они чаще повторяются, а в соревновательном чаще чередуются;
- заканчивается мезоцикл восстановительным (разгрузочным) микроциклом, соревнованиями или контрольными испытаниями.

Для подготовительного периода выбор происходит из трех видов мезоцикла:

- втягивающий
- базовый
- контрольно-подготовительный

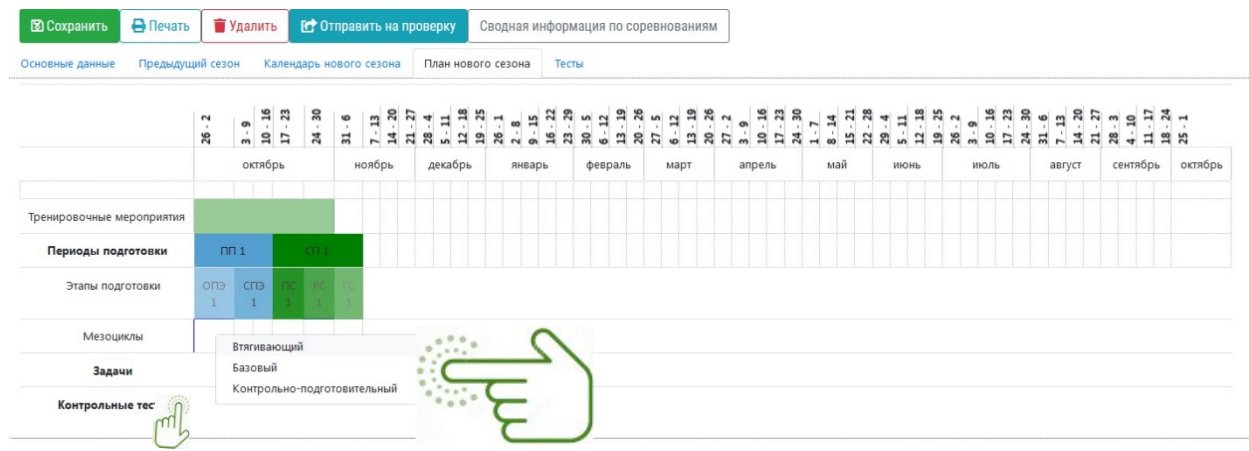

Для соревновательного периода выбор происходит из двух видов мезоцикла:

- предсоревновательный
- соревновательный

| новные данные Предыдуц                         | ий сез   | он      | Ka         | тенда   | рь н    | вого    | сезо   | на      | П/     | ан н   | юво     | го се  | 230H  |        | Tec     | ты     |        | _       |        |        |         | _       |       |         |         |         |     |         |         |        |       |         |        |       |         |       |      |        |         |         |        |        |         |        |     |
|------------------------------------------------|----------|---------|------------|---------|---------|---------|--------|---------|--------|--------|---------|--------|-------|--------|---------|--------|--------|---------|--------|--------|---------|---------|-------|---------|---------|---------|-----|---------|---------|--------|-------|---------|--------|-------|---------|-------|------|--------|---------|---------|--------|--------|---------|--------|-----|
|                                                | 26 - 2   | 3 - 9   | 10 - 16    | 17 - 23 | 24 - 30 | 31 - 6  | 7 - 13 | 14 - 20 | 28 - 4 | 5 - 11 | 12 - 18 | 26 - 1 | 2 - 8 | 9 - 15 | 23 - 29 | 30 - 5 | 6 - 12 | 20 - 26 | 27 - 5 | 6 - 12 | 13 - 19 | 27 - 22 | 3 - 9 | 10 - 16 | 17 - 23 | 24 - 30 | 1-1 | 15 - 21 | 22 - 28 | 29 - 4 | 12.18 | 19 - 25 | 26 - 2 | 3 - 9 | 10 - 16 | 24 30 | 21 6 | 7 - 13 | 14 - 20 | 21 - 27 | 28 - 3 | 4 - 10 | 18 - 24 | 25 - 1 |     |
|                                                |          | OK      | тябр       | Ь       |         | н       | оябр   | ь       | А      | екаб   | рь      |        | ЯНЕ   | арь    |         | φ      | евра   | ль      |        | мар    | т       |         | ап    | рел     | ь       |         | ħ   | ай      |         | И      | юнь   |         |        | ИК    | оль     |       |      | ав     | густ    |         | cer    | нтяб   | рь      | октя   | абр |
| ренировочные мероприятия<br>Периоды подготовки | Г        | П 1     |            |         | сп 1    |         |        |         |        |        |         |        |       |        |         |        |        |         |        |        |         |         |       |         |         |         |     |         |         |        |       |         |        |       |         |       |      |        |         |         |        |        |         |        |     |
| Этапы подготовки                               | опэ<br>1 | СГ      | 1 <b>Э</b> | ПС<br>1 | PC<br>1 | rc<br>1 |        |         |        |        |         |        |       |        |         |        |        |         |        |        |         |         |       |         |         |         |     |         |         |        |       |         |        |       |         |       |      |        |         |         |        |        |         |        |     |
| Мезоциклы                                      |          | КІ<br>1 |            | 0       | Пре     | qcope   | внов   | ател    | ьный   |        | C       |        | 2     | >      |         |        |        |         |        |        |         |         |       |         |         |         |     |         |         |        |       |         |        |       |         |       |      |        |         |         |        |        |         |        |     |
| Задачи                                         |          |         | m          | 5       | Сор     | BHOB    | ател   | ьный    |        |        |         | . 6    |       |        |         |        |        |         |        |        |         |         |       |         |         |         |     |         |         |        |       |         |        |       |         |       |      |        |         |         |        |        |         |        |     |
| Контрольные тесты                              |          |         | _          |         |         |         |        |         |        |        |         |        |       |        |         |        |        |         |        |        |         |         |       |         |         |         |     |         |         |        |       |         |        |       |         |       |      |        |         |         |        |        |         |        |     |

В пятой строке «Задачи» отмечаются ячейки для составления основных задач мезоцикла. Отметка совершается путем, нажатие на правую кнопку мышки в ячейке. Появится функция «Изменить задачу мезоцикла», нажмите на нее.

| 🛙 Сохранить 🗧 Печат     | ъ        | Удали    | ίть                | <b>C Ο</b> ΤΙ | трави  | ть на  | про     | верку                       | Свод              | ная и | нфор              | маці            | ия по с | cope    | внова  | ниям    |        |                  |         |     |                   |         |        |                    |        |         |         |         |        |                    |        |         |         |
|-------------------------|----------|----------|--------------------|---------------|--------|--------|---------|-----------------------------|-------------------|-------|-------------------|-----------------|---------|---------|--------|---------|--------|------------------|---------|-----|-------------------|---------|--------|--------------------|--------|---------|---------|---------|--------|--------------------|--------|---------|---------|
| сновные данные Предыд   | ущий сез | он       | Кален              | дарь но       | вого с | сезона |         | План ново                   | ого сез           | вона  | Te                | сты             |         |         |        |         |        |                  |         |     |                   |         |        |                    |        |         |         |         |        |                    |        |         |         |
|                         | 26 - 2   | 3 - 9    | 10 - 16<br>17 - 23 | 24 - 30       | 31 - 6 | 7 - 13 | 21 - 27 | 28 - 4<br>5 - 11<br>12 - 18 | 19 - 25<br>26 - 1 | 2-8   | 9 - 15<br>16 - 22 | 23 - 29<br>20 E | 6 - 12  | 20 - 26 | 27 - 5 | 13 - 19 | 27 - 2 | 3 - 9<br>10 - 16 | 17 - 23 | 1-7 | 8 - 14<br>15 - 21 | 22 - 28 | 5 - 11 | 12 - 18<br>19 - 25 | 26 - 2 | 10 - 16 | 17 - 23 | 24 - 30 | 7 - 13 | 14 - 20<br>21 - 27 | 28 - 3 | 11 - 17 | 25 - 1  |
|                         |          | окт      | гябрь              |               | н      | оябрь  |         | декабри                     |                   | янв   | арь               |                 | феврал  | пь      | ма     | рт      |        | апрел            | ь       |     | май               |         | июн    | ь                  |        | июл     | ь       |         | авгу   | ст                 | сент   | ябрь    | октябры |
| ренировочные мероприяти |          |          | 1                  | 1             |        |        |         |                             |                   |       |                   |                 |         |         |        |         |        |                  |         |     |                   |         |        |                    |        |         |         |         |        |                    |        |         |         |
| Периоды подготовки      | п        | п 1      |                    | CE 1          |        |        |         |                             |                   |       |                   |                 |         |         |        |         |        |                  |         |     |                   |         |        |                    |        |         |         |         |        |                    |        |         |         |
| Этапы подготовки        | опэ<br>1 | спэ<br>1 | Э П(<br>1          | C PC          |        |        |         |                             |                   |       |                   |                 |         |         |        |         |        |                  |         |     |                   |         |        |                    |        |         |         |         |        |                    |        |         |         |
| Мезоциклы               | BT 1     | КП<br>1  | Пр<br>1            | iC.           |        |        |         |                             |                   |       |                   |                 |         |         |        |         |        |                  |         |     |                   |         |        |                    |        |         |         |         |        |                    |        |         |         |
| Задачи                  | 0        |          |                    |               |        |        |         |                             |                   |       |                   |                 |         |         |        |         |        |                  |         |     |                   |         |        |                    |        |         |         |         |        |                    |        |         |         |
| Контрольные тесты       | m        | Изм      | енить              | задачи м      | езоци  | икла   |         | E                           |                   |       |                   |                 |         |         |        |         |        |                  |         |     |                   |         |        |                    |        |         |         |         |        |                    |        |         |         |

Откроется карточка с выставлением задач. В ней выбираете категорию подготовки, которой будет проставляться задача тренировочного процесса.

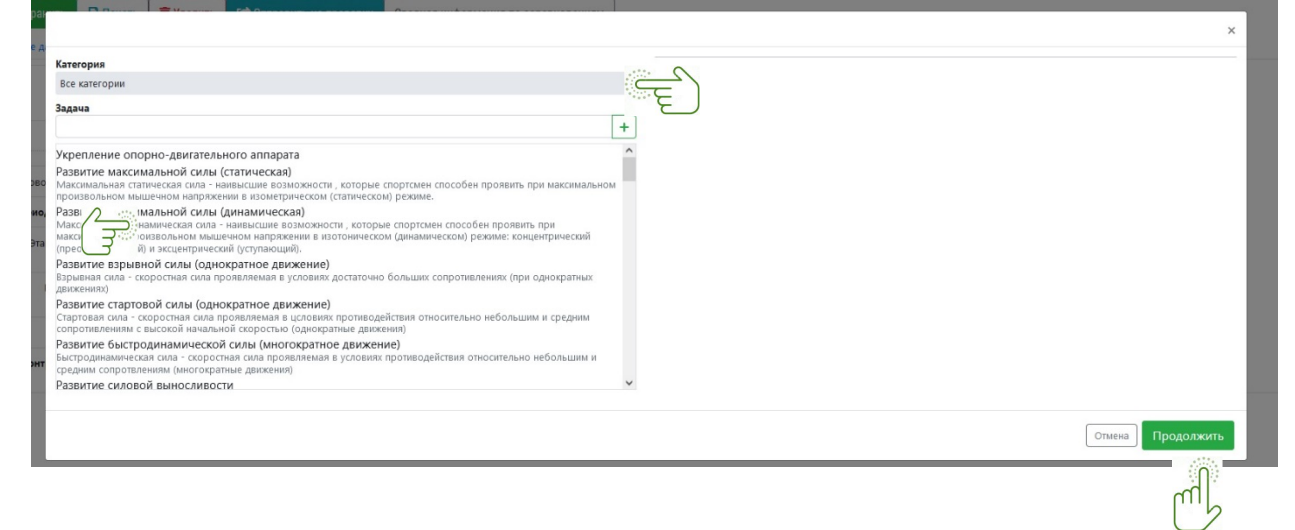

Когда работа по планированию индивидуального плана на весь сезон выстроена не забудьте нажать на кнопку **«Сохранить»**. Дополнительно, возможно направить в электронном формате на согласование в методический отдел, нажав кнопку **«Отправить на проверку»**. Также возможно предоставить план на согласование в печатном варианте, нажав на кнопку **«Печать»**, файл сохранится формате Excel на компьютер.

| 🕄 Сохранить | 🔒 Печать | 1      | Удали | ть     | <b>[]</b> | тправ | ить н | а про | овер | ку    | Свод   | ная і | информ | ация | по | сорев  | HOB  | зания | м   |      |      |       |     |     |     |     |     |        |         |     |      |     |       |     |      |       |     |        |
|-------------|----------|--------|-------|--------|-----------|-------|-------|-------|------|-------|--------|-------|--------|------|----|--------|------|-------|-----|------|------|-------|-----|-----|-----|-----|-----|--------|---------|-----|------|-----|-------|-----|------|-------|-----|--------|
| Основ       | Предыдущ | ий сез | юн    | Кале   | ндарь н   | ювого | Im    | на    | Пла  | н нов | ого се | вона  | Тест   | ы    |    |        |      |       |     |      |      |       |     |     |     |     |     |        |         |     |      |     |       |     |      |       |     |        |
|             |          | 2      |       | 16     | 23        | 30    |       | -     | 20   | 1 4 - | 18     | 1 25  |        | 22   | 5  | 19     | 26   | 5 0   | 19  | 2 14 |      | 53 79 | 30  | 4   | 28  | 4 - | 18  | 25     |         | 16  | 23   |     | e uc  | 27  | m c  | 1     | 1   |        |
|             |          | - 92   | 3.9   | 10     | 17 -      | 24 -  | 31.   | 1-1   | 14.  | 1 22  | 1      | 58.   | 2 - 8  | 16.  | ŝ  | 13     | 20 - | 27 -  | 13. | 27.  | 3-9  | 1 1   | 1-7 |     | 3 2 | 29. | 1   | - 19 - | - 6 - E | ġ   | 17 - | 31. | 14.   | 21- | 28-  | =     | 25. |        |
|             |          |        | (     | октябр | ОЪ        |       | •     | юябр  | ь    | ден   | абрь   |       | январь | ь    | φ  | евраль |      | Ma    | рт  |      | апре | ель   |     | май |     | и   | онь |        | V       | юль |      | a   | вгуст | r   | сент | гябрь | 0   | ктябрь |

Рекомендована к работе Координационнометодическим советом при департаменте по физической культуре и спорту

#### ИНСТРУКЦИЯ

# РАЗДЕЛ 8. «РАЗРЯДЫ»

# РАЗДЕЛ «РАЗРЯДЫ»

Данный раздел необходим для присвоение спортивных разрядов и званий спортсменам. В меню информационной системы выбираем раздел «Разряды», раскрывается 3 подразделов:

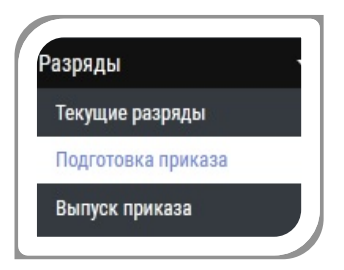

#### Подраздел «текущие разряды»

Кликните мышкой ПК по подразделу «Текущие разряды» АИС открывает списочный состав спортсменов Спортивной школы с действующими спортивными разрядами на текущий период.

Дополнительно для быстрого поиска спортсмена верхней части страницы размещен фильтр. В фильтре применяется два вида поиска: Поиск по имени, поиск по виду спорта/дисциплине.

Также здесь имеется зеленая кнопка **«Добавить приказ о разрядах»**. Она может использоваться при точечном присвоение разряда к определённому спортсмену по выпущенному приказу.

При нажатии на кнопку «**Добавить приказ о разрядах**» появится карточка для заполнение данных по приказу. В ней:

- Заполняете Фамилия Имя отчество спортсмена,
- Выбираете новый разряд из выборки
- Выбираете Вид спорта
- Заполняете наименование организации кем присвоен разряд
- Выбираете дату присвоение разряда по приказу
- Заполняете Номер приказа
- Выбираете дату вручения.

Когда во все пункты внесены данные, нажимаете на зелёную кнопку «Сохранить изменения». Информация по приказу добавится в личную карточку спортсмена.

Ознакомили и показали вам основные функциональные возможности подраздела «Текущие разряды».

#### Подразделу «Подготовка приказа».

Кликните мышкой ПК по разделу «Разряды», далее по подразделу «Подготовка приказов» АИС откроет страница «Список данных на присвоение». На странице можно увидеть фильтр для быстрого поиска спортсмена из списка на присвоение, а также функциональные кнопки: добавить спортсмена, скачать пакет документов, отправить, печать, вести данные выпущенного приказа и добавить запись без соревнований.

|                    | собавить спорте                                               | смена Скачать               | пакет документов          | Отправить     | Печать | Ввести данные выпущенного при         | Ka <b>9</b> 6  |
|--------------------|---------------------------------------------------------------|-----------------------------|---------------------------|---------------|--------|---------------------------------------|----------------|
|                    | Имя спортсмена                                                |                             |                           |               |        |                                       |                |
|                    | Разряды                                                       | Любой                       | <ul> <li>Любой</li> </ul> | ٠             |        |                                       |                |
| Разряды            |                                                               | Показывать отправл<br>Поиск | енные записи              |               |        |                                       |                |
| Текущие разряды    | ереместите сюда заголо                                        | овок столбца, чтобы і       | труппировать записи п     | этому столбцу |        |                                       |                |
| Подготовка приказа | Статус заг                                                    | אסאר                        |                           |               |        | Документы                             | Имя спортсмена |
| Выпуск приказа     | A         □         Проверен           H          1         ► |                             |                           |               |        | TI/CB Cygbin   Mror<br>BK Tirat Tirat |                |

Для представления спортсмена на присвоение спортивного разряда, потребуется нажать на кнопку «Добавить спортсмена».

| +Добавить спо                    | ртсмена            | Скачать паке           | т документое      | з Отправит | Печать | Ввести данные выпущенного приказа |  |
|----------------------------------|--------------------|------------------------|-------------------|------------|--------|-----------------------------------|--|
| иния ситуртсмена<br>Соревнования |                    |                        |                   |            |        |                                   |  |
| Разряды                          | Любой<br>🗹 Показые | •<br>вать отправленные | - Любой<br>записи | •          |        |                                   |  |
|                                  | Поиск              |                        |                   |            |        |                                   |  |

Система открывает карточку для поиска спортсмена в системе. В ней заполняете Фамилию Имя спортсмена, указываете дату начала поиска результатов соревнований и выбираете критерии границ по-новому разряду. После заполнение и внесение данных, нажимаете на кнопку «Поиск». Под карточкой появятся список спортсменов, соответствующих заданным данных поиска. Выбираете требуемого спортсмена нажатием на зелёную кнопку «Плюс».

| Имя спортсмена    |                                                 |                             |                         |
|-------------------|-------------------------------------------------|-----------------------------|-------------------------|
| Год рождения      |                                                 | <b>:</b> -                  | <b>**</b>               |
| Разряды           | Любой                                           | 🔻 - Любой                   | •                       |
| Даты соревнований |                                                 | -                           | ti i                    |
| Новый разряд      | Любой                                           | ▼ - Любой                   | •                       |
| िङ्ग              | <ul> <li>Автоматическ</li> <li>Поиск</li> </ul> | ки найти спортсменов, выпол | нивших следующий разряд |
|                   |                                                 | Deserves                    | Dank Euro Data          |

Выберите требуемого спортсмена, нажмите на кнопку 🖿

| Имя<br>спортсмена<br>†             | Разряды | RankExpDate | Организация                                                                                                    |
|------------------------------------|---------|-------------|----------------------------------------------------------------------------------------------------|
| E                                  | 3       | 01.10.2021  | ГАУ ЯНАО Спортивная школа по северному многоборью<br>Макаров И.К.                                                                   |
| добавить этого спортсм<br>Анл<br>М | МС      |             | ГАУ ЯНАО Спортивная школа по северному многоборью, МБУ "ЦЕНТР РАЗВИТИЯ<br>ФИЗИЧЕСКОЙ КУЛЬТУРЫ И СПОРТА"<br>Лонгортов А.Г.Сусой А.А. |
| Ar                                 | 2       | 18.12.2021  | ГАУ ЯНАО Спортивная школа по северному многоборью, МБУ "Спортивная Школ<br>"ЮНИОР""<br>Никулин С.А.Рохтымов О.В.                    |

Система сгенерирует (вычислит) результаты соревнований, внесенные в LSPORTс выбранной даты, на основании которых возможно присвоить разряд.

Откроется карточка спортивных мероприятий с результатами соответствующим требованием для присвоения. Далее, укажите «Новый разряд», который будет присваиваться спортсмену и выберите спортивное мероприятие с результатом, подходящим по требованию. Чтобы завершить заполнение карточки нажмите на зелёную кнопку «Продолжить».

|   |     | Новый разряд                                                                                                    | спортивный            | •                | $\subseteq$ | ~                                                    |           |            |
|---|-----|----------------------------------------------------------------------------------------------------|-----------------------|------------------|-------------|------------------------------------------------------|-----------|------------|
|   |     | Даты соревнований                                                                                                    | - E                   |                  | 3           |                                                      |           |            |
|   |     | Название                                                                                                    | Даты                  | Место проведения | Место       | Дисциплина                                           | Результат | Нов<br>раз |
| D | (đ) | Первенство Ямало-Ненецкого<br>автономного округа 14-15 лет по<br>северному многоборью                                 | 1 - 6 мар. 2021       | Салехард, ЯНАО   | 8 Место     | тройной<br>прыжок с<br>отталкиванием<br>двумя ногами | 8,50      |            |
|   |     | Лично-командное первенство ГАУ ЯН<br>"Спортивная школа по северному<br>многоборью", среди юношей и девуш<br>14-15 лет | АО<br>1 - 6 мар. 2021 | Салехард, ЯНАО   | 4 Место     | прыжки через<br>нарты                                | 120       |            |
|   | 0   | Первенство Ямало-Ненецкого<br>автономного округа 14-15 лет по<br>северному многоборью                                 | 1 - 6 мар. 2021       | Салехард, ЯНАО   | 15<br>Место | метание<br>топора на<br>дальность                    | 92,60     |            |
|   | 0   | Первенство Ямало-Ненецкого<br>автономного округа 14-15 лет по                                                         | 1 - 6 мар. 2021       | Салехард, ЯНАО   | 16<br>Место | прыжки через                                         | 120       |            |

Спортсмен появится в списке «Список данных на присвоение».

| Статус записи | Документы                            | Имя спортсмена | Организация / Тренеры                                                 | Тек. разр./<br>зван. | Вид спорта             | Новый<br>разряд |
|---------------|--------------------------------------|----------------|-----------------------------------------------------------------------|----------------------|------------------------|-----------------|
| Не обработан  | П/СВ Судыи Итог<br>П кат П кат Ш кат |                | ГАУ ЯНАО Спортивная школа по<br>северному многоборью<br>Рохтымов О.В. | 1 юн до 01.10.2021   | Северное<br>многоборье | 3 юн            |

Дополнительные возможности работы со списком:

| 🖪 - добави    | ть комментарий;                          |
|---------------|------------------------------------------|
| 🔲 - удалити   | ь спортсмена из базы;                    |
| Статус записи | -отображается статус обработки запроса;  |
| Документы     | - документы, необходимые для присвоения. |

# ОБРАТИТЕ ВНИМАНИЕ:

Красный цвет документа обозначает, что документ не прикреплен; Зеленый цвет документ прикреплен.

Для прикрепления документа, нажмите на вид документа ше и подгрузите его с компьютера.

Рассмотрим следующие кнопку «Скачать пакет документов». Она

используется при передаче и размещение документов на электронном носителе. Скачать данные возможно в трех видах:

- для всех записей в списке
- для всех отправленных записей
- для всех указанных записей

| +Добавить спортсмена | Скачать пакет документов                                                                | Отправить | Печать | Ввести данные выпущенного приказа | Добавить запись без соревнований |
|----------------------|-----------------------------------------------------------------------------------------|-----------|--------|-----------------------------------|----------------------------------|
| Имя сполтсмена       | Для всех записей в списке<br>Для всех отправленных записе<br>Для всех указанных записей | й         |        |                                   |                                  |
| Соревнования         |                                                                                         |           |        |                                   |                                  |
| Разряды              | 1юбой <b>т</b> - Л                                                                      | юбой      |        |                                   |                                  |
|                      | Показывать отправленные запи                                                            | СИ        |        |                                   |                                  |
|                      | Поиск                                                                                   |           |        |                                   |                                  |

При нажатии кнопки «Отправить» раскроется два вида отправление данных:

— все спортсмены в списке

— выбранные спортсмены

Данной кнопкой вы отправляете список спортсменов на присвоение спортивных разрядов.

Информация по присвоению третьего и второго спортивного разряда отправляется на рассмотрение управление ФКиС МО, а информация по присвоению первого спортивного разряда и КМС отправляется на департамент ФКиС ЯНАО.

| <b>1</b> Добавить спортсме | на Скачать пакет документев | Отправить                     | Печать                 | Ввести данные выпущенного прика <del>з</del> а | Добавить запись без соревнований |
|----------------------------|-----------------------------|-------------------------------|------------------------|------------------------------------------------|----------------------------------|
|                            |                             | Все спортсмен<br>Выбранные сп | ы в списке<br>ортсмены |                                                |                                  |
| Вид спорта                 |                             |                               |                        |                                                |                                  |
| Имя спортсмена             |                             |                               |                        |                                                |                                  |
| Соревнования               |                             |                               |                        |                                                |                                  |
| Разряды                    | Любой 🔻 -                   | Любой                         |                        |                                                |                                  |
|                            | Показывать отправленные за  | аписи                         |                        |                                                |                                  |
|                            | Поиск                       |                               |                        |                                                |                                  |

При присвоение юношеских спортивных разрядов, вам не потребуется отправлять документы для согласования. Для присвоения используются две кнопки **«Печать»** и **«Ввести данные выпущенного приказа».** 

При нажатии кнопки «Печать» раскроется два вида:

- весь список
- выбранные пункты

| +Добавить спортсме | ена Скачать пакет документев | Отправить | Печать                     | Ввести данные выпущенного прика | за Добавить запись без соревнований |
|--------------------|------------------------------|-----------|----------------------------|---------------------------------|-------------------------------------|
|                    |                              | B         | Зесь список<br>Зыбранные п | лункты                          |                                     |
| Имя спортсмена     |                              |           |                            |                                 |                                     |
| Соревнования       |                              |           |                            |                                 |                                     |
| Разряды            | Любой 🔹 -                    | Любой     | •                          |                                 |                                     |
|                    | 🗹 Показывать отправленные за | писи      |                            |                                 |                                     |
|                    | Поиск                        |           |                            |                                 |                                     |

Выбираете требуемый вид печати. Система открывает карточку с выбором шаблона приказа.

Шаблон приказа выбирается из подгруженных в систему, либо выбора шаблона с компьютера.

После проведение процедуры регистрации приказа в реестре, нажмите на кнопку **«Ввести данные выпущенного приказа»**. Под кнопкой раскроется два вида ввода данных приказа спортсменам:

— Для всех записей в списке;

— Для всех указанных записей

Обращаю ваше внимание, что необходимо использовать аналогичные действия, которые применяли при использовании кнопки «**Печать**». Отметив определенных людей из списка, укажите им отдельный номер приказа, либо всем спортсменам из списка, укажите под одним номером приказа.

| Скачать пакет документов | Печать | Ввести данные выпущенного                               | о прика <del>з</del> а |
|--------------------------|--------|---------------------------------------------------------|------------------------|
|                          |        | Для всех записей в списке<br>Для всех указанных записей |                        |

Всплывает карточка параметров приказа, укажите номер приказа по реестру, дату приказа и указываете фамилию человека, подписавший приказ.

| Номер приказа       |   |  |
|---------------------|---|--|
| Дата приказа        | ä |  |
| Кем подписан приказ |   |  |

После выполнение всех действий, информация по разрядам автоматически

рассылается по карточкам спортсменов.

ВАЖНО: Для подачи документов на присвоение 3 разряда и выше через АИС LSPORT, необходимо, чтоб в карточке мероприятия в разделе «Календарь» были подгружены документы (итоговый протокол, состав судейской коллегии, справка о количестве участвующих регионов, положение о мероприятии и т.д.) в формате PDF.

На внетришкольные приказы по присвоению юношеских разрядов документы не требуются.

В личной карточке спортсмена должны быть подгружены: 2-3 страницы паспорта (копия свидетельство о рождении), фотография автоматически подвязывается из вашего профиля.

Кликните мышкой ПК по подразделу «Подготовка приказов» АИС откроет окно со «Списком спортсменов на присвоенние»

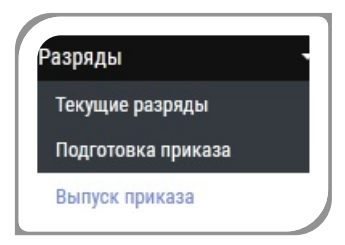

| Виды спо      | ла Укажи                              |                                                                | 1700012                       |                                                      |                      |                     |          |
|---------------|---------------------------------------|----------------------------------------------------------------|-------------------------------|------------------------------------------------------|----------------------|---------------------|----------|
| Имя спортсме  | на                                    | те интересующие видо                                           | спорта                        |                                                      |                      |                     |          |
| Разря         | <b>ды</b> Любоі<br>☑ Пока:<br>☑ Пока: | а • - л<br>нывать записи, возвращен<br>нывать проверенные запи | Пюбой •                       |                                                      |                      |                     |          |
| Организац     | ии Поиск                              | по организациям                                                |                               |                                                      |                      |                     |          |
| эместите сюда | заголовок о                           | толбца, чтобы сгруппи                                          | ровать записи по этому столбц | lý                                                   |                      |                     |          |
| C             | атус записи                           | Документы                                                      | Имя спортсмена                | Организация                                          | Тек. разр./<br>зван. | Вид спорта          | Новый ра |
| A He          | обработан                             | П/СВ Судьи Итог II<br>II кат III кат                           | KaT                           | ГАУ ЯНАО Спортивная школа по<br>северному многоборью | 1 юн до 01.10.2021   | Северное многоборье | 3 юн     |

Для распечатки приказа на бумажном насители, нажимаете на кнопку «Печать».

|          | обсети данные выпущенного приказа |
|----------|-----------------------------------|
| <br>1000 |                                   |

Выбираете требуемый шаблон, который подгружен в системе, либо выбираете с компьютера.

|                         |                                                       | ×          |   |
|-------------------------|-------------------------------------------------------|------------|---|
| Шаблон<br>Файл на диске | Использовать шаблон с диска<br>+ Указать файл шаблона | • <u>E</u> | ) |
|                         | Отмена                                                | ать        |   |

Для присвоения номера приказа, нажимаете на кнопку **«Ввести данные** выпущенного приказа».

| Скачать пакет документов | Печать | Ввести данные выпущенного прика <del>з</del> а          |
|--------------------------|--------|---------------------------------------------------------|
|                          |        | Для всех записей в списке<br>Для всех указанных записей |

**ВАЖНО**: Возможно отметить определенных людей из списка и выпустить отдельным приказом, либо выпустить всех спортсменов, находящихся в списке одним приказом.

Всплывает карточка параметров приказа, указываете номер приказа по реестру, дату приказа и указываете фамилию человека, подписавший приказ.

|                                                      |   | \$                |
|------------------------------------------------------|---|-------------------|
| Номер приказа<br>Дата приказа<br>Кем подписан приказ | 6 |                   |
|                                                      |   | Продолжить Отмена |

После выполнение всех действий, информация по разрядам автоматически рассылается по карточкам спортсменов.

Рекомендована к работе Координационно- методическим советом при департаменте по физической культуре и спорту Ямало-Ненецкого автономного округа

### инструкция

РАЗДЕЛ 8. «ГРУППЫ»

# РАЗДЕЛ «ГРУППЫ»

В поле меню АИС выберите раздел «Группы», система откроет подразделы:

| Служебная почта       |    |
|-----------------------|----|
| Отправка отчетов      | ~  |
| Отчеты                | 87 |
| Спортсмены            | •  |
| Группы                | *  |
| Редактирование групп  |    |
| Текущие списки        |    |
| Электронный журнал    |    |
| Проверка данных       |    |
| Расписание тренировок |    |

- 1. редактирование групп
- 2. текущие списки
- 3. электронный журнал
- 4. проверка данных
- 5. расписание тренировок

### ПОДРАЗДЕЛ «РЕДАКТИРОВАНИЕ ГРУПП»

Нажав на подраздел «Редактирование групп», выберите вид спорта. Система выведет на экран списочный состав тренеров по выбранному виду спорта.

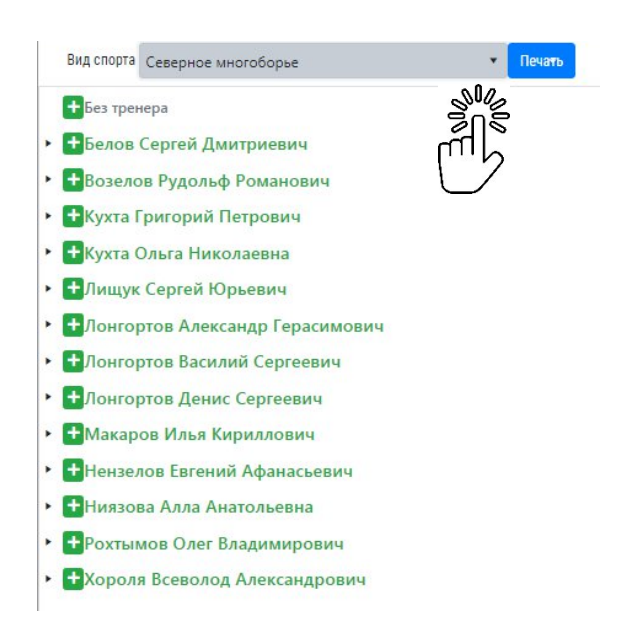

**ВАЖНО!** Работать со списочным составом тренеров возможно, если они внесены в раздел «Сотрудники». Действия по занесению информации о тренере, описаны в инструкции по заполнению раздела «Сотрудники».

Для формирования групп нажимаем на кнопку 🖬 рядом с фамилией тренера.

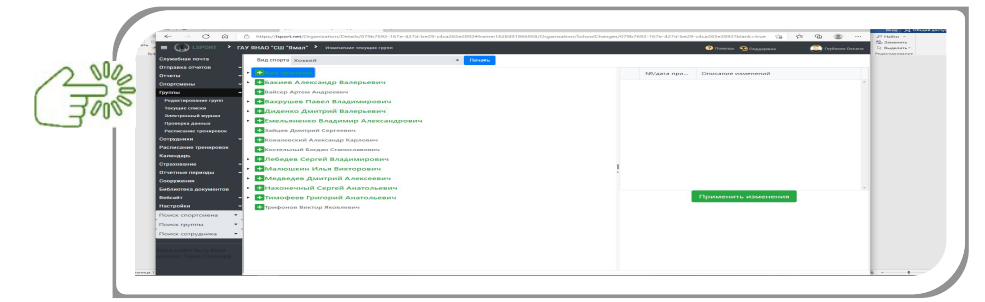

Всплывает карточка для заполнения, заполняете данные в строки:

— тренеры (фамилия основного тренера отобразится автоматически, возможно добавить второго тренера);

- программа;
- этап;
- название (укажите ФИО тренера или этап подготовки);
- дисциплина;

— дата и номер приказа о формировании группы.

| Тренеры       | Егоров Тимофей Павлович 🗙 |   |  |
|---------------|---------------------------|---|--|
| Программа     | Оздоровительная 🔹         |   |  |
| Этап          | COF-1 •                   |   |  |
| Название      | Егоров Т.П03 СОГ-1(       |   |  |
| Дисциплина    | Не указано                | • |  |
| Дата приказа  | 04.08.2021                |   |  |
| Номер приказа |                           |   |  |

После заполнения в карточку данных, нажмите на треугольник, возле фамилии тренера, появится функциональные кнопки по формированию группы.

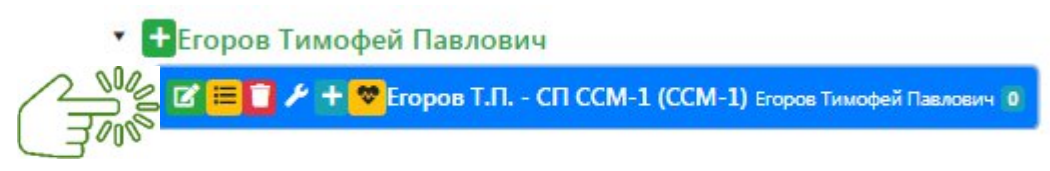

Обозначение функциональных кнопок:

- - редактирование сведений;
- - импорт данных списка спортсменов с электронного документа;
- 🚽 удаление группы;
- - настройка группы;
- - добавление спортсмена в группу;
- - оформление страховки.

Переходим к добавлению спортсменов. Система предоставляет два способа добавления: импорт данных списком и добавление по одному спортсмену.

### Способ 1. «Импорт данных списком»

Нажав на кнопку 📕 , всплывает карточка импорта данных списка спортсменов с электронного документа. В карточке с правой стороны отображаются наименование столбцов, по которым будут сортироваться данные спортсменов.

Нажав на кнопку 🔝 , выбираете наименование, далее копируете информацию с

электронного документа без названий столбцов и вставляете в поле внизу карточки.

Нажав кнопку Проверить данные, система проверит скопированные данные из документа на наличие их в базе данных АИС.

| узка списка HOBЫХ спорстменов, НЕ ЧИСЛЯЩИХСЯ В ТЕКУЩИХ ГР | УППАХ           | 208                                       |                             |                                           |
|-----------------------------------------------------------|-----------------|-------------------------------------------|-----------------------------|-------------------------------------------|
| рядковый номер                                            |                 | Порядковый номер                          | Фамилия Имя Отчество        | <b>Мия</b> Отчество Фамилия               |
| милия Имя Отчество                                        |                 | <b>М</b> имя Фамилия                      | Фамилия                     | имя                                       |
| нь рождения                                               |                 | Стчество                                  | 🕶 Фамилия Имя               | Пол                                       |
| ec.                                                       |                 | День рождения                             | Сод рождения                | <b>М</b> Разряд                           |
| ) Родителя                                                | 0               | мРост                                     | Приказ о зачислении в школу | Приказ о зачислении в группу              |
|                                                           |                 | Место учёбы                               | Класс                       | <b>Ч</b> Телефон                          |
|                                                           |                 | Адрес                                     | Примечание                  | Св-во о рождении                          |
|                                                           |                 | <ul> <li>Паспорт РФ</li> </ul>            | Св-во о рождении/Паспорт    | снилс                                     |
|                                                           |                 | МПолис ОМС                                | Социальный статус           | номер договора                            |
|                                                           |                 | ≪ФИО Родителя                             | 🕶 Фамилия родителя          | <b>М</b> ия родителя                      |
|                                                           |                 | • Отчество родителя                       | 🕶 ФИ родителя               | Имя Отчество Фамилия? + Телефон? родителя |
|                                                           |                 | Фамилия Имя Отчество? + Телефон? родителя | <b>Ч</b> Телефон родителя   | <b>«</b> Должность родителя               |
|                                                           |                 | Наличие справки                           | Скидка                      | Пропустить колонку                        |
| опируйте список из документа и встав                      | ьте в следующее | поле                                      |                             |                                           |
|                                                           |                 |                                           |                             |                                           |
|                                                           |                 |                                           |                             |                                           |

#### Способ 2. «Добавление по одному спортсмену»

Нажав на кнопку **Г**, всплывает карточка в которой система предоставляет возможность добавить спортсмена в группу, занимающегося в другой спортивной школе.

| Добавить из списка вос | питанников школы    | Добавить нового спортсмена |  |
|------------------------|---------------------|----------------------------|--|
| Выбор из списка сп     | портсменов школ     | 161                        |  |
|                        | ПИскать во всех ви  | дах спорта                 |  |
|                        | 🗆 Искать в других ш | иколах города              |  |
|                        | 🗆 Включая текущих   | спортсменов по виду спорта |  |
| Новые члены гру        |                     |                            |  |
| Дата приказа           | 02.08.2021          | 8                          |  |
| Номер приказа          |                     |                            |  |
|                        |                     |                            |  |

Для этого во вкладке «Добавить из списка воспитанников школы»:

— установите галочку напротив нужной позиции из перечня «Выбора из списков спортсменов школы»

|                                                                                                    | 92-167e-427d-be29-e4ca265e20927blankentue 🔹 🙀 📑                                                                                     | Sign (1) 111<br>Sign (1) 111<br>Si |
|----------------------------------------------------------------------------------------------------|----------------------------------------------------------------------------------------------------|----------------------------------------------------------------------------------------------------|
| Image: set of the set of the set of | a<br>Document OK<br>The second second second second second second second second second second second second second second second se |                                                                                                    |

— в строке «Новые члены группы» внесите Ф.И.О. спортсмена,

— укажите дату и номер приказа «О зачислении в группу»,

— нажмите кнопку «<mark>ОК</mark>».

Во вкладке «Добавить нового спортсмена» потребуется заполнить личную карточку нового спортсмена.

| бавить из списка вос | питанников школы | Д   | обавит | ь нового     | спор                     | тсмена       |          |                   |      |
|----------------------|------------------|-----|--------|--------------|--------------------------|--------------|----------|-------------------|------|
| обавление новог      | о спортсмена     |     |        |              |                          |              |          |                   |      |
| Имя                  | Фамилия          |     |        |              | Им                       | 4            |          | Отче              | ство |
| Пол                  | ⊙ Муж. ○ Жен.    |     |        |              |                          |              |          |                   |      |
| Инвалидность         | Без инвалидности |     |        | •            |                          |              |          |                   |      |
| Год рождения         |                  |     |        |              |                          |              |          |                   |      |
| Город                | Октябрьский      |     |        |              |                          |              |          |                   | •    |
| Адрес                |                  |     |        |              |                          |              |          |                   |      |
| Место учёбы / Кл     |                  |     |        |              | <u> </u>                 |              |          |                   |      |
| Разряд               | Без разряда      |     |        |              | 1                        |              |          |                   |      |
| снилс                | F - F - H        | Лат | -      |              | 6                        |              |          |                   |      |
| Св-во о рождении     |                  | Да  | a      |              | -                        | K            |          |                   |      |
|                      | номер            | Дат | ra     |              |                          | кем выдан ,  | документ |                   |      |
|                      | Номер            | Дат | ra     |              |                          | Кем выдан,   | документ |                   |      |
| Полис ОМС            | Номер            |     |        |              |                          |              |          |                   |      |
| Иднтификатор ГТО     |                  |     |        |              |                          |              |          |                   |      |
| Отец                 | Фамилия          |     |        |              | Им                       | a ()         |          | Отче              | ство |
| Контакты отца        | Сотовый телефон  |     |        | Рабочей тел. |                          | Домашний те. | лефон    | Электронная почта |      |
| Мать                 | Фамилия          |     |        |              | Имя                      |              |          | Отчество          |      |
| Контакты матери      | Сотовый телефон  |     |        | Рабочей      | бочей тел. Домашний теле |              | лефон    | Электронная почта |      |
| Примечание           |                  |     |        |              |                          |              |          |                   |      |
| Зачисл. в школу      | Дата приказа     |     | Номе   | р приказ     | a                        |              |          |                   |      |
| Дата приказа         | 02.08.2021       |     |        |              |                          |              |          |                   |      |
| Номер приказа        |                  |     |        |              |                          |              |          |                   |      |

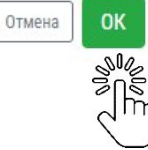

# ПОДРАЗДЕЛ «ТЕКУЩИЕ СПИСКИ»

В подразделе «Текущие списки» система предоставляет возможность просмотреть сформированные группы тренеров.

В верхнем углу экрана размещен фильтр для быстрого поиска групп.

| Служебная почта       | Поиск по названию |           |                                                    | Поиск по виду спорта / дисциплине   |                 |              | 🕒 Печать Текущие груп                                                     | лыАрхив групп  |
|-----------------------|-------------------|-----------|----------------------------------------------------|-------------------------------------|-----------------|--------------|---------------------------------------------------------------------------|----------------|
| Отправка отчетов      | -                 |           | ~                                                  |                                     | ~               |              |                                                                           |                |
| Отчеты                | Пе                | реместите | сюда заголовок столбца, чтобы сгруппировать :      | записи по этому столбцу             |                 |              |                                                                           |                |
| Спортсмены            | -                 |           | Pue coorte                                         | Название † Программа Уровень/Г      |                 | Voorous (Foo | Topuso                                                                    | Depues         |
| Группы                | -                 |           | видспорта                                          |                                     |                 | уровень/год  | ipench                                                                    | период         |
| Редактирование групп  | ×                 | Детали    | Фигурное катание на коньках (одиночное<br>катание) | Бабенко А.Г СП НП-1 (фо-11)         | Спортивная      | HП-1         | Бабенко Альфия Габдулахатовна, Прохорец Евгения Валерьевна                | 2021 -<br>2022 |
| Текущие списки        |                   | _         | Фигурное катание на коньках (синхронное            | and the second second second second |                 | 14000-       | Бабенко Альфия Габдулахатовна, Конева Мария Сергеевна, Чиркова Ульяна     | 2021 -         |
| Электронный журнал    |                   | Детали    | катание)                                           | Бабенко А.Г СП ТГ-1 (фс-40)         | Спортивная      | 11-1         | Алексеевна                                                                | 2022           |
| Проверка данных       |                   | Damasu    | Фигурное катание на коньках (одиночное             |                                     | CROPTUPUPS      | TE A         |                                                                           | 2021 -         |
| Расписание тренировок | 1                 | Мелали    | катание)                                           | варенко ил СП П -4 (ф0-71)          | спортивная 11-4 |              | васенко млефия гаодулахатовна, метонова Танзиля Пиколаевна                | 2022           |
| 1000                  |                   |           |                                                    |                                     |                 |              | Former Assessed Brand and Brand Assess Assess Assessed Harrison & Courses | 2021           |

В строку «Поиск по названию» указываете <u>Название группы</u> или <u>Фамилию</u> <u>тренера</u>, система откроет все тренируемые группы тренера.

| Поиск по названию | Поиск по виду спорта / дисциплине |
|-------------------|-----------------------------------|
|                   |                                   |

В строку «Поиск по виду спорта/дисциплине» указываете вид спорта, и система сформирует список всех групп по виду спорта.

| Поиск по названию | С ВИД с по виду спорта / дисциплине |
|-------------------|-------------------------------------|
|                   |                                     |

В верхнем правом углу экрана размещена кнопка <sup>Текущие группы Архив групп</sup>. Система предоставляет возможность открыть либо Текущие группы, либо Архив групп

| Служебная почта<br>Отправка отчетов |                                                                                 | Поиск по названию |                                                    | Поиск по виду спорта / ,       | Поиск по виду спорта / дисциплине |                | 🖨 Печать                                                 | <u>Текущие группы</u> Архив групп |
|-------------------------------------|---------------------------------------------------------------------------------|-------------------|----------------------------------------------------|--------------------------------|-----------------------------------|----------------|----------------------------------------------------------|-----------------------------------|
| Отчеты                              | Переместите сюда заголовок столбца, чтобы струппировать записи по этому столбцу |                   |                                                    |                                |                                   |                |                                                          |                                   |
| Спортсмены                          | -                                                                               |                   | Вид спорта                                         | Название †                     | Программа                         | Уровень/Год    | Тренер                                                   | Периол                            |
| Группы                              | -                                                                               |                   | but cropia                                         | Tubbanne                       | Tiber bawwa                       | s posento, rog | ipenep                                                   | Пернод                            |
| Редактирование групп                | •                                                                               | Детали            | Фигурное катание на коньках<br>(одиночное катание) | Бабенко А.Г СП НП-1<br>(фо-11) | Спортивная                        | НП-1           | Бабенко Альфия Габдулахатовна, Прохорец Ев<br>Валерьевна | гения 2021 - 2022                 |
| Текущие списки                      |                                                                                 |                   |                                                    |                                |                                   |                |                                                          |                                   |

В «Текущие группы» система открывает действующие группы, где просматриваете:

— виды спорта, реализуемые учреждением;

— название групп по виду спорта;

— программу подготовки, реализуемую в виде спорта;

- уровень подготовки группы и год;
- тренирующий тренер по виду спорта.

|   | Ĝ      | Спорта              | 2 Slag<br>Falls the ↑    | JUS MMa (  | Z NOR ( |                            | 2 NOSA      |
|---|--------|---------------------|--------------------------|------------|---------|----------------------------|-------------|
| • | Детали | Плавание            | Акаемов Е.О СП НП-1 (№1) | Спортивная | HП-1    | Акаемов Егор Олегович      | 2020 - 2021 |
| ٠ | Детали | Плавание            | Акаемов Е.О СП НП-1 (№2) | Спортивная | НП-1    | Акаемов Егор Олегович      | 2020 - 2021 |
|   | Детали | Плавание            | Акаемов Е.О СП ТГ-2      | Спортивная | ТГ-2    | Акаемов Егор Олегович      | 2020 - 2021 |
| • | Детали | Киокусинкай         | Анисимов Ф.В СП ССМ-1    | Спортивная | CCM-1   | Анисимов Феликс Витальевич | 2020 - 2021 |
|   | Детали | Киокусинкай         | Анисимов Ф.В СП ТГ-2     | Спортивная | ТГ-2    | Анисимов Феликс Витальевич | 2020 - 2021 |
| • | Детали | Киокусинкай         | Анисимов Ф.В СП ТГ-4     | Спортивная | TT-4    | Анисимов Феликс Витальевич | 2020 - 2021 |
| • | Детали | Спортивная аэробика | Анянова Л.В СП НП-1      | Спортивная | HП-1    | Анянова Лилия Васильевна   | 2020 - 2021 |

В «Архив групп» система открывает перечень расформированных групп.

Система предоставляет 2 способа просмотра информации занимающихся в группе по виду спорта у определенного тренера:

**Способ 1**: нажмите на кнопку занимающихся у тренера. Дополнительно, нажав на Ф.И.О. спортсмена перейдёте на личные карточку, а нажав на вкладку ближайшие тренировки посмотреть расписание у группы.

| 2000 | Детали       | Северно | е многоборье         | Бело | в С.Д СП НП-2     |
|------|--------------|---------|----------------------|------|-------------------|
|      | Члены группы |         | Ближайшие тренировки |      |                   |
|      | Nº           | Имя     |                      | Г.Р. | Зачисл. в группу  |
|      | 1            | Бушла   | нова Татьяна         | 2008 | 11.06.2020 (14-У) |
|      | 2            | Герас   | имко Кристина        | 2007 | 26.01.2021 (14-У) |
|      | 3            | Климс   | ов Игорь             | 2008 | 26.01.2021        |
|      | 4            | Кондь   | ягин Афанасий        | 2008 | 26.01.2021        |
|      | 5            | Окотэ   | тто Андрей           | 2008 | 26.01.2021        |
|      |              |         |                      |      |                   |

| Название †          |             |
|---------------------|-------------|
| Акаемов Е.О СП НП-1 | (Nº1) \$00€ |

Способ 2: нажмите на название группы Система откроет более детальную информацию по группе с восьмью пунктами.

| Члены группы | Детали | Тренеры | Результаты тестов | Расписание | Соответствие программе | Журнал посещений | Программа тренировок |
|--------------|--------|---------|-------------------|------------|------------------------|------------------|----------------------|
|              |        |         |                   |            |                        |                  |                      |

1. В пункте «Члены групп», увидим список ФИО спортсменов – с возможностью перехода в личные карточки спортсмена. Далее - дату рождения, разряд с датой окончания действия, наличие страховки и антропометрические данные (рост, вес).

|        | - <u>(</u> )    |     |          |            |        |           |              |            |              |           |          |
|--------|-----------------|-----|----------|------------|--------|-----------|--------------|------------|--------------|-----------|----------|
|        | NE              | B/T | Unlisted | Д.Р.       | Разряд | Разряд до | Дата зачисл. | Справка до | Страховка до | Рост (см) | Вес (кг) |
| Детали | Абрамова Елена  |     |          | 25.06.2012 | Б/Р    |           | 30.09.2020   |            |              |           |          |
| Детали | Бабакаев Андрей |     |          | 07.09.2012 | Б/Р    |           | 30.09.2020   |            |              |           |          |
| Детали | Байсагатов Диас |     |          | 06.05.2012 | Б/Р    |           | 30.09.2020   |            | *            |           |          |
| Детали | Волков Матвей   |     |          | 09.12.2012 | Б/Р    |           | 30.09.2020   |            | <b>*</b>     |           |          |
| Детали | Кисель София    |     |          | 02.09.2012 | Б/Р    |           | 30.09.2020   |            | *            |           |          |

2. В пункте «Детали» откроется краткая информация по группе.

| Название          | Акаемов Е.О СП НП-1 (№1)      |  |  |  |
|-------------------|-------------------------------|--|--|--|
| Спортшкола        | МАУ "Спортивная школа "Старт" |  |  |  |
| Вид спорта        | Плавание                      |  |  |  |
| Отчетный год      | 2020-2021                     |  |  |  |
| Дата формирования | 30.09.2020                    |  |  |  |
| Главный тренер    | Акаемов Егор                  |  |  |  |
| Программа         | Спортивная                    |  |  |  |
| Этап подготовки   | HП-1                          |  |  |  |

3. В пункте «Тренеры» увидите Ф.И.О. тренирующих тренеров с возможностью открывание их личных карточек, с помощью нажатия кнопки Детали

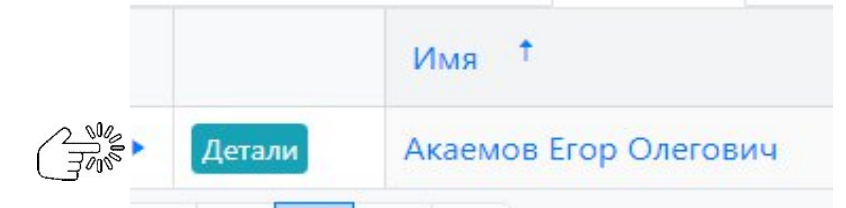

4. В пункте «Результаты тестов» увидите результаты контрольно-переводных и технико-тактических тестов.

5. В пункте «Расписание» увидите расписание на неделю с обозначением спортивных объектов для тренировки.

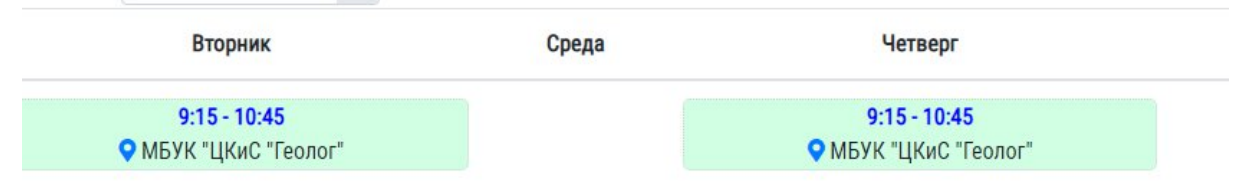

6. В пункте «Планы тренировки» просматриваете м формируете план тренировочной деятельности на текущею неделю.

7. В пункте «Соответствие программе» просмотрите результаты освоения программы спортивной подготовки с нормой времени в часах.

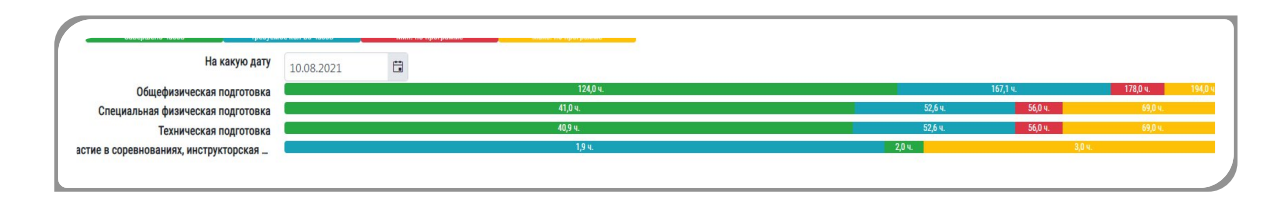

8. В пункте «Журнал» отмечаете присутствие спортсмена на тренировке, если отсутствовал - указываем причину.

Означенные букв:

Б – присутствовал на тренировки; Н – не присутствовал на тренировки;

| 01 a<br>08:3 | авг<br>Ю | 03 (<br>09: | авг<br>15 | 05 a<br>09:1 | авг<br>15 | 08 авг<br>08:30 | 10 авг<br>09:15 | 12 a<br>09:1       |
|--------------|----------|-------------|-----------|--------------|-----------|-----------------|-----------------|--------------------|
| Б            | н        | Б           | н         | Б            | н         | Б               | О При           | сутствовал         |
| 0            | ⊙Б       | 0           | 0         | ۲            | 0         | •               | О Инді          | ивидуальная работа |
| ۲            | 0        | ٢           | 0         | ۲            | 0         | •               | О Без           | причины            |
|              | 0        | 0           | 0         | ۲            | 0         |                 | О Боле          | езнь/Травма        |
|              | 0        |             | 0         |              | 0         |                 | O Cope          | евнования          |
|              | Ŭ        |             | Ŭ         |              | 0         |                 | • Отпу          | /ск/Каникулы       |

О(H) – отпуск/каникулы Б(H) – болезнь/травмы С(H)- соревнование

9. В пункте «Автозаполнение журнала» задаёте временные показатели в тренировочном процессе.

| 📋 Выбор периодов 🛽 🕲 Применить изменения                     |                     |                 |                        |                                     |                       |
|--------------------------------------------------------------|---------------------|-----------------|------------------------|-------------------------------------|-----------------------|
| • Использовать лими                                          | т расписания - 1314 | 40 мин.         |                        |                                     |                       |
| О Использовать лими                                          | т программы - 1314  | 40 мин.         |                        |                                     |                       |
| ○ Ввести собственны                                          | й лимит - 13 140    |                 |                        |                                     |                       |
| Пункт программы                                              | Всего минут         | Не использовано | Минимум для тренировки | 01.09.2020 - 3                      | 1.08.2021 (146 трен.) |
|                                                              |                     |                 |                        | 01.09.2020 - 31.08.2021 (146 трен.) |                       |
|                                                              |                     |                 |                        | Всего минут                         | На каждой трен-ке     |
| Общефизическая подготовка                                    | 8010                | 1710            | *                      | 6 300                               | \$                    |
| Специальная физическая подготовка                            | 2520                | <b>E</b> 674    | \$                     | 1 846                               | ÷                     |
| Техническая подготовка                                       | 2520                | 679             | \$                     | 1 841                               | \$                    |
| Участие в соревнованиях, инструкторская и судейская практика | 90                  | 0               | \$                     | 90                                  | ¢                     |
|                                                              |                     |                 |                        |                                     |                       |

Использовано 10077 мин.

# ПОДРАЗДЕЛ «ЭЛЕКТРОННЫЙ ЖУРНАЛ»

В подразделе «Электронный журнал» формируется отчет посещаемости тренировочного процесса спортсменов за месяц. Для отчета указываете отчетный год, выставляете месяц и печатаете. Для просмотра журнала с итоговыми суммами прохождения программы ставим галочку в поле «Загрузить с итоговыми суммами».

| 0 | Отчетный год 2020 - 21 🔹 Н                                                                                      | ачиная с сен, | 2020          | Печать | □3 | агрузит | г <mark>ь с</mark> ит | оговыи | ии сум | мами |     |
|---|----------------------------------------------------------------------------------------------------|---------------|---------------|--------|----|---------|-----------------------|--------|--------|------|-----|
| Ē | The second second second second second second second second second second second second second second second se |               |               |        |    |         | окт                   |        | ноя    | i.   | дек |
|   | Тренер                                                                                                    | Кол.          | Вид спорта    |        | 4  | -%      | Ч                     | %      | ч      | %    | Ч   |
|   | Акаемов Егор Олегович                                                                                           | 40            | Плавание      |        | 0  | 0%      | 0                     | 0%     | 0      | 0%   | 0   |
|   | Анисимов Феликс Витальевич                                                                                      | 27            | Киокусинкай   |        | 0  | 0%      | 0                     | 0%     | 0      | 0%   | 0   |
|   | Анянова Лилия Васильевна                                                                                        | 39            | Спортивная аз | робика | 0  | 0%      | 0                     | 0%     | 0      | 0%   | 0   |
|   | Баглюк Владислав Сергеевич                                                                                      | 54            | Спортивная аз | робика | 0  | 0%      | 0                     | 0%     | 0      | 0%   | 0   |

# ПОДРАЗДЕЛ «ПРОВЕРКА ДАННЫХ»

В подразделе «Проверка данных» просматривается информация о допущенных ошибках в группах, спортсменах, тренерах.

ВОЗМОЖНЫЕ ОШИБКИ В ГРУППАХ

ВОЗМОЖНЫЕ ОШИБКИ В СПОРТСМЕНАХ

ВОЗМОЖНЫЕ ОШИБКИ В ТРЕНЕРАХ

Обозначение допускаемых ошибок в группах:

- ڬ назначено несколько тренеров на группе;
- 🔊 не указан главный тренер;
- 🛆 нет членов группы;
- ᄇ не задано расписание тренировок;

Обозначение допускаемых ошибок в спортсменах:

- возможно-повторяющиеся записи;
- не состоит ни в одной группе
- 💟 состоит в нескольких группах
- 🔼 в данных отсутствует имя
- 🗀 не указана дата рождения

Обозначение допускаемых ошибок в тренерах:

- возможно-повторяющиеся записи;
  - тренеру не назначена ни одна группа;
  - не указана дата рождения;

#### ПОДРАЗДЕЛ «РАСПИСАНИЕ ТРЕНИРОВОК»

В подразделе «Расписание тренировок» формируется и просматривается расписание тренировочной недели. Верхней части страницы расположен фильтр поиска, чуть ниже фильтра расположены 6 функциональных кнопок. Заполняя расписание, вы работаете только с указанной неделей. По умолчанию это текущая неделя, но вы можете выбрать любую другую неделю указав нужную дату в строке Дата. Таким образом проще всего заполнить расписание на первую неделю тренировочного года, а затем скопировать его до конца года (или до той даты, до которой расписание будет повторяться).

ВАЖНО! Если в фильтре указали параметры поиска одного или нескольких тренеров, вы сможете просматривать и формировать только их расписание.

| Служебная почта       | Дата        | Ċ.                              |                                                                                                    |                                |                                          |                      |                        |
|-----------------------|-------------|---------------------------------|----------------------------------------------------------------------------------------------------|--------------------------------|------------------------------------------|----------------------|------------------------|
| Отправка отчетов      | Виды спорта |                                 |                                                                                                    |                                |                                          |                      |                        |
| Отчеты                | Тренеры     |                                 |                                                                                                    |                                | SUSE )                                   |                      |                        |
| Спортсмены            | Группы      |                                 |                                                                                                    |                                |                                          |                      |                        |
| Группы                | -           |                                 | and the second second se |                                |                                          |                      |                        |
| Редактирование групп  |             | <b>Q</b> , Загрузить расписание | 📋 Очистить неделю                                                                                                    | 🖞 Скопировать из другой недели | Скопировать в другие неде <del>л</del> и | П Массовые изменения | Распечатать расписание |
| Текущие списки        |             | 0000                            |                                                                                                    |                                |                                          |                      |                        |
| Электронный журнал    |             |                                 |                                                                                                    |                                |                                          |                      |                        |
| Проверка данных       |             | 1115                            |                                                                                                    |                                |                                          |                      |                        |
| Расписание тренировок |             | $\bigcirc$                      |                                                                                                    |                                |                                          |                      |                        |

Для того чтобы просмотреть расписание на неделю необходимо нажать на кнопку «Загрузить расписание». Открывается страница по формированию тренировочных занятий на неделю для спортивных групп по виду спорта.

|              | <b>1</b> 04   | истить неделю            | 🗘 Скопировать из друго | ой недели | Скопировать в другие неде | ли 🗍 Массовые | изменения Распечатат | гь расписание |             |
|--------------|---------------|--------------------------|------------------------|-----------|---------------------------|---------------|----------------------|---------------|-------------|
| Тренер       | Группа        | Понедельн                | ник Вторни             | к         | Среда                     | Четверг       | Пятница              | Суббота       | Воскресенье |
| Аксенова Ю.Г | ( 0.00 час. ) | СП ТЭ-1 (1)<br>0.00 час. | + Добавить             | + Добави  | ть + Добавить             | + Добавить    | + Добавить           | + Добавить    | + Добавить  |
|              |               | СП ТЭ-2 (3)<br>0.00 час. | + Добавить             | + Добави  | ть + Добавить             | + Добавить    | + Добавить           | + Добавить    | + Добавить  |
|              |               | СП ТЭ-2 (5)<br>0.00 час. | + Добавить             | + Добави  | ть + Добавить             | + Добавить    | + Добавить           | + Добавить    | + Добавить  |

Выберите спортивную группу и день недели, на который будет формироваться расписание занятий, нажав кнопку **«Добавить».** 

|               | <b>1</b> 04 | истить неделю 🛛 🗘 С      | копировать из другой недели | Скопировать в другие не | дели 🗎 Массовые изг | менения Распечатат | ь расписание |             |
|---------------|-------------|--------------------------|-----------------------------|-------------------------|---------------------|--------------------|--------------|-------------|
| Тренер        | Группа      | Понедельник              | Вторник                     | Среда                   | Четверг             | Пятница            | Суббота      | Воскресенье |
| Аксенова Ю.Г. | 0.00 час.   | СП ТЭ-1 (1)<br>0.00 час. | + Добавить + Добави         | ть + Добавить           | + Добавить          | + Добавить         | + Добавить   | + Добавить  |
|               |             |                          | + Добавить + Добави         | ть + Добавить           | + Добавить          | + Добавить         | + Добавить   | + Добавить  |
|               |             | СП ТЭ-2 (5)<br>0.00 час. | + Добавить + Добави         | ть + Добавить           | + Добавить          | + Добавить         | + Добавить   | + Добавить  |

Откроется карточка тренировочного занятие, в ней указываете:

— время проведение тренировки

— статус участников посещения позволяет выбрать режим работы тренера с журналом или проставить статус "Индивидуальная работа" для тех тренировок, для которых это необходимо. Если выбрать статус по умолчанию "Присутствовал", отмечать в журнале потребуется только отсутствующих или наоборот

— место проведения и спортзал/площадка позволяют указать место проведения тренировки. Выпадающие списки заполняются из справочника объектов, который редактируется в меню Настройки / Объекты для расписания

— дни недели проводятся тренировочные занятие на объекте

Дополнительно, возможно выставить галочку учитывать половину времени тренировки. Например, у тренера проходят утренняя и вечерняя тренировка с одной

и той же группой и вам необходимо учесть время только одной тренировки в общем рабочем времени тренера.

|                     |                                       | ×                             |
|---------------------|---------------------------------------|-------------------------------|
| Заголовок в расписа | Тимофеев В.Г ОЗ СОГ-2 (2)             | •                             |
| Время проведения    |                                       |                               |
|                     | Учитывать половину времени тренировки |                               |
| Статус участников п | Присутствовал                         | •                             |
| Место проведения    | Выберите место проведения             | •                             |
| Комментрий          | SUF                                   |                               |
|                     |                                       | $\bigcap$                     |
| Дни недели          | ☑ Пн Вт Ср Чт Пт С6 Вс                |                               |
|                     |                                       | 900 C                         |
|                     |                                       | <ul> <li>Сохранить</li> </ul> |

Обращаю ваше внимание, чтобы добавить совмещенную тренировку для нескольких групп, вам необходимо в поле "Заголовок в расписании" указать название, которое бы отличалось от названия группы (например, "Петров -TГ-1,2" или "Сидоров-утро"), а затем в следующем поле укажите группы, которые совмещаются на тренировке.

После заполнения карточки тренировочного занятия на странице формирование занятий на неделю, появляются отметка виде квадрата с указанным временем и местом проведения.

Обращаю внимание! Квадрат закрашенный в жёлтый цвет - это обозначает у нескольких групп произошло совпадение по времени и месту проведения. Если квадрат закрашен в голубой цвет, то совпадений по времени и месту проведения не произошло.

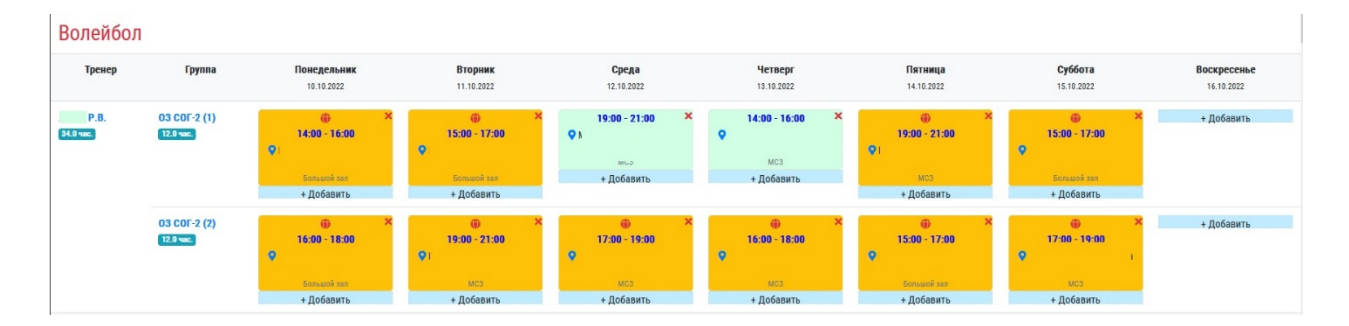

Нажав на жёлтый квадрат, система позволяет произвести редактирование карточки тренировочного занятия.

|                     |                                                                   | ×         |
|---------------------|-------------------------------------------------------------------|-----------|
| Время проведения    | 18:00 (О) - 20:00 (О)<br>С) Учитывать половину времени тренировки |           |
| Статус участников п | Присутствовал                                                     | •         |
| Место проведения    | МАУ Спортивная Школа «Хыльмик»                                    | *         |
| Спортзал/площадка   | Большой зал                                                       | $\bigcap$ |
| Комментрий          |                                                                   |           |
| + Добавить          | + Добавить + Добавить + Добавить + Добавить + Добавить            | Сохранить |

Когда расписание тренировочных занятий сформировано на несколько недель, система позволяет скопировать готовое расписание из определённой недели, нажав на кнопку **«Скопировать из другой недели»**.

| 葿 Очистить неделю | 🗘 Скопировать из другой недели | Скопировать в другие недели | Пассовые изменения | Распечатать расписание |
|-------------------|--------------------------------|-----------------------------|--------------------|------------------------|
|                   |                                |                             |                    |                        |
|                   | ["b                            |                             |                    |                        |

Откроется карточка, в которой необходимо указать дату из какой недели система будет совершать копирование.

| Укажите дату                                                                    |                                                                  |                                                                              |                                          |
|---------------------------------------------------------------------------------|------------------------------------------------------------------|------------------------------------------------------------------------------|------------------------------------------|
| асписания, потр<br>ся информация<br>этими трениров<br>сли Вы не готовн<br>окно. | ебуется удале<br>в электронної<br>ками, ТАКЖЕ<br>ы к этому, то г | и копировани<br>ние трениров<br>м журнале, се<br>БУДЕТ УДАЛ<br>1росто закрої | вок, то<br>вязанная<br>ЕНА!!!<br>йте это |

Когда расписание на первую неделю тренировочного периода сформировано, нажав на кнопку «Скопировать в другие недели», система позволяет скопировать готовое расписание в разной последовательности.

| <b>Q</b> , Загрузить расписани | е 🗍 🗍 Очистить неделю | 🖞 Скопировать из другой нег | Скопировать в другие неде <del>л</del> и                           | П Массовые изменения | Распечатать расписание |
|--------------------------------|-----------------------|-----------------------------|--------------------------------------------------------------------|----------------------|------------------------|
|                                |                       | (Jak                        | Копировать в каждую неделю до д<br>Копировать через неделю до даты | аты                  |                        |
| Группа                         | Понедельник           | Вторник                     | Копировать в каждую неделю (раз<br>Копировать через неделю (раз)   | )<br>Четверг         | Пятница                |

|                        | Укажите дату, до которой необходимо еженедельно х повторять расписание                                                                                                    |
|------------------------|----------------------------------------------------------------------------------------------------|
|                        | Укажите дату 🛅                                                                                                    |
|                        | ВНИМАНИЕ!!! В случае, если при копировании<br>расписания, потребуется удаление тренировок, то<br>вся информация в электронном журнале, связанная<br>с этими тренировками, ТАКЖЕ БУДЕТ УДАЛЕНА!!!<br>Если Вы не готовы к этому, то просто закройте это<br>окно. |
|                        | Продолжить                                                                                                    |
| – через неделю до даты | «ландамик» «ландамик»                                                                                                    |
|                        | Укажите дату, до которой необходимо повторять х расписание каждые 2 недели                                                                                                    |
|                        | Укажите дату 📇                                                                                                    |
|                        | ВНИМАНИЕ!!! В случае, если при копировании<br>расписания, потребуется удаление тренировок, то<br>вся информация в электронном журнале, связанная<br>с этими тренировками, ТАКЖЕ БУДЕТ УДАЛЕНА!!!<br>Если Вы не готовы к этому, то просто закройте это<br>окно. |
| – в каждую неделю (ра  | Продолжить                                                                                                    |
|                        | Укажите количество еженедельных повторов х расписания                                                                                                    |
|                        | Количество                                                                                                    |
|                        | Продолжить                                                                                                    |
| — через неделю (раз)   |                                                                                                    |
| -                      |                                                                                                    |
|                        | Укажите количество для повторов расписания<br>каждые 2 недели                                                                                                    |
|                        | Количество                                                                                                    |
|                        | Продолжить                                                                                                    |
| L                      |                                                                                                    |

Система также предоставляет возможность совершать массовые отмены тренировок, смены статуса участников тренировочных занятий, а также удалить тренировки из расписания. Для этого необходимо нажать на кнопку **«Массовые изменения».** 

| 盲 Очистить неделю | 🗘 Скопировать из другой недели | Скопировать в другие недели | П Массовые изменения | Распечатать расписание |
|-------------------|--------------------------------|-----------------------------|----------------------|------------------------|
|                   |                                |                             |                      |                        |

Откроется карточка изменений, в ней вы задаете одни или несколько периодов. Далее, выбираете действие, на которое будете производить изменение.

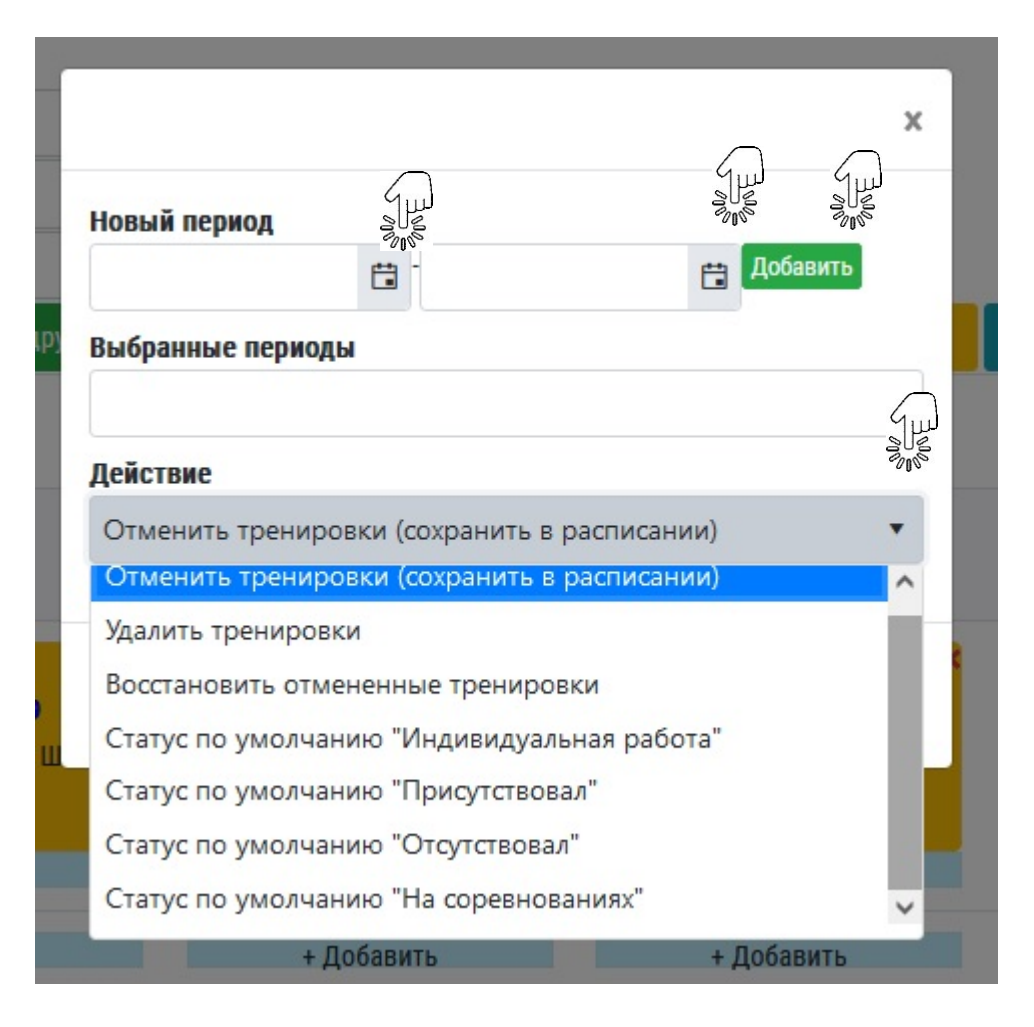

РекомендованакработеКоординационно-методическимсоветомпридепартаментепофизической культуре и спортуЯмало-Ненецкого автономного округа

# инструкция

#### РАЗДЕЛ 9. «КАЛЕНДАРЬ»

### РАЗДЕЛ «КАЛЕНДАРЬ»

Календарь — это систематизированный перечень всех мероприятий, запланированных на текущий год, представленных в календарной последовательности с указанием дат и мест проведения.

В меню информационной системы выберите раздел «Календарь». Система откроет календарь мероприятий вашего учреждения.

| Служебная почта                                    | 6 | Год                              | 202 | 21          | Июль              | *                                      |              |                |
|----------------------------------------------------|---|----------------------------------|-----|-------------|-------------------|----------------------------------------|--------------|----------------|
| Библиотека документов                              |   | Режим поиска                     | Ka  | лендарь ор  | ганизации         | •                                      |              |                |
| Отчеты организаций 👻                               |   | Название                         |     |             |                   |                                        |              |                |
| 2 NG and                                           |   | Виды спорта                      | По  | иск по виду | / спорта          |                                        |              |                |
| С                                                  |   | Место проведения                 | По  | иск по мест | ſy                |                                        |              |                |
| Зации                                              |   | Категории                        | По  | иск по кате | гории             |                                        |              |                |
| Сотрудники 🗸                                       |   |                                  | Q   | Поиск       |                   |                                        |              |                |
| Спортсмены 👻                                       | 1 |                                  |     | -           |                   |                                        |              |                |
| Сборные команды 🗸 🗸                                | M | • Страница 1 из 1                | 1   | M           |                   |                                        | Отображ      | ены записи 1 - |
| Вебсайт 👻                                          |   | Название                         |     | Даты 🕇      | Вид спорта / Фин. | Место провед                           | ения         | Уч-ков         |
| Страхование 🗸                                      |   | 219897031 🔊 🕱                    |     |             |                   |                                        |              |                |
| Настройки 👻                                        | 0 | онлайн-обучение<br>Спортсмены    |     | 1 июля      | Лыжные гонки      | Г НОЯбрьск<br>ЯНАО<br>МБУ Спортивная I | школа "Олимп | a/a/a<br>/a/a  |
| Здесь может быть Ваша<br>оеклама, Горол, Салехарл, |   | 219897000 👿 🗵<br>Онлайн-обучение |     | июль        | Без вида спорта   | п Пурпе                                |              | ././.          |

Для поиска конкретного мероприятия необходимо воспользоваться значком поиска — и ввести данные в поисковые строки.

| Служебная почта       | Варианты поиска                     | Новый поиск      |               |   | • |
|-----------------------|-------------------------------------|------------------|---------------|---|---|
| Библиотека документов | Год                                 | 2021             | Июль          | • |   |
| Отчеты организаций 🚽  | Режим поиска                        | Kazek zank onrak | 1423111414    |   |   |
| Отчеты -              | Номер в календаре                   |                  | nouquin       |   |   |
| Календарь             | Название                            |                  |               |   |   |
| Сооружения            | Dunu energy                         |                  |               |   |   |
| Организации           | виды спорта                         | Поиск по виду сп | торта         |   |   |
| Сотрудники -          | Место проведения                    | Поиск по месту   |               |   |   |
| Спортсмены            | Категории                           | Поиск по категор | иис           |   |   |
| Сборные команды       | Тип мероприятия                     | Поиск по типам м | мероприятий   |   |   |
| Берсант               | Уровень мероприятия                 | Любой            | 🔹 - Любой     |   |   |
| Настройки             | Даты проведения                     |                  | <b>.</b> .    |   |   |
|                       | На территории / выездные            | Любые меропри:   | ятия          |   | • |
|                       | Статус вида спорта                  | Все виды спорта  |               |   |   |
|                       | Особо значимые                      | Любые меропри:   | ятия 🔻        |   |   |
|                       | Вид финансирования                  |                  |               |   |   |
|                       | Имеет необработанные запросы на изм | Любые мероприя   | ятия 🔻        |   |   |
|                       | Наличие результатов                 | Любые мероприя   | ятия 🔻        |   |   |
|                       | Состав                              | Любые мероприя   | ятия 🔻        |   |   |
|                       | Статус                              |                  |               |   |   |
|                       | Причина снятия                      | Укажите интерес  | ующие причины |   |   |
|                       | Возрастные группы                   | Выберите возрас  | тные группы   |   |   |
|                       |                                     | <b>Q</b> , Поиск |               |   |   |
|                       |                                     | 0000             |               |   |   |
|                       |                                     | SUS              |               |   |   |
|                       |                                     | dim              |               |   |   |

**ВАЖНО!** правильно укажите год, месяц либо период и далее заполните все строки. После заполнения и проверки на правильность, нажмите . Система автоматически представит весь запрашиваемый перечень мероприятий.

### Выгрузка файла с мероприятиями.

В правом верхнем углу экрана монитора расположен значок 📒 управления

панелью При его нажатии система предоставит выбор дальнейших действий: печать, копировать, поиск и т.д

|                           | _ |                                                                                                    |                       |                   |                                                   | Luit                |                         |        |
|---------------------------|---|----------------------------------------------------------------------------------------------------|-----------------------|-------------------|---------------------------------------------------|---------------------|-------------------------|--------|
| Служебная почта           | C | Год                                                                                                    | 2021                  | Июль              | •                                                 | SUSS<br>Star        |                         |        |
| Библиотека документов     |   | Режим поиска                                                                                                    | Все мероприят         | ия из базы        | -                                                 | 8                   |                         | -S0/-  |
| Отчеты организаций        |   | Название                                                                                                    |                       |                   |                                                   | Печать              | a                       | SUS    |
| Отчеты -                  |   | Вилы спорта                                                                                                    |                       |                   |                                                   | Колировать          | Поиск                   | 2m     |
| Календарь                 |   | ыды опорта                                                                                                    | Поиск по виду         | спорта            |                                                   |                     | D                       | $\sim$ |
| Сооружения                |   | Место проведения                                                                                                | X OAHR                |                   |                                                   | Импорт              | Сумма                   |        |
| Организации               |   | Категории                                                                                                    | Анти-допинг           | ×                 |                                                   |                     |                         |        |
| Сотрудники -              |   | Даты проведения                                                                                                 | 01.07.2021            | 31.07.2021        | <b></b>                                           |                     |                         |        |
| Спортсмены                |   |                                                                                                    | 🕞 Сохранить ф         | ильтры            |                                                   |                     |                         |        |
| Сборные команды           |   |                                                                                                    |                       |                   |                                                   |                     |                         |        |
| Вебсайт -                 | × | • Страница 1 из 1                                                                                               | <ul> <li>H</li> </ul> |                   |                                                   | Отображены записи 1 | - <mark>22</mark> из 22 | 2 0    |
| Страхование               |   | Название                                                                                                    | norte t               | Put cropto / Out  | Magra pagagaung                                   | Nu von              | -                       | Daver  |
| Настройки                 |   | Пазвание                                                                                                    | Даты                  | вид спорта / фин. | место проведения                                  | Эчнков              | Tillan                  | Waki   |
| десь может быть Ваша      | 0 | 219897031 😿 🗵<br>онлайн-обучение<br>Спортсмены                                                                  | 1 июля                | Лыжные гонки      | Г НОЯБРЬСК<br>ЯНАО<br>МБУ Спортивная школа "Олимп | ././.<br>/./.       |                         |        |
| теклама, город: Салехард. |   | 219897000 👿 🖄<br>Онлайн-обучение<br>Тренеры                                                                     | июль                  | Без вида спорта   | П Пурпе<br>ЯНАО<br>МБУ Пурпейская Спортивная ш    | :/./.<br>/./.       |                         |        |
|                           |   | 219007000 👿 🖄<br>Допинг и спортивная медицина<br>Спортсмены                                                     | июль                  | Без вида спорта   | г Салехард<br>янао<br>мау "СШ" Старт"             | :/:/:<br>/:/:       |                         |        |
|                           |   | 219007007 👿 🖄<br>Профилактика нарушений<br>антидопинтовых правил среди<br>спортсменов в плавании.<br>Спортсмены | июль                  | Плавание          | П Ханымей<br>янао<br>Мау Спортивная Школа «Хыль   |                     |                         |        |
|                           | 0 | 219007003 👿 🗵<br>Образовательный<br>антидопинговый онлайн курс                                                  | июль                  | Хоккей            | г Салехард<br><sup>янао</sup>                     | //<br>//            |                         |        |

Далее, нажмите кнопку «Печать» система предложит выбрать шаблон отчета по наименованию. Путем выбора нужного отчета нажмите кнопку «Печать».

| Го             | A 2021 🛱 Mars                                |      |
|----------------|----------------------------------------------|------|
|                |                                              | ×    |
| Шаблон         | ет о проведенных антидопинговых мероприятиях | •    |
|                | Отмена                                       | ать  |
| Даты проведени | <sup>19</sup> 01.07.2021                     | Non- |

АИС сформирует и выгрузит файл в загрузки вашего персонального компьютера.

| ittps://lsport.net/Organization/De | tails/5d977e61-8601-4daa-9aeb-040545e97e74#fram    | me:1627023132939/Calendar/List/5 | d977e61-8601-4daa-9aeb              | 0 to | ל≡  | $\underline{\downarrow}$ | Ē     |
|------------------------------------|----------------------------------------------------|----------------------------------|-------------------------------------|------|-----|--------------------------|-------|
| IAO "ЦСП" 👌 Проект календ:         | аря Департамент по физической культуре и спорту Ям | ало-Ненецкого автономного округ  | Загрузки                            |      |     |                          | 🙆 Глу |
|                                    | Год 2021 Наман                                     |                                  | AntiDoping (1).docx<br>Открыть файл |      | 1   |                          |       |
|                                    |                                                    |                                  | Показать больше                     |      |     | 8_                       | ×     |
| Шаблон                             | Отчет о проведенных антидопинговых ме              | роприятиях                       |                                     |      |     |                          | •     |
|                                    |                                                    |                                  |                                     | Отм  | ена | Печ                      | ать   |
|                                    |                                                    |                                  |                                     |      |     |                          |       |

Сохраните файл и используйте в работе.

# ДОБАВЛЕНИЕ МЕРОПРИЯТИЯ В КАЛЕНДАРЬ

В случае добавления в «Календарь» дополнительного мероприятия необходимо воспользоваться значком (•) в левом верхнем углу экрана.

Система откроет карточку мероприятия состоящею из 9 вкладок, с первыми двумя вкладками система позволяет работать сразу при создании мероприятия. К остальным вкладкам система предоставит доступ только тогда, когда мероприятие занесено в календарь организации.

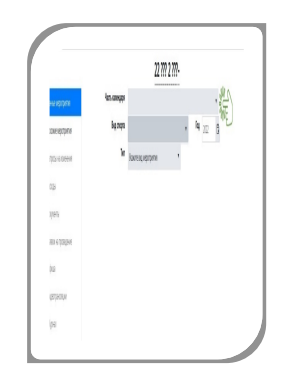

Первая вкладка, которая открывается по умолчанию Данные мероприятия. Она состоит в начале из трёх основных строк параметров, в каждой строке указываете:

| ź                      |                 | 22 ?                    | ?? 2 ???- |          |     |
|------------------------|-----------------|-------------------------|-----------|----------|-----|
| Данные мероприятия     | Часть календаря |                         |           |          | •   |
| Похожие мероприятия    | Вид спорта      |                         | *         | Год 2022 | 00E |
| Запросы на изменения   | Тип             | Укажите вид мероприятия | •         |          |     |
| Р Расходы              |                 |                         |           |          |     |
| Документы              |                 |                         |           |          |     |
| 🖇 Заявки на проведение |                 |                         |           |          |     |
| 🖬 Афиша                |                 |                         |           |          |     |
| Видеотрансляции        |                 |                         |           |          |     |
| 🖌 Журнал               |                 |                         |           |          |     |
|                        |                 |                         |           |          |     |

— Часть календаря, какой части Единого календарного плана мероприятие относится (1 части ЕКП – физкультурно-массовые мероприятия, 2 части ЕКП – физкультурно-спортивные мероприятия, не назначена)

|            |                 |                         | 22 ??? 2 ???-                                                   |   |
|------------|-----------------|-------------------------|-----------------------------------------------------------------|---|
| 9          | Часть календаря |                         | Sheer C                                                         |   |
|            | Вид спорта      |                         | 800E                                                            |   |
|            | Тип             | Укажите вид мероприятия | l                                                               | q |
| 2          |                 | 2 North                 | <ul> <li>1 ЧАСТЬ - Физкультурно-массовые мероприятия</li> </ul> | ^ |
| 9          |                 | 3000                    | 1.1 Спартакиада Ямало-Ненецкого автономного округа (группа А)   |   |
| ilu        |                 |                         | 1.2 Спартакиада учащихся Ямало-Ненецкого автономног             |   |
|            |                 |                         | 1.3 Спартакиала мололёжи Ямало-Ненецкого автономног             |   |
|            |                 |                         | <                                                               | ~ |
| <b>2</b> , |                 |                         |                                                                 |   |
|            |                 |                         |                                                                 |   |
|            |                 |                         |                                                                 |   |

#### — вид спорта

— год

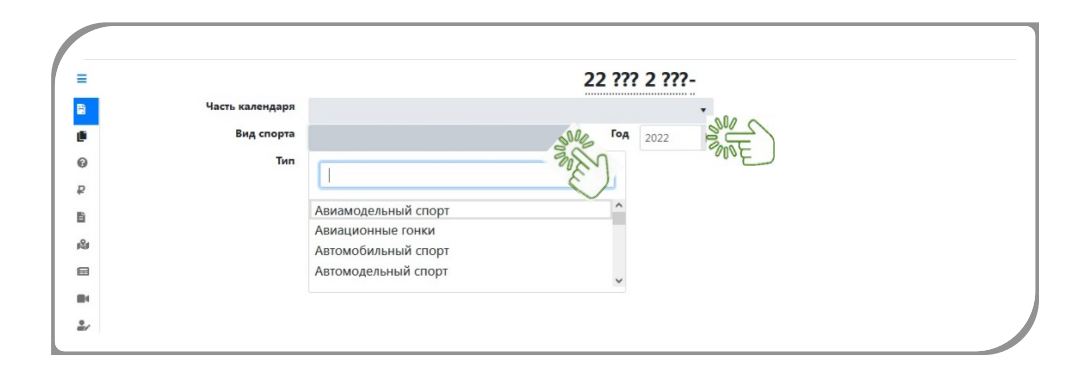

— тип мероприятия

| 4   |                 |                                             |       | 22 ??? | 2 ??? | - |
|-----|-----------------|---------------------------------------------|-------|--------|-------|---|
| 8   | Часть календаря |                                             |       |        |       | • |
| ۳   | Вид спорта      |                                             | •     | Год    | 2022  | Ē |
| 0   | Тип             | Укажите вид мероприятия                     | 200 C |        |       |   |
| ₽   |                 |                                             | -MAE  |        |       |   |
| 1   |                 |                                             | J     |        |       |   |
| nSu |                 | <ul> <li>Спортивное мероприятие</li> </ul>  | ^     |        |       |   |
|     |                 | <ul> <li>По виду спорта</li> </ul>          |       |        |       |   |
|     |                 | Чемпионат                                   |       |        |       |   |
| 2/  |                 | Первенство                                  |       |        |       |   |
|     |                 | Кубок                                       |       |        |       |   |
|     |                 | Финал кубка                                 |       |        |       |   |
|     |                 | Соревнования                                |       |        |       |   |
|     |                 | Турнир                                      |       |        |       |   |
|     |                 | Тренировочное мероприятие                   |       |        |       |   |
|     |                 | <ul> <li>Комплексное мероприятие</li> </ul> |       |        |       |   |

После того как в основные строки указаны данные, система раскроет дополнительные параметры по мероприятию в карточке.

|       |                                 |                                      |                       | 22 (                                                             | 089 2 172-            |                   |           |        | <ul> <li>Сохранить изме</li> </ul> |  |  |
|-------|---------------------------------|--------------------------------------|-----------------------|------------------------------------------------------------------|-----------------------|-------------------|-----------|--------|------------------------------------|--|--|
|       | Часть календаря                 | 2.3 Региональн                       | ые спортивные сорев   | нования                                                          | •                     |                   |           |        |                                    |  |  |
|       | Вид спорта                      | Северное мног                        | оборье                | •                                                                | Год 2022 🛱            |                   |           |        |                                    |  |  |
|       | Тип                             | Турнир                               |                       | • Кат.                                                           | Спортивные            | Уровень Не указан | •         |        |                                    |  |  |
|       | Место проведения                | по назначению                        |                       | • +                                                              |                       |                   |           |        |                                    |  |  |
|       | Даты проведения                 | По назначеник                        | / В соответствии с Ек | <n th="" •<=""><th></th><th></th><th></th><th></th><th></th></n> |                       |                   |           |        |                                    |  |  |
|       | Название                        | Номер этапа (                        | если применимо)       | 🔹 🗆 Особо значим                                                 | ые 🗌 Участие губернат | ора               |           |        |                                    |  |  |
|       | Возрастные группы<br>Дисциплины | Выберите возрастные группы           |                       |                                                                  |                       |                   |           |        |                                    |  |  |
|       | Статус мероприятия              | Укаките дисципални<br>Укаките статус |                       |                                                                  |                       |                   |           |        |                                    |  |  |
|       | Отв. организация                |                                      |                       |                                                                  |                       |                   |           |        |                                    |  |  |
|       | Кол-во участников               | \$                                   | Кол-во тренеров       | 🛔 Кол                                                            | во судей              | \$                |           |        |                                    |  |  |
| инанс | ирование                        |                                      |                       |                                                                  |                       |                   |           |        |                                    |  |  |
|       | План                            | План                                 | чел.                  | Тек. план                                                        | Тек. план / чел       | Аванс             | Аванс/чел | Факт   | Факт / чел.                        |  |  |
| убли  | .0                              | 00 руб.                              |                       | 0.00                                                             | ) руб.                |                   | 0.00 руб. | 0.00 p | руб.                               |  |  |
|       |                                 |                                      |                       |                                                                  |                       |                   |           |        |                                    |  |  |

В дополнительных параметрах указываете:

 уровень, ранжирование уровня мероприятие выбирается от внутришкольнного до мирового

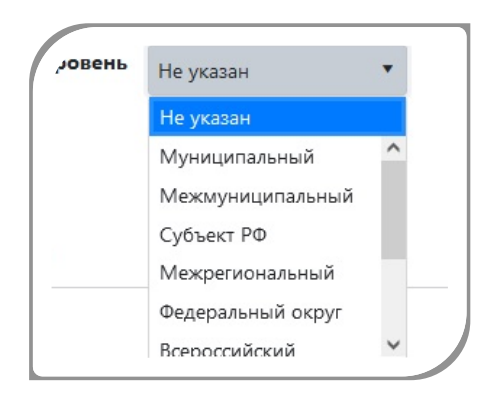

—место проведения, возможно указать несколько мест проведения, нажав на кнопку «Плюс».

| Место проведения | Ямало-Ненецкий автономный округ | • + |
|------------------|---------------------------------|-----|
|                  |                                 |     |

— дата проведения

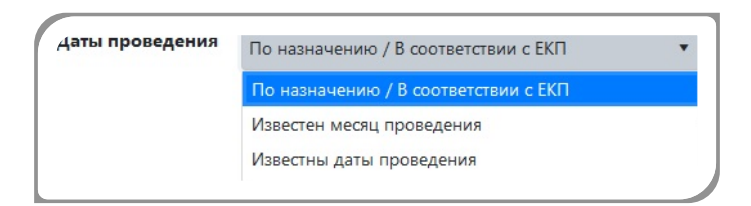

- название мероприятия
- возрастные группы участников
- статус мероприятия
- ответственная организация за проведения
- планируемое количество участников, тренеров, судей

| Возрастные группы  | Выберите возрастные группы |                 |  |              |  |  |  |
|--------------------|----------------------------|-----------------|--|--------------|--|--|--|
| Дисциплины         | Укажите дисци              | плины           |  |              |  |  |  |
| Статус мероприятия | Укажите статус             |                 |  |              |  |  |  |
| Отв. организация   |                            |                 |  |              |  |  |  |
| Кол-во участников  | A                          | Кол-во тренеров |  | Кол-во судей |  |  |  |

Если тип мероприятия состоит из нескольких этапов соревнований укажите это в строке Номер этапа.
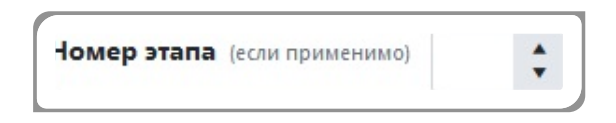

Также в карточке возможно указать участие губернатора на мероприятии и отметить мероприятие особо значимым.

🗆 Особо значимые 🛛 Участие губернатора

Заполнив дополнительные параметры мероприятия, можете заложить примерные затраты по финансированию.

| ание      |                           |                                             |                                                                        |                                                                                                    |                                                                                                    |                                                                                                    |                                                                                                    |
|-----------|---------------------------|---------------------------------------------|------------------------------------------------------------------------|----------------------------------------------------------------------------------------------------|----------------------------------------------------------------------------------------------------|----------------------------------------------------------------------------------------------------|----------------------------------------------------------------------------------------------------|
| План      | План / чел.               | Тек. план                                   | Тек. план / чел.                                                       | Аванс                                                                                                    | Аванс/чел.                                                                                                    | Факт                                                                                                    | Факт / чел.                                                                                                    |
| 0,00 руб. |                           | 0,00 руб.                                   |                                                                        | 0,00 py6.                                                                                                 |                                                                                                    | 0,00 py6.                                                                                                    |                                                                                                    |
| 6         |                           | 8                                           |                                                                        | 8                                                                                                    |                                                                                                    | 8                                                                                                    |                                                                                                    |
|           |                           |                                             |                                                                        |                                                                                                    |                                                                                                    |                                                                                                    |                                                                                                    |
|           | ЭНИЕ<br>Ілан<br>0.00 руб. | ЗНИЕ<br>Ілан Лаан / чел.<br>0.00 руб.]<br>В | ание<br>Ллан / чел. Тек. план<br>0.00 руб. 0.00 руб.<br>Са<br>Са<br>Са | ЗНИЕ<br>Таан План / чел. Тек. план Тек. план / чел.<br>0.00 руб.<br>С С С С С С С С С С С С С С С С С С С | ание<br>лаан План / чел. Тек. план / чел. Аванс<br>0.00 руб. 0.00 руб. 0.00 руб. 0.00 руб.<br>С С С С С С С С С С С С С С С С С С С | ЗНИЕ         Тал / чел.         Тек. план / чел.         Аванс / чел.         Аванс/чел.           0.00 руб.         0.00 руб.         0.00 руб.         0.00 руб.         0.00 руб. | Ание         Глан / чел.         Тек. план / чел.         Аванс / чел.         Аванс / чел.         Факт           0.00 руб.         0.00 руб. |

## Важно сохранить изменения

Вторая вкладка Похожие мероприятия, позволяет посмотреть не занесено мероприятие другой организацией в календарный план в АИС, которое собираетесь создать. Если вы нашли мероприятие идентичное похоже на ваше, то вам следует выбрать его, нажав на зеленую кнопку «Это то же самое мероприятие».

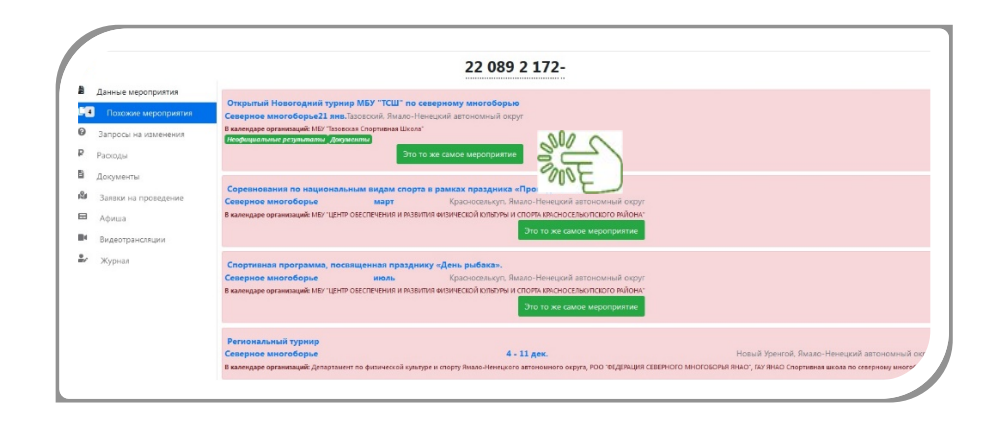

После заполнение первой вкладке и проверке мероприятие во второй вкладке, система вернётся на страницу календаря мероприятий организации. Созданное мероприятие появилось в календарном плане организации. Система позволит произвести исправление карточки мероприятия, удалить, распечатать карточку и открыть информацию по мероприятию.

|   | Казлание                                                                                                    |                |                       |                                                                              |                                                                                                    |             |          |
|---|----------------------------------------------------------------------------------------------------|----------------|-----------------------|------------------------------------------------------------------------------|----------------------------------------------------------------------------------------------------|-------------|----------|
|   | · Crosseurs 1 · · ·                                                                                                    |                |                       |                                                                              | Отображены записи 3                                                                                                    | - 3.3 +++ 3 | .a. 💌    |
|   | Hamanon                                                                                                    | ALANTAG T      | Basa armpera / Osser. | Adarteria especialization                                                    | Security and an and a second second s | Contract    | silver m |
|   |                                                                                                    | A = 2 maps rev | Casaptina             | г. Салимара<br>имала.Пананана автаналаная аквуг<br>постоя сдельции ссверного | AA / AR / RA / . / .                                                                                                    |             |          |
|   | 2200892372-008 (во В.В. Они СССС)<br>Сореанности и в самонати и сореанности и сореанности и сореанности<br>участи и сореанности и сореанности и сореанности и сореанности и<br>и сореанности и сореанности и сореанности и сореанности и сореанности и<br>и сореанности и сореанности и сореанности и сореанности и сореанности и<br>и сореанности и сореанности и сореанности и сореанности и сореанности и<br>и сореанности и сореанности и сореанности и сореанности и сореанности и<br>и сореанности и сореанности и сореанности и сореанности и сореанности и<br>и сореанности и сореанности и сореанности и сореанности и сореанности и сореанности и сореанности и<br>и сореанности и сореанности и сореанности и сореанности и сореанности и сореанности и сореанности и сореанности и<br>и сореанности и сореанности и сореанности и сореанности и сореанности и сореанности и сореанности и сореанности и<br>и сореанности и сореанности и сореанности и сореанности и сореанности и сореанности и сореанности и сореанности и<br>и сореанности и сореанности | 17 - 10 map    | Северное              | Г Салохара<br>Лонич Нипедиий иминиций округ<br>Нала и докумации иницерствую  |                                                                                                    |             |          |
|   | 220892172-009 mm B B 019 2755                                                                                                    |                | Copepiice             | ГАУ ЯНАО "СШ по северному многоборью"                                        |                                                                                                    |             |          |
| _ | Les and the second second second second second second second second second second second second second second s                                                                                                    |                |                       |                                                                              |                                                                                                    |             |          |

Нажав кнопку «Изменить» откроется карточка, созданная вами, в ней дополнительно предоставляется доступ к 7 закрытым вкладкам.

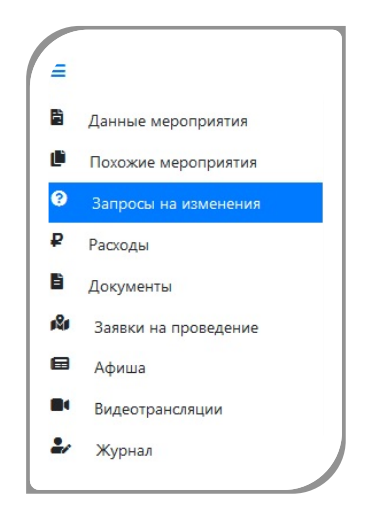

Вкладка «Запросы на изменение» предоставляет доступ к просмотру внесения изменений вкладке данные мероприятия.

| Данные мероприятия         Готоргания.         Ала доб.         Добавил         Дата отпр         Отправил         Писько         Изменения           Покожие мероприятия         P         ОсторГания.         Добавил         Дата отпр         Отправил         Писько         Изменения           Запросом на изменения         P         ОсторГания.         Сверного Многоборья внают         Доктортов Деникс         Сверного Многоборья внают         Доктортов Деникс         Сверного Многоборья внают         Доктортов Деникс         Сверного Многоборья внают         Доктортов Деникс         Сверного Многоборья внают         Доктортов Деникс         Сверного Многоборья внают         Доктортов Деникс         Сверного Многоборья внают         Доктортов Деникс         Сверного Многоборья внают         Доктортов Деникс         Сверного Многоборья внают         Доктортов Деникс         Сверного Многоборья в внают         Доктортов Деникс         Сверного Многоборья в внают         Доктортов Деникс         Сверного Многоборья в внают         Доктортов Деникс         Сверного Многоборья в внают         Доктортов Деникс         Сверного Многоборья в внают         Доктортов Деникс         Сверного Многоборья в внают         Доктортов Деникс         Сверного Многоборья в внают         Доктортов Видиксание вная на корей и дока         Дока сверного Многоборья в внают         Дока сверного Многоборья в внают         Дока сверного Многоборья в внают         Дока сверного Многоборья в в внают |                      |   |                                        |                 |           |           |          |        |                                                             |
|----------------------------------------------------------------------------------------------------|----------------------|---|----------------------------------------|-----------------|-----------|-----------|----------|--------|-------------------------------------------------------------|
| Покожие мероприятия         POC "ОБДЕРАЦИЯ         Олигортов         Лонгортов         Дисциплины: бег с палкой, прыжки через нарты, метание танязи на хорей, тройной при отталкиванием двумя ногами           Запросы на изменения         ВнАО"         05.05.2027.03         Денис         Дисциплины: бег с палкой, прыжки через нарты, метание танязи на хорей, тройной при отталкиванием двумя ногами           Раскоды         ВнАО"         23.09.2022 641         Лонгортов         Денис         Дисциплины: 5 ег с палкой, прыжки через нарты, метание танязи на хорей, тройной при отталкиванием двумя ногами           Заявки на проведение         СЕВЕРНОГО МНОГОБОРЬЯ         23.09.2022 641         Лонгортов         Денис         Даты проведения: 22 - 28 окт 2022           Афиша         СЕВЕРНОГО МНОГОБОРЬЯ         28.09.2022         Хириас         Кол-во спортоменов: 80         Кол-во тортоменов: 80           Кареотрансяции         Видеотрансяции         Видеотрансяции         Кол-во стортоменов: 22 окт 2022         Кол-во стортоменов: 20                                                                                                    | Данные мероприятия   |   | От организ.                            | Дата доб.       | Добавил   | Дата отпр | Отправил | Письмо | Изменения                                                   |
| Запросы на каменения         Сверного многоборья         05.05.2022 7/03         Донкортов<br>Денис         Донкортов<br>денис         Донкортов<br>денис         Донкортов<br>денис         Донкортов<br>денис         Донкортов<br>денис         Донкортов<br>денис         Дальность, кретание чирая нариа, все ините чогар<br>дальность, кретание чирая нариа, все ините чогар           Раскоды         В янА0°         05.05.2022 7/03         Денис         Денис         Дальность, кретание чирая нариа, все ините чогар           Заявки на проведение         В янА0°         23.09.2022 6/1         Денис         Даты проведения: 22 - 28 окт 2022           Заявки на проведение         В янА0°         26.09.2022 6/2         Денис         Даты проведения: 22 - 28 окт 2022           Заявки на проведение         В янА0°         26.09.2022 11:55         Хернахов<br>длександр         Кол-во спортоменов: 80<br>Кол-во торекеров: 12<br>Кол-во судей : 20                                                                                                    | Похожие мероприятия  |   | POO "MEREPALING                        |                 |           |           |          |        | Лиснирание: Баг с пракой прерики нараз нарты матания топора |
| Раскоды         # нА0*         ленко         отранков         отранков         отранков           Документы         POO "ФЕДЕРАЦИЯ<br>С СЕВЕРНОГО МНОГОБОРЬЯ<br>внасот         23.09.2022 641<br>Денис         Лонгортов<br>Денис         Даты проведения: 22 - 28 окт 2022           Заявки на проведение         POO "ФЕДЕРАЦИЯ<br>Внасот         28.09.2022 13.09.2022 641<br>Денис         Лонгортов<br>Денис         Даты проведения: 22 - 28 окт 2022           Видеотрансяции         POO "ФЕДЕРАЦИЯ<br>Внасот         28.09.2022 13.55         Жернаков<br>Александр         Кол-во отротомнов: 80<br>Кол-во торток-во судей: 20                                                                                                    |                      | 0 | СЕВЕРНОГО МНОГОБОРЬЯ                   | 05.05.2022 7:03 | Лонгортов |           |          |        | дальность, метание тынзяна на хорей, тройной пры            |
| Документы         POO "ФЕДЕРАЦИЯ<br>в северного МнОгОБОРЬЯ<br>заяки на проведение         23.09.2022 641<br>В яндо"         Лонготов<br>Денис         Даты проведения: 22 - 28 окт 2022           Заяки на проведение         В яндо"         20.99.2022 641<br>В яндо"         Лонготов<br>Денис         Даты проведения: 22 - 28 окт 2022           Афиша<br>Видеотрансяции         РОО "ФЕДЕРАЦИЯ<br>В яндо"         26.99.2022<br>В яндо"         Хернаков<br>Денис         Кол-во спортоменов: 80<br>Кол-во тренеров: 12<br>Кол-во судей : 20                                                                                                    | Расходы              | • | "OAHR                                  |                 | Activic   |           |          |        | отталкиванием двумя ногами                                  |
| Заявки на проведение         на на проведение         на на проведение         на проведение         на проведение         на проведение         калево спортоменов : 80           Афиша         СЕВЕРНОГО МНОГОБОРЬЯ         28.09.2022         11:55         Александр         Колево спортоменов : 80           Колево судей : 20         НАО"         Александр         Колево судей : 20         Колево судей : 20                                                                                                    | Документы            |   | РОО "ФЕДЕРАЦИЯ<br>СЕВЕРНОГО МНОГОБОРЬЯ | 23.09.2022 6:41 | Лонгортов |           |          |        | Даты проведения : 22 - 28 окт 2022                          |
| Афиша РОО "ФЕДЕРАЦИЯ<br>Видеотрансяции 28.09.2022 11:55 Хернаков Кол-во стюртсменов : 80<br>Кол-во стренеров : 12<br>Кол-во судей : 20                                                                                                    | Заявки на проведение | 8 | "OAHR                                  |                 | Денис     |           |          |        |                                                             |
| Ссверного многоворья 11:55 Александр Кол-во судей : 20                                                                                                    | Афиша                |   | РОО "ФЕДЕРАЦИЯ                         | 28.09.2022      | Жернаков  |           |          |        | Кол-во спортсменов: 80                                      |
| Views                                                                                                    | Видеотрансляции      | - | ЯНАО"<br>ЯНАО"                         | 11:55           | Александр |           |          |        | кол-во тренеров : 12<br>Кол-во судей : 20                   |
| журнал                                                                                                    | Журнал               |   |                                        |                 |           |           |          |        |                                                             |

Вкладка «Расходы» возможно распланировать смету расходов на проведение мероприятие, вплоть от суммы оплаты спортивного зала до покупки сувенирной продукции. Для этого нажмите кнопку **«Добавить запись».** 

|                      | 22 08        | 89 2 172-010                           |                        | Подтверждено            | •            | 0 |      |          | 🗸 Cor        | кранить измен   |
|----------------------|--------------|----------------------------------------|------------------------|-------------------------|--------------|---|------|----------|--------------|-----------------|
| Данные мероприятия   | + Добави     | ить запись                             |                        |                         |              |   |      |          |              |                 |
| Похожие мероприятия  |              |                                        |                        |                         |              |   |      |          |              |                 |
| Запросы на изменения | Отвественное | а лицо:                                | •                      | Отправить смету на согл | асование     |   |      |          |              |                 |
| Расходы              | Переместите  | е сюда заголовок столбца, чтобы струпг | ировать записи по этом | іу столбцу              |              |   |      |          |              |                 |
| Документы            |              | Организация                            | Cnopt                  | смен                    | Вид расходов |   | Чел. | Дн./Час. | Сумма        | Итог            |
| Заявки на проведение | <            |                                        |                        |                         |              |   |      |          |              |                 |
| Афиша                |              |                                        |                        |                         |              |   |      |          |              | Итого: 0,0      |
| Видеотрансляции      |              | 0 F H                                  |                        |                         |              |   |      |          | Нет записей, | для отображения |
| W                    |              |                                        |                        |                         |              |   |      |          |              |                 |

После нажатия кнопки «**Добавить запись**», система откроет карточку по расходам. В ней выбираете вид расходов, если это сувенирная продукция указываете количество человек и стоимость, если расходы по аренде зала указываете количество дней/часов и стоимость.

|                   |                           |                     | ×         |                   |                         | ×                |
|-------------------|---------------------------|---------------------|-----------|-------------------|-------------------------|------------------|
| Вид расходов      |                           |                     | - 20      | Вид расходов      |                         | •                |
| Комментарий       |                           |                     | 200       | Комментарий       | 1.0                     | ^                |
| Спортсмен         | Запись не относится к кон | кретному спортсмену | -         | Спортсмен         | 2 Работа сулей          |                  |
| -                 | План                      | Факт                | _         |                   | З Аренда                |                  |
| Кол-во человек    | ÷                         | <b>→</b>            | ÷         | Кол-во человек    | SUCE                    |                  |
| Кол-во дней/часов | \$                        | >                   | ÷ /       | Кол-во дней/часов | 4 Работа персонала      |                  |
| Стоимость         |                           | >                   | 00        | Стоимость         | 5 Наградная аттрибутика | ~                |
| Итого             |                           | >                   | 201       | Итого             | •                       |                  |
|                   |                           | Сохрани             | ть запись | E                 |                         | Сохранить запись |

Рассмотрим основные возможности работы с разделом «Календарь», в списке мероприятий найдите требуемое мероприятие, затем нажмите на «Название мероприятия». Система переходит на страницу мероприятия, она разделена на 2 части: с левой стороны размещено меню из 15 вкладок, с правой стороны информация по вкладке - основные данные.

| Всеросси           | йские соревнования «Рождестве | енские старты" Мемориал Э.С.Яламова»                                                                                               |
|--------------------|-------------------------------|----------------------------------------------------------------------------------------------------|
| Детали Осно        | вные данные                   |                                                                                                    |
| Результаты         |                               |                                                                                                    |
| Проверка данных 💌  |                               | 21 100 2 002-?                                                                                                    |
|                    | Вид мероприятия               | Спортивные                                                                                                    |
| Печать протоколов  | Вид спорта                    | Легкая атлетика                                                                                                    |
| Судьи              | Место проведения              | Екатеринбург, Свердловская область                                                                                                 |
| Сводная информация | Даты проведения               | 7 января                                                                                                    |
|                    | Название                      | Всероссийские соревнования «Рождественские старты" Мемориал Э.С.Яламова»                                                           |
| Администраторы     | Возрастные группы             | Мужчины, Женщины                                                                                                    |
| Окументы           | Дисциплины                    | бег 60 м, бег 300 м, бег 500 м, бег 600 м, бег 1000 м, бег 1500 м, бег 2000 м, бег 3 000 м (круг 200м), бег с барьерами 60 м, прых |
| Видео              |                               | в высоту                                                                                                    |
| C. M.C.            | Отв. организация              | ΒΦЛΑ                                                                                                    |

Первая вкладка «**Детали**» отображает основную информацию по мероприятию от названия и даты проведения до описания дисциплин.

|            |                                                   |                                                             |                                                                   |                                                        |                  |                  |              | 22 089 2 172-?  |
|------------|---------------------------------------------------|-------------------------------------------------------------|-------------------------------------------------------------------|--------------------------------------------------------|------------------|------------------|--------------|-----------------|
|            | Вид мероприятия                                   | Спортивные                                                  |                                                                   |                                                        |                  |                  |              |                 |
|            | Вид спорта                                        | Северное многоборье                                         |                                                                   |                                                        |                  |                  |              |                 |
| h          | есто проведения                                   | Тазовский, Ямало-Ненецкий автономный округ                  |                                                                   |                                                        |                  |                  |              |                 |
|            | Год                                               | 2022                                                        |                                                                   |                                                        |                  |                  |              |                 |
|            | Даты проведения                                   | 01-07 октября                                               | ого сирига посредноци и помоти А.И. Болого                        |                                                        |                  |                  |              |                 |
| Re         |                                                   | Открытый кусок ямало-пенецкого автоном                      | ого округа, посвященный памяти А.И. Белого                        |                                                        |                  |                  |              |                 |
|            | Отв. организация                                  | РОО "ФЕДЕРАЦИЯ СЕВЕРНОГО МНОГОБОРЬЯ ЯНАО"                   |                                                                   |                                                        |                  |                  |              |                 |
|            |                                                   |                                                             | Отправи                                                           | гь заявку                                              |                  |                  |              |                 |
| нительнь   | ые настройки                                      |                                                             |                                                                   |                                                        |                  |                  |              |                 |
| Адрес онл  | айн-результатов                                   |                                                             |                                                                   |                                                        |                  |                  |              |                 |
|            |                                                   | П Собирать завахи на сайте                                  |                                                                   |                                                        |                  |                  |              |                 |
|            |                                                   |                                                             |                                                                   |                                                        |                  |                  |              |                 |
| плины      |                                                   |                                                             |                                                                   | Скопировать 🗖 Закрыть все заявки 📑 Удалить все дисципл | іны 🗧 Удалить во | е результаты при | и сохранении | 🕂 Добавить дисц |
| еместите   | сюда заголовок ст                                 | олбца, чтобы сгруппировать записи по этому ст               | лбцу                                                              |                                                        |                  |                  |              |                 |
|            | Название в про                                    | отоколах                                                    | Дисциплина                                                        | Возрастная группа                                      | Закр. заявки     | Заверш.          | Импорт       | Началась        |
| <b>B B</b> | бег с палкой - З                                  | км - Мужчины                                                | бег с палкой - 3 км                                               | Мужчины                                                |                  |                  |              |                 |
| <b>• •</b> | метание топора                                    | а на дальность - Мужчины                                    | метание топора на дальность                                       | Мужчины                                                |                  |                  |              |                 |
| • 2        | метание тынзян                                    | а на хорей - Мужчины                                        | метание тынзяна на хорей                                          | Мужчины                                                |                  |                  |              |                 |
| _          | прыжки через н                                    | арты - Мужчины                                              | прыжки через нарты                                                | Мужчины                                                |                  |                  |              |                 |
|            | тройной прыжо                                     | к с отталкиванием двумя ногами - Мужчины                    | тройной прыжок с отталкиванием двумя ногами                       | Мужчины                                                |                  |                  |              |                 |
|            | бег с палкой - )                                  | Кенщины                                                     | бег с палкой                                                      | Женщины                                                |                  |                  |              |                 |
|            |                                                   | на дальность - Женщины                                      | метание топора на дальность                                       | Женщины                                                |                  |                  |              |                 |
|            | метание топора                                    | а на хорей - Женщины                                        | метание тынзяна на хорей                                          | Женщины                                                |                  |                  |              |                 |
|            | метание топора                                    |                                                             |                                                                   | Женщины                                                |                  |                  |              |                 |
|            | метание тынзян<br>прыжки через н                  | арты - Женщины                                              | прыжки через нарты                                                |                                                        |                  |                  |              |                 |
|            | метание тынзян<br>прыжки через н<br>тройной прыжо | карты - Женщины<br>к с отталкиванием двумя ногами - Женщины | прыжки через нарты<br>тройной прыжок с отталкиванием двумя ногами | Женщины                                                |                  |                  |              |                 |

На вкладке детали возможно включить прием заявок на сайте организации работающих на платформе LSport.

|           | Вид мероприятия<br>Вид спорта                    | Спортивные<br>Северное аногодорье<br>Такивана, Пакана Непицкий автиниализй изруг<br>2023                               |                                                                                                    |                                                                                                    |                                |                | 1            | 22 089 2 172-71 |
|-----------|--------------------------------------------------|----------------------------------------------------------------------------------------------------|----------------------------------------------------------------------------------------------------|----------------------------------------------------------------------------------------------------|--------------------------------|----------------|--------------|-----------------|
| -         | Даты принадения<br>Названия<br>Отв. про анизация | 01-07 интейра<br>Отврытый Кубия Пмали-Непецанги автини<br>Мужчина, Женарны<br>РОО "ФЕДЕРАЦИЯ СЕВЕРНОГО МНОГОБОРЬЯ ЯНАС | матити вируга, понявщентый памяти А.И. Белого                                                                                                    |                                                                                                    |                                |                |              |                 |
|           |                                                  |                                                                                                    | Configuration of the second second seco                                                                                                    |                                                                                                    |                                |                |              |                 |
| Адрес они | чайн розультатов                                 | Собирать залаки на сайте                                                                                               |                                                                                                    |                                                                                                    |                                |                |              |                 |
| панны     |                                                  |                                                                                                    |                                                                                                    | Околировать Сакрыть все завени 🐨 Уделить н                                                                                                    | вое дисциплины 🗌 🖬 Удалить вое | результаты пра | ooxpanenna 🚺 | 🕈 Добавить дисц |
| еместите  | сюда заголовок ст                                | олбца, чтобы сгруппировать записи по этому                                                                             | столбщи                                                                                                    |                                                                                                    |                                |                |              |                 |
|           | Plate and a rips                                 |                                                                                                    | Antimonina                                                                                                    | возрастная групна                                                                                                    | JARD. JARREN                   | anternu.       | Contractor   |                 |
|           | ber c nameon - s                                 | and i polyactional                                                                                                    | ber c hadden - 5 kk                                                                                                    |                                                                                                    |                                |                |              |                 |
|           | CONTRACTO CONTRACTO                              |                                                                                                    |                                                                                                    |                                                                                                    |                                |                |              |                 |
| -         | internet terrest                                 |                                                                                                    |                                                                                                    |                                                                                                    |                                |                |              |                 |
|           | inproduction incodes                             | 1 0000                                                                                                    |                                                                                                    |                                                                                                    |                                |                |              |                 |
|           |                                                  |                                                                                                    | Cost & Departor                                                                                                    | Without community                                                                                                    |                                |                |              |                 |
|           |                                                  | Loso Summer                                                                                                    | METANALE TODODA HA AAALHOCTL                                                                                                    | Weldenberg                                                                                                    |                                |                |              |                 |
|           | Marana Tonor                                     |                                                                                                    | Matalate Tubernika ka voneñ                                                                                                    | Provide and a second second se |                                |                |              |                 |
|           | Metanite Torios                                  |                                                                                                    |                                                                                                    |                                                                                                    |                                |                |              |                 |
|           | Metanite tono                                    |                                                                                                    | DESCRIPTION OF THE PROPERTY OF THE PROPERTY OF | Decentration                                                                                                    |                                |                |              |                 |

Укажите по каким возрастным группам и дисциплинам будет проводиться мероприятие, нажав кнопку «Добавить дисциплины».

| ⊡ Собирать заявки на сайте<br>Дисциплины                   |                      |  |             |                       |
|------------------------------------------------------------|----------------------|--|-------------|-----------------------|
| Дисциплины                                                 |                      |  |             | 0000                  |
|                                                            |                      |  | Скопировать | + Добавить дисциплинь |
| Переместите сюда заголовок столбца, чтобы сгруппировать за | иси по этому столбцу |  |             |                       |

Вкладка **«Заявки»** отвечает за подачу групповых заявок команд участников соревнований. В ней указываете название организации, которую представляете и нажимаете кнопку **«Продолжить»**.

| Заявки                                                                                                    |                                                                                                    |                                                                                                    |  |
|----------------------------------------------------------------------------------------------------|----------------------------------------------------------------------------------------------------|----------------------------------------------------------------------------------------------------|--|
|                                                                                                    |                                                                                                    |                                                                                                    |  |
| Результаты                                                                                                    | Вид мероприятия                                                                                                    | Спортивные                                                                                                    |  |
| Судьи                                                                                                    | Вид спорта                                                                                                    | Северное многоборье                                                                                                    |  |
|                                                                                                    | Место проведения                                                                                                    | Тазовский, Ямало-Ненецкий автономный округ                                                                                           |  |
| Сводная информация                                                                                              | Даты проведения                                                                                                    | 01 - 10 октября                                                                                                    |  |
| Администраторы                                                                                                  | Название                                                                                                    | Соревнования по северному многоборью в зачет Зимних сельских спортивных игр                                                          |  |
| -                                                                                                    | Возрастные группы                                                                                                    | Мужчины, Женщины                                                                                                    |  |
| Программа                                                                                                    | Дисциплины                                                                                                    | бег с палкой, метание топора на дальность, метание тынзяна на хорей, прыжки через нарты, тройной прыжок с отталкиванием двумя ногами |  |
| A A A A A A A A A A A A A A A A A A A                                                                           |                                                                                                    |                                                                                                    |  |
|                                                                                                    |                                                                                                    |                                                                                                    |  |
| Документы                                                                                                    |                                                                                                    |                                                                                                    |  |
| Документы<br>Импорт протоколов                                                                                  | Групповая заявка                                                                                                    |                                                                                                    |  |
| Документы<br>Импорт протоколов                                                                                  | Групповая заявка                                                                                                    |                                                                                                    |  |
| Документы<br>Импорт протоколов<br>Видео                                                                         | Групповая заявка                                                                                                    |                                                                                                    |  |
| Документы<br>Импорт протоколов<br>Видео<br>Комиссы                                                              | Групповая заявка<br>ОФ Этот способ заявки подходит для подачи групп                                                            | пловых заявок                                                                                                    |  |
| Документы<br>Импорт протоколов<br>Видео<br>Комисс:                                                              | Групповая заявка<br>Этот способ заявкя подгодит для подачи групп<br>Укажите территорию/организац                               | пломи заявок<br>цию                                                                                                    |  |
| Документы<br>Импорт протоколов<br>Видео<br>Комисса<br>Траноф                                                    | Групповая заявка<br>Этот своеоб заявки подходит для подачи группо<br>Укажите территорию/организац                              | пловых закох<br>цию                                                                                                    |  |
| Документы<br>Импорт протоколов<br>Видео<br>Комисси<br>Трансфи                                                   | Групповая заявка<br>Этот способ заявки подходит для подечи груп<br>Укажите территорию/организац                                | поеых заявок<br>цию<br>Продолжить                                                                                                    |  |
| Документы<br>Импорт протоколов<br>Видео<br>Комяссі<br>Трансф<br>Перевозхи                                       | Групповая заявка<br>Этот способ заявки подходит для подечи груп<br>Укажите территорико/организац                               | пловых заявок<br>цию<br>Продолжить                                                                                                   |  |
| Документы<br>Импорт протоколов<br>Видео<br>Компосо<br>Трансо<br>Перевозки<br>Управление                         | Групповая заявка<br>Этот своеоб заявки подгодит для водни груп<br>Укажите территорию/организац                                 | пловых замеок<br>цию<br>Продолжить                                                                                                   |  |
| Документы<br>Импорт протоколов<br>Видео<br>Комисс:<br>Траноф<br>Перевозки<br>Управление<br>стниками             | Групповая заявка<br>Этот способ заявки подходит для подечи груп<br>Укажите территорию/организац<br>Общее количество участников | пловых закоок<br>цию<br>Продолжить                                                                                                   |  |
| Документы<br>Импорт протоколов<br>Видео<br>Комисса<br>Трансфи<br>Перевозик<br>Управление<br>стинксами<br>Журнал | Групповая заявка<br>Этог способ заявки подходит для подачи груп<br>Укажите территорию/организац<br>Общее количество участников | пловых завеок<br>цино<br>Продолжить<br>Итого                                                                                         |  |
| Документы<br>Импорт протоколов<br>Видео<br>Комкосо<br>Трансф<br>Перевозки<br>Управление<br>стинками<br>Журнал   | Групповая заявка<br>Этот своеоб заявки подгодет для водни груп<br>Укажите территорико/организац<br>Общее количество участников | пловых замеох<br>цию<br>Продолжить<br>Итого                                                                                          |  |

Открывается страница составления заявки, вкладку спортсмены добавляете участников, вкладку сотрудников тренера. Добавление спортсмена и тренера производится нажатием кнопки **«Добавить участника»**.

|            | Соревнования                 | Соревнования по северному м | ногоборью в зачет Зимних сельских спорти | івных игр |       |        |            |
|------------|------------------------------|-----------------------------|------------------------------------------|-----------|-------|--------|------------|
| 1          | Автор заявки                 |                             |                                          |           |       |        |            |
|            | Организация                  | ГАУ ЯНАО "ЦСП"              |                                          |           |       |        |            |
|            | Субъект РФ                   | ямало-ненецкии автономный о | округ                                    |           |       |        |            |
|            | название                     |                             |                                          |           |       |        |            |
| Спортсмены | Сотрудники                   |                             |                                          |           |       |        |            |
| Bo         | Дисциплины<br>растные группы |                             |                                          |           |       |        |            |
|            |                              |                             |                                          | Д.Р.      | Город | Разрял | Дисциплина |
|            |                              | ФИО †                       |                                          |           |       |        |            |
| × •        |                              | ΦΝΟ ↑                       |                                          |           |       |        |            |
| ××         |                              | ΦΝΟ                         |                                          |           |       |        |            |

Вплывает карточка поиска спортсмена из реестра АИС, заполняете строки данными спортсмена, под фильтром поиска отображается спортсмен соответствующей заполненным данным, напротив фамилии спортсмена нажмите на кнопку «Эта запись».

|   |               |          |                  |                |           |              |                                | ×        |
|---|---------------|----------|------------------|----------------|-----------|--------------|--------------------------------|----------|
|   | Пол           | Муж.     | •                |                |           |              |                                |          |
| 2 | Ф.И.О.        | Фамилия  | Имя              | 015            | ество     |              |                                |          |
|   | Город         | Салехард |                  |                |           |              |                                |          |
|   | Дата рождения |          |                  |                |           |              |                                |          |
|   | Имя           |          | Д.Р.             | Разр.          | Кат.      | Город        | Субъект РФ                     |          |
|   |               |          | Выбранные записи | - один и тот ж | е человек | Добавить нов | зую запись с указанными данным | и Отмена |
|   |               | Д.Р.     | Город            |                | Pag       | ояд Дис      | циплина                        | Т        |

Спортсмен появится в заявочном списке, проставьте галочки в дисциплинах, где он примет участие. Дополнительно, возможно просмотреть наличие документов для участия.

| Соревнования<br>Автор заявки<br>Организация<br>Субъект РФ<br>Название | Опрытнай Кубок Ямало-Ненецкого ватономисто скруга, посаященный паметя А.3<br>ГХУ 5940 Опритивная шисла по северному многоборью<br>Ямало Ненецкей автономный округ | I. Benoro  |          |        |                                                                                                    |                      |
|-----------------------------------------------------------------------|----------------------------------------------------------------------------------------------------|------------|----------|--------|----------------------------------------------------------------------------------------------------|----------------------|
| обавить участника С                                                   | Застрановањ всех спортсиенов в списке                                                                                                    |            |          |        |                                                                                                    |                      |
| возрастные группы                                                     | OID TUDT ONO                                                                                                    | Д.Р.       | Город    | Разряд | Дисциплина                                                                                                    | Тренеры              |
| K                                                                     |                                                                                                    | 06.10.2000 | Салехард | 300    | К. бес. слалкой<br>К. метание топора на дальность<br>К. петание. Тънзина на хорей<br>К. произки нерез. зарти<br>К. тройной прыкок с отгалкиванием двумя<br>ногими | Лонгартае А.Г.<br>м  |
| 2 3                                                                   | 2.000000<br>0.0000000000000000000000000000                                                                                                    | 15.07.2003 | Салехард | КМС    | К бег слажой - 3 км<br>К метание топора на дальность<br>К метание тыплена на хорей<br>К проким меред нарты<br>К тройной прыких соталживанием двума<br>ногами      | Лонгортов Д.С.<br>«  |
| 2                                                                     |                                                                                                    | 18.02.2002 | Салехард | MG     | К бег. слажой 3 км<br>К метание топора на дальность<br>К метание тватина на хорей<br>К прыжим через нарти<br>К тройной прыжок с отгаложанием двумя<br>могами      | Лонгортов А.Г.       |
| v 🗈 🛪                                                                 | )                                                                                                    | 04.06.1998 | Салехард | MC     | К <u>бег.с.палкой3.ма</u><br>К <u>метание топора на авльность</u><br>К <u>метание тыновна на хорей</u><br>К <u>преняки чераз марти</u>                            | Лонгортов А.Г.<br>=: |

Вкладка **«Результаты»** отвечает за проставление вручную итоговых результатов соревнования по каждому спортсмену. Внести результаты спортсмену совершается нажатием кнопки **«Добавить результаты».** 

| +Добавить р                                                                                                    | стультат | зультаты своей организации |  |            |              |                   |        |
|----------------------------------------------------------------------------------------------------|----------|----------------------------|--|------------|--------------|-------------------|--------|
| Canada Canada Canad | 00       | Name                       |  | Дисциплина | Возр. группа | Место             | Peayn  |
| ярьтеты                                                                                                    |          | 0 <b>&gt;</b> H            |  |            | н            | Іет записей для с | отобра |
|                                                                                                    | m        |                            |  |            |              |                   |        |
| диал киформация                                                                                                    |          |                            |  |            |              |                   |        |
| инистраторы                                                                                                    |          |                            |  |            |              |                   |        |
| рамна                                                                                                    |          |                            |  |            |              |                   |        |
|                                                                                                    |          |                            |  |            |              |                   |        |
| ANNU ANNU ANNU ANNU ANNU ANNU ANNU ANNU                                                                                                    |          |                            |  |            |              |                   |        |
| ртеретексезе                                                                                                    |          |                            |  |            |              |                   |        |
| •                                                                                                    |          |                            |  |            |              |                   |        |
| иссия по дапуску                                                                                                    |          |                            |  |            |              |                   |        |
| оферы                                                                                                    |          |                            |  |            |              |                   |        |
| нозки                                                                                                    |          |                            |  |            |              |                   |        |
| вление                                                                                                    |          |                            |  |            |              |                   |        |
|                                                                                                    |          |                            |  |            |              |                   |        |
| pean                                                                                                    |          |                            |  |            |              |                   |        |

Откроется карточка, в которую заносится информацию с итогового протокола.

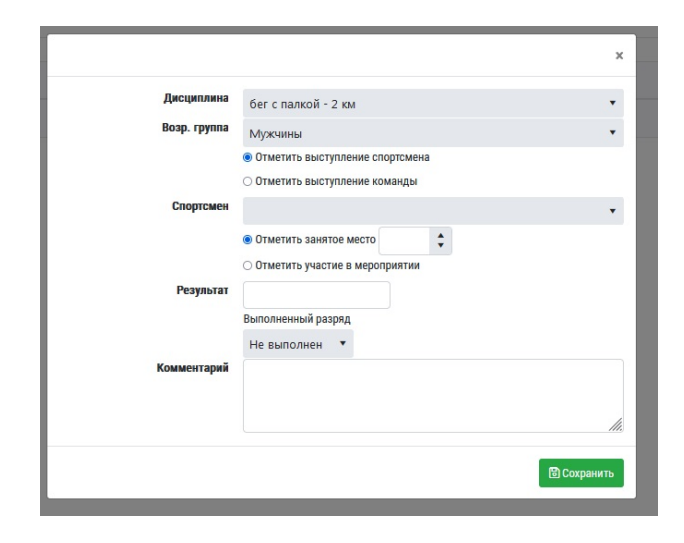

Вкладка «**Судьи**» отвечает за внесение персонала, оказывающий судейскую деятельность на мероприятии.

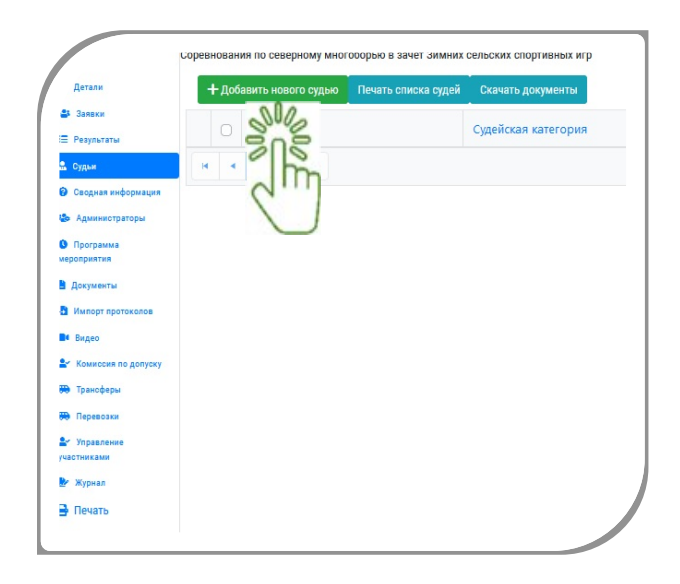

Нажав кнопку **«Добавить нового судью»** всплывает карточка поиска из реестра, заполняете данные по судье и указываете должность на мероприятии.

| Город         | Салехард      |                  | •         |     |
|---------------|---------------|------------------|-----------|-----|
| Ф.И.О.        |               | Денис            | Сергеевич |     |
| Пол           | ⊚ Муж. ⊖ Жен. |                  |           |     |
| Дата рождения | 1984          |                  |           | 13  |
| Должность     | Заместитель і | главного судьи × | see s     | 0   |
|               | L             |                  | SUCE      | 200 |

Судья появится в списки судейского персонала мероприятия. Дополнительно, можно распечатать список судий, скачать их документы и выставить оценку за судейство мероприятия.

| +д | Собавить нового судью Печать списка с | удей Скачать документы |                            |                    |
|----|---------------------------------------|------------------------|----------------------------|--------------------|
|    | ЯмИ (                                 | Сакая категория        | Должность                  | Оценка за судейств |
| c  | Васильевич                            | mb.                    | Главный судья              |                    |
|    | Сергееви                              | ч I                    | Заместитель главного судьи | 🗹 Без оценки       |
|    | Фаридов                               | BK BK                  | Главный судья-секретарь    | 🖂 Без оценки       |

Вкладка «**Программа мероприятия**» отвечает за распределение этапов, дисциплин по дате и времени, с указанием ответственных за организацию проведения.

| Деталя               | + Добави  | гь пункт        | STRE )                                                |        |               |                             |
|----------------------|-----------|-----------------|-------------------------------------------------------|--------|---------------|-----------------------------|
| Результаты<br>Оказыя | Нача<br>† | ю Окончани<br>† | archosok                                              | Уч-ков | Ответственные | Место проведения            |
| Сводная информация   | 23.10.    | 022 23.10.2022  | тройной прыжок с отталкиванием двумя ногами - Женщины | 2      |               |                             |
| Адиникстраторы       | 23.10.    | 022 23.10.2022  | бег с палкой - 3 км - Мужчины                         | 3      |               |                             |
| Программа            | 23.10.    | 022 23.10.2022  | бег с палкой - Женщины                                | 2      |               |                             |
| огрантия             | 23.10.    | 022 23.10.2022  | тройной прыжок с отталкиванием двумя ногами - Мужчины | 3      |               |                             |
| окументы             | 24.10.    | 022 24.10.2022  | метание топора на дальность - Женщины                 | 2      |               |                             |
| lwnopr ripotoxarae   | 24.10.    | 022 24.10.2022  | метание топора на дальность - Мужчины                 | 3      |               |                             |
| Begeo                | 25.10.    | 022 25.10.2022  | метание тынзяна на хорей - Женщины                    | 2      |               |                             |
| Самиссии по долуску  | 25.10.    | 022 25.10.2022  | метание тынзяна на хорей - Мужчины                    | 3      |               |                             |
| раноферы             | 26.10.    | 022 26.10.2022  | прыжки через нарты - Женщины                          | 2      |               |                             |
| Теревозни            | 26.10.    | 022 26.10.2022  | прыжки через нарты - Мужчины                          | 3      |               |                             |
| правление            | * * 1     |                 |                                                       |        |               | Отображены записи NaN - Nal |

Добавить новый пункт программы, нужно нажать на кнопку **«Добавить** пункт». Откроется карточка программы, в ней указываете:

- дату и время начало
- дату и время окончание
- название дисциплины, этап в строку заголовок
- планируемое количество участников
- ответственное лицо

| 0 000 0 |        |
|---------|--------|
| e o me  |        |
|         |        |
|         |        |
|         |        |
|         |        |
| азать • |        |
| 80%     |        |
|         |        |
|         | $\cap$ |
|         | Guil   |
| K T     |        |

Вкладка **«Документы»** отвечает за внесение основных документов про мероприятию, такае как положение, итоговый протокол, протокол главного судьи и т.д.

| Детали                | Основные данные          |
|-----------------------|--------------------------|
| алыки                 |                          |
| III Результаты        |                          |
| 🚨 Судын               | Вид мероприят            |
| Сводная информация    | Вид спо                  |
|                       | место проведен           |
| Администраторы        | Даты проведен            |
| • Программа           | Назван                   |
| мероприятия           | Возрастные груп          |
| Документы             | Дисципли                 |
| Импорт протоколов     | Отв. организац           |
| видео                 |                          |
| 🛃 Комиссия по допуску |                          |
| 🐻 Трансферы           | Дополнительные настройки |
| неревозки             |                          |
| Sr Vonas neuve        | Адрес онлаин-результато  |
| участниками           |                          |
| 🛃 Журнал              |                          |
| D Down                |                          |

Для прикрепления документа нажмите на зеленую кнопку **«Добавить** документ».

Система открывает карточку, в которой указываете:

— «тип документа».

| ип документа                                                                                   | 201<br>201 |
|------------------------------------------------------------------------------------------------|------------|
| Другой                                                                                         | •          |
| Другой                                                                                         | ^          |
| Итоговый протокол<br>Судейский протокол<br>Состав судейской коллегии<br>Регламент<br>Рогистиро |            |
|                                                                                                |            |

— «название документа»

Заполнив поля строк, подгружаете документ с персонального компьютера нажав кнопку «**Выбрать файл**».

| реры          | ×                                                          |
|---------------|------------------------------------------------------------|
|               | Тип документа                                              |
| ая инфор      | Другой документ                                            |
| A Sile HOTOST | Название                                                   |
|               | Дисциплины                                                 |
| нты           | Все дисциплины                                             |
| а оплаты      | О Только для внутреннего пользования                       |
| т протожо     | <ul> <li>Загрузить файл ○ Указать внешний адрес</li> </ul> |
| сия по до     | Выбрать перетащите сюда файлы для загрузки                 |

Этим действием подгружаете все документы, относящиеся к мероприятию.

Вкладка **«Импорт данных»** отвечает за групповое занесение результатов соревнования.

| Дисциплина бас с пактой .                   |                                            |
|---------------------------------------------|--------------------------------------------|
| стная группа Можноны т                      |                                            |
| ecteo atanoe 1 v                            |                                            |
|                                             |                                            |
| Hal                                         |                                            |
| dunan.                                      |                                            |
| бранные колонки                             | Доступные колонки                          |
| Шаблон протокола Не указано 🔹 🖻             | 💽 Дисципание                               |
|                                             | С Заклое мисто                             |
|                                             | <ul> <li>House yearcheves</li> </ul>       |
|                                             | Baussins Must Onsecteo?                    |
|                                             | w Inst Orecrete? #assure?                  |
|                                             | The Generation?                            |
|                                             | • Отнество                                 |
|                                             | Anna/Fox porvanie                          |
|                                             | Pappa/Deanie                               |
|                                             | Copositioners                              |
|                                             | • Регион                                   |
|                                             | Территорил Организация                     |
|                                             | С Назание конанди                          |
|                                             | E Habarive royinnu                         |
|                                             | 🔁 Выполненный разряд                       |
|                                             | Peñnierosas even                           |
|                                             | Paganat (accul/www.tu/conynau/             |
|                                             | Pegminat (www.ytw?)Cenywgau/gonw Cenywgau/ |
|                                             | PERJohatz (KOANHACTOO/MACEO)               |
|                                             | Pegnetar (doynos)                          |
|                                             |                                            |
|                                             | Creupablear Kozowa                         |
|                                             | Пропустить колонну                         |
| тавьте данные из протокола в следующее поле |                                            |
|                                             |                                            |

Состоит из трех основных вкладок:

- загрузка данных протокола
- территория/организации
- проверка данных спортсменов

Загрузка данных протокола

Территории/Организации

Проверка данных спортсменов

Вкладке Загрузка данных протокола необходимо в фильтре задать:

## — дисциплину

— возрастную группу

| Загрузка данных протокола | а Территории/Организации    | Проверка данны | х спортсменов |
|---------------------------|-----------------------------|----------------|---------------|
| Дисциплина/возр           | Добавить новую дисциплину в | соревнования   | •             |
| Дисциплина                | бег с палкой                |                | -             |
| Возрастная группа         | Мужчины                     |                |               |
| Количество этапов         | 1 •                         |                |               |

Далее, переходим к формированию таблицы идентичной нашему протоколу документа. Для этого выбираете из «доступной колонки» название столбцов из протокола и переносите под кнопку «Дискеты», нажав на *мареносите перенесётся название колонок (столбцов)*.

После переноса всех колонок, можно сохранить расположенность колонок. Для этого нажимаем на кнопку «**Дискеты**» и в дальнейшем пользуемся данным шаблоном.

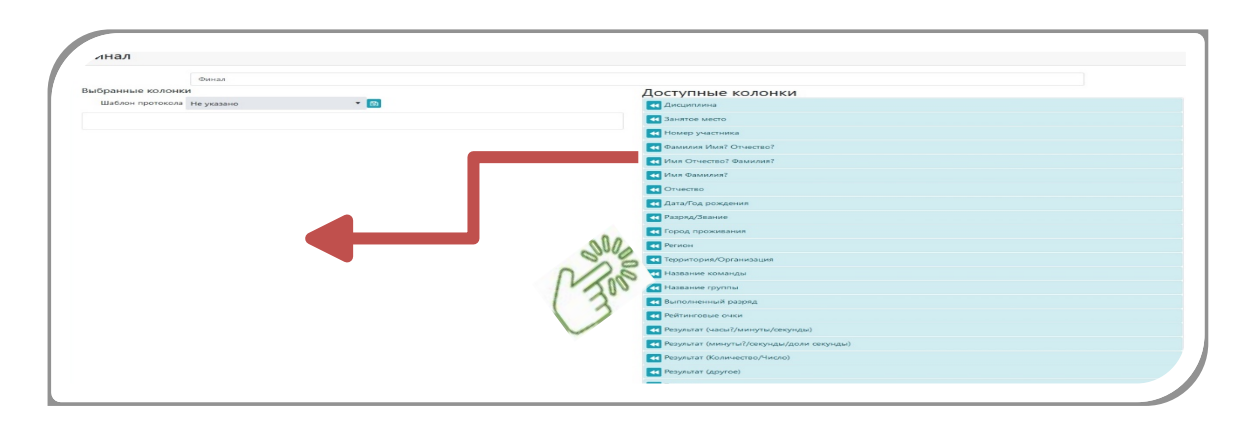

Обращаем внимание на то, что обязательно необходимо внести колонку

**Территория/Организация,** иначе в дальнейших действиях программа не найдет требуемого спортсмена для закрепления к нему протокола.

Если в доступных колонках нет нужного названия, то выбирайте вкладку «Специальная колонка» и кратко переименовывайте. Обратите внимание, что столбец объединяющий в себя несколько столбцов должен объединяться общим словом

Сформировав столбцы таблицы переходите, к копированию информации с таблицы Excel. Внесите скопированные данные в поле «Вставьте данные из протокола в следующее», расположенное внизу страницы. После переноса данных нажмите на кнопку **«Продолжить».** 

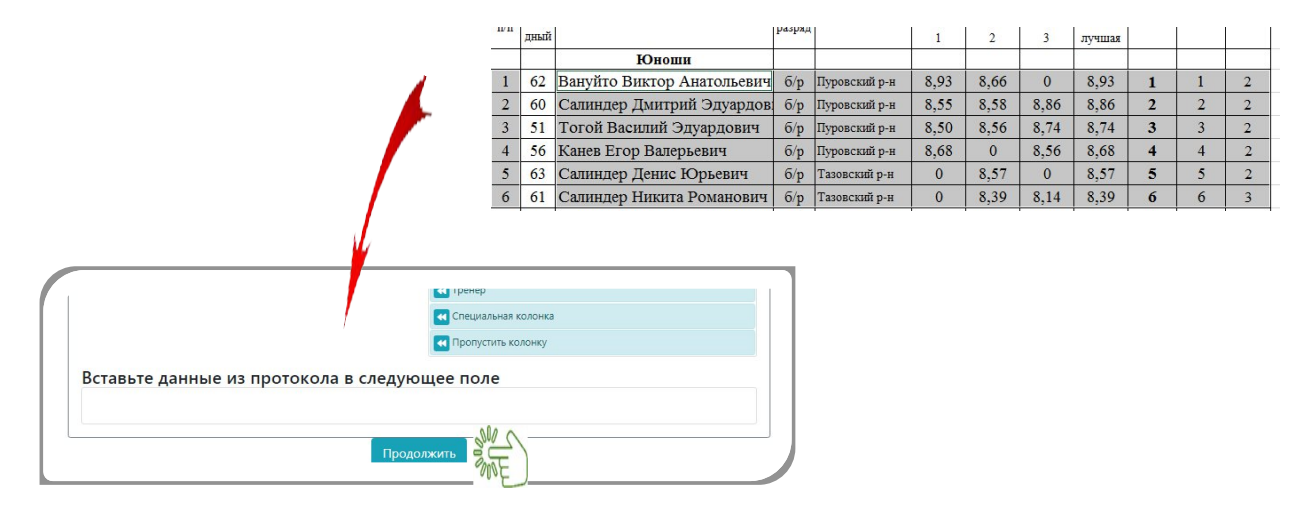

Нажав кнопку **«Продолжить»**, система перейдет на вторую вкладку «Территория/Организация», в ней указывается к каким Муниципальным образованиям относится участвующий в соревновании спортсмен.

Обращаем внимание на то, что если вкладки выделены ЗЕЛЕНЫМ цветом, вы заполнили правильно и система нашла «ТЕРРИТОРИЮ», а КРАСНЫМ – то неправильно.

Для исправления необходимо вернуться к вкладке Загрузка данных протокола, удалить информацию и вставить ВНОВЬ скопированные данные. Далее нажмите кнопку «**Продолжить**».

| Название в заявке               | Пуровский р-н 🛛 Не загружать    |   |  |
|---------------------------------|---------------------------------|---|--|
| Регион                          | Ямало-Ненецкий автономный округ | • |  |
| Город                           | Тарко-Сале                      | • |  |
| Спортшкола                      | РОО ФСМ ЯНАО                    |   |  |
| Названи <mark>е</mark> в заявке | Тазовский р-н 🛛 Не загружать    |   |  |
| Регион                          | Ямало-Ненецкий автономный округ | • |  |
| Город                           | Тазовский                       |   |  |
| Спортшкола                      | РОО ФСМ ЯНАО                    |   |  |

Нажав кнопку **«Продолжить»**, система перейдет на третью вкладку «Проверка данных спортсменов», в данной вкладке правильность заполнения данных по Ф.И.О., городу и организации.

<u>Обращаем Ваше внимание на то, что если ФИО, город выделены ЗЕЛЕНЫМ</u> цветом, Вы заполнили их правильно, и система нашла спортсменов, а если <u>КРАСНЫМ – то неправильно.</u>

| Детали                         | Загрузка дан | нных протокола     | Терри   | тории/Орга   | низации   | Проверка да     | анных спортсмен | DB     |              |              |              |        |     |
|--------------------------------|--------------|--------------------|---------|--------------|-----------|-----------------|-----------------|--------|--------------|--------------|--------------|--------|-----|
| Заявки                         | Перемес      | тите сюда заголово | к столб | ца, чтобы сі | группиров | ать записи по э | тому столбцу    |        |              |              |              |        |     |
| Трансферы<br>Результаты        | Номер        | Имя<br>спортсмена  | Пол     | Город        | Разряд    | Территория      | Организация     | Группа | Попытка<br>1 | Попытка<br>2 | Попытка<br>3 | Лучшая | Mec |
| роверка данных 👻               | 62           | Вануйто Виктор     | Муж.    | Самбург      |           | Пуровский р-н   | POO OCM RHAO    |        | 8,93         | 8,66         | 0            | 8,93   | 1   |
| удьи                           | 60           | Салиндер Дмитрий   | Муж.    | Самбург      |           | Пуровский р-н   | РОО ФСМ ЯНАО    |        | 8,55         | 8,58         | 8,86         | 8,86   | 2   |
| водная информация              | 51           | Тогой Василий      | Myx.    | Самбург      |           | Пуровский р-н   | РОО ФСМ ЯНАО    |        | 8,50         | 8,56         | 8,74         | 8,74   | 3   |
| Администраторы                 | 56           | Канев Егор         | Муж.    | Самбург      |           | Пуровский р-н   | РОО ФСМ ЯНАО    |        | 8,68         | 0            | 8,56         | 8,68   | 4   |
| STUDIES TO A                   | 63           | Салиндер Денис     | Myx.    | Тазовский    |           | Тазовский р-н   | РОО ФСМ ЯНАО    |        | 0            | 8,57         | 0            | 8,57   | 5   |
| - June 1                       | 61           | Салиндер Никита    | Муж.    | Тазовский    |           | Тазовский р-н   | РОО ФСМ ЯНАО    |        | 0            | 8,39         | 8,14         | 8,39   | 6   |
| вила оплаты<br>порт протоколов |              |                    |         |              |           | Про             | одолжить        |        |              |              |              |        |     |
| идео                           | 4            |                    |         |              |           |                 |                 |        |              |              |              |        |     |
| Сомиссия по допуску            |              |                    |         |              |           |                 |                 |        |              |              |              |        |     |
| еревозки                       |              |                    |         |              |           |                 |                 |        |              |              |              |        |     |
| ечать и отчеты                 |              |                    |         |              |           |                 |                 |        |              |              |              |        |     |
|                                |              |                    |         |              |           |                 |                 |        |              |              |              |        |     |

Для исправления данных необходимо нажать на ФИО спортсмена, после чего откроется карточка, где вручную исправляете ошибку. Система покажет спортсмена, если его личная карточка заполнена ФСО, в которой он занимается и нажмите на кнопку «Эта запись».

| Пол               | Муж.        | •    |      |          |      |       |
|-------------------|-------------|------|------|----------|------|-------|
| Ф.И.О.            | Иванов      | Vine |      | Отчество |      |       |
| Дата рождения     |             |      |      |          |      |       |
| Им                | я           |      | Д.P. | Разр.    | Kat. | Город |
| Эта Ива<br>запись | інов Андрей |      |      |          |      |       |
|                   | 000         |      |      |          |      |       |

Далее, нажмите на кнопку **«Продолжить**» и на этом занесение информации протокола в систему завершено. Вся информация поступит в карточки занимающихся.

Вкладка «**Видео**» отвечает подключение сервисов для проведения онлайнтрансляции мероприятия.

|                       | первенство янао 14-15 лет |
|-----------------------|---------------------------|
| Э Детали              | Добавить трансляцию       |
| 😂 Заявки              | SUS                       |
| \Xi Результаты        | mb -                      |
| 🗸 Проверка данных 🔹   |                           |
| 🚨 Судьи               |                           |
| 😮 Сводная информация  |                           |
| 🍪 Администраторы      |                           |
| • Программа           |                           |
| мероприятия           |                           |
| 🖹 Документы           |                           |
| -В Импорт протоколов  |                           |
| 🖬 Видео               |                           |
| 🛓 Комиссия по допуску |                           |

Нажав на кнопку **«Добавить трансляцию»** откроется карточка, в ней указываете:

- название трансляции;
- дату и время начало трансляции
- дату и время окончание;
- HTML-код.

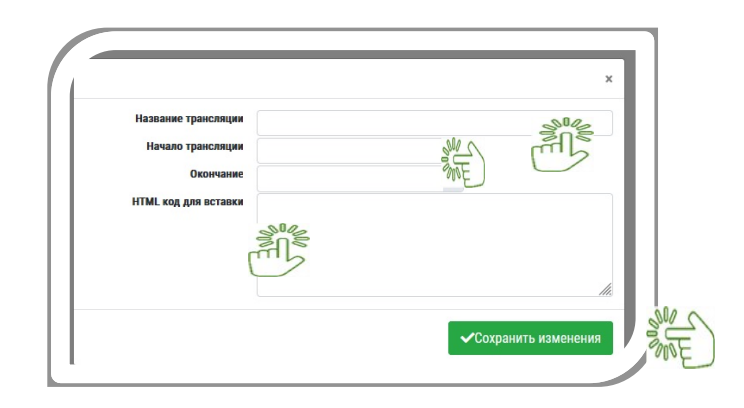

В html-код вносим информацию об IP-адресе камеры в виде <u>IP-address/далее</u> html-код и убираем фрагмент кода «?timestamp=1436262599830», чтобы получать онлайн-поток, а не единичный скриншот (timestamp – это временная метка, формируемая камерой, указывающая на конкретный видео кадр в конкретный момент времени, то есть фактически это единичный скриншот кадра). Основной задачей данной манипуляции является получение адреса потока от камеры.

Рекомендована к работе Координационно- методическим советом при департаменте по

физической культуре и спорту Ямало-Ненецкого автономного округа

## инструкция

## РАЗДЕЛ 10. «ПРИЕМ В ШКОЛУ»

Раздел «Прием в школу» предназначен для обработки и сбора электронных заявлений с документами на поступление в спортивную школу.

При нажатии раздела, система раскрывает 3 подраздела:

— заявления

— протоколы тестов

— настройки

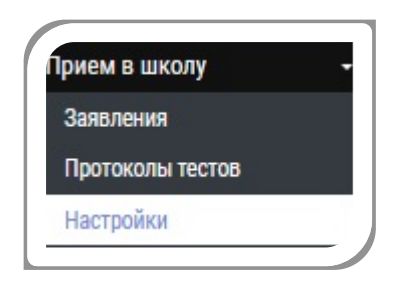

Подраздел **«Настройки»** служит настройкой пунктов заявления в сервисе хочувспортшколу.рф, по которым родители должны вести данные и приложить документы.

На странице выставите, по каким видам спорта будет приниматься электронная подача и в каком режиме заполняются заявлений.

| Режим заполнения        | • Полные данные после тести                                | ования О Сразу зап | олнение полных ланны |
|-------------------------|------------------------------------------------------------|--------------------|----------------------|
| Данные родственн.       | Разрешить ввод                                             | •                  |                      |
| УИН ГТО                 | Разрешить ввод                                             | *                  |                      |
| снилс                   | Разрешить ввод                                             | •                  | S12 A                |
| Мед. справка            | Разрешить ввод                                             | •                  |                      |
| Св-во о рожд. / Паспорт | Разрешить ввод                                             |                    | SUOF )               |
| Согласие на обр. ПД     | Разрешить ввод                                             | *                  |                      |
| Договор                 | Разрешить ввод                                             | •                  |                      |
| Заявление               | Разрешить ввод                                             | •                  |                      |
| Фотография              | Разрешить ввод                                             | •                  |                      |
|                         | Виды спорта                                                |                    |                      |
| Северное многоборье     | <ul> <li>Принимать заявления</li> <li>Сохранить</li> </ul> |                    |                      |

К выбранным видам документов возможно выставить условия заполнения данных по документам.

— требовать ввод — обязательное занесение данных в данной категории документа;

— разрешить ввод – не обязательное заполнение, родитель вносит данные в документ на своё усмотрение.

— не вводить – информация по документу не заполняется.

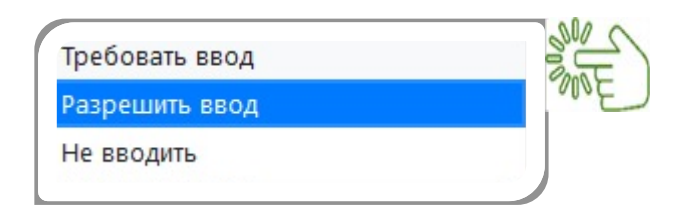

Подраздел **«Заявление»** служит сбором и обработкой поступивших заявлений из сервиса хочувспортшколу.рф.

| ПОИСК | по имени По                                  | иск по виду спорта | Поиск в архиви | е Добавить заявление Наз | начить тестирование |            |            |      |        |             |
|-------|----------------------------------------------|--------------------|----------------|--------------------------|---------------------|------------|------------|------|--------|-------------|
|       |                                              | Спортсмен †        | Дата рождения  | Вид спорта               | Дисциплина          | Программа  | Дата       | Тест | Тренер | Статус      |
|       | <ul> <li>➡ ? ≡</li> <li>▲ &amp; 1</li> </ul> | Эльмира            | 24.01.:        | Спортивная аэробика      |                     |            | 08.07.2021 |      |        | В обработка |
|       | 882                                          | Сергеевна          | 17.08.         | Спортивная аэробика      |                     | Спортивная | 05.04.2021 |      |        |             |
|       |                                              | Сергеевна          | 17.08.         | спортивная аэрооика      |                     | Спортивная | 05.04.2021 |      |        |             |

Верхней части страницы расположены фильтр поиска заявлений по имени и функциональные кнопки.

|   |                |                      | JH2            | SHE                | SHU                    |   |
|---|----------------|----------------------|----------------|--------------------|------------------------|---|
| ſ |                |                      | 3000           | 8000               |                        | ٦ |
|   | Поиск по имени | Поиск по виду спорта | Поиск в архиве | Добавить заявление | Назначить тестирование |   |
| L |                |                      |                |                    |                        |   |

Размещены такие кнопки:

— переключение между текущим и архивным списком заявлений;

- добавить заявление;
- назначить тестирование;

Ниже расположен реестр поступивших электронных заявлений на обработку.

| Поиск п | ю имени По                            | иск по виду спорта | Поиск в архиве | Добавить заявление Назни | ачить тестирование |            |            |      |        |            |
|---------|---------------------------------------|--------------------|----------------|--------------------------|--------------------|------------|------------|------|--------|------------|
|         |                                       | Спортсмен †        | Дата рождения  | Вид спорта               | Дисциплина         | Программа  | Дата       | Тест | Тренер | Статус     |
|         | <ul> <li>₽ ? Ξ</li> <li>▲ </li> </ul> | Эльмира            | 24.01.:        | Спортивная аэробика      |                    |            | 08.07.2021 |      |        | Вобработки |
|         |                                       | Сергеевна          | 17.08.         | Спортивная аэробика      |                    | Спортивная | 05.04.2021 |      |        |            |

Реестр выглядит виде таблицы, состоит из 10 столбцов:

- функциональные кнопки работы с заявлениями
- Ф.И.О.
- Дата рождения
- вид спорта, на который подаётся заявление
- дисциплина

- программа подготовки
- дата поступление заявления
- требуется сдача теста при поступлении
- тренер
- статус заявления

Функциональные кнопки работы с заявлениями:

🦳 - отправить комментарий родителям;

- печать заявления;

- запросить полную информацию по заявлению;

- детали заявления;

- зачислить в спортивную школу;

- отказать в поступлении;

- удалить;

Ј-принять в работу.

После совершения, какого-либо функционального действия, заявитель получает на электронную почту уведомление об совершённом действии с заявлением.

При поступлении в спортивную школу, можно назначить вступительные испытание по виду спорта. В списке заявлений принятых в работу, отмечаете детей, которым назначаете тестирование, нажав на кнопку «Назначить тестирование».

| (    |      | юиск | по имени                                    | Іоиск по виду спорт                 | a             |                        | Поиск      | в архиве Дооавить заявле | Назна      | ачить тестирование |
|------|------|------|---------------------------------------------|-------------------------------------|---------------|------------------------|------------|--------------------------|------------|--------------------|
|      |      |      |                                             | Спортсмен †                         | Дата рождения | Вид спорта             | Дисциплина | Программа                | Дата       | <b>В</b> П в енер  |
| C Ja | 2000 |      |                                             | Колобов Кирилл                      | 10.07.2019    | Северное<br>многоборье |            |                          | 09.10.2022 | 2                  |
|      | •    |      | <ul> <li>₽ ? := ♪</li> <li>★ 1</li> </ul>   | Мартемьянова<br>Евгений<br>Игоревич | 06.12.2011    | Северное<br>многоборье |            | Предпрофессиональная     | 09.09.2021 |                    |
|      | ٠    |      | <ul> <li>≥ ⊖ ? := ♪</li> <li>X =</li> </ul> | Мартемьянова<br>Юлия Игоревна       | 13.01.2010    | Северное<br>многоборье |            | Предпрофессиональная     | 09.09.2021 |                    |

Система открывает карточку протокола. Для составления протокола по тестированию, указываете «Новый протоколы».

|          |                  | AND AND AND AND AND AND AND AND AND AND |
|----------|------------------|-----------------------------------------|
| Протокол | Укажите протокол |                                         |
|          |                  | Отмена Продолжить                       |
|          |                  |                                         |

Раскрывается полная карточка протокола, в ней указываете:

- вид спорта
- программу, на которую поступает заявитель
- этап подготовки
- тесты, по нормативам которых совершается зачисление на вид спорта
- тренера, принимающего тестирования
- дату и время тестирования
- место тестирования
- объект сооружения (помещение)

Заполнив карточку нажмите кнопку «Продолжить», информация по назначению тестирования направится к родителям.

|                         |                                                          | ×              |
|-------------------------|----------------------------------------------------------|----------------|
| Протокол                | Новый протокол                                           | •              |
| Вид спорта              | Северное многоборье                                      | •              |
| Программа               | Укажите программу                                        | •              |
| Этап подготовки         | Укажите этап подготовки, на который поступают спорстмены | v              |
| Тесты                   |                                                          |                |
| Тренер                  | Белов Сергей Дмитриевич                                  | •              |
| Дата/время тестирования | ti O                                                     |                |
| Место тестирования      | Укажите сооружение                                       | •              |
| Объект                  | Укажите объект                                           | Ψ.             |
|                         |                                                          | Роз Продолжить |

Обработанные и подтвержденные заявления поступают вкладку «Архив».